# Beschreibung Geräteparameter Levelflex FMP50, FMP51, FMP52, FMP53, FMP54, FMP55, FMP56, **FMP57 FOUNDATION Fieldbus**

Geführtes Radar

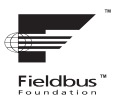

71293696

01.01.zz (Gerätesoftware)

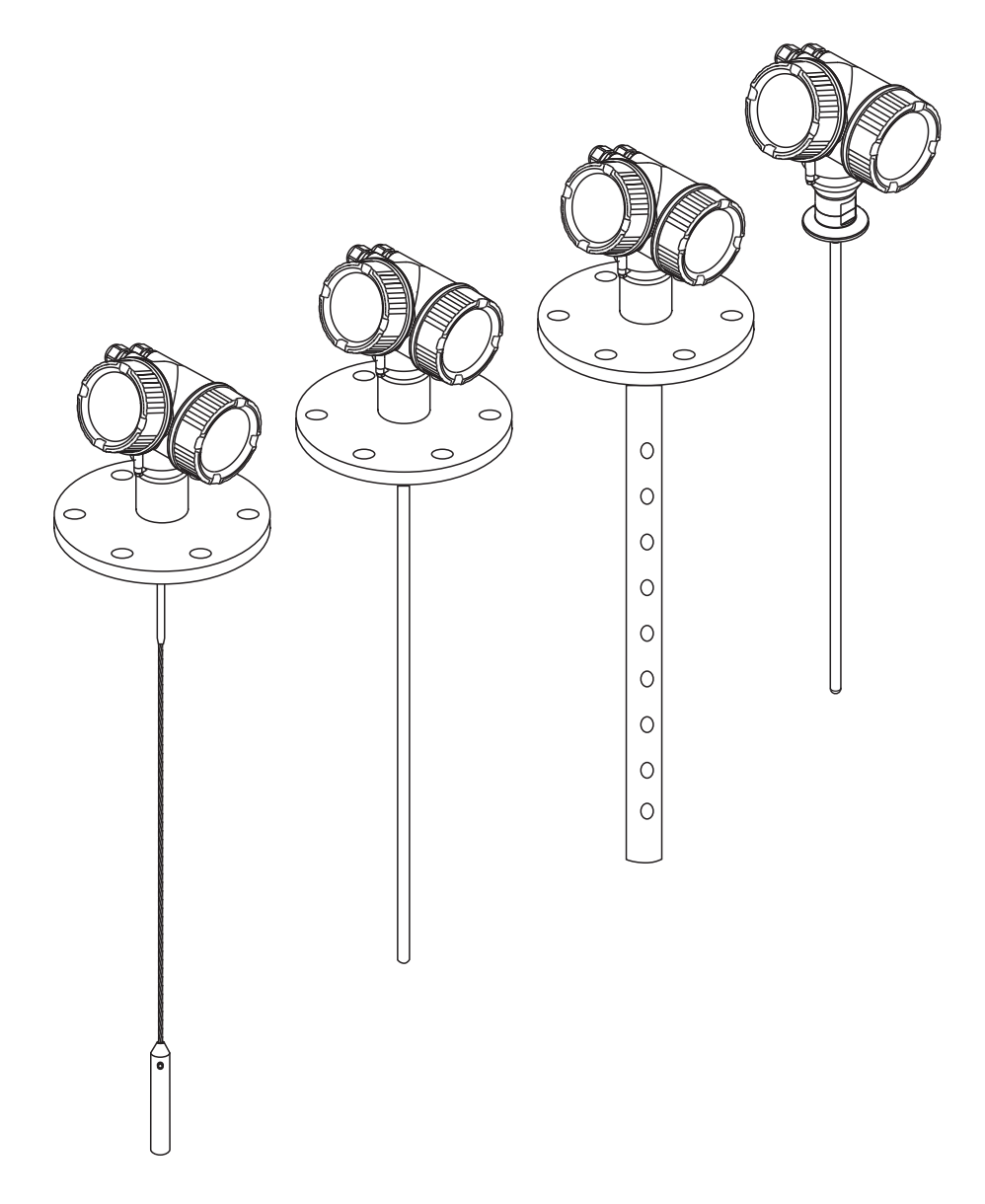

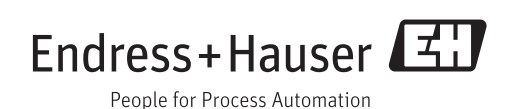

## Inhaltsverzeichnis

| 1                                      | Wichtige Hinweise zum Doku-                                     |                                                                                                    |                                        |
|----------------------------------------|-----------------------------------------------------------------|----------------------------------------------------------------------------------------------------|----------------------------------------|
|                                        | ment                                                            |                                                                                                    | 4                                      |
| 1.1<br>1.2                             | Dokume<br>Darstell<br>1.2.1<br>1.2.2                            | entfunktion                                                                                                 | 4<br>• 4<br>• 4                        |
| 2                                      | Grund                                                           | lagen                                                                                                    | 5                                      |
| 2.1<br>2.2<br>2.3<br>2.4<br>2.5<br>2.6 | Laufzeit<br>Trennso<br>Hüllkur<br>Ausbler<br>Echover<br>Kapazit | t-Füllstandmessung<br>chichtmessung<br>ve<br>ndung und Differenzkurve<br>folgung<br>ive Messung (bei FMP55) | . 5<br>. 6<br>. 7<br>. 8<br>. 8<br>. 9 |
| 3                                      | Übers                                                           | icht Bedienmenü                                                                                             | 10                                     |
| 4                                      | Menü                                                            | "Experte"                                                                                                   | 22                                     |
| 4.1                                    | Aufbau                                                          | des Menüs                                                                                                   | 22                                     |
| 4.2                                    | Beschre                                                         | bibung der Parameter                                                                                        | 23                                     |
| 4.3                                    | Unterm                                                          | enü "Šystem"                                                                                                | 26                                     |
|                                        | 4.3.1                                                           | Aufbau des Untermenüs                                                                                       | 26                                     |
|                                        | 4.3.2                                                           | Untermenü "Anzeige"                                                                                         | 27                                     |
|                                        | 4.3.3                                                           | Untermenü "Datensicherung Anzei-                                                                            |                                        |
|                                        |                                                                 | gemodul"                                                                                                    | 35                                     |
|                                        | 4.3.4                                                           | Untermenü "Administration"                                                                                  | 40                                     |
| 4.4                                    | Unterm                                                          | enü "Sensor"                                                                                                | 44                                     |
|                                        | 4.4.1                                                           | Aufbau des Untermenüs                                                                                       | 44                                     |
|                                        | 4.4.2                                                           | Beschreibung der Parameter                                                                                  | 46                                     |
|                                        | 4.4.3                                                           | Untermenu "Medium"                                                                                          | 51                                     |
|                                        | 4.4.4<br>4 4 E                                                  | Untermenu "Fullstand"                                                                                       | 20<br>60                               |
|                                        | 4.4.)<br>////6                                                  | Untermonü "Information"                                                                                     | 00<br>70                               |
|                                        | 4.4.0<br>4 4 7                                                  | Untermenii "Sensoreigenschaften"                                                                            | 86                                     |
|                                        | 448                                                             | Untermenii "Distanz"                                                                                        | 90                                     |
|                                        | 4.4.9                                                           | Untermenü "Gasphasenkompensa-                                                                               | 20                                     |
|                                        |                                                                 | tion"                                                                                                    | 98                                     |
|                                        | 4.4.10                                                          | Untermenü "Sensordiagnose"                                                                                  | 108                                    |
|                                        | 4.4.11                                                          | Untermenü "Sicherheitseinstellun-                                                                           |                                        |
|                                        |                                                                 | gen"                                                                                                    | 113                                    |
|                                        | 4.4.12                                                          | Untermenü "Hüllkurve"                                                                                       | 123                                    |
|                                        | 4.4.13                                                          | Untermenü "Ausblendung"                                                                                     | 125                                    |
|                                        | 4.4.14                                                          | Untermenü "EOP-Auswertung"                                                                                  | 134                                    |
|                                        | 4.4.15                                                          | Untermenü "Echoverfolgung"                                                                                  | 139                                    |
|                                        | 4.4.10                                                          | Untermenu "Irennschicht"                                                                                    | 140                                    |
| 45                                     | 4.4.1/                                                          | oniermenu "Externer Eingang"                                                                                | 165                                    |
| 4.0                                    | οmerm<br>451                                                    | Aufhau des Untermonüs                                                                                       | 165                                    |
|                                        | 457                                                             | Intermenii "Schaltausgang"                                                                                  | 166                                    |
| 4.6                                    | Unterm                                                          | enü "Kommunikation"                                                                                         | 173                                    |
| 1.0                                    | 4.6.1                                                           | Untermenü "Resource block"                                                                                  | 173                                    |
| 4.7                                    | Unterm                                                          | enü "Analog inputs"                                                                                         | 173                                    |
|                                        | 4.7.1                                                           | Untermenü "Analog input 15"                                                                                 | 173                                    |

| 4.8  | Untermenü "Discrete inputs" |                                    |     |  |
|------|-----------------------------|------------------------------------|-----|--|
|      | 4.8.1                       | Untermenü "Discrete input 13"      | 173 |  |
| 4.9  | Unterm                      | enü "Analog outputs"               | 174 |  |
|      | 4.9.1                       | Untermenü "Multiple analog output" | 174 |  |
| 4.10 | Unterm                      | enü "Discrete outputs"             | 174 |  |
|      | 4.10.1                      | Untermenü "Multiple discrete out-  |     |  |
|      |                             | put"                               | 174 |  |
| 4.11 | Unterm                      | enü "Diagnose"                     | 175 |  |
|      | 4.11.1                      | Aufbau des Untermenüs auf der Vor- |     |  |
|      |                             | Ort-Anzeige                        | 175 |  |
|      | 4.11.2                      | Aufbau des Untermenüs im Bedien-   |     |  |
|      |                             | tool                               | 176 |  |
|      | 4.11.3                      | Beschreibung der Parameter         | 177 |  |
|      | 4.11.4                      | Untermenü "Diagnoseliste"          | 179 |  |
|      | 4.11.5                      | Untermenü "Ereignis-Logbuch"       | 181 |  |
|      | 4.11.6                      | Untermenü "Geräteinformation"      | 184 |  |
|      | 4.11.7                      | Untermenü "Messwertspeicher"       | 188 |  |
|      | 4.11.8                      | Untermenü "Min/Max-Werte"          | 192 |  |
|      | 4.11.9                      | Untermenü "Simulation"             | 197 |  |
|      | 4.11.10                     | ) Untermenü "Gerätetest"           | 202 |  |
|      | 4.11.11                     | Untermenü "Erweiterte Diagnose 1   |     |  |
|      |                             | 2"                                 | 205 |  |
|      | 4.11.12                     | 2 Untermenü "Hüllkurvendiagnose"   | 222 |  |
|      |                             |                                    |     |  |

### Stichwortverzeichnis ...... 224

## 1 Wichtige Hinweise zum Dokument

## 1.1 Dokumentfunktion

Das Dokument ist Teil der Betriebsanleitung und dient als Nachschlagewerk für Parameter: Es liefert detaillierte Erläuterungen zu jedem einzelnen Parameter des Bedienmenüs.

## 1.2 Darstellungskonventionen

### 1.2.1 Symbole für Informationstypen

| Symbol | Bedeutung                                              |
|--------|--------------------------------------------------------|
| i      | <b>Tipp</b><br>Kennzeichnet zusätzliche Informationen. |
| - I    | Verweis auf Dokumentation                              |
|        | Verweis auf Seite                                      |
|        | Verweis auf Abbildung                                  |
|        | Bedienung via Vor-Ort-Anzeige                          |
|        | Bedienung via Bedientool                               |
|        | Schreibgeschützter Parameter                           |

### 1.2.2 Symbole in Grafiken

| Symbol         | Bedeutung        | Symbol   | Bedeutung |
|----------------|------------------|----------|-----------|
| 1, 2, 3        | Positionsnummern | A, B, C, | Ansichten |
| A-A, B-B, C-C, | Schnitte         |          |           |

## 2 Grundlagen

### 2.1 Laufzeit-Füllstandmessung

Der Levelflex nutzt die gerichtete Ausbreitung und Reflexion von elektromagnetischen Impulsen, um die Distanz zu einem Zielobjekt zu bestimmen. Die Zeit, die zwischen dem Aussenden und dem Empfang der Impulse vergeht, ist ein Maß für die Distanz zum Objekt. Da Hin- und Rückweg der Impulse berücksichtigt werden müssen, ergibt sich die Distanz D aus dem halben Produkt der Zeitdauer t und der Ausbreitungsgeschwindigkeit c:

#### $D = \Delta t \times c/2$

Aus D wird dann mithilfe der Abgleichparameter der Füllstand L berechnet.

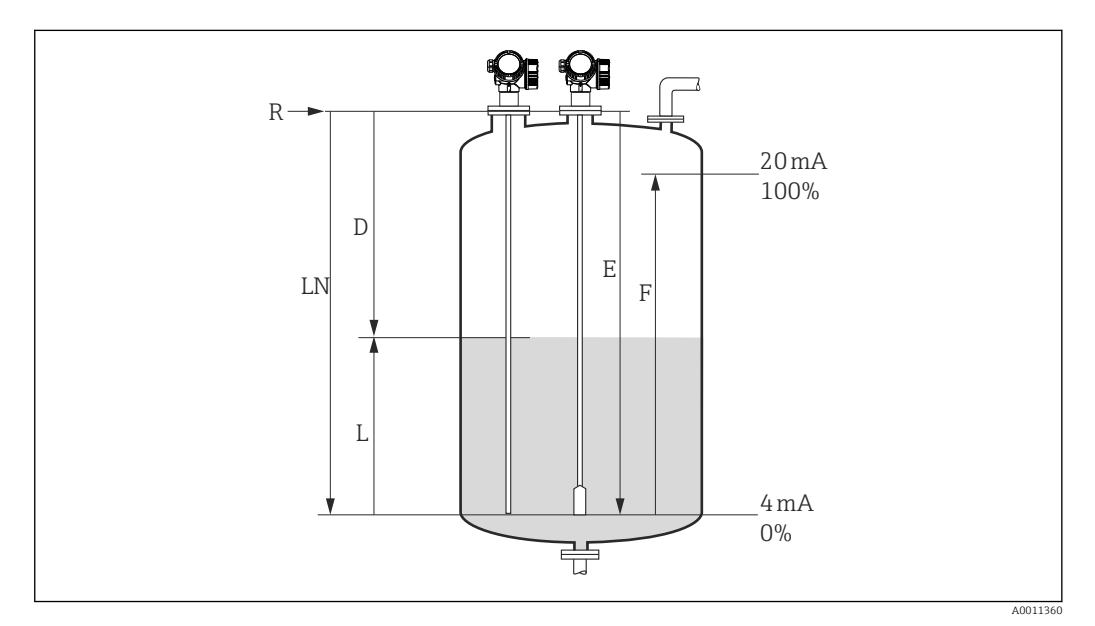

- I Abgleichparameter fürs Laufzeitverfahren
- LN Sondenlänge
- D Distanz
- L Füllstand
- R Referenzpunkt der Messung
- E Abgleich Leer (= Nullpunkt)
- F Abgleich Voll (= Spanne)

### 2.2 Trennschichtmessung

Trennschichtmessung ist möglich mit FMP51, FMP52, FMP54 und FMP55. Sie wird aktiviert über Parameter **Betriebsart** ( $\rightarrow \cong$  46).

Beim Auftreffen der Hochfrequenzimpulse auf die Mediumsoberfläche wird nur ein Teil des Sendeimpulses reflektiert, speziell bei Medien mit kleiner Dielektrizitätskonstante (DK1) dringt der andere Teil in das Medium ein. An der Trennstelle zu einem zweiten Medium mit höherer Dielektrizitätskonstante (DK2) wird der Impuls ein weiteres Mal reflektiert. Unter Berücksichtigung der verzögerten Laufzeit des Impulses durch das obere Medium kann nun zusätzlich die Distanz zur Trennschicht ermittelt werden.

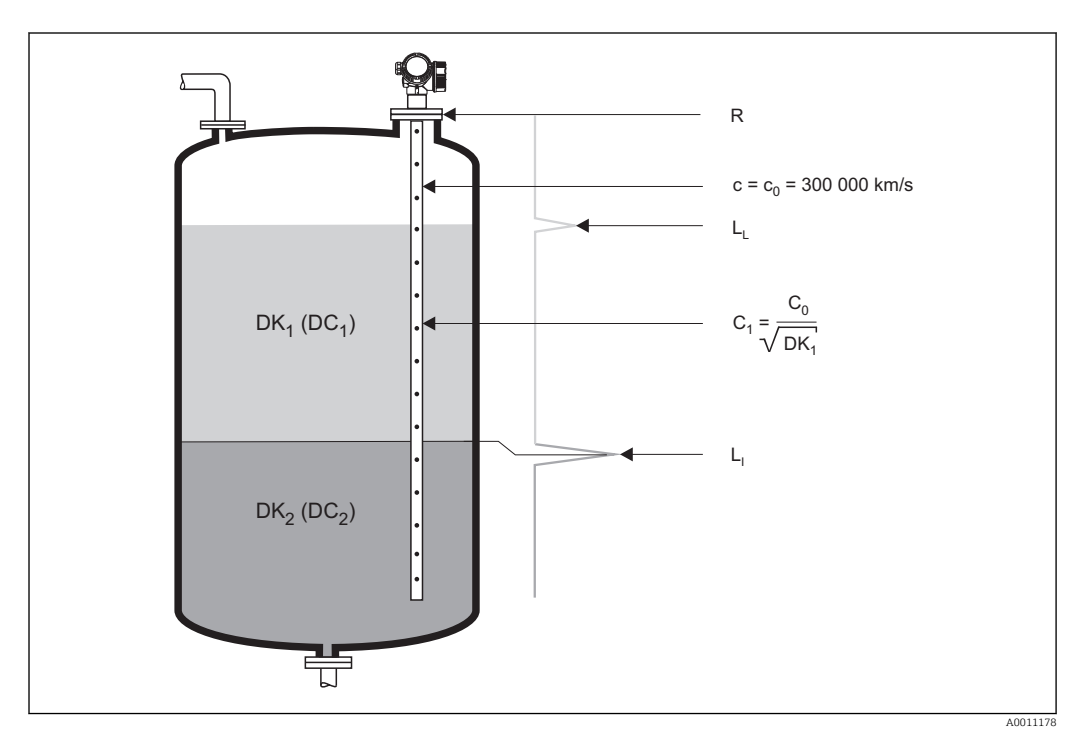

🖻 2 Trennschichtmessung mit geführtem Radar

#### Voraussetzungen für die Trennschichtmessung

- Die Dielektrizitätskonstante (DK) des oberen Mediums muss bekannt und konstant sein. Dielektrizitätskonstanten für viele wichtige in der Industrie verwendete Medien sind aufgeführt im DK-Handbuch (CP00019F) und in der "DC Values App". Zusätzlich besteht die Möglichkeit, bei vorhandener und bekannter Trennschichtdicke die DK automatisch in FieldCare berechnen zu lassen.
- DK des oberen Mediums darf nicht größer als 10 sein.
- Der DK-Unterschied zwischen oberem und unterem Medium muss > 10 sein.
- Die minimale Dicke des oberen Mediums ist 60 mm (2,4 in).

Für die Dielektrizitätskonstanten (DK-Werte) vieler wichtiger in der Industrie verwendeten Medien siehe:

- das DK-Handbuch von Endress+Hauser (CP00019F)
- die "DC Values App" von Endress+Hauser (verfügbar für Android und iOS)

### 2.3 Hüllkurve

Der Levelflex sendet in schneller Folge Einzelimpulse aus und tastet deren Reflexion mit leicht veränderlicher Verzögerung ab. Die empfangenen Energiebeträge werden nach ihrer Laufzeit geordnet. Die grafische Darstellung dieser Sequenz wird "Hüllkurve" genannt. Eine stilisierte Hüllkurve zeigt das folgende Bild:

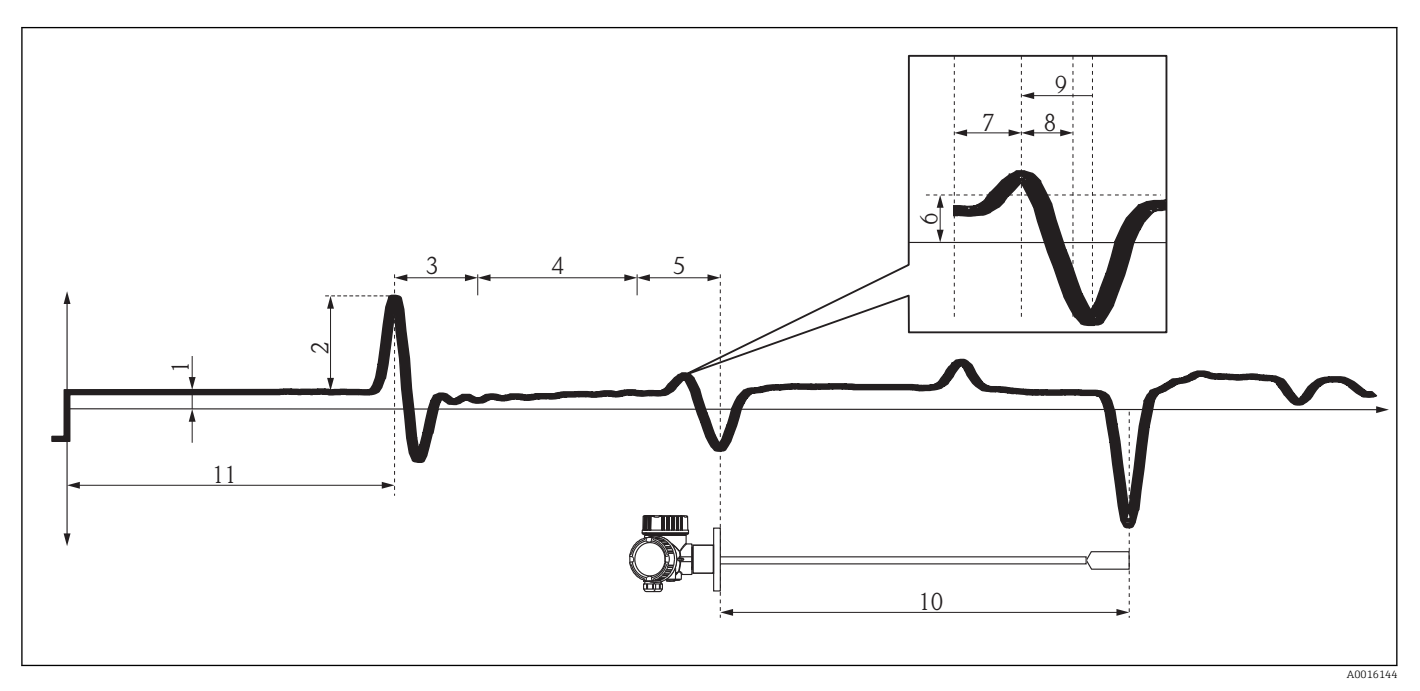

- 🗷 3 Wichtige Merkmale der Hüllkurve
- 1 Hüllkurvenoffset
- 2 Referenzecho-Amplitude
- 3 Z-Distanz Elektronik
- 4 Z-Distanz Kabel
- 5 Z-Distanz Antenne
- 6 Schwelle Z-Distanz Feinabstimmung
- 7 Linkes Fenster Z-Distanz Feinbestimmung
- 8 Rechtes Fenster Z-Distanz Feinbestimmung
- 9 Z-Distanz-Feinbestimmung
- 10 Physikalische Sondenlänge (LN)
- 11 Referenzecho-Position

### 2.4 Ausblendung und Differenzkurve

Die Ausblendung dient zur Unterdrückung statischer Störsignale, die zum Beispiel durch Einbauten im Tank oder Silo hervorgerufen werden. Zur Ausblendung wird eine **Ausblendungskurve** verwendet. Diese stellt eine möglichst genaues Bild der **Hüllkurve** bei leerem Behälter dar.

Bei der Auswertung des Messignals wird dann nicht die Hüllkurve verwendet, sondern die **Differenzkurve**:

#### Differenzkurve = Hüllkurve - Ausblendungskurve

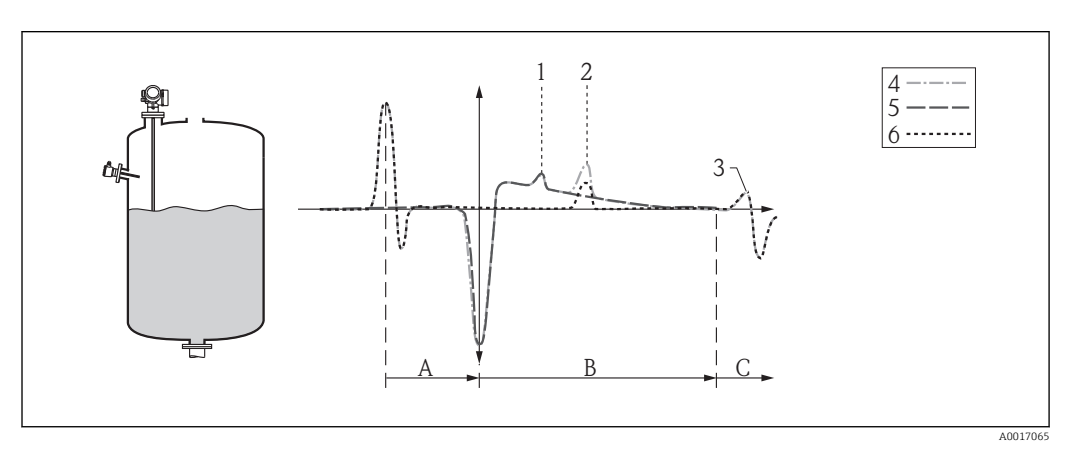

4 Ausblendung und Differenzkurve

- 1 Störecho
- 2 Füllstandecho
- 3 Sondenendecho
- 4 Hüllkurve5 Ausblendungskurve
- 6 Differenzkurve
- A Interner Bereich (Z-Distanzen)
- B Füllstandbereich
- *C* Bereich des Sondenendsignals (EOP)

## 2.5 Echoverfolgung

Der Levelflex verwendet einen Algorithmus zur Echoverfolgung. Die Echos aufeinanderfolgender Hüllkurven werden dabei nicht unabhängig voneinander betrachtet sondern als eine Abfolge sich bewegender Echos. Dazu wird um ein bestehendes Echo ein Fenster bestimmter Breite gelegt und in der nächsten Hüllkurve das Echo innerhalb dieses Fensters gesucht. Wird ein derartiges Echo gefunden, dann wird es der Spur ("Track") des ersten Echos zugeordnet. Jeder Track kann dann eine bestimmte Bedeutung zugewiesen werden (Füllstandecho-Track, Trennschichtecho-Track, Sondenendecho-Track, Mehrfachecho-Track).

Bei einer gegebenen Einbausituationen stehen diese Tracks in einem ganz bestimmten Verhältnis. Diese Zusammenhänge kann der Levelflex während des Betriebes aufzeichnen. Damit ist es dann möglich auch im Falle eines Echoverlustes oder wenn das Gerät zwischenzeitlich ausgeschaltet war, zuverlässige Messergebnisse zu liefern.

Für Einzelheiten zur Echoverfolgung siehe:  $\rightarrow \square$  139.

## 2.6 Kapazitive Messung (bei FMP55)

Bei FMP55 lässt sich das geführte Radar durch eine kapazitive Messung ergänzen. Die kapazitive Messung kann dabei verwendet werden, um die Zuverlässigkeit der geführten Radarmessung zu erhöhen, oder um auch bei Verlust des Trennschichtechos noch eine Trennschichtmessung zu ermöglichen.

Für Einzelheiten zur Kombination von geführtem Radar und kapazitiver Messung siehe:  $\rightarrow \, \boxminus \, 149$ 

Eine kapazitive Trennschichtmessung ist nur möglich, wenn die Leitfähigkeiten der beiden Medien folgende Bedingungen erfüllen:

- Leitfähigkeit des oberen Mediums: < 1  $\mu$ S/cm

Leitfähigkeit des unteren Mediums: > 100 µS/cm

## Übersicht Bedienmenü

- In der folgenden Tabelle werden alle Parameter aufgeführt, die das Menü "Experte" enthalten kann. Die Angabe der Seitenzahl verweist auf die zugehörige Beschreibung des Parameters.
  - Abhängig von der Geräteausführung, der Bedienschnittstelle und der Parametrierung sind nicht alle Untermenüs und Parameter in jedem Gerät verfügbar. Einzelheiten dazu sind bei der Beschreibung der Parameter jeweils unter der Kategorie "Voraussetzung" angegeben.
  - Die Darstellung entspricht im Wesentlichen dem Menü bei Bedienung der Geräts über ein Bedientool (z.B. FieldCare). Bei der Bedienung über die Vor-Ort-Anzeige kann es leichte Abweichungen im Aufbau des Menüs geben. Einzelheiten dazu sind jeweils in der Beschreibung der einzelnen Untermenüs angegeben.

Navigation

3

🗟 🖴 Experte

| <b>₹</b> Experte                     |                                |        |
|--------------------------------------|--------------------------------|--------|
| Direktzugriff (0106)                 | 7                              | → 閏 23 |
|                                      |                                |        |
| Status Verriegelung (0004)           |                                | → 🗎 23 |
| Zugriffsrechte Anzeige (0091)        |                                | → 🖺 24 |
| Zugriffsrechte Bediensoftware (0005) |                                | → 🗎 24 |
| Freigabecode eingeben (0003)         |                                | → 🗎 25 |
| ► System                             |                                | → 🗎 26 |
| ► Anzeige                            |                                | → 🗎 27 |
|                                      | Language (0104)                | → 🗎 28 |
|                                      | Format Anzeige (0098)          | → 🗎 28 |
|                                      | 14. Anzeigewert (0107–14)      | → 🗎 30 |
|                                      | 14. Nachkommastellen (0095-14) | → 🗎 30 |
|                                      | Intervall Anzeige (0096)       | → 🗎 31 |
|                                      | Dämpfung Anzeige (0094)        | → 🗎 31 |
|                                      | Kopfzeile (0097)               | → 🗎 31 |
|                                      | Kopfzeilentext (0112)          | → 🗎 32 |
|                                      | Trennzeichen (0101)            | → 🗎 32 |
|                                      | Zahlenformat (0099)            | → 🗎 32 |

|                     | Nachkommastellen Menü (0573)                                                                                                    | -                                                                                                    | > 🖺 33                                                                                                    |
|---------------------|----------------------------------------------------------------------------------------------------|----------------------------------------------------------------------------------------------------|----------------------------------------------------------------------------------------------------|
|                     | Kontrast Anzeige (0105)                                                                                                    | +                                                                                                    | → 🖺 33                                                                                                    |
|                     | Hintergrundbeleuchtung (0111)                                                                                                    | ÷                                                                                                    | → 🖺 33                                                                                                    |
|                     | Zugriffsrechte Anzeige (0091)                                                                                                    | -                                                                                                    | → 🗎 34                                                                                                    |
| ► Datensicherung    | Anzeigemodul                                                                                                    | -                                                                                                    | → 🗎 36                                                                                                    |
|                     | Betriebszeit (0652)                                                                                                    | -                                                                                                    | → 🗎 37                                                                                                    |
|                     | Letzte Datensicherung (0102)                                                                                                    | -                                                                                                    | → 🗎 37                                                                                                    |
|                     | Konfigurationsdaten verwalten (0100)                                                                                                    | -                                                                                                    | → 🗎 37                                                                                                    |
|                     | Sicherung Status (0121)                                                                                                    | <del>.</del>                                                                                                    | → 🗎 38                                                                                                    |
|                     | Ergebnis Vergleich (0103)                                                                                                    | -                                                                                                    | → 🗎 38                                                                                                    |
| ► Administration    |                                                                                                    | -                                                                                                    | → 🗎 40                                                                                                    |
|                     | Freigabecode definieren (0093)                                                                                                    | -                                                                                                    | → 🖺 41                                                                                                    |
|                     | Freigabecode bestätigen                                                                                                    | -                                                                                                    | → 🗎 43                                                                                                    |
|                     | SW-Option aktivieren (0029)                                                                                                    | -                                                                                                    | → 🖺 41                                                                                                    |
|                     | Gerät zurücksetzen (0000)                                                                                                    | -                                                                                                    | → 🖺 41                                                                                                    |
|                     |                                                                                                    | -                                                                                                    | → 🖺 44                                                                                                    |
| Längeneinheit (055  | 1)                                                                                                    | -                                                                                                    | → 🖺 46                                                                                                    |
| Temperatureinheit   | (0557)                                                                                                    | -                                                                                                    | → 🖺 46                                                                                                    |
| Betriebsart (1046)  |                                                                                                    | -                                                                                                    | → 🖺 46                                                                                                    |
| Tanktyp (1175)      |                                                                                                    | -                                                                                                    | → 🖺 47                                                                                                    |
| Rohrdurchmesser (2  | .117)                                                                                                    | -                                                                                                    | → 🖺 47                                                                                                    |
| Behältertyp (1176)  |                                                                                                    | -                                                                                                    | → 🖺 47                                                                                                    |
| Prozesseigenschaft  | (1081)                                                                                                    | -                                                                                                    | → 🖺 48                                                                                                    |
| Erweiterte Prozessb | edingung (1177)                                                                                                    | -                                                                                                    | → 🖺 49                                                                                                    |
| Applikationsparame  | eter (1126)                                                                                                    | -                                                                                                    | → 🖺 50                                                                                                    |
|                     | <ul> <li>▶ Datensicherung</li> <li>▶ Administration</li> <li>▶ Administration</li> <li>Iangeneinheit (055</li> <li>Temperatureinheit (055</li> <li>Temperatureinheit (055</li> <li>Tanktyp (1175)</li> <li>Rohrdurchmesser (1</li> <li>Behältertyp (1176)</li> <li>Prozesseigenschaft</li> <li>Erweiterte Prozessb</li> <li>Applikationsparame</li> </ul> | Nachkommastellen Menü (0573)Kontrast Anzeige (0105)Hintergrundbeleuchtung (0111)Zugriffsrechte Anzeige (0091)> Datensicherumg AnzeigemodulDetriebszeit (0652)Letzte Datensicherung (0102)Konfigurationsdaten verwalten (0100)Sicherung Status (0121)Ergebnis Vergleich (0103)PatensitrationFreigabecode definieren (0093)Freigabecode bestätigenSW-Option aktivieren (0029)Gerät zurücksetzen (0000)Etriebsart (1045)Temperatureinheit (0557)Betriebsart (1046)Tanktyp (1175)Rohrdurchmesser (117)Behältertyp (1176)Prozesseigenschaft (1081)Erweiterte Prozessbedingung (1177)Applikationsparameter (1126) | Nachkommastellen Menü (0573)Kontrast Anzeige (0105)Hintergrundbeleuchtung (0111)Zugriffsrechte Anzeige (0091)Datensicherung AnzeigemodulDatensicherung AnzeigemodulEetriebszeit (0652)Letzte Datensicherung (0102)Konfigurationsdaten verwalten (0100)Stcherung Status (0121)Ergebnis Vergleich (0103)Freigabecode definieren (0093)Freigabecode definieren (0093)Gerät zurücksetzen (0000)Iangeneinheit (0551)Temperatureinheit (0557)Betriebsart (1046)Freizesseigenschaft (1081)Prozzesseigenschaft (1081)Erwelterte Prozzessbedingung (1177)Applikationsparameter (1126) |

| ► Medium         |                                    | → 🗎 51 |
|------------------|------------------------------------|--------|
|                  | Mediengruppe (1208)                | → 🗎 52 |
|                  | Medientyp (1049)                   | → 🗎 52 |
|                  | Mediumseigenschaft (1165)          | → 🗎 53 |
|                  | DK Wert untere Phase (1154)        | → 🖺 53 |
|                  | DK-Wert (1201)                     | → 🖺 54 |
|                  | Berechneter DK-Wert (1118)         | → 🗎 55 |
| ► Füllstand      |                                    | → 🗎 57 |
|                  | Distanz-Offset (2309)              | → 🗎 58 |
|                  | Abgleich Leer (2343)               | → 🗎 59 |
|                  | Abgleich Voll (2308)               | → 🗎 60 |
|                  | Füllstandeinheit (0576)            | → 🗎 61 |
|                  | Füllstandbegrenzung (2314)         | → 🗎 62 |
|                  | Obere Grenze (2312)                | → 🗎 63 |
|                  | Untere Grenze (2313)               | → 🖺 63 |
|                  | Füllstandkorrektur (2325)          | → 🗎 63 |
|                  | Ausgabemodus (2317)                | → 🗎 64 |
|                  | Füllstand (2319)                   | → 🗎 64 |
|                  | Füllstand linearisiert (2318)      | → 🗎 66 |
|                  | Trennschicht (2352)                | → 🗎 66 |
|                  | Trennschicht linearisiert (2382)   | → 🗎 66 |
|                  | Dicke oberes Medium (2330)         | → 🗎 67 |
| ► Linearisierung |                                    | → 🗎 69 |
|                  | Linearisierungsart (2339)          | → 🗎 71 |
|                  | Einheit nach Linearisierung (2340) | → 🗎 72 |

|               | Freitext (2341)                                                                                                    | → 🗎 73                                                                                                    |  |
|---------------|----------------------------------------------------------------------------------------------------|----------------------------------------------------------------------------------------------------|--|
|               | Füllstand linearisiert (2318)                                                                                                    | → 🗎 73                                                                                                    |  |
|               | Trennschicht linearisiert (2382)                                                                                                    | → 🗎 74                                                                                                    |  |
|               | Maximaler Wert (2315)                                                                                                    | → 🗎 74                                                                                                    |  |
|               | Durchmesser (2342)                                                                                                    | → 🗎 74                                                                                                    |  |
|               | Zwischenhöhe (2310)                                                                                                    | → 🗎 75                                                                                                    |  |
|               | Tabellenmodus (2303)                                                                                                    | → 🗎 75                                                                                                    |  |
|               | Tabellen Nummer (2370)                                                                                                    | → 🗎 76                                                                                                    |  |
|               | Füllstand (2383)                                                                                                    | → 🗎 77                                                                                                    |  |
|               | Füllstand (2389)                                                                                                    | → 🗎 77                                                                                                    |  |
|               | Kundenwert (2384)                                                                                                    | → 🗎 77                                                                                                    |  |
|               | Tabelle aktivieren (2304)                                                                                                    | → 🗎 77                                                                                                    |  |
| ► Information |                                                                                                    | → 🗎 79                                                                                                    |  |
|               | Signalqualität (1047)                                                                                                    | → 🗎 80                                                                                                    |  |
|               | Absolute Echoamplitude (1127)                                                                                                    | → 🗎 80                                                                                                    |  |
|               | Relative Echoamplitude (1089)                                                                                                    | → 🗎 81                                                                                                    |  |
|               | Absolute Trennschichtamplitude                                                                                                    | → 🗎 82                                                                                                    |  |
|               |                                                                                                    |                                                                                                    |  |
|               | (1129)                                                                                                    |                                                                                                    |  |
|               | (1129)<br>Relative Trennschichtamplitude (1090)                                                                                                    | → 🗎 82                                                                                                    |  |
|               | (1129)<br>Relative Trennschichtamplitude (1090)<br>Absolute EOP-Amplitude (1128)                                                                                                    | → 🗎 82<br>→ 🗎 82                                                                                                    |  |
|               | (1129)         Relative Trennschichtamplitude (1090)         Absolute EOP-Amplitude (1128)         Gefundene Echos (1068)                                                                                                  | → 🖹 82<br>→ 🗎 82<br>→ 🗎 83                                                                                                    |  |
|               | (1129)         Relative Trennschichtamplitude (1090)         Absolute EOP-Amplitude (1128)         Gefundene Echos (1068)         Verwendete Berechnung (1115)                                                             | <ul> <li>→ ➡ 82</li> <li>→ ➡ 82</li> <li>→ ➡ 82</li> <li>→ ➡ 83</li> <li>→ ➡ 84</li> </ul>                                                                                                    |  |
|               | (1129)         Relative Trennschichtamplitude (1090)         Absolute EOP-Amplitude (1128)         Gefundene Echos (1068)         Verwendete Berechnung (1115)         Status Tanktrace (1206)                             | $\rightarrow \textcircled{1}{2} 82$ $\rightarrow \textcircled{1}{2} 82$ $\rightarrow \textcircled{1}{2} 83$ $\rightarrow \textcircled{1}{2} 84$ $\rightarrow \textcircled{1}{2} 84$                                                                         |  |
|               | (1129)         Relative Trennschichtamplitude (1090)         Absolute EOP-Amplitude (1128)         Gefundene Echos (1068)         Verwendete Berechnung (1115)         Status Tanktrace (1206)         Messfrequenz (1180) | $\rightarrow \textcircled{1}{2} 82$ $\rightarrow \textcircled{1}{2} 82$ $\rightarrow \textcircled{1}{2} 83$ $\rightarrow \textcircled{1}{2} 84$ $\rightarrow \textcircled{1}{2} 84$ $\rightarrow \textcircled{1}{2} 84$ $\rightarrow \textcircled{1}{2} 84$ |  |

| [ | ► Sensoreigenscha | ften                                    | → 🗎 87  |
|---|-------------------|-----------------------------------------|---------|
|   |                   | Sonde geerdet (1222)                    | → 🗎 88  |
|   |                   | Aktuelle Sondenlänge (1078)             | → 🗎 88  |
|   |                   | Bestätigung Sondenlänge (1080)          | → 🖺 88  |
|   |                   | Sensormodul (1101)                      | → 🖺 89  |
|   | ► Distanz         |                                         | → 🗎 91  |
|   |                   | Distanz (1124)                          | → 🗎 92  |
|   |                   | Trennschichtdistanz (1067)              | → 🗎 93  |
|   |                   | Totzeit (1199)                          | → 🖺 94  |
|   |                   | Integrationszeit (1092)                 | → 🖺 95  |
|   |                   | Blockdistanz (1144)                     | → 🗎 96  |
|   | ► Gasphasenkomp   | ensation                                | → 🗎 104 |
| l |                   |                                         |         |
|   |                   | GPK-Modus (1034)                        | → 🗎 105 |
|   |                   | Externer Druckeingang (1073)            | → 🗎 105 |
|   |                   | Externer Druck (1233)                   | → 🗎 106 |
|   |                   | Gasphasen Kompensationsfaktor<br>(1209) | → 🗎 106 |
|   |                   | Aktuelle Referenzdistanz (1076)         | → 🗎 106 |
|   |                   | Referenzdistanz (1033)                  | → 🗎 106 |
|   |                   | Referenzecho-Schwelle (1168)            | → 🗎 107 |
|   |                   | Konst. GPK Faktor (1217)                | → 🗎 107 |
|   | ► Sensordiagnose  |                                         | → 🗎 110 |
|   |                   | Sondenbrucherkennung (1032)             | → 🗎 111 |
|   |                   | Starte Selbsttest (1133)                | → 🗎 111 |
|   |                   |                                         |         |

|                   | Ergebnis Selbsttest (1134)          | → 🗎 111 | L  |
|-------------------|-------------------------------------|---------|----|
|                   | Grundrauschen (1105)                | → 🗎 112 | 2  |
| ► Sicherheitseins | tellungen                           | → 🗎 117 | 7  |
|                   | Ausgang bei Echoverlust (2307)      | → 🗎 118 | 3  |
|                   | Wert bei Echoverlust (2316)         | → 🗎 118 | 3  |
|                   | Status bei Echoverlust (1416)       | → 🗎 119 | )  |
|                   | Rampe bei Echoverlust (2323)        | → 🗎 119 | )  |
|                   | Verzögerung Echoverlust (1193)      | → 🗎 120 | )  |
|                   | Sicherheitsdistanz (1093)           | → 🗎 120 | )  |
|                   | In Sicherheitsdistanz (1018)        | → 🗎 121 | L  |
|                   | Status in Sicherheitsdistanz (1417) | → 🗎 121 | L  |
|                   | Rücksetzen Selbsthalt (1130)        | → 🗎 122 | 2  |
| ► Hüllkurve       |                                     | → 🗎 124 | '± |
|                   | Hüllkurve (1207)                    | → 🗎 124 | '± |
| ► Ausblendung     |                                     | → 🗎 128 | 3  |
|                   | Distanz (1124)                      | → 🗎 92  |    |
|                   | Trennschichtdistanz (1067)          | → 🗎 93  |    |
|                   | Bestätigung Distanz (1045)          | → 🗎 131 | L  |
|                   | Aktuelle Ausblendung (1182)         | → 🗎 132 | 2  |
|                   | Ende Ausblendung (1022)             | → 🗎 132 | 2  |
|                   | Aufnahme Ausblendung (1069)         | → 🗎 133 | 3  |
| ► EOP-Auswertur   | ıg                                  | → 🗎 135 | 5  |
|                   | EOP-Suchmodus (1026)                | → ■ 136 | 5  |
|                   | EOP-Verschiebung (1027)             | → 🗎 136 | 5  |

|               | DK-Wert (1201)                            | → 🗎 137 |
|---------------|-------------------------------------------|---------|
|               | Berechneter DK-Wert (1118)                | → 🗎 138 |
| ► Echoverfolg | gung                                      | → 🗎 142 |
|               | Auswertemodus (1112)                      | → 🗎 143 |
|               | Historie rückgesetzt (1145)               | → 🗎 143 |
|               | Steuerung Historie Lernen (1074)          | → 🗎 144 |
|               | Historie lernen (1094)                    | → 🗎 144 |
| ► Trennschic  | ht                                        | → 🗎 154 |
|               | Befüllgrad (1111)                         | → 🗎 155 |
|               | Trennschicht Eigenschaft (1107)           | → 🗎 155 |
|               | Trennschicht Kriterium (1184)             | → 🗎 157 |
|               | Gemessene Kapazität (1066)                | → 🗎 157 |
|               | Ansatzerk. Verh. (1210)                   | → 🗎 157 |
|               | Ansatzerk. Schw. (1211)                   | → 🗎 157 |
|               | Leerkapazität (1122)                      | → 🗎 158 |
| ► Externer Ei | ngang                                     | → 🗎 159 |
|               | Füllstand externer Eingang 1 (2305)       | → 🗎 160 |
|               | Funktion Eingang 1 Füllstand (2311)       | → 🗎 160 |
|               | Vorgabewert Eingang 1 (2332)              | → 🗎 160 |
|               | Füllstand externer Eingang 2 (2306)       | → 🗎 161 |
|               | Funktion Eingang 2 Füllstand (2331)       | → 🗎 161 |
|               | Vorgabewert Eingang 2 (2333)              | → 🗎 161 |
|               | Trennschicht externer Eingang 1<br>(2334) | → 🗎 162 |
|               | Funktion Eingang 1 Trennschicht<br>(2336) | → 🗎 162 |

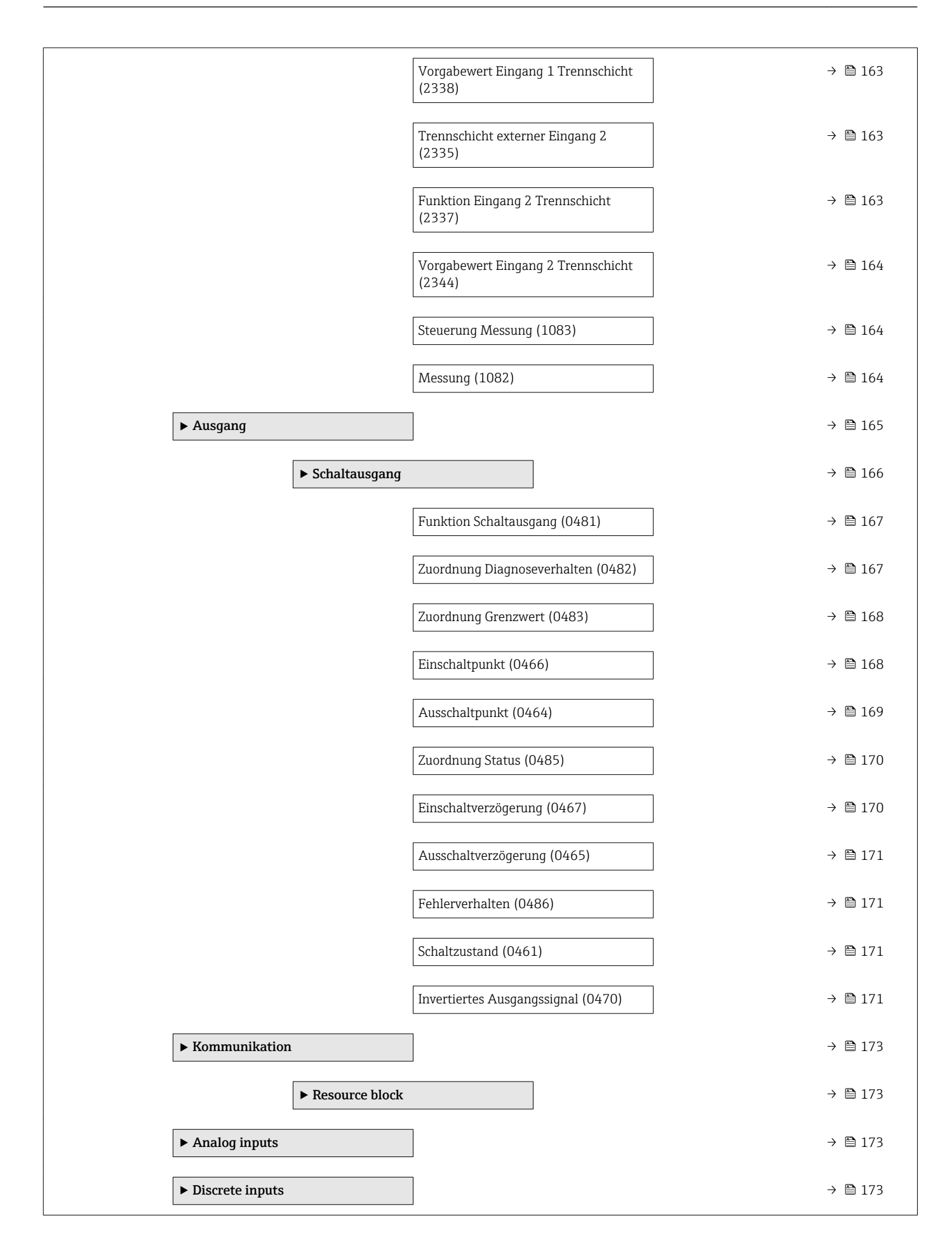

| ► Analog outputs   |                                         | → 🗎 174 |
|--------------------|-----------------------------------------|---------|
| ► Discrete outputs |                                         | → 🗎 174 |
| ► Diagnose         |                                         | → 🗎 175 |
| Aktuelle Diagno    | ose (0691)                              | → 🗎 177 |
| Zeitstempel (06    | 67)                                     | → 🖺 177 |
| Letzte Diagnose    | e (0690)                                | → 🗎 177 |
| Zeitstempel (06    | j72)                                    | → 🗎 178 |
| Betriebszeit ab    | Neustart (0653)                         | → 🗎 178 |
| Betriebszeit (06   | 52)                                     | → 🗎 178 |
| ► Diagnoselist     | e                                       | → 🗎 179 |
|                    | Diagnose 15 (0692-15)                   | → 🗎 180 |
|                    | Zeitstempel 15 (0683-15)                | → 🗎 180 |
| ► Ereignis-Log     | Jbuch                                   | → 🗎 181 |
|                    | Filteroptionen (0705)                   | → 🗎 182 |
| ► Geräteinform     | nation                                  | → 🗎 184 |
|                    | Messstellenbezeichnung (0011)           | → 🗎 185 |
|                    | Seriennummer (0009)                     | → 🗎 185 |
|                    | Firmwareversion (0010)                  | → 🗎 185 |
|                    | Bestellcode (0008)                      | → 🖺 185 |
|                    | Erweiterter Bestellcode 13<br>(0023–13) | → 🗎 186 |
|                    | ENP-Version (0012)                      | → 🗎 186 |
| ► Messwertsp       | eicher                                  | → 🗎 188 |
|                    | Zuordnung 14. Kanal (0851–14)           | → 🗎 189 |
|                    |                                         | 1       |

|                 | Speicherintervall (0856)                  | ÷             | 🖺 190 |
|-----------------|-------------------------------------------|---------------|-------|
|                 | Datenspeicher löschen (0855)              | $\rightarrow$ | 🖺 190 |
| ► Min/Max-Werte | 3                                         | $\rightarrow$ | 192   |
|                 | Max. Füllstand (2357)                     | $\rightarrow$ | 🗎 193 |
|                 | Zeit max. Füllstand (2385)                | $\rightarrow$ | 🗎 193 |
|                 | Min. Füllstand (2358)                     | $\rightarrow$ | 🗎 193 |
|                 | Zeit min. Füllstand (2386)                | $\rightarrow$ | 🗎 193 |
|                 | Max. Entleergeschwindigkeit (2320)        | $\rightarrow$ | 🗎 193 |
|                 | Max. Befüllgeschwindigkeit (2360)         | $\rightarrow$ | ₿ 194 |
|                 | Min./Max. rücksetzen (2324)               | $\rightarrow$ | ₿ 194 |
|                 | Max. Trennschicht (2361)                  | $\rightarrow$ | ₿ 194 |
|                 | Zeit max. Trennschicht (2388)             | $\rightarrow$ | ₿ 194 |
|                 | Min. Trennschicht (2362)                  | $\rightarrow$ | 🗎 195 |
|                 | Zeit min. Trennschicht (2387)             | $\rightarrow$ | 🗎 195 |
|                 | TRS max. Entleergeschwindigkeit<br>(2363) | →             | ₿ 195 |
|                 | TRS max. Befüllgeschwindigkeit (2359)     | $\rightarrow$ | 🗎 195 |
|                 | Max. Elektroniktemperatur (1031)          | $\rightarrow$ | 🖺 195 |
|                 | Zeit max. Elektroniktemperatur (1204)     | $\rightarrow$ | 🖺 196 |
|                 | Min. Elektroniktemperatur (1040)          | $\rightarrow$ | 🖺 196 |
|                 | Zeit min. Elektroniktemperatur (1205)     | $\rightarrow$ | 🖺 196 |
|                 | Rücksetzen min./max. Temp. (1173)         | $\rightarrow$ | 🖺 196 |
| ► Simulation    |                                           | $\rightarrow$ | 🖺 199 |
|                 | Zuordnung Prozessgröße (2328)             | $\rightarrow$ | 200   |
|                 | Wert Prozessgröße (2329)                  | $\rightarrow$ | ₿ 200 |

|     | Simulation Schaltausgang (0462)           | → 🗎 201 |
|-----|-------------------------------------------|---------|
|     | Schaltzustand (0463)                      | → 🗎 201 |
|     | Simulation Gerätealarm (0654)             | → 🗎 201 |
| ► G | erätetest                                 | → 🗎 202 |
|     | Start Gerätetest (1013)                   | → 🗎 203 |
|     | Ergebnis Gerätetest (1014)                | → 🗎 203 |
|     | Letzter Test (1203)                       | → 🗎 203 |
|     | Füllstandsignal (1016)                    | → 🗎 204 |
|     | Einkopplungssignal (1012)                 | → 🗎 204 |
|     | Trennschichtsignal (1015)                 | → 🗎 204 |
| ►E  | rweiterte Diagnose 12                     | → 🗎 213 |
|     | Zuordnung Diagnosesignal 12<br>(11179-12) | → 🗎 214 |
|     | Verknüpfung ED 12 zu (11180–12)           | → 🗎 214 |
|     | Verknüpfungslogik ED 12<br>(11181–12)     | → 🗎 215 |
|     | Abtastintervall 12 (11187-12)             | → 🗎 215 |
|     | Berechnungsart 12 (11174–12)              | → 🗎 215 |
|     | Überwachungsart 12 (11175–12)             | → 🗎 216 |
|     | Berechnungseinheit 12<br>(11188-12)       | → 🗎 217 |
|     | Oberer Grenzwert 12 (11182-12)            | → 🗎 218 |
|     | Unterer Grenzwert 12 (11184–12)           | → 🗎 218 |
|     | Hysterese 12 (11178-12)                   | → 🗎 219 |
|     | Maximaler Wert 12 (11183–12)              | → 🗎 219 |
|     | Minimaler Wert 12 (11185–12)              | → 🗎 219 |

| Min./Max. rücksetzen 12<br>(11186–12)                  | ) → 🗎 219 |
|--------------------------------------------------------|-----------|
| Zuordnung Statussignal zu ED Ereignis<br>12 (11176–12) | → 🗎 220   |
| Zuordung Ereignisverhalten 12<br>(11177–12)            | → 🗎 220   |
| Alarmverzögerung 12 (11171–12)                         | ] → 🗎 220 |
| ► Hüllkurvendiagnose                                   | → 🗎 222   |
| Sicherung Referenzkurve (1218)                         | ) → 🗎 223 |
| Zeit Referenzkurve (1232)                              | ) → 🗎 223 |

## 4 Menü "Experte"

Das Menü **Experte** enthält alle Parameter des Geräts. Es ist nach den Funktionsblöcken des Geräts aufgebaut.

## 4.1 Aufbau des Menüs

| Navigation       | 🗟 🖻 Experte                          |         |
|------------------|--------------------------------------|---------|
| <b>∓</b> Experte |                                      |         |
|                  | Direktzugriff (0106)                 | → 🗎 23  |
|                  | Status Verriegelung (0004)           | → 🗎 23  |
|                  | Zugriffsrechte Anzeige (0091)        | → 🗎 24  |
|                  | Zugriffsrechte Bediensoftware (0005) | → 🗎 24  |
|                  | Freigabecode eingeben (0003)         | → 🗎 25  |
|                  | ► System                             | → 🗎 26  |
|                  | ► Sensor                             | → 🗎 44  |
|                  | ► Ausgang                            | → 🗎 165 |
|                  | ► Kommunikation                      | → 🗎 173 |
|                  | ► Diagnose                           | → 🗎 175 |

## 4.2 Beschreibung der Parameter

Navigation

🛛 🖃 Experte

| Direktzugriff           | 6                                                                                                    |
|-------------------------|----------------------------------------------------------------------------------------------------|
| Navigation              | ■ Experte $\rightarrow$ Direktzugriff (0106)                                                                                                    |
| Beschreibung            | Zugriffscode des gewünschten Parameters angeben, um direkt (ohne Navigation) auf den<br>Parameter zuzugreifen.                                                                                                    |
| Eingabe                 | 065 535                                                                                                    |
| Werkseinstellung        | 0                                                                                                    |
| Zusätzliche Information | <ul> <li>Der Direktzugriffscode besteht aus einer 5-stelligen Nummer und gegebenenfalls der<br/>Kanalnummer, die einen Eingangs- oder Ausgangskanal identifiziert: z.B. 00353-2</li> <li>Die führenden Nullen im Direktzugriffscode müssen nicht eingegeben werden.<br/>Beispiel: Eingabe von "353" statt "00353"</li> <li>Wenn keine Kanalnummer eingegeben wird, wird automatisch Kanal 1 angesprungen.<br/>Beispiel: Eingabe von "353": Stromausg. 1 → Strombereich (0353-1)</li> <li>Um auf einen anderen Kanal zu springen: Direktzugriffscode mit der entsprechenden<br/>Kanalnummer eingeben.<br/>Beispiel: Eingabe von "353-2": Stromausg. 2 → Strombereich (0353-2)</li> </ul> |
|                         | Der Zugriffscode der Parameter ist in diesem Dokument unter <i>Navigation</i> jeweils in Klammern hinter dem Parameternamen angegeben.                                                                                                    |

| Status Verriegelung |                                                                        |
|---------------------|------------------------------------------------------------------------|
| Navigation          | Image: Barbon Status Verrieg. (0004)                                   |
| Beschreibung        | Zeigt den höchsten Schreibschutz, der gerade aktiv ist.                |
| Anzeige             | <ul><li>Hardware-verriegelt</li><li>Vorübergehend verriegelt</li></ul> |

#### Zusätzliche Information

#### Bedeutung und Prioritäten der Schreibschutz-Arten

- Hardware-verriegelt (Priorität 1)
   Der DIP-Schalter für die Hardware-Verriegelung ist auf dem Hauptelektronikmodul aktiviert. Dadurch ist der Schreibzugriff auf die Parameter gesperrt.
- SIL-verriegelt (Priorität 2) Der SIL-Betrieb ist aktiviert. Dadurch ist der Schreibzugriff auf die betreffenden Parameter gesperrt.
- WHG-verriegelt (Priorität 3)
   Der WHG-Betrieb ist aktiviert. Dadurch ist der Schreibzugriff auf die betreffenden Parameter gesperrt.
- Vorübergehend verriegelt (Priorität 4) Aufgrund interner Verarbeitungen im Gerät (z.B. Up-/Download von Daten, Reset) ist der Schreibzugriff auf die Parameter kurzzeitig gesperrt. Nach Abschluss der Verarbeitung sind die Parameter wieder änderbar.

Vor Parametern, die aufgrund eines Schreibschutzes nicht änderbar sind, erscheint auf dem Anzeigemodul das 🗃-Symbol.

| Zugriffsrechte Anzeige  |                                                                                                    |
|-------------------------|----------------------------------------------------------------------------------------------------|
| Navigation              | Image: Experte → Zugriff Anzeige (0091)                                                                                                    |
| Voraussetzung           | Das Gerät hat eine Vor-Ort-Anzeige.                                                                                                    |
| Beschreibung            | Zeigt Zugriffsrechte auf Parameter via Vor-Ort-Bedienung.                                                                                                    |
| Anzeige                 | <ul><li>Bediener</li><li>Instandhalter</li><li>Service</li></ul>                                                                                                    |
| Zusätzliche Information | Erscheint vor einem Parameter das 🗟-Symbol, ist er mit den aktuellen Zugriffsrechten über die Vor-Ort-Anzeige nicht änderbar.                                                                               |
|                         | Die Zugriffsrechte sind über den Parameter <b>Freigabecode eingeben</b> (→ 🗎 25)<br>änderbar.                                                                                                    |
|                         | Wenn ein zusätzlicher Schreibschutz aktiviert ist, schränkt dieser die aktuellen<br>Zugriffsrechte weiter ein. Der Schreibschutz lässt sich über den Parameter Status Ver-<br>riegelung (→ 	B 23) anzeigen. |

#### Zugriffsrechte Bediensoftware

| Navigation   | Experte $\rightarrow$ Zugriff.BedienSW (0005)                    |
|--------------|------------------------------------------------------------------|
| Beschreibung | Zeigt Zugriffsrechte auf die Parameter via Bedientool.           |
| Anzeige      | <ul><li>Bediener</li><li>Instandhalter</li><li>Service</li></ul> |

#### Zusätzliche Information

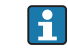

Die Zugriffsrechte sind über den Parameter **Freigabecode eingeben** (→ 🗎 25) änderbar.

Wenn ein zusätzlicher Schreibschutz aktiviert ist, schränkt dieser die aktuellen Zugriffsrechte weiter ein. Der Schreibschutz lässt sich über den Parameter Status Ver**riegelung** (→ 🖺 23) anzeigen.

| Freigabecode eingeben   |                                                                                                    |
|-------------------------|----------------------------------------------------------------------------------------------------|
| Navigation              | Image: Second state of the second state of the second state o |
| Beschreibung            | Parameterschreibschutz mit anwenderspezifischem Freigabecode aufheben.                                                                                                    |
| Eingabe                 | 09999                                                                                                    |
| Zusätzliche Information | <ul> <li>Für die Vor-Ort-Bedienung ist der kundenspezifische Freigabecode einzugeben, der im Parameter Freigabecode definieren (→ ● 41) definiert wurde.</li> <li>Bei Eingabe eines falschen Freigabecodes behält der Anwender seine aktuellen Zugriffsrechte.</li> <li>Der Schreibschutz betrifft alle Parameter, die im Dokument mit dem Parameter, dass er schreibgeschützt ist.</li> <li>Wenn 10 Minuten lang keine Taste gedrückt wird oder ein Rücksprung aus der Navigierund Editieransicht in die Messwertanzeige erfolgt, sperrt das Gerät die schreibgeschützten Parameter nach weiteren 60 s automatisch wieder.</li> </ul>                                                                                                    |
|                         | Bei Verlust des Freigabecodes: Wenden Sie sich an Ihr Endress+Hauser Vertriebs-<br>stelle.                                                                                                    |

## 4.3 Untermenü "System"

Das Untermenü **System** enthält alle übergeordneten Geräteparameter, die weder die Messung noch die Messwertkommunikation betreffen.

#### 4.3.1 Aufbau des Untermenüs

*Navigation*  $\ \blacksquare \ \blacksquare \$ Experte  $\rightarrow$ System

| ► System                      |         |
|-------------------------------|---------|
| ► Anzeige                     | → 🗎 27  |
| ► Datensicherung Anzeigemodul | → 🗎 36  |
| ► Administration              | →  ♦ 40 |

### 4.3.2 Untermenü "Anzeige"

Im Untermenü **Anzeige** wird die Darstellung von Messwerten auf dem Anzeigemodul parametriert. Bis zu vier Messgrößen können dem Displaymodul als Anzeigewerte zugeordnet werden. Außerdem können verschiedene Eigenschaften der Darstellung, wie zum Beispiel das Zahlenformat, die zugeordneten Texte oder der Displaykontrast eingestellt werden.

Dieses Untermenü ist nur sichtbar, wenn am Gerät ein Anzeigemodul angeschlossen ist.

#### Aufbau des Untermenüs

| Navigation | 8 2 | Experte $\rightarrow$ System $\rightarrow$ Anzeige |
|------------|-----|----------------------------------------------------|
|            |     |                                                    |

| ► Anzeige            |       |   |        |
|----------------------|-------|---|--------|
| Language             |       |   | 28     |
| Format Anzeige       |       |   | 28     |
| 14. Anzeigewert      |       | ) | 9 🗎 30 |
| 14. Nachkommast      | ellen | ) | 9 🗎 30 |
| Intervall Anzeige    |       | ) | 9 🗎 31 |
| Dämpfung Anzeige     |       | ) | 9 🗎 31 |
| Kopfzeile            |       |   | 9 🗎 31 |
| Kopfzeilentext       |       | - | 9 🗎 32 |
| Trennzeichen         |       | - | 9 🗎 32 |
| Zahlenformat         |       |   | 9 🗎 32 |
| Nachkommastellen     | Menü  |   | 9 🗎 33 |
| Kontrast Anzeige     |       |   | 9 🗎 33 |
| Hintergrundbeleuch   | ung   |   | 9 🗎 33 |
| Zugriffsrechte Anzei | ge    | ) | 9 🗎 34 |

#### Beschreibung der Parameter

Navigation

 $\textcircled{\ } \boxdot \ \ Experte \rightarrow System \rightarrow Anzeige$ 

| Language                |                                                                                                    |
|-------------------------|----------------------------------------------------------------------------------------------------|
| Navigation              | Image: Boost and Boost and Boos |
| Beschreibung            | Sprache der Vor-Ort-Anzeige einstellen.                                                                                                    |
| Auswahl                 | <ul> <li>English</li> <li>Deutsch*</li> <li>Français*</li> <li>Español*</li> <li>Italiano*</li> <li>Nederlands*</li> <li>Portuguesa*</li> <li>Polski*</li> <li>pyccкий язык (Russian)*</li> <li>Svenska*</li> <li>Türkçe*</li> <li>中文 (Chinese)*</li> <li>日本語 (Japanese)*</li> <li>한국어 (Korean)*</li> <li>基ስቲና (Korean)*</li> <li>፤ ፤ሮig Việt (Vietnamese)*</li> <li>čeština (Czech)*</li> </ul>                                                                                                    |
| Werkseinstellung        | Die in Merkmal 500 der Produktstruktur gewählte weitere Bediensprache.<br>Wenn keine weitere Bediensprache gewählt wurde: <b>English</b>                                                                                                    |
| Zusätzliche Information | Die Option <b>English</b> ist in jedem Gerät auswählbar. Zusätzlich kann bei Bestellung eine wei-<br>tere Bediensprache in der Produktstruktur angegeben werden (Merkmal 500 "Weitere<br>Bediensprache"). Diese steht dann im Parameter <b>Language</b> zur Auswahl.                                                                                                    |
| Format Anzeige          |                                                                                                    |
| Navigation              | Image: Barbon System → Anzeige → Format Anzeige (0098)                                                                                                    |
| Beschreibung            | Darstellung der Messwerte für Vor-Ort-Anzeige wählen.                                                                                                    |
| Auswahl                 | <ul> <li>1 Wert groß</li> <li>1 Bargraph + 1 Wert</li> <li>2 Werte</li> </ul>                                                                                                    |

- 1 Wert groß + 2 Werte
- 4 Werte

<sup>\*</sup> Sichtbar in Abhängigkeit von Bestelloptionen oder Geräteeinstellungen

#### Werkseinstellung

1 Wert groß

#### Zusätzliche Information

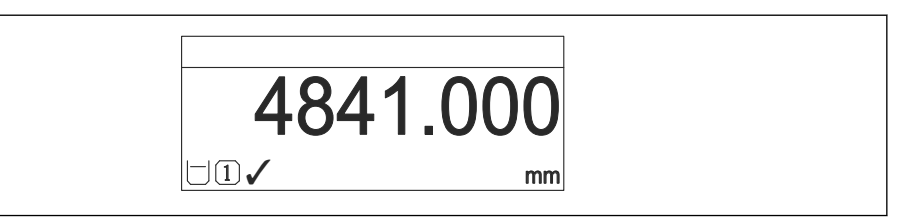

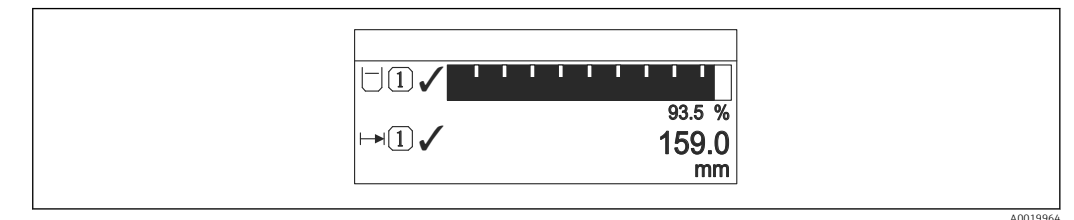

#### Format Anzeige" = "1 Bargraph + 1 Wert"

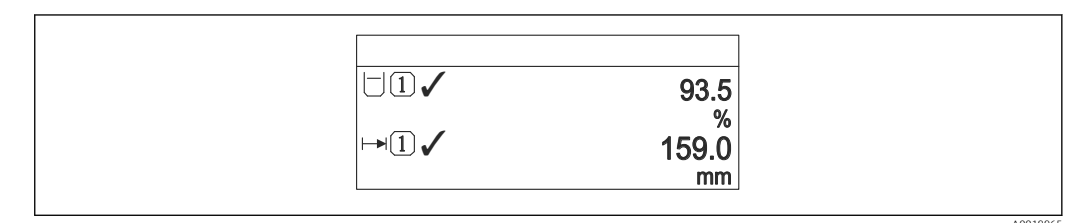

#### Format Anzeige" = "2 Werte"

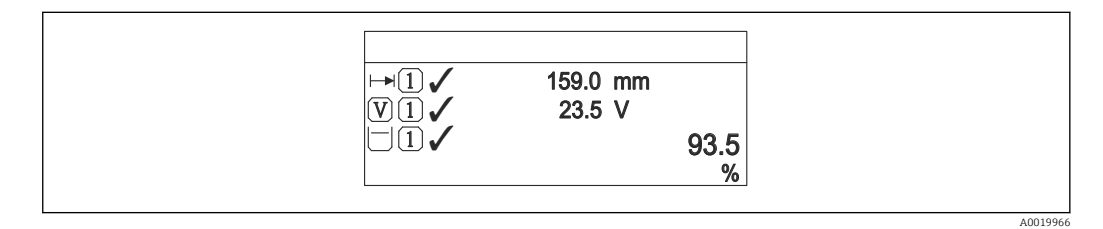

If a "Format Anzeige" = "1 Wert groß + 2 Werte"

| └I✓<br>↦I✓<br>VI✓ | 93.5 %<br>159.0 mm<br>93.5 V<br>26.3 °C |         |
|-------------------|-----------------------------------------|---------|
|                   |                                         | A001996 |

9 "Format Anzeige" = "4 Werte"

- Welche Messwerte auf der Vor-Ort-Anzeige angezeigt werden und in welcher Reihenfolge, wird über die Parameter 1...4. Anzeigewert → 

   <sup>1</sup> 30 festgelegt.

| Image: Barbon System → Anzeige → 1. Anzeigewert (0107)                                                                                                    |                                                                                                    |
|----------------------------------------------------------------------------------------------------|----------------------------------------------------------------------------------------------------|
| Messwert wählen für Darstellung auf Vor-Ort-Anzeige.                                                                                                    |                                                                                                    |
| <ul> <li>Keine <sup>19)</sup></li> <li>Füllstand linearisiert</li> <li>Distanz</li> <li>Trennschicht linearisiert</li> <li>Trennschichtdistanz</li> <li>Dicke oberes Medium</li> <li>Stromausgang 1<sup>20)</sup></li> <li>Gemessener Stromausgang</li> <li>Stromausgang 2</li> <li>Klemmenspannung</li> <li>Elektroniktemperatur</li> <li>Gemessene Kapazität</li> <li>Analogausgang Erweit.Diag. 1</li> <li>Analogausgang Erweit.Diag. 2</li> </ul>                                                                                                    |                                                                                                    |
| <ul> <li>Bei Füllstandmessung</li> <li>1. Anzeigewert: Füllstand linearisiert</li> <li>2. Anzeigewert: Distanz</li> <li>3. Anzeigewert: Stromausgang 1</li> <li>4. Anzeigewert: Keine</li> <li>Bei Trennschichtmessung und einem Stromausgang</li> <li>1. Anzeigewert: Trennschicht linearisiert</li> <li>2. Anzeigewert: Füllstand linearisiert</li> <li>3. Anzeigewert: Dicke oberes Medium</li> <li>4. Anzeigewert: Stromausgang 1</li> <li>Bei Trennschichtmessung und zwei Stromausgängen</li> <li>1. Anzeigewert: Trennschicht linearisiert</li> <li>2. Anzeigewert: Trennschicht linearisiert</li> </ul> |                                                                                                    |
|                                                                                                    | <ul> <li>B Experte → System → Anzeige → 1. Anzeigewert (0107)</li> <li>Messwert wählen für Darstellung auf Vor-Ort-Anzeige.</li> <li>Keine<sup>19)</sup></li> <li>Füllstand linearisiert</li> <li>Distanz</li> <li>Trennschicht linearisiert</li> <li>Trennschicht distanz</li> <li>Dicke oberes Medium</li> <li>Stromausgang 1<sup>20)</sup></li> <li>Gemessener Stromausgang</li> <li>Stromausgang 2</li> <li>Klemmenspannung</li> <li>Elektroniktemperatur</li> <li>Gemessene Kapazität</li> <li>Analogausgang Erweit.Diag. 1</li> <li>Analogausgang Erweit.Diag. 1</li> <li>Anzeigewert: Eillstand linearisiert</li> <li>3. Anzeigewert: Stromausgang 1</li> <li>4. Anzeigewert: Keine</li> </ul> EI Frenschichtmessung und einem Stromausgang <ul> <li>1. Anzeigewert: Füllstand linearisiert</li> <li>3. Anzeigewert: Füllstand linearisiert</li> <li>3. Anzeigewert: Stromausgang 1</li> <li>4. Anzeigewert: Stromausgang 1</li> <li>4. Anzeigewert: Stromausgang 1</li> <li>4. Anzeigewert: Stromausgang 1</li> <li>4. Anzeigewert: Stromausgang 1</li> <li>4. Anzeigewert: Stromausgang 1</li> <li>4. Anzeigewert: Stromausgang 1</li> <li>4. Anzeigewert: Stromausgang 1</li> <li>4. Anzeigewert: Stromausgang 1</li> <li>4. Anzeigewert: Stromausgang 1</li> <li>4. Anzeigewert: Stromausgang 1</li> <li>4. Anzeigewert: Stromausgang 1</li> </ul> |

#### 1...4. Nachkommastellen

| Navigation   | ■ Experte → System → Anzeige → 14.Nachkommast. (0095–14)                       |
|--------------|--------------------------------------------------------------------------------|
| Beschreibung | Anzahl Nachkommastellen für Anzeigewert wählen.                                |
| Auswahl      | <ul> <li>X</li> <li>X.X</li> <li>X.XX</li> <li>X.XXX</li> <li>X.XXX</li> </ul> |

Â

<sup>19)</sup> nicht wählbar für Parameter " 1. Anzeigewert"

<sup>20) &</sup>quot;Sichtbar in Abhängigkeit von Bestelloptionen oder Geräteeinstellungen"

| Werkseinstellung                                                                                              | X.XX                                                                                                   |
|----------------------------------------------------------------------------------------------------|----------------------------------------------------------------------------------------------------|
| <b>Zusätzliche Information</b> Die Einstellung beeinflusst nicht die Mess- oder Rechengenauigkeit des Geräts. |                                                                                                    |
|                                                                                                    |                                                                                                    |
| Intervall Anzeige                                                                                             |                                                                                                    |
| Navigation                                                                                                    | Image: Barbon System → Anzeige → Intervall Anz. (0096)                                                 |
| Beschreibung                                                                                                  | Anzeigedauer von Messwerten auf Vor-Ort-Anzeige einstellen, wenn diese im Wechsel<br>angezeigt werden. |

| Eingabe                 | 110 s                                                                                                    |
|-------------------------|----------------------------------------------------------------------------------------------------|
| Werkseinstellung        | 5 s                                                                                                    |
| Zusätzliche Information | Dieser Parameter ist nur relevant, wenn mehr Messwerte festgelegt werden als aufgrund<br>der gewählten Darstellungsform gleichzeitig auf der Vor-Ort-Anzeige angezeigt werden<br>können. |

| Dämpfung Anzeige |                                                                | Â |
|------------------|----------------------------------------------------------------|---|
| Navigation       | Image: Barbon System → Anzeige → Dämpfung Anzeige (0094)       |   |
| Beschreibung     | Reaktionszeit der Anzeige auf Messwertschwankungen einstellen. |   |
| Eingabe          | 0,0999,9 s                                                     |   |
| Werkseinstellung | 0,0 s                                                          |   |

| Kopfzeile        |                                                           |  |
|------------------|-----------------------------------------------------------|--|
| Navigation       | Image: Barbon System → Anzeige → Kopfzeile (0097)         |  |
| Beschreibung     | Inhalt für Kopfzeile der Vor-Ort-Anzeige wählen.          |  |
| Auswahl          | <ul><li>Messstellenbezeichnung</li><li>Freitext</li></ul> |  |
| Werkseinstellung | Messstellenbezeichnung                                    |  |

#### Zusätzliche Information

| 1 | XXXXXXXXX |          |
|---|-----------|----------|
|   |           |          |
|   |           |          |
|   |           |          |
|   |           | A0013375 |

1 Position des Kopfzeilentexts auf der Anzeige

#### Bedeutung der Optionen

- Messstellenbezeichnung Wird im Parameter Messstellenbezeichnung definiert.

| Kopfzeilentext          | l                                                                                                    |
|-------------------------|----------------------------------------------------------------------------------------------------|
| Navigation              | Image: Boost System → Anzeige → Kopfzeilentext (0112)                                                                                                    |
| Voraussetzung           | Kopfzeile (→ 🗎 31) = Freitext                                                                                                    |
| Beschreibung            | Text für Kopfzeile der Vor-Ort-Anzeige eingeben.                                                                                                    |
| Werkseinstellung        |                                                                                                    |
| Zusätzliche Information | Wie viele Zeichen angezeigt werden können, ist abhängig von den verwendeten Zeichen.                                                                                                    |
|                         |                                                                                                    |
| Trennzeichen            | ٦                                                                                                    |
| Navigation              | Image: Boost and Boost and Boos |
| Beschreibung            | Trennzeichen für die Dezimaldarstellung von Zahlen wählen.                                                                                                    |
| Auswahl                 | ■.                                                                                                    |
|                         | ■ ,                                                                                                    |

Werkseinstellung

#### Zahlenformat

| Navigation   | Image: Experte → System → Anzeige → Zahlenformat (0099) |
|--------------|---------------------------------------------------------|
| Beschreibung | Zahlenformat für die Messwertdarstellung wählen.        |
| Auswahl      | <ul> <li>Dezimal</li> <li>ft-in-1/16"</li> </ul>        |

A

| Werkseinstellung        | Dezimal                                                     |
|-------------------------|-------------------------------------------------------------|
| Zusätzliche Information | Die Option <b>ft-in-1/16"</b> gilt nur für Längeneinheiten. |
| Nachkommastellen Menü   | 8                                                           |

| Navigation              | Image: Experte → System → Anzeige → Nachkomma Menü (0573)                                                                                                    |  |
|-------------------------|----------------------------------------------------------------------------------------------------|--|
| Beschreibung            | Anzahl Nachkommastellen für Zahlen im Bedienmenü wählen.                                                                                                    |  |
| Auswahl                 | <ul> <li>X</li> <li>X.X</li> <li>X.XX</li> <li>X.XXX</li> <li>X.XXXX</li> </ul>                                                                                                    |  |
| Werkseinstellung        | X.XXXX                                                                                                    |  |
| Zusätzliche Information | <ul> <li>Information</li> <li>Gilt nur für Zahlen im Bedienmenü (zum Beispiel Abgleich Leer, Abgleich Voll), nicht für die Messwertdarstellung. Für die Messwertdarstellung wird die Zahl der Nachkommastellen eingestellt in den Parametern 14. Nachkommastellen → 🗎 30.</li> <li>Die Einstellung beeinflusst nicht die Mess- oder Rechengenauigkeit des Geräts.</li> </ul> |  |

| Kontrast Anzeige        |                                                                                                    |  |
|-------------------------|----------------------------------------------------------------------------------------------------|--|
| Navigation              | Image: Bar System → Anzeige → Kontrast Anzeige (0105)                                                                                  |  |
| Beschreibung            | Kontrast der Vor-Ort-Anzeige an Umgebungsbedingungen anpassen (z.B. Ablesewinkel oder Beleuchtung).                                    |  |
| Eingabe                 | 2080 %                                                                                                    |  |
| Werkseinstellung        | Abhängig vom Display                                                                                                    |  |
| Zusätzliche Information | .tzliche Information<br>• Schwächer: Gleichzeitiges Drücken der Tasten 🕞 und 💿<br>• Stärker: Gleichzeitiges Drücken der Tasten 🕞 und 💿 |  |

| Hintergrundbeleuchtung |                                                                  |  |
|------------------------|------------------------------------------------------------------|--|
| Navigation             | Image: Boost System → Anzeige → Hintergrundbel. (0111)           |  |
| Voraussetzung          | Vor-Ort-Anzeige SD03 (mit optischen Tasten) vorhanden.           |  |
| Beschreibung           | Hintergrundbeleuchtung der Vor-Ort-Anzeige ein- und ausschalten. |  |

| Auswahl                 | <ul><li>Deaktivieren</li><li>Aktivieren</li></ul>                                                                                                    |
|-------------------------|----------------------------------------------------------------------------------------------------|
| Werkseinstellung        | Deaktivieren                                                                                                    |
| Zusätzliche Information | <ul> <li>Bedeutung der Optionen</li> <li>Deaktivieren<br/>Schaltet die Beleuchtung aus.</li> <li>Aktivieren<br/>Schaltet die Beleuchtung ein.</li> </ul> |
|                         | 🖪 Unabhängig von der Einstellung in d                                                                                                    |

| $\mathbf{H}$ | Unabhängig von der Einstellung in diesem Parameter kann die Hintergrundbeleuch- |
|--------------|---------------------------------------------------------------------------------|
|              | tung bei zu geringer Versorgungsspannung gegebenenfalls automatisch durch das   |
|              | Gerät abgeschaltet werden.                                                      |

| Zugriffsrechte Anzeige  |                                                                                                    |
|-------------------------|----------------------------------------------------------------------------------------------------|
| Navigation              | Image: Boost and Boost and Boos |
| Voraussetzung           | Das Gerät hat eine Vor-Ort-Anzeige.                                                                                                    |
| Beschreibung            | Zeigt Zugriffsrechte auf Parameter via Vor-Ort-Bedienung.                                                                                                    |
| Anzeige                 | <ul><li>Bediener</li><li>Instandhalter</li><li>Service</li></ul>                                                                                                    |
| Zusätzliche Information | Erscheint vor einem Parameter das 🔒-Symbol, ist er mit den aktuellen Zugriffsrechten über die Vor-Ort-Anzeige nicht änderbar.                                                                                                    |
|                         | Die Zugriffsrechte sind über den Parameter <b>Freigabecode eingeben</b> (→ 🗎 25)<br>änderbar.                                                                                                    |
|                         | Wenn ein zusätzlicher Schreibschutz aktiviert ist, schränkt dieser die aktuellen<br>Zugriffsrechte weiter ein. Der Schreibschutz lässt sich über den Parameter Status Ver-<br>riegelung (→  23) anzeigen.                                                                                                    |

#### 4.3.3 Untermenü "Datensicherung Anzeigemodul"

Dieses Untermenü ist nur sichtbar, wenn am Gerät ein Anzeigemodul angeschlossen ist.

Alle Software-Konfigurationen, die man vornimmt, werden zunächst in einem Speichermodul im Gehäuse abgelegt und sind auf diese Weise fest mit dem Gerät verbunden. Außerdem enthält das Anzeigemodul einen Backup-Speicher für die Gerätekonfiguration. Die Übertragung von Konfigurationsdaten zwischen diesen beiden Speichern wird über den Parameter **Konfigurationsdaten verwalten** ( $\rightarrow \square$  37) gesteuert. Er ermöglicht folgende Operationen:

Sichern

Sichert die Konfiguration vom Gerät ins Anzeigemodul.

Wiederherstellen

Mit dieser Option kann eine zuvor im Anzeigemodul gesicherte Konfiguration ins Gerät zurückgeschrieben werden.

Duplizieren

Nachdem eine Konfiguration im Anzeigemodul gesichert wurde, kann man das Modul an ein anderes Gerät des gleichen Typs anschließen und die Konfiguration auf dieses Gerät duplizieren. Dies bietet eine effektive Möglichkeite mehrere Geräte gleich zu konfigurieren.

Vergleichen

Im Vergleichsergebnis wird dann angezeigt, ob sich die Gerätekonfiguration seit der letzten Sicherung im Anzeigemodul geändert hat.

Für FMP51, FMP52, FMP54, FMP55: Es lassen sich nur Konfigurationen zwischen Geräten übertragen, die sich in der gleichen Betriebsart befinden (siehe Parameter **Betriebsart** ( $\rightarrow \cong 46$ )).

Wird eine vorhandene Sicherungskopie mit der Option **Wiederherstellen** auf einem anderen Gerät als dem Originalgerät wiederhergestellt, können unter Umständen einzelne Gerätefunktionen nicht mehr vorhanden sein. Auch durch einen Reset auf Auslieferungszustand kann der ursprüngliche Zustand in einigen Fällen nicht wiederhergestellt werden.

Um die Konfiguration auf ein anderes Gerät zu übertragen, sollte immer die Option **Duplizieren** verwendet werden.

#### Aufbau des Untermenüs

Navigation

| ► Datensicherung Anzeigemodul |        |
|-------------------------------|--------|
| Betriebszeit                  | → 🗎 37 |
| Letzte Datensicherung         | → 🗎 37 |
| Konfigurationsdaten verwalten | → 🗎 37 |
| Sicherung Status              | → 🗎 38 |
| Ergebnis Vergleich            | → 🗎 38 |
### Beschreibung der Parameter

*Navigation*  $\square$  Experte  $\rightarrow$  System  $\rightarrow$  Datensicher.Anz.

## Betriebszeit Navigation Image: Experte → System → Datensicher.Anz. → Betriebszeit (0652) Beschreibung Zeigt, wie lange das Gerät bis zum jetzigen Zeitpunkt in Betrieb ist. Anzeige Tage (d), Stunden (h), Minuten (m), Sekunden (s) Zusätzliche Information Maximale Zeit: 9999 d ( ≈ 27 Jahre)

Letzte Datensicherung

| Navigation   | Image: Barbon System → Datensicher.Anz. → Letzte Sicherung (0102)                       |
|--------------|-----------------------------------------------------------------------------------------|
| Beschreibung | Zeigt die Betriebszeit, wann die letzte Datensicherung in das Anzeigemodul erfolgt ist. |
| Anzeige      | Tage (d), Stunden (h), Minuten (m), Sekunden (s)                                        |

| Konfigurationsdaten verv | valten                                                                                                    | æ    |
|--------------------------|----------------------------------------------------------------------------------------------------|------|
| Navigation               | Image: Barbon System → Datensicher.Anz. → Daten verwalten (0100)                                                                                                    |      |
| Beschreibung             | Aktion zum Verwalten der Gerätedaten im Anzeigemodul wählen.                                                                                                    |      |
| Auswahl                  | <ul> <li>Abbrechen</li> <li>Sichern</li> <li>Wiederherstellen</li> <li>Duplizieren</li> <li>Vergleichen</li> <li>Datensicherung löschen</li> <li>Display incompatible</li> </ul>                                                                                                    |      |
| Werkseinstellung         | Abbrechen                                                                                                    |      |
| Zusätzliche Information  | <ul> <li>Bedeutung der Optionen</li> <li>Abbrechen <ul> <li>Der Paramater wird ohne Aktion verlassen.</li> </ul> </li> <li>Sichern <ul> <li>Die aktuelle Gerätekonfiguration wird vom HistoROM (im Gerät eingebaut) in das Ansgemodul des Geräts gesichert.</li> </ul> </li> <li>Wiederherstellen <ul> <li>Die letzte Sicherungskopie der Gerätkonfiguration wird aus dem Anzeigemodul in das HistoROM des Geräts zurückgespielt.</li> </ul> </li> </ul> | zei- |

### Duplizieren

Die Messumformerkonfiguration des Geräts wird mithilfe seines Anzeigemoduls auf ein anderes Gerät übertragen. Folgende, die jeweilige Messstelle kennzeichnenden Daten werden dabei **nicht** übertragen:

Medientyp
• Vergleichen

Die im Anzeigemodul gespeicherte Gerätekonfiguration wird mit der aktuellen Gerätekonfiguration des HistoROM verglichen. Das Ergebnis des Vergleichs wird im Parameter **Ergebnis Vergleich** (→ 🗎 38) angezeigt.

### Datensicherung löschen

Die Sicherungskopie der Gerätekonfiguration wird aus dem Anzeigemodul des Geräts gelöscht.

Während die jeweilige Aktion durchgeführt wird, ist die Konfiguration via Vor-Ort-Anzeige gesperrt und auf der Anzeige erscheint eine Rückmeldung zum Stand des Vorgangs.

Wird eine vorhandene Sicherungskopie mit der Option **Wiederherstellen** auf einem anderen Gerät als dem Originalgerät wiederhergestellt, können unter Umständen einzelne Gerätefunktionen nicht mehr vorhanden sein. Auch durch einen Reset auf Auslieferungszustand kann der ursprüngliche Zustand in einigen Fällen nicht wiederhergestellt werden.

Um die Konfiguration auf ein anderes Gerät zu übertragen, sollte immer die Option **Duplizieren** verwendet werden.

| Sicherung Status        |                                                                                                    |
|-------------------------|----------------------------------------------------------------------------------------------------|
|                         |                                                                                                    |
| Navigation              | Experte $\rightarrow$ System $\rightarrow$ Datensicher.Anz. $\rightarrow$ Sicherung Status (0121)                  |
| Beschreibung            | Zeigt, welche Aktion zur Datensicherung momentan läuft.                                                            |
|                         |                                                                                                    |
|                         |                                                                                                    |
| Ergebnis Vergleich      |                                                                                                    |
|                         |                                                                                                    |
| Navigation              | Image: System → Datensicher.Anz. → Ergebnis Vergl. (0103)                                                          |
| Beschreibung            | Zeigt das Vergleichsergebnis der Datensätze im Gerät und im Display.                                               |
| Zusätzliche Information | Bedeutung der Anezigeoptionen                                                                                      |
|                         | Einstellungen identisch     Die aktuelle Gerätekonfiguration im Gerät stimmt mit ihrer Sicherungskopie im Anzeige- |
|                         | modul uberein.                                                                                                    |
|                         | Die aktuelle Gerätekonfiguration im Gerät stimmt nicht mit ihrer Sicherungskopie im<br>Anzeigemodul überein.       |
|                         | <ul> <li>Datensicherung fehlt</li> </ul>                                                                           |
|                         | Von der Gerätekonfiguration des Geräts existiert keine Sicherungskopie im Anzeigemo-<br>dul.                       |
|                         |                                                                                                    |

### Datensicherung defekt

Die aktuelle Gerätekonfiguration des Geräts ist mit ihrer Sicherungskopie im Anzeigemodul nicht kompatibel oder fehlerhaft.

Ungeprüft

Es wurde noch kein Vergleich zwischen der Gerätekonfiguration und ihrer Sicherungskopie im Anzeigemodul durchgeführt.

Datensatz nicht kompatibel

Wegen Inkompatibilität ist kein Vergleich möglich.

P Der Vergleich wird über Konfigurationsdaten verwalten (→ 🗎 37) = Vergleichen gestartet.

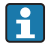

Wenn die Messumformerkonfiguration mit Konfigurationsdaten verwalten (→ 🗎 37) = Duplizieren von einem anderen Gerät dupliziert wurde, dann stimmt die aktuelle Gerätekonfiguration des HistoROM mit derjenigen im Anzeigemodul nur zum

Teil überein: Sensorspezifische Eigenschaften wie zum Beispiel eine Ausblendungskurve werden nicht dupliziert. Das Vergleichsergebnis ist in diesem Fall Einstellungen nicht identisch.

### 4.3.4 Untermenü "Administration"

Untermenü **Administration** enthält alle Parameter zur Verwaltung des Geräts. Der Aufbau hängt von der Bedienoberfläche ab:

### Aufbau des Untermenüs auf der Vor-Ort-Anzeige

| Navigation | Experte $\rightarrow$ System $\rightarrow$ Administration |
|------------|-----------------------------------------------------------|
| 2          | 1 5                                                       |

| ► Administration |                         |        |
|------------------|-------------------------|--------|
| ► F              | Freigabecode definieren | → 🗎 43 |
|                  | Freigabecode definieren | → 🗎 43 |
|                  | Freigabecode bestätigen | → 🗎 43 |
| SW               | 7-Option aktivieren     | → 🗎 41 |
| Ger              | rät zurücksetzen        | → 🖺 41 |

### Aufbau des Untermenüs im Bedientool (z.B. FieldCare)

| Navigation       | $ \blacksquare  \text{Experte} \rightarrow \text{System} \rightarrow \text{Administration} $ |        |
|------------------|----------------------------------------------------------------------------------------------|--------|
| ► Administration | t                                                                                            |        |
|                  | Freigabecode definieren                                                                      | → 🗎 41 |
|                  | SW-Option aktivieren                                                                         | → 🗎 41 |
|                  | Restart                                                                                      |        |

### Beschreibung der Parameter

Navigation

 $\blacksquare \quad Experte \rightarrow System \rightarrow Administration$ 

| Freigabecode definieren |                                                                                                    | æ           |
|-------------------------|----------------------------------------------------------------------------------------------------|-------------|
| Navigation              | ■ Experte → System → Administration → Freig.code def. (0093)                                                                                                    |             |
| Beschreibung            | Freigabecode für Schreibzugriff auf Parameter definieren.                                                                                                    |             |
| Eingabe                 | 09999                                                                                                    |             |
| Werkseinstellung        | 0                                                                                                    |             |
| Zusätzliche Information | Wird die Werkseinstellung nicht geändert oder "0" eingegeben, sind die Parameter nicht schreibgeschützt und die Konfigurationsdaten des Geräts damit immer änder bar. Der Anwender ist in der Rolle des Instandhalters angemeldet. | <u>-</u>    |
|                         | Der Schreibschutz betrifft alle Parameter, die im Dokument mit dem 🗃-Symbol ma<br>kiert sind. Auf der Vor-Ort-Anzeige zeigt das 🗈-Symbol vor einem Parameter, dass<br>schreibgeschützt ist.                                        | ar-<br>3 er |
|                         | Schreibgeschützte Parameter sind nach Definition des Freigabecodes nur wieder<br>änderbar, wenn in Parameter <b>Freigabecode eingeben</b> (→ 🗎 25) der Freigabecode<br>eingegeben wird.                                            | е           |
|                         | Bei Verlust des Freigabecodes: Wenden Sie sich an Ihre Endress+Hauser Vertriebs-<br>stelle.                                                                                                    | -           |
|                         | Bei Bedienung über Vor-Ort-Anzeige: Der neue Freigabecode ist erst gültig, nachde er in Parameter <b>Freigabecode bestätigen</b> (→ 🖺 43) bestätigt wurde.                                                                         | em          |

| SW-Option aktivieren |                                                                 | æ |
|----------------------|-----------------------------------------------------------------|---|
| Navigation           | Image: Barbon System → Administration → SW-Opt.aktivier. (0029) |   |
| Beschreibung         | Code zur Freischaltung von Softwareoptionen eingeben.           |   |
| Eingabe              | Positive Ganzzahl                                               |   |
| Werkseinstellung     | 0                                                               |   |

| Gerät zurücksetzen |                                                                  | æ |
|--------------------|------------------------------------------------------------------|---|
| Navigation         | Image: Barbon System → Administration → Gerät rücksetzen (0000)  |   |
| Beschreibung       | Wählen, auf welchen Zustand das Gerät zurückgesetzt werden soll. |   |

### Auswahl

- Abbrechen
- Auf Feldbus-Standardwerte
- Auf Werkseinstellung
- Auf Auslieferungszustand
- Von Kundeneinstellung
- Auf Transducer Standardwerte
- Gerät neu starten

### Werkseinstellung Ab

### Abbrechen

### Zusätzliche Information

### Bedeutung der Optionen

- Abbrechen
- Der Parameter wird ohne Aktion verlassen.

### • Auf Werkseinstellung Alle Parameter werden auf die bestellcodespezifische Werkseinstellung zurückgesetzt.

- Auf Auslieferungszustand Alle Parameter werden auf den Auslieferungszustand zurückgesetzt. Der Auslieferungszustand kann sich von der Werkseinstellung unterscheiden, wenn bei der Bestellung kundenspezifische Parameterwerte angegeben wurden.
- Diese Option ist nur sichtbar, wenn eine kundenspezifische Konfiguration bestellt wurde. • Von Kundeneinstellung

Setzt alle Kundenparameter auf die Werkseinstellung zurück. Service-Parameter bleiben unverändert.

Auf Transducer Standardwerte

Setzt alle Kundenparameter, die die Messung beeinflussen, auf die Werkseinstellung zurück. Service-Parameter und Parameter, die nur die Kommunikation betreffen, bleiben unverändert.

Gerät neu starten

Durch den Neustart wird jeder Parameter, dessen Daten sich im flüchtigen Speicher (RAM) befinden, auf seine Werkseinstellung zurückgesetzt (z.B. Messwertdaten). Die Gerätekonfiguration bleibt unverändert.

|                         | Wizard "Freigabecode definieren"      |       |                                                                                         |   |
|-------------------------|---------------------------------------|-------|-----------------------------------------------------------------------------------------|---|
|                         | Navigation                            |       | Experte $\rightarrow$ System $\rightarrow$ Administration $\rightarrow$ Freig.code def. |   |
|                         |                                       |       |                                                                                         |   |
| Freigabecode definieren |                                       |       |                                                                                         | Ê |
| Navigation              |                                       | ystem | → Administration → Freig.code def. → Freig.code def.                                    |   |
| Beschreibung            | → 🖺 41                                |       |                                                                                         |   |
|                         |                                       |       |                                                                                         |   |
| Freigabecode bestätigen |                                       |       |                                                                                         | Ê |
| Navigation              |                                       | ystem | → Administration → Freig.code def. → Code bestätigen                                    |   |
| Beschreibung            | Eingegebenen Freigabecode bestätigen. |       |                                                                                         |   |
| Eingabe                 | 09999                                 |       |                                                                                         |   |
| Werkseinstellung        | 0                                     |       |                                                                                         |   |

### 4.4 Untermenü "Sensor"

Das Untermenü **Sensor** enthält alle Parameter, die die Messung betreffen und die Einstellungen des Sensors definieren.

*Navigation*  $\square$  Experte  $\rightarrow$  Sensor

### 4.4.1 Aufbau des Untermenüs

*Navigation*  $\square$  Experte  $\rightarrow$  Sensor

| ► Sensor |                             |         |
|----------|-----------------------------|---------|
|          | Längeneinheit               | → 🖺 46  |
|          | Temperatureinheit           | → 🖺 46  |
|          | Betriebsart                 | → 🖺 46  |
|          | Tanktyp                     | → 🗎 47  |
|          | Rohrdurchmesser             | → 🗎 47  |
|          | Behältertyp                 | → 🖺 47  |
|          | Prozesseigenschaft          | → 🖺 48  |
|          | Erweiterte Prozessbedingung | → 🖺 49  |
|          | Applikationsparameter       | → 🗎 50  |
|          | ► Medium                    | → 🗎 51  |
|          | ► Füllstand                 | → 🗎 57  |
|          | ► Linearisierung            | → 🗎 69  |
|          | ► Information               | → 🗎 79  |
|          | ► Sensoreigenschaften       | → 🗎 87  |
|          | ► Distanz                   | → 🗎 91  |
|          | ► Gasphasenkompensation     | → 🗎 104 |
|          | ► Sensordiagnose            | → 🗎 110 |
|          | ► Sicherheitseinstellungen  | → 🗎 117 |

| ► Hüllkurve        | → 🗎 124 |
|--------------------|---------|
| ► Ausblendung      | → 🗎 128 |
| ► EOP-Auswertung   | → 🗎 135 |
| ► Echoverfolgung   | → 🗎 142 |
| ► Trennschicht     | → 🗎 154 |
| ► Externer Eingang | → 🗎 159 |

### 4.4.2 Beschreibung der Parameter

Navigation

□ □ Experte → Sensor

| Längeneinheit     |                                                                                                    |                                      | â |
|-------------------|----------------------------------------------------------------------------------------------------|--------------------------------------|---|
| Navigation        | Image: Barbon Barbon Barbo | sor → Längeneinheit (0551)           |   |
| Beschreibung      | Längeneinheit wähle                                                                                                    | n.                                   |   |
| Auswahl           | <i>SI-Einheiten</i><br>■ mm<br>■ m                                                                                                    | US-Einheiten<br>■ ft<br>■ in         |   |
| Werkseinstellung  | m                                                                                                    |                                      |   |
| Temperatureinheit |                                                                                                    |                                      | Ê |
| Navigation        | Image: Barbon Barbon Barbo | sor → Temperatureinh. (0557)         |   |
| Beschreibung      | Temperatureinheit v                                                                                                    | ählen.                               |   |
| Auswahl           | <i>SI-Einheiten</i><br>■ ℃<br>■ K                                                                                                    | <i>US-Einheiten</i><br>● °F<br>● °R  |   |
| Werkseinstellung  | °C                                                                                                    |                                      |   |
| Betriebsart       |                                                                                                    |                                      | ß |
| Navigation        | Image: Barbon Barbon Barbo | sor $\rightarrow$ Betriebsart (1046) |   |
| Voraussetzung     | Das Gerät hat Anwendungspaket "Trennschichtmessung" (verfügbar für FMP51, FMP52,<br>FMP54) <sup>21)</sup> . Immer vorhanden bei FMP55.                                                                                                    |                                      |   |
| Beschreibung      | Betriebsart wählen.                                                                                                    |                                      |   |
| Auswahl           | <ul> <li>Füllstand</li> <li>Trennschicht + Kag</li> <li>Trennschicht *</li> </ul>                                                                                                    | pazitiv *                            |   |

Produkstruktur: Merkmal 540 "Anwendungspakete", Option EB "Trennschichtmessung"
 Sichtbar in Abhängigkeit von Bestelloptionen oder Geräteeinstellungen

### 

FMP55: Trennschicht + Kapazitiv

Zusätzliche Information

Option **Trennschicht + Kapazitiv** ist nur vorhanden bei FMP55.

| Tanktyp                 |                                                                                                    |
|-------------------------|----------------------------------------------------------------------------------------------------|
| Navigation              | Image: Experte → Sensor → Tanktyp (1175)                                                                                                    |
| Voraussetzung           | Medientyp (→ 🗎 52) = Flüssigkeit                                                                                                    |
| Beschreibung            | Tanktyp wählen.                                                                                                    |
| Auswahl                 | <ul> <li>Metall</li> <li>Bypass/Schwallrohr</li> <li>Nicht metallisch</li> <li>Installation außerhalb</li> <li>Koax</li> </ul>                                                                                                    |
| Werkseinstellung        | Abhängig von der Sonde                                                                                                    |
| Zusätzliche Information | <ul> <li>Abhängig von der Sonde sind nicht alle oben genannten Optionen vorhanden oder kann<br/>es weitere Optionen geben.</li> <li>Für Koax-Sonden ist Tanktyp = Koax voreingestellt und kann nicht geändert werden.</li> <li>Für Sonden mit metallischer Zentrierscheibe ist Tanktyp = Bypass/Schwallrohr vorein-<br/>gestellt und kann nicht geändert werden.</li> </ul> |

| Rohrdurchmesser  |                                                  | Â |
|------------------|--------------------------------------------------|---|
| Navigation       | Image: Barbon Sensor → Rohrdurchmesser (1117)    |   |
| Voraussetzung    | <ul> <li>Tanktyp (→</li></ul>                    |   |
| Beschreibung     | Durchmesser von Bypass oder Schwallrohr angeben. |   |
| Eingabe          | 09,999 m                                         |   |
| Werkseinstellung | 0,0384 m                                         |   |

| Behältertyp   |                                           | Ê |
|---------------|-------------------------------------------|---|
| Navigation    | Image: Barbon Sensor → Behältertyp (1176) |   |
| Voraussetzung | Medientyp (→ 🗎 52) = Feststoff            |   |

| Beschreibung     | Behältertyp festlegen.                                                             |
|------------------|------------------------------------------------------------------------------------|
| Auswahl          | <ul> <li>Beton</li> <li>Plastik/Holz</li> <li>Metall</li> <li>Aluminium</li> </ul> |
| Werkseinstellung | Metall                                                                             |

### Prozesseigenschaft

| Navigation              | Image: Experte → Sensor → Prozesseigensch. (1081)                                                                                                    |
|-------------------------|----------------------------------------------------------------------------------------------------|
| Beschreibung            | Typische Füllstand-Änderungsgeschwindigkeit angeben.                                                                                                    |
| Auswahl                 | Für "Medientyp" = "Flüssigkeit"<br>Sehr schnell > 10 m/min<br>Schnell > 1 m/min<br>Standard < 1 m/min<br>Mittel < 10 cm/min<br>Langsam < 1 cm/min<br>Keine Filter / Test                                                     |
|                         | Für "Medientyp" = "Feststoff" <ul> <li>Sehr schnell &gt; 100 m/h</li> <li>Schnell &gt; 10 m/h</li> <li>Standard &lt; 10 m/h</li> <li>Mittel &lt; 1 m/h</li> <li>Langsam &lt; 0,1 m/h</li> <li>Keine Filter / Test</li> </ul> |
| Werkseinstellung        | Standard < 1 m/min                                                                                                    |
| Zusätzliche Information | Das Gerät passt die internen Filter der Signalauswertung und die Dämpfung des Ausgangs-<br>signals an die angegebene typische Füllstand-Änderungsgeschwindigkeit an:                                                         |

*Für "Betriebsart" = "Füllstand" und "Medientyp" = "Flüssigkeit"* 

| Prozesseigenschaft      | Sprungantwortzeit / s |
|-------------------------|-----------------------|
| Sehr schnell > 10 m/min | 5                     |
| Schnell > 1 m/min       | 5                     |
| Standard < 1 m/min      | 14                    |
| Mittel < 10 cm/min      | 39                    |
| Langsam < 1 cm/min      | 76                    |
| Keine Filter / Test     | < 1                   |

| <i>Für "Betriebsart" = "Füllstand" und</i> | "Medientyp" = "Feststoff" |
|--------------------------------------------|---------------------------|
|--------------------------------------------|---------------------------|

| Prozesseigenschaft     | Sprungantwortzeit / s |
|------------------------|-----------------------|
| Sehr schnell > 100 m/h | 37                    |
| Schnell > 10 m/h       | 37                    |
| Standard < 10 m/h      | 74                    |

ß

| Prozesseigenschaft  | Sprungantwortzeit / s |
|---------------------|-----------------------|
| Mittel < 1 m/h      | 146                   |
| Langsam < 0,1 m/h   | 290                   |
| Keine Filter / Test | < 1                   |

### *Für* "Betriebsart" = "Trennschicht" oder "Trennschicht + Kapazitiv"

| Prozesseigenschaft      | Sprungantwortzeit / s |
|-------------------------|-----------------------|
| Sehr schnell > 10 m/min | 5                     |
| Schnell > 1 m/min       | 5                     |
| Standard < 1 m/min      | 23                    |
| Mittel < 10 cm/min      | 47                    |
| Langsam < 1 cm/min      | 81                    |
| Keine Filter / Test     | 2,2                   |

Abweichende Einstellungen (z.B. von Zwischenwerten) für die Sprungantwortzeit sind über folgende Parameter möglich:

- Integrationszeit ( $\rightarrow \square 95$ )

### Erweiterte Prozessbedingung

| Navigation              | Image: Experte → Sensor → Erw. Prozessbed. (1177)                                                                                                    |
|-------------------------|----------------------------------------------------------------------------------------------------|
| Voraussetzung           | Betriebsart (→ 🖺 46) = Füllstand                                                                                                    |
| Beschreibung            | Zusätzliche Prozessbedingungen angeben (falls erforderlich).                                                                                                    |
| Auswahl                 | <ul> <li>Keine</li> <li>Öl/Kondensat</li> <li>Sonde nahe Tankboden</li> <li>Ansatz</li> <li>Schaum (&gt;5cm)</li> </ul>                                                                                                    |
| Werkseinstellung        | Keine                                                                                                    |
| Zusätzliche Information | <ul> <li>Bedeutung der Optionen</li> <li>Öl/Kondensat (nur für Medientyp = Flüssigkeit)<br/>Kann bei mehrphasigen Medien sicherstellen, dass immer der Gesamtfüllstand detektiert wird (Beispiel: Öl-Kondensat-Anwendung).</li> <li>Sonde nahe Tankboden (nur für Medientyp = Flüssigkeit)<br/>Ermöglicht speziell bei tankodennahem Einbau der Sonde ein Verbesserung der Leererkennung.</li> <li>Ansatz<br/>Ermöglicht auch bei Verschiebung des Sondenendsignals aufgrund von Ansatz noch eine sichere Detektion des leeren Behälters.</li> <li>Schaum (&gt;5cm) (nur für Medientyp = Flüssigkeit)<br/>Optimiert die Signalauswertung für Anwendungen mit Schaumbildung.</li> </ul> |

Â

| Applikationsparameter   |                                                                                                    |
|-------------------------|----------------------------------------------------------------------------------------------------|
| Navigation              | ■ Experte → Sensor → Applikat.param. (1126)                                                                                                    |
| Beschreibung            | Zeigt an, ob eine von den Applikationsparametern (z.B. <b>Erweiterte Prozessbedingung</b> ( $\rightarrow \cong 49$ ), <b>Tanktyp</b> ( $\rightarrow \cong 47$ ) und <b>Rohrdurchmesser</b> ( $\rightarrow \cong 47$ )) abhängige Einstellung nachträglich geändert wurde.                                                                                                    |
| Anzeige                 | <ul><li>Geändert</li><li>Nicht geändert</li></ul>                                                                                                    |
| Zusätzliche Information | <ul> <li>Bedeutung der Optionen</li> <li>Geändert <ul> <li>Geändert</li> <li>Es wurden nachträgliche Änderungen vorgenommen. Das Gerät ist nicht mehr in dem durch die Applikationsparameter definierten Zustand.</li> </ul> </li> <li>Nicht geändert <ul> <li>Es wurde keine nachträgliche Änderung vorgenommen. Alle durch die Applikationsprameter bewirkten Einstellungen sind weiterhin gültig.</li> </ul> </li> </ul> |

### 4.4.3 Untermenü "Medium"

Im Untermenü **Medium** werden die für die Messung relevanten Eigenschaften des Mediums angegeben, insbesondere die Dielektrizitätskonstante (DK).

Die Dielektrizitätskonstante dient dann zur Berechnung der Echoschwelle (und gegebenenfalls der Trennschichtechoschwelle).

Für FMP51/FMP52/FMP54/FMP55: Welche Parameter dieses Untermenü enthält, hängt von Parameter **Betriebsart** ( $\rightarrow \cong 46$ ) ab.

### Aufbau des Untermenüs

| Navigation | 8 2 | Experte → Sensor → Medium |
|------------|-----|---------------------------|
|            |     |                           |

| ► Medium             |          |
|----------------------|----------|
| Mediengruppe         | ) → 🗎 52 |
| Medientyp            | ) → 🗎 52 |
| Mediumseigenschaft   | → 🗎 53   |
| DK Wert untere Phase | → 🗎 53   |
| DK-Wert              | ) → 🗎 54 |
| Berechneter DK-Wert  | ) → 🗎 55 |

### Beschreibung der Parameter

Navigation

 $\blacksquare \Box \quad \text{Experte} \rightarrow \text{Sensor} \rightarrow \text{Medium}$ 

| Mediengruppe            |                                                                                                    | A    |
|-------------------------|----------------------------------------------------------------------------------------------------|------|
|                         |                                                                                                    |      |
| Navigation              | ■ Experte $\rightarrow$ Sensor $\rightarrow$ Medium $\rightarrow$ Mediengruppe (1208)                                                                                            |      |
| Voraussetzung           | <ul> <li>Für FMP51/FMP52/FMP54/FMP55: Betriebsart (→</li></ul>                                                                                                    |      |
| Beschreibung            | Mediengruppe wählen.                                                                                                    |      |
| Auswahl                 | <ul> <li>Sonstiges</li> <li>Wässrig (DK &gt;= 4)</li> </ul>                                                                                                    |      |
| Werkseinstellung        | Sonstiges                                                                                                    |      |
| Zusätzliche Information | Mit diesem Parameter wird die Dielektrizitätskonstante (DK) des Mediums grob festgele<br>Eine feinere Festlegung der DK erfolgt in Parameter <b>Mediumseigenschaft</b> (→ 🗎 53). | egt. |
|                         | Durch Parameter <b>Mediengruppe</b> wird Parameter <b>Mediumseigenschaft</b> (→ 🗎 53) fol-<br>gendermaßen voreingestellt:                                                        |      |

| Mediengruppe      | Mediumseigenschaft (→ 🗎 53) |
|-------------------|-----------------------------|
| Sonstiges         | Unbekannt                   |
| Wässrig (DK >= 4) | DK 4 7                      |

Parameter **Mediumseigenschaft** kann nachträglich geändert werden. Parameter **Mediengruppe** behält dabei aber seinen Wert. Der Wert von Parameter **Mediumseigenschaft** ist für die Signalauswertung maßgeblich.

Bei kleinen Dielektrizitätskonstanten kann der Messbereich eingeschränkt sein. Siehe dazu die zum jeweiligen Gerät gehörende Technische Information (TI).

| Medientyp        |                                                                                                    |
|------------------|----------------------------------------------------------------------------------------------------|
| Navigation       | Image: Barbon Sensor → Medium → Medientyp (1049)                                                           |
| Beschreibung     | Medientyp angeben.                                                                                         |
| Anzeige          | <ul><li>Flüssigkeit</li><li>Feststoff</li></ul>                                                            |
| Werkseinstellung | <ul> <li>FMP50, FMP51, FMP52, FMP53, FMP54, FMP55: Flüssigkeit</li> <li>FMP56, FMP57: Feststoff</li> </ul> |

### Zusätzliche Information

### Die Option Feststoff ist nur verfügbar für Betriebsart (→ 🖺 46) = Füllstand

Die Einstellung dieses Parameters beeinflusst viele weitere Parameter und hat weitreichende Konsequenzen für die gesamte Signalauswertung. Deshalb sollte die Werkeinstellung in der Regel **nicht verändert** werden.

| Mediumseigenschaft      |                                                                                                    |                                                                                                    | Â                                                                                                    |  |
|-------------------------|----------------------------------------------------------------------------------------------------|----------------------------------------------------------------------------------------------------|----------------------------------------------------------------------------------------------------|--|
| Navigation              | Image: Barbon Experte → Sensor                                                                                                    | $\rightarrow$ Medium $\rightarrow$ Mediumseigensch                                                                                                    | . (1165)                                                                                                    |  |
| Voraussetzung           | <ul> <li>Betriebsart (→</li></ul>                                                                                                    |                                                                                                    |                                                                                                    |  |
| Beschreibung            | Dielektrizitätskonstante $\epsilon_r$ des Mediums angeben.                                                                                                    |                                                                                                    |                                                                                                    |  |
| Auswahl                 | <ul> <li>Unbekannt</li> <li>DK 1,4 1,6</li> <li>DK 1.6 1.9</li> <li>DK 1.9 2.5</li> <li>DK 2.5 4</li> <li>DK 4 7</li> <li>DK 7 15</li> <li>DK &gt; 15</li> </ul>                       |                                                                                                    |                                                                                                    |  |
| Werkseinstellung        | Abhängig von den Parar                                                                                                    | netern <b>Medientyp (→ 🗎 52)</b> ur                                                                                                    | ad <b>Mediengruppe (→ 🗎 52)</b> .                                                                                                    |  |
| Zusätzliche Information | Abhängigkeit von "Medie                                                                                                    | entyp" und "Mediengruppe"                                                                                                    |                                                                                                    |  |
|                         | Medientyp (→ 🗎 52)                                                                                                    | Mediengruppe (→ 🗎 52)                                                                                                    | Mediumseigenschaft                                                                                                    |  |
|                         | Feststoff                                                                                                    |                                                                                                    | Unbekannt                                                                                                    |  |
|                         | Flüssigkeit                                                                                                    | Wässrig (DK >= 4)                                                                                                    | DK 4 7                                                                                                    |  |
|                         |                                                                                                    | Sonstiges                                                                                                    | Unbekannt                                                                                                    |  |
|                         | <ul> <li>Für die Dielektrizitä<br/>deten Medien siehe<br/>• das DK-Handbuch<br/>• die "DC Values Ap</li> <li>Bei EOP-Füllstand<br/>Dielektrizitätskonst<br/>Mediumseigensch</li> </ul> | itskonstanten (DK-Werte) vieler<br>e:<br>n von Endress+Hauser (CP00019<br>op" von Endress+Hauser (verfügba<br>- <b>Auswertung = Fester DK-Wert</b><br>cante im Parameter <b>DK-Wert</b> and<br><b>aft</b> entfällt deswegen in diesem i | wichtiger in der Industrie verwen-<br>F)<br>ar für Android und iOS)<br>muss in jedem Fall die genaue<br>gegeben werden. Der Parameter<br>Fall. |  |
| DK Wert untere Phase    |                                                                                                    |                                                                                                    | <u> </u>                                                                                                    |  |

| Navigation    | Image: Experte → Sensor → Medium → DK untere Phase (1154)               |
|---------------|-------------------------------------------------------------------------|
| Voraussetzung | Betriebsart (→ 🗎 46) = Trennschicht oder Trennschicht + Kapazitiv       |
| Beschreibung  | Dielektrizitätskontante $\epsilon_{\rm r}$ des unteren Mediums angeben. |

| Eingabe                 | 1100                                                                                                    |
|-------------------------|----------------------------------------------------------------------------------------------------|
| Werkseinstellung        | 80,0                                                                                                    |
| Zusätzliche Information | <ul> <li>Für die Dielektrizitätskonstanten (DK-Werte) vieler wichtiger in der Industrie verwendeten Medien siehe:</li> <li>das DK-Handbuch von Endress+Hauser (CP00019F)</li> <li>die "DC Values App" von Endress+Hauser (verfügbar für Android und iOS)</li> </ul> |
|                         | Die Werkseinstellung, $\varepsilon_r$ = 80, gilt für Wasser bei 20 °C (68 °F).                                                                                                    |

| DK-Wert                                                                                                    |                                                                                                    |                                         |                                               | <b>a</b> |
|----------------------------------------------------------------------------------------------------|----------------------------------------------------------------------------------------------------|-----------------------------------------|-----------------------------------------------|----------|
| Navigation                                                                                                    | Image: Barbon Sensor                                                                                                    | $\rightarrow$ Medium $\rightarrow$ DK-W | <i>J</i> ert (1201)                           |          |
| Beschreibung                                                                                                  | <ul> <li>Bei Füllstandmessungen:<br/>Dielektrizitätskonstante ε<sub>r</sub> angeben.</li> <li>Bei Trennschichtmessungen:<br/>Dielektrizitätskonstante ε<sub>r</sub> des oberen Mediums angeben.</li> </ul> |                                         |                                               |          |
| Eingabe                                                                                                    | Gleitkommazahl mit Vorzeichen                                                                                                    |                                         |                                               |          |
| Werkseinstellung                                                                                              | Abhängig von folgenden Parametern:<br>■ Betriebsart (→ 🗎 46)<br>■ Mediumseigenschaft (→ 🗎 53)<br>■ Medientyp (→ 🗎 52)<br>■ Behältertyp (→ 🗎 47) bzw. Tanktyp (→ 🖺 47)                                      |                                         |                                               |          |
| Zusätzliche InformationAbhängigkeit der Werkeinstellung von anderen ParameternFür "Betriebsart" = "Füllstand" |                                                                                                    |                                         |                                               |          |
|                                                                                                    | Mediumseigenschaft<br>(→ 🗎 53)                                                                                                    | Medientyp (→ 🗎 52)                      | Behältertyp (→ 🗎 47) bzw. Tanktyp<br>(→ 🗎 47) | DK-Wert  |
|                                                                                                    | TT 1 1 /                                                                                                    | E                                       |                                               | 1.0      |

| (→ 🗎 53)   |             | (→ 🗎 47)                                                           |     |
|------------|-------------|--------------------------------------------------------------------|-----|
| Unbekannt  | Feststoff   | Behältertyp (→ 🗎 47)<br>• Aluminium<br>• Plastik/Holz              | 1,9 |
|            |             | Behältertyp (→ 🗎 47)<br>• Beton<br>• Metall                        | 1,6 |
|            | Flüssigkeit | Tanktyp (→ 🗎 47)<br>Koax                                           | 1,4 |
|            |             | Alle anderen Tanktypen                                             | 1,9 |
| DK 1,4 1,6 | Feststoff   | Behältertyp (→ 🗎 47)<br>• Beton<br>• Aluminium<br>• Plastik/Holz   | 1,6 |
|            |             | Behältertyp (→ 🗎 47)<br>Metall                                     | 1,4 |
|            | Flüssigkeit | Tanktyp (→ 🗎 47)<br>• Nicht metallisch<br>• Installation außerhalb | 1,6 |
|            |             | Alle anderen Tanktypen                                             | 1,4 |

| Mediumseigenschaft<br>(→ 🗎 53) | Medientyp ( $\rightarrow \square$ 52) | Behältertyp (→ 🗎 47) bzw. Tanktyp<br>(→ 🗎 47) | DK-Wert |
|--------------------------------|---------------------------------------|-----------------------------------------------|---------|
| DK 1.6 1.9                     |                                       |                                               | 1,6     |
| DK 1.9 2.5                     |                                       |                                               | 1,9     |
| DK 2.5 4                       |                                       |                                               | 2,5     |
| DK 4 7                         |                                       |                                               | 4       |
| DK 7 15                        |                                       |                                               | 7       |
| DK > 15                        |                                       |                                               | 15      |

### Für "Betriebsart" = "Trennschicht + Kapazitiv" oder "Trennschicht": DK-Wert = 1,9

Da der eingegebene Wert die Echoschwelle festlegt, darf er die tatsächliche Dielektrizitätskonstante des Mediums nicht überschreiten. Oberhalb von DK = 15 hat die DK nur noch geringen Einfluss auf die Echoschwelle.

| Berechneter DK-Wert |                                                                                                    |
|---------------------|----------------------------------------------------------------------------------------------------|
| Navigation          |                                                                                                    |
| Voraussetzung       | EOP-Füllstand-Auswertung = Variabler DK-Wert                                                                                                    |
| Beschreibung        | <ul> <li>Bei Betriebsart (→ ➡ 46) = Füllstand:<br/>Zeigt aus Füllstand- und Sondenendsignal berechnete Dielektrizitätskonstante.</li> <li>Bei Betriebsart (→ ➡ 46) = Trennschicht oder Trennschicht + Kapazitiv:</li> <li>Für Trennschicht Eigenschaft (→ ➡ 155) = Sonderparam.: Automatische Dk Ber.:<br/>Zeigt aus Trennschicht- und Füllstandsignal berechnete Dielektrizitätskonstante des<br/>oberen Mediums.</li> <li>In allen anderen Fällen:<br/>Identisch mit dem Parameter DK-Wert (→ ➡ 54).</li> </ul> |
| Anzeige             | 1,0100,0                                                                                                    |

### 4.4.4 Untermenü "Füllstand"

Im Untermenü **Füllstand** ( $\Rightarrow \boxtimes 57$ ) wird die Berechnung des Füllstands aus der gemessenen Distanz parametriert.

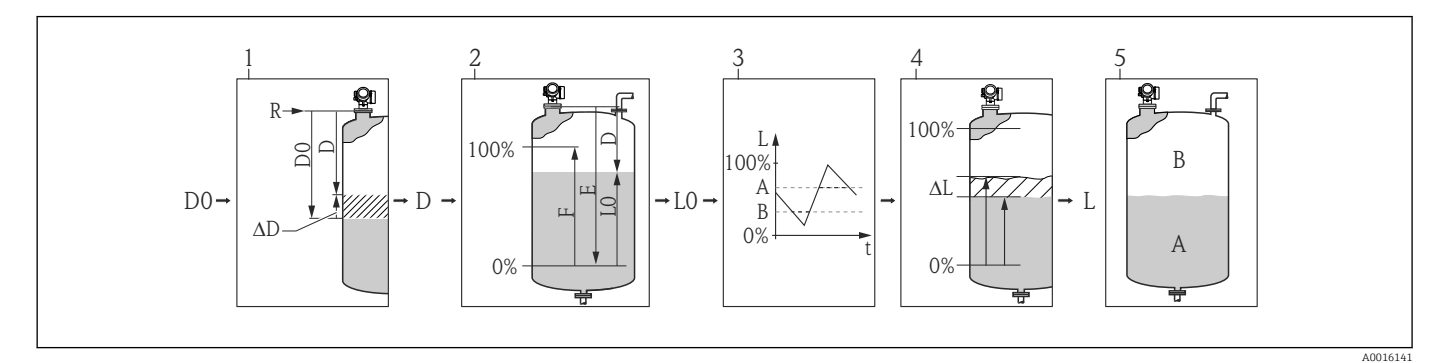

- 🖻 10 🛛 Berechnung des Füllstands aus der gemessenen Distanz
- 1 Korrektur der gemessenen Distanz
- 2 Füllstandberechnung
- 3 Fülstandbegrenzung
- 4 Korrektur des Füllstands
- 5 Definition des Ausgabewerts (Füllstand A oder Leerraum B)

### Aufbau des Untermenüs

Navigation

 $\blacksquare \blacksquare \quad \text{Experte} \rightarrow \text{Sensor} \rightarrow \text{Füllstand}$ 

| ► Füllstand |                           |        |
|-------------|---------------------------|--------|
|             | Distanz-Offset            | → 🗎 58 |
|             | Abgleich Leer             | → 🖺 59 |
|             | Abgleich Voll             | → 🗎 60 |
|             | Füllstandeinheit          | → 🗎 61 |
|             | Füllstandbegrenzung       | → 🗎 62 |
|             | Obere Grenze              | → 🗎 63 |
|             | Untere Grenze             | → 🗎 63 |
|             | Füllstandkorrektur        | → 🗎 63 |
|             | Ausgabemodus              | → 🗎 64 |
|             | Füllstand                 | → 🗎 64 |
|             | Füllstand linearisiert    | → 🗎 66 |
|             | Trennschicht              | → 🗎 66 |
|             | Trennschicht linearisiert | → 🖺 66 |
|             | Dicke oberes Medium       | → 🖺 67 |

### Beschreibung der Parameter

Navigation

□ □ Experte → Sensor → Füllstand

| Distanz-Offset          |                                                                                                    |   |
|-------------------------|----------------------------------------------------------------------------------------------------|---|
| Navigation              | Image: Barbon Sensor → Füllstand → Distanz-Offset (2309)                                                                |   |
| Beschreibung            | Distanz-Offset angeben.                                                                                                 |   |
| Eingabe                 | -200200 m                                                                                                    |   |
| Werkseinstellung        | 0 m                                                                                                    |   |
| Zusätzliche Information | Der angegebene Wert wird zur gemessenen Distanz zwischen dem Referenzpuntk de<br>Messung und dem Füllstandecho addiert. | r |

- Positive Werte vergrößern die Distanz und verringern somit den Füllstand.
- Negative Werte verringern die Distanz und vergrößern somit den Füllstand.

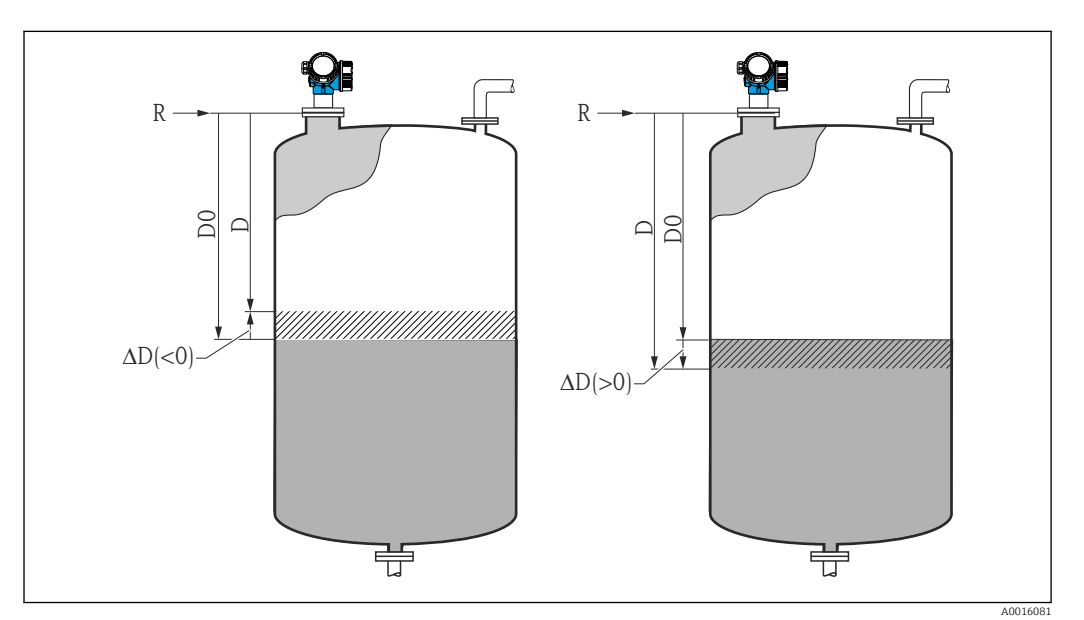

■ 11 Wirkung des Parameters 'Distanz-Offset ( $\rightarrow$  🗎 58)'

- ∆D Distanz-Offset
- D0 Gemessene Distanz
- D Korrigierte Distanz (wird zur Füllstandberechnung verwendet)
- R Referenzpunkt

Die Eingabe dieses Wertes ändert die Distanz am Eingang des Level-Blocks und wirkt sich auf den gemessenen Füllstand aus. In der angezeigten Distanz ist die Änderung jedoch nicht zu sehen.

| Abgleich Leer           |                                                                                                    |
|-------------------------|----------------------------------------------------------------------------------------------------|
| Navigation              | Image: Boost and Abgle and Abgle and Boost and Boost and Boos |
| Beschreibung            | Distanz E vom Prozessanschluss zu minimalem Füllstand (0%) angeben. Daurch wird der<br>Messbereichsanfang definiert.                                                                                                    |
| Eingabe                 | Abhängig von der Sonde                                                                                                    |
| Werkseinstellung        | Abhängig von der Sonde                                                                                                    |
| Zusätzliche Information |                                                                                                    |

### 🖻 12 Abgleich Leer (E) bei Messungen in Flüssigkeiten

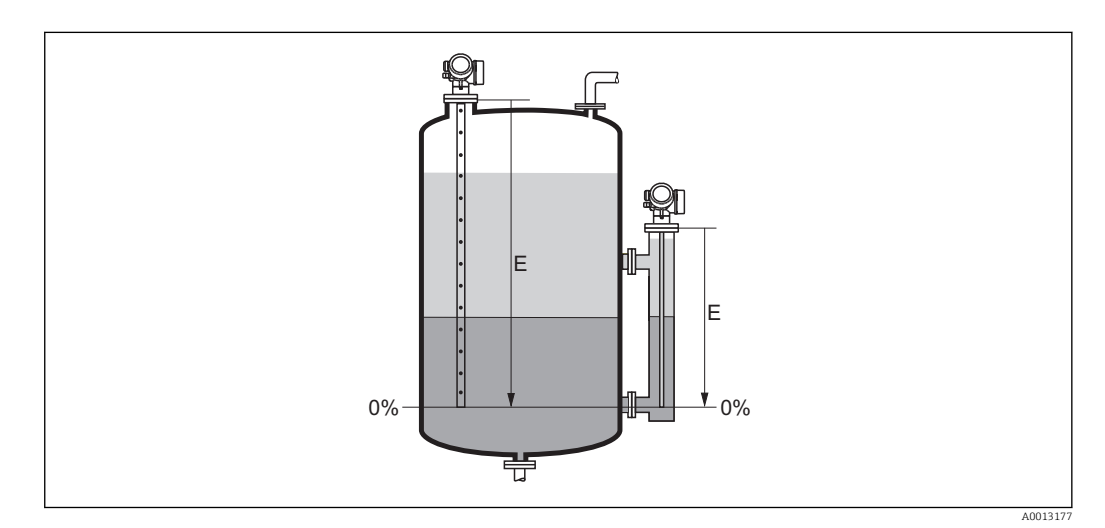

🖻 13 Abgleich Leer (E) bei Trennschichtmessungen

A001317

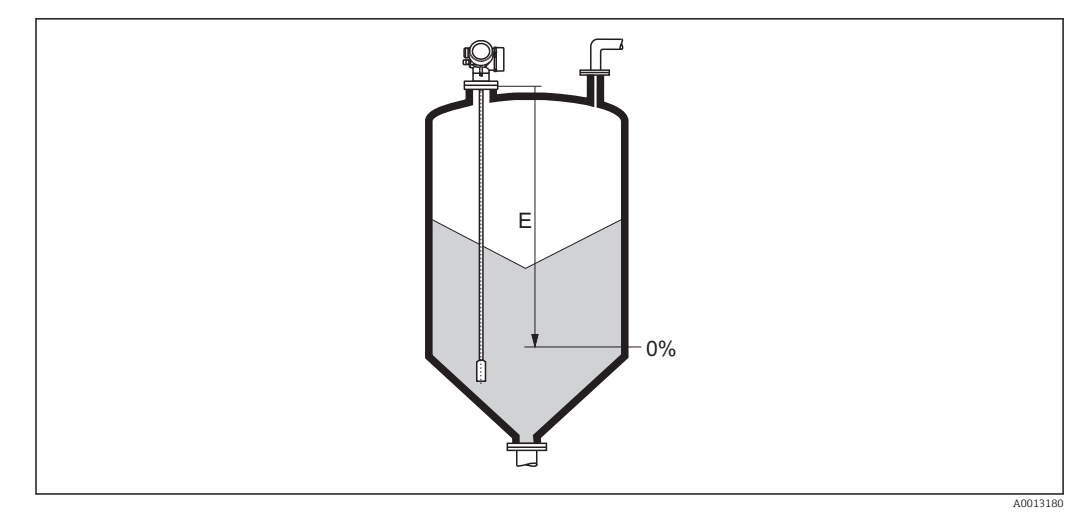

🖻 14 Abgleich Leer (E) bei Messungen in Schüttgütern

Bei Trennschichtmessungen gilt der Parameter **Abgleich Leer** sowohl für die Trennschichthöhe als auch für den Gesamtfüllstand.

### Abgleich Voll Image: Constraint of the second of the second of the

Werkseinstellung

Zusätzliche Information

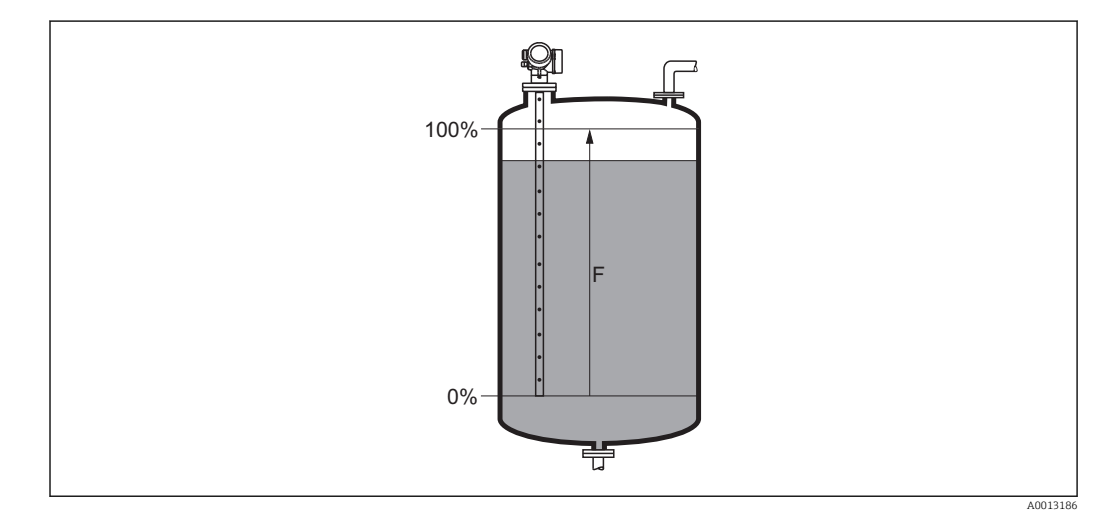

🖻 15 Abgleich Voll (F) bei Messungen in Flüssigkeiten

Abhängig von der Sonde

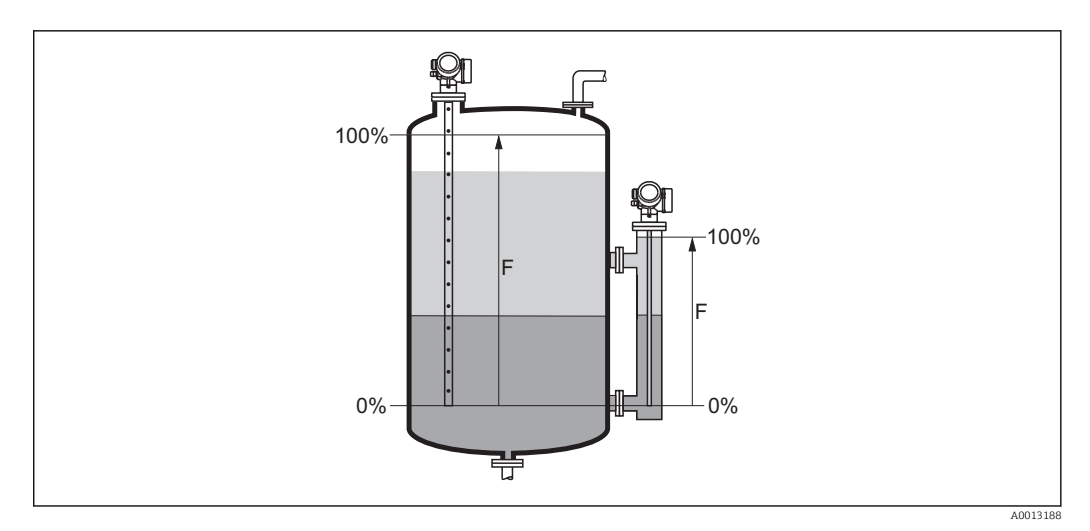

### ■ 16 Abgleich Voll (F) bei Trennschichtmessungen

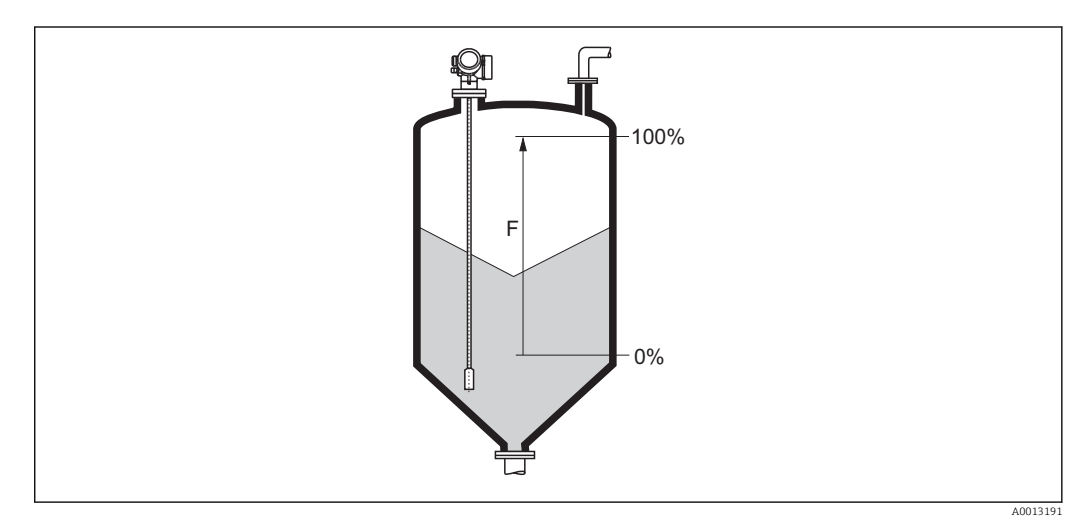

🖻 17 Abgleich Voll (F) bei Messungen in Schüttgütern

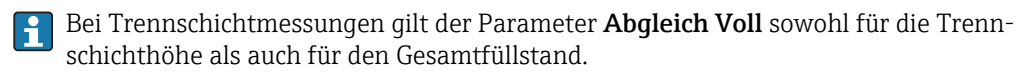

| Füllstandainhait        |                                                                                              |                                                              |       |
|-------------------------|----------------------------------------------------------------------------------------------|--------------------------------------------------------------|-------|
| Funstandenment          |                                                                                              |                                                              |       |
| Navigation              | $ \blacksquare \blacksquare  \text{Experte} \rightarrow \text{Sensor} \rightarrow \text{F} $ | üllstand → Füllstandeinheit (0576)                           |       |
| Beschreibung            | Füllstandeinheit wählen.                                                                     |                                                              |       |
| Auswahl                 | SI-Einheiten<br>■ %<br>■ m<br>■ mm                                                           | US-Einheiten<br>• ft<br>• in                                 |       |
| Werkseinstellung        | %                                                                                            |                                                              |       |
| Zusätzliche Information | Die Füllstandeinheit kann sic<br>Einheit unterscheiden:                                      | ch von der in Parameter <b>Längeneinheit</b> (→ 🗎 46) defini | erten |

- Die in Parameter Längeneinheit festgelegte Einheit wird für den Abgleich benutzt (Abgleich Leer ( $\rightarrow \textcircled{59}$ ), Abgleich Voll ( $\rightarrow \textcircled{50}$  60)).
- Die in Parameter Füllstandeinheit definierte Einheit wird zur Anzeige des (unlinearisierten) Füllstands benutzt.

| Füllstandbegrenzung     |                                                                                                    | A |
|-------------------------|----------------------------------------------------------------------------------------------------|---|
| Navigation              | Image: Barbon Amage: Barbon Amage: Barbo |   |
| Beschreibung            | Art der Füllstandbegrenzung wählen.                                                                                                    |   |
| Auswahl                 | <ul> <li>Aus</li> <li>Untere Grenze</li> <li>Obere Grenze</li> <li>Untere und Obere Grenze</li> </ul>                                                                                                    |   |
| Werkseinstellung        | Untere Grenze                                                                                                    |   |
| Zusätzliche Information | Dieser Parameter bestimmt, nach welcher Richtung der Füllstand begrenzt wird. Die Grenzwerte selbst werden in den Parametern <b>Obere Grenze (→ </b>                                                                                                    |   |

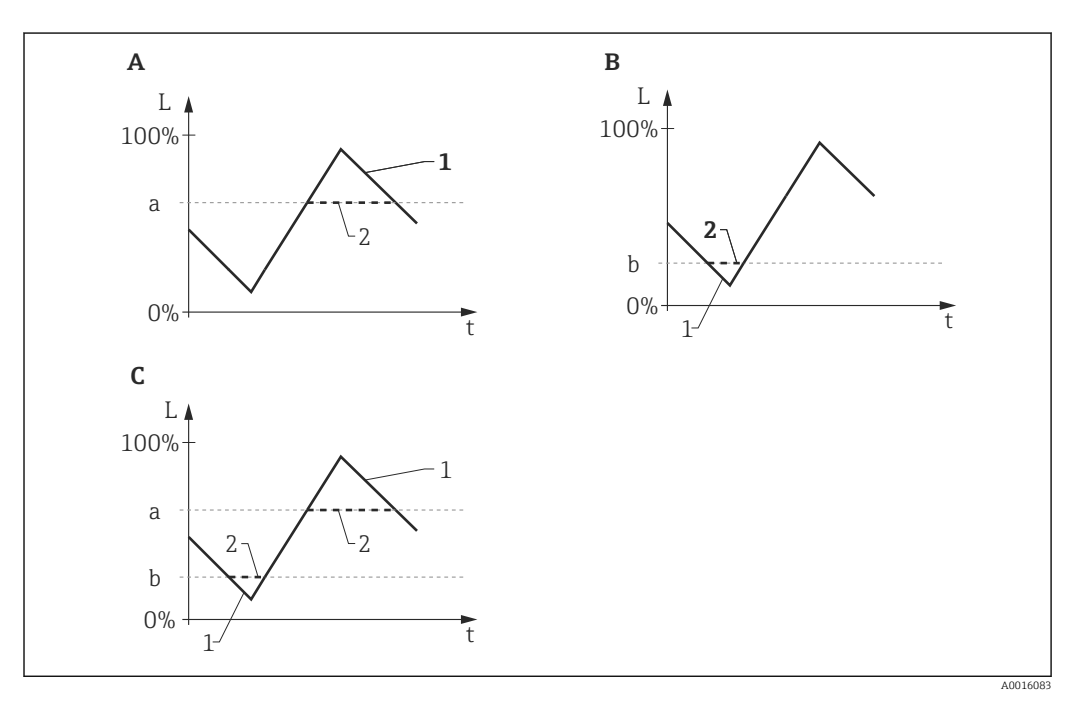

🗷 18 Wirkung der Parameter "Füllstandbegrenzung", "Obere Grenze" und "Untere Grenze"

- Α "Füllstandbegrenzung" = "Obere Grenze"
- В
- "Füllstandbegrenzung" = "Untere Grenze" "Füllstandbegrenzung" = "Untere und Obere Grenze" С
- "Obere Grenze" а
- b "Untere Grenze"
- Füllstand ohne Begrenzung 1
- 2 Füllstand nach Begrenzung

| Obere Grenze            |                                                                                                    | A           |
|-------------------------|----------------------------------------------------------------------------------------------------|-------------|
| Navigation              | Image: Barbon Sensor → Füllstand → Obere Grenze (2312)                                                                                                    |             |
| Voraussetzung           | Füllstandbegrenzung (> 🗎 62) = Obere Grenze oder Untere und Obere Grenze                                                                                                    |             |
| Beschreibung            | Obere Füllstandgrenze angeben.                                                                                                    |             |
| Eingabe                 | Gleitkommazahl mit Vorzeichen                                                                                                    |             |
| Werkseinstellung        | 0 %                                                                                                    |             |
| Zusätzliche Information | Füllstände, die den hier angegebenen Wert überschreiten, werden ignoriert. Stattdes<br>verwendet das Gerät dann den hier angegebenen maximalen Füllstand (zur weiteren<br>arbeitung sowie zur Messwertausgabe). | sen<br>Ver- |
| Untere Grenze           |                                                                                                    | Â           |

| Navigation              | Sensor → Füllstand → Untere Grenze (2313)                                                                                                    |
|-------------------------|----------------------------------------------------------------------------------------------------|
| Voraussetzung           | Füllstandbegrenzung (→ 🗎 62) = Untere Grenze oder Untere und Obere Grenze                                                                                                    |
| Beschreibung            | Untere Füllstandgrenze angeben.                                                                                                    |
| Eingabe                 | -200000,0200000,0 %                                                                                                    |
| Werkseinstellung        | 0,0 %                                                                                                    |
| Zusätzliche Information | Füllstände, die den hier angegebenen Wert unterschreiten, werden ignoriert. Stattdessen verwendet das Gerät dann den hier angegebenen minimalen Füllstand (zur weiteren Verarbeitung sowie zur Messwertausgabe). |

| Füllstandkorrektur      |                                                                                 |  |
|-------------------------|---------------------------------------------------------------------------------|--|
| Navigation              | Image: Barbon Sensor → Füllstand → Füllstandkorr. (2325)                        |  |
| Beschreibung            | Füllstandkorrektur angeben (falls erforderlich).                                |  |
| Eingabe                 | -200000,0200000,0 %                                                             |  |
| Werkseinstellung        | 0,0 %                                                                           |  |
| Zusätzliche Information | Der angegebene Wert wird zum gemessenen Füllstand (vor Linearisierung) addiert. |  |

| Ausgabemodus            |                                                                                                    |  |
|-------------------------|----------------------------------------------------------------------------------------------------|--|
| Navigation              | Image: Barbon And State And Antiparties (1998) Image: Barbon Antiparties (1998) Image: Barbon Antiparties (1 |  |
| Beschreibung            | Ausgabemodus wählen.                                                                                                    |  |
| Auswahl                 | <ul><li>Leerraum</li><li>Füllstand linearisiert</li></ul>                                                                                                    |  |
| Werkseinstellung        | Füllstand linearisiert                                                                                                    |  |
| Zusätzliche Information | Bedeutung der Optionen<br>• Leerraum                                                                                                    |  |

- Es wird der im Tank oder Silo verbleibende Leerraum angezeigt.
- Füllstand linearisiert

Es wird der gemessene Füllstand angezeigt (genauer: der linearisierte Füllstand, falls eine Linearisierung aktiviert wurde).

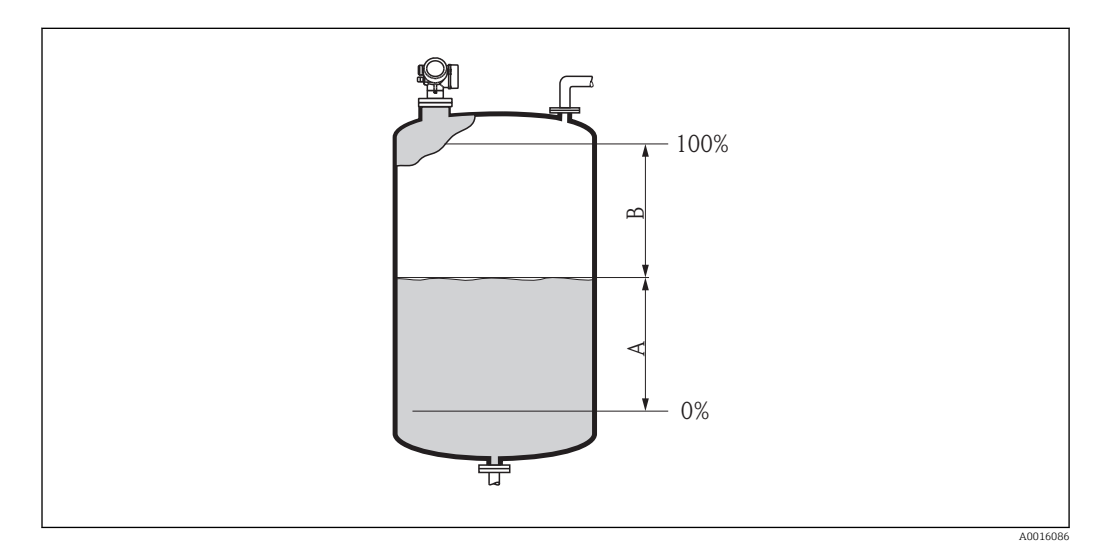

- 19 Definition des Parameters "Ausgabemodus ( $\rightarrow$  🗎 64)"
- A Füllstand linearisiert
- B Leerraum

### Füllstand

Navigation

Image: Barbon Sensor → Füllstand → Füllstand (2319)

Beschreibung

Zeigt gemessenen Füllstand  $L_L$  (vor Linearisierung).

### Zusätzliche Information

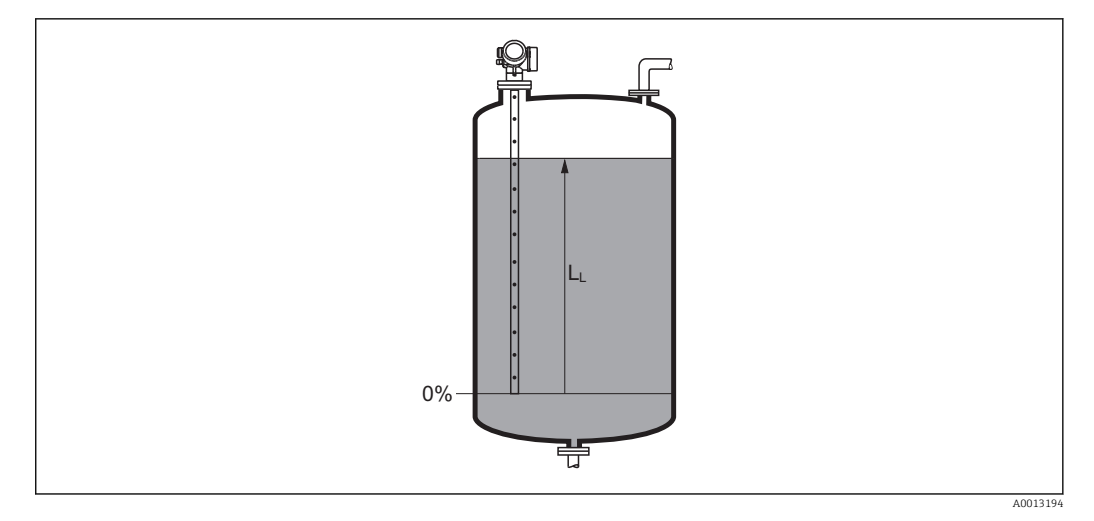

### 🖻 20 Füllstand bei Flüssigkeitsmessungen

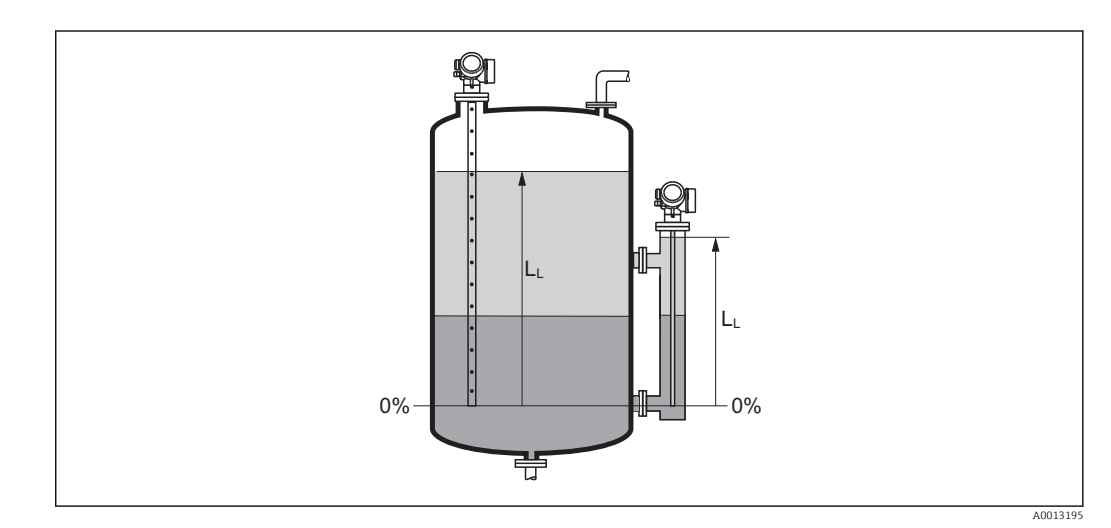

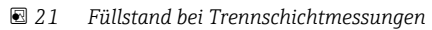

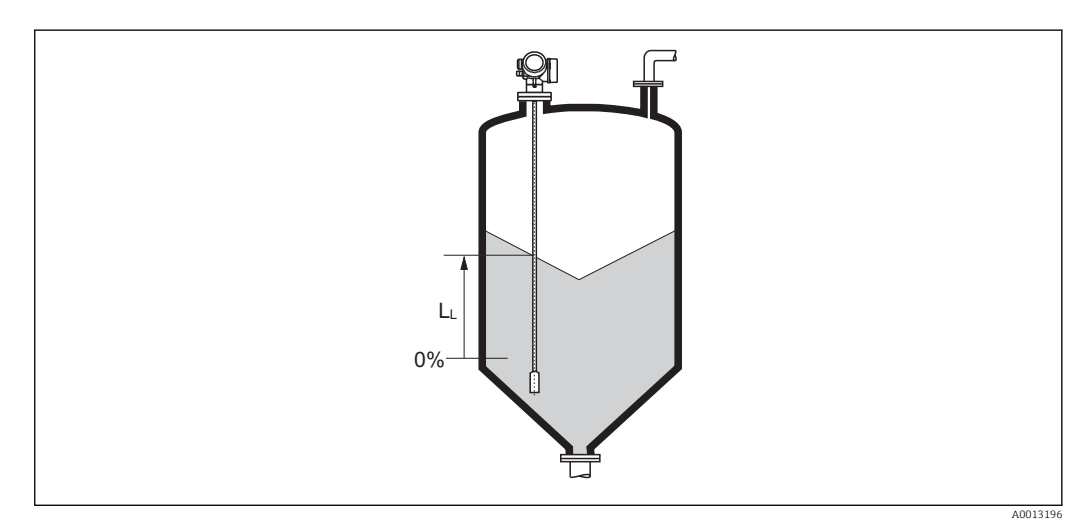

🗷 22 Füllstand bei Schüttgutmessungen

Die Einheit ist bestimmt durch den Parameter Füllstandeinheit (→ Bei Trennschichtmessungen bezieht sich dieser Parameter immer auf den Gesamtfüllstand.

| Füllstand linearisiert  |                                                                                                    |
|-------------------------|----------------------------------------------------------------------------------------------------|
| Navigation              | ■ Experte → Sensor → Füllstand → Füllst.linearis. (2318)                                                                                       |
| Beschreibung            | Zeigt linearisierten Füllstand.                                                                                                    |
| Zusätzliche Information | <ul> <li>Die Einheit ist bestimmt durch den Parameter Einheit nach Linearisierung</li> <li>→               <sup>1</sup> <sup>1</sup></li></ul> |

füllstand.

| Trennschicht            |                                                                                          |
|-------------------------|------------------------------------------------------------------------------------------|
| Navigation              | ■ Experte → Sensor → Füllstand → Trennschicht (2352)                                     |
| Voraussetzung           | Betriebsart ( $\rightarrow \triangleq 46$ ) = Trennschicht oder Trennschicht + Kapazitiv |
| Beschreibung            | Zeigt gemessene Trennschichthöhe $L_{I}$ (vor Linearisierung).                           |
| Zusätzliche Information |                                                                                          |

Die Einheit ist bestimmt durch Parameter **Füllstandeinheit** ( $\Rightarrow \square 61$ ).

## Trennschicht linearisiertNavigationImage: Experte → Sensor → Füllstand → Trenns. linearis (2382)VoraussetzungBetriebsart (→ Image: 46) = Trennschicht oder Trennschicht + KapazitivBeschreibungZeigt linearisierte Trennschichthöhe.Zusätzliche InformationImage: Die Einheit ist bestimmt durch Parameter Einheit nach Linearisierung → Image: 72.

A0013197

# Dicke oberes Medium Navigation Image: Experte → Sensor → Füllstand → Dicke ob. Medium (2330) Voraussetzung Betriebsart (→ Image: Hof) = Trennschicht oder Trennschicht + Kapazitiv Beschreibung Zeigt obere Trennschichtdicke (UP). Zusätzliche Information Image: Image: Image

UP Dicke oberes Medium

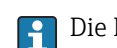

Die Einheit ist bestimmt durch Parameter **Einheit nach Linearisierung**  $\rightarrow \square$  72.

A0013313

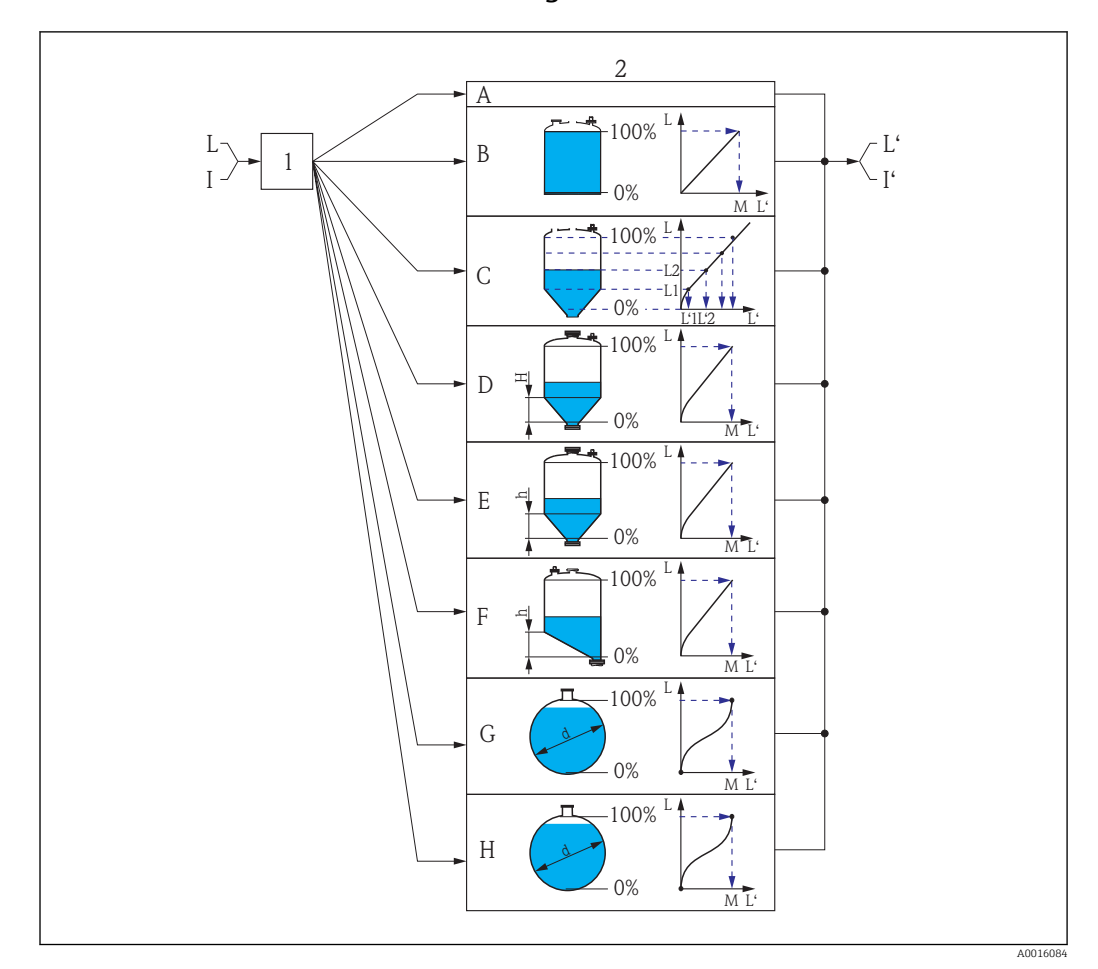

### 4.4.5 Untermenü "Linearisierung"

23 Linearisierung: Umrechnung des Füllstands und gegebenenfalls der Trennschicht in ein Volumen oder ein Gewicht; die Umrechnung ist von der Behälterform abhängig

- 1 Wahl von Linearisierungsart und -einheit
- 2 Parametrierung der Linearisierung
- A Linearisierungsart (→ 🗎 71) = Keine
- B Linearisierungsart ( $\rightarrow \square 71$ ) = Linear
- C Linearisierungsart ( $\rightarrow \square 71$ ) = Tabelle
- D Linearisierungsart ( $\rightarrow \square 71$ ) = Pyramidenboden
- *E* Linearisierungsart ( $\rightarrow \square 71$ ) = Konischer Boden
- F Linearisierungsart ( $\rightarrow \square 71$ ) = Schrägboden
- G Linearisierungsart ( $\rightarrow \square 71$ ) = Zylindrisch liegend
- *H* Linearisierungsart ( $\rightarrow \square 71$ ) = Kugeltank
- I Für "Betriebsart (→ 🗎 46)" = "Trennschicht" oder "Trennschicht + Kapazitiv": Trennschicht vor Linearisierung (gemessen in Füllstandeinheit)
- I' Für "Betriebsart (→ 🗎 46)" = "Trennschicht" oder "Trennschicht + Kapazitiv": Trennschicht nach Linearisierung (entspricht Volumen oder Gewicht)
- L Füllstand vor Linearisierung (gemessen in Füllstandeinheit)
- L' Füllstand linearisiert ( $\rightarrow \square 66$ ) (entspricht Volumen oder Gewicht)
- *M* Maximaler Wert ( $\rightarrow \square 74$ )
- d Durchmesser ( $\rightarrow \square 74$ )
- h Zwischenhöhe (→ 🖺 75)

### Aufbau des Untermenüs auf der Vor-Ort-Anzeige

Experte  $\rightarrow$  Sensor  $\rightarrow$  Linearisierung

| ► Linearisierung |                             |        |
|------------------|-----------------------------|--------|
|                  | Linearisierungsart          | → 🗎 71 |
|                  | Einheit nach Linearisierung | → 🗎 72 |
|                  | Freitext                    | → 🗎 73 |
|                  | Maximaler Wert              | → 🖹 74 |
|                  | Durchmesser                 | → 🖺 74 |
|                  | Zwischenhöhe                | → 🗎 75 |
|                  | Tabellenmodus               | → 🗎 75 |
|                  | Tabelle aktivieren          | → 🗎 77 |
|                  |                             |        |

### Aufbau des Untermenüs im Bedientool (z.B. FieldCare)

Navigation

Experte  $\rightarrow$  Sensor  $\rightarrow$  Linearisierung

| ► Linearisierung            |          |
|-----------------------------|----------|
| Linearisierungsart          | ] → 🗎 71 |
| Einheit nach Linearisierung | ] → 🗎 72 |
| Freitext                    | ] → 🗎 73 |
| Füllstand linearisiert      | ] → 🗎 73 |
| Trennschicht linearisiert   | ] → 🗎 74 |
| Maximaler Wert              | ] → 🗎 74 |
| Durchmesser                 | ] → 🗎 74 |
| Zwischenhöhe                | ] → 🗎 75 |
| Tabellenmodus               | ) → 🗎 75 |
| Tabellen Nummer             | ] → 🛱 76 |
| Füllstand                   | ] → 🗎 77 |
| Füllstand                   | ) → 🗎 77 |
| Kundenwert                  | ) → 🗎 77 |
| Tabelle aktivieren          | ) → 🗎 77 |

### Beschreibung der Parameter

Navigation □ □ Experte  $\rightarrow$  Sensor  $\rightarrow$  Linearisierung

| Navigation<br>Beschreibung Lin<br>Auswahl • K | Experte → Sensor → Linearisierung → Learisierungsart wählen.                                                                                                    | inearisier. Art (2339)     |  |
|-----------------------------------------------|----------------------------------------------------------------------------------------------------|----------------------------|--|
| Beschreibung Lin<br>Auswahl • K               | earisierungsart wählen.                                                                                                    |                            |  |
| Auswahl • K                                   |                                                                                                    | Linearisierungsart wählen. |  |
| = L<br>= T<br>= P<br>= K<br>= S<br>= Z<br>= K | <ul> <li>Keine</li> <li>Linear</li> <li>Tabelle</li> <li>Pyramidenboden</li> <li>Konischer Boden</li> <li>Schrägboden</li> <li>Zylindrisch liegend</li> <li>Kugeltank</li> </ul> |                            |  |
| Werkseinstellung Kei                          | ne                                                                                                    |                            |  |
| Zusätzliche Information                       | A                                                                                                    | B<br>100%                  |  |

0%

100%

0%

¥

0%

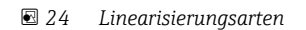

F/G

- Α Keine
- Tabelle В
- С Pyramidenboden
- D Konischer Boden
- Schrägboden Kugeltank Ε
- F
- G Zylindrisch liegend

A0021476

### Bedeutung der Optionen

### Keine

- Der Füllstand wird ohne Umrechnung in der Füllstandeinheit ausgegeben.
- Linear

Der Ausgabewert (Volumen/Gewicht) ist proportional zum Füllstand L. Das gilt beispielsweise für stehend zylindrische Tanks und Silos. Folgende Parameter müssen zusätzlich angegeben werden:

- Einheit nach Linearisierung (→ 
  <sup>△</sup> 72)
- Maximaler Wert (→ 🖹 74): Maximales Volumen bzw. Gewicht
- Tabelle

Der Zusammenhang zwischen dem gemessenen Füllstand L und dem Ausgabewert (Volumen/Gewicht) wird über eine Linearisierungstabelle definiert. Diese besteht aus bis zu 32 Wertepaaren "Füllstand - Volumen" bzw. "Füllstand - Gewicht". Folgende Parameter müssen zusätzlich angegeben werden:

- Einheit nach Linearisierung ( $\rightarrow$  🗎 72)
- Tabellenmodus ( $\rightarrow \square 75$ )
- Für jeden Tabelenpunkt: **Füllstand (→** 🗎 **77)**
- Für jeden Tabellenpunkt: **Kundenwert (→** 🗎 **77)**
- Tabelle aktivieren ( $\rightarrow \square 77$ )
- Pyramidenboden

Der Ausgabewert entspricht dem Volumen oder Gewicht in einem Silo mit Pyramidenboden. Folgende Parameter müssen zusätzlich angegeben werden:

- Einheit nach Linearisierung ( $\rightarrow \square$  72)
- Maximaler Wert (→ 🗎 74): Maximales Volumen bzw. Gewicht
- Zwischenhöhe ( > 🗎 75): Die Höhe der Pyramide
- Konischer Boden

Der Ausgabewert entspricht dem Volumen oder Gewicht in einem Tank mit konischem Boden. Folgende Parameter müssen zusätzlich angegeben werden:

- Einheit nach Linearisierung ( $\rightarrow \square 72$ )
- Maximaler Wert (→ 🗎 74): Maximales Volumen bzw. Gewicht
- Zwischenhöhe (→ 
  <sup>1</sup> 75): Die Höhe des Konus
- Schrägboden

Der Ausgabewert entspricht dem Volumen oder Gewicht in einem Silo mit schrägem Boden. Folgende Parameter müssen zusätzlich angegeben werden:

- Einheit nach Linearisierung ( $\rightarrow \square 72$ )
- Maximaler Wert (→ 🗎 74): Maximales Volumen bzw. Gewicht
- **Zwischenhöhe** (→ 🗎 **75**): Höhe des Schrägbodens
- Zylindrisch liegend

Der Ausgabewert entspricht dem Volumen oder Gewicht in einem zylindrisch liegenden Tank. Folgende Parameter müssen zusätzlich angegeben werden:

- Einheit nach Linearisierung ( $\rightarrow \square$  72)
- Maximaler Wert (→ 🗎 74): Maximales Volumen bzw. Gewicht
- Durchmesser ( $\rightarrow \square 74$ )
- Kugeltank

Der Ausgabewert entspricht dem Volumen oder Gewicht in einem Kugeltank. Folgende Parameter müssen zusätzlich angegeben werden:

- Einheit nach Linearisierung ( $\rightarrow \square 72$ )
- Maximaler Wert (→ 🗎 74): Maximales Volumen bzw. Gewicht
- Durchmesser (→ 🗎 74)

### Einheit nach Linearisierung

| Navigation    | Image: Sensor → Linearisierung → Einheit n. Lin. (2340) |
|---------------|---------------------------------------------------------|
| Voraussetzung | Linearisierungsart (→ 🗎 71) ≠ Keine                     |

A
| Beschreibung            | Einheit für den linearisierten Wert wählen.                                                                                                  |                                                                                                    |                                                                                                    |
|-------------------------|----------------------------------------------------------------------------------------------------|----------------------------------------------------------------------------------------------------|----------------------------------------------------------------------------------------------------|
| Auswahl                 | SI-Einheiten<br>• STon<br>• t<br>• kg<br>• cm <sup>3</sup><br>• dm <sup>3</sup><br>• m <sup>3</sup><br>• hl<br>• l<br>• %                    | US-Einheiten<br>• lb<br>• UsGal<br>• ft <sup>3</sup>                                                                                        | Imperial Einheiten<br>impGal                                                                                                    |
|                         | <i>Kundenspezifische Einhei</i><br>Free text                                                                                                 | ten                                                                                                    |                                                                                                    |
| Werkseinstellung        | %                                                                                                    |                                                                                                    |                                                                                                    |
| Zusätzliche Information | Die gewählte Einheit wird nur zur Anzeige verwendet. Eine Umrechnung des Messwertes<br>aufgrund der gewählten Einheit erfolgt <b>nicht</b> . |                                                                                                    |                                                                                                    |
|                         | Es ist auch eine Dista<br>von der Füllstandein<br>rungsmodus Linear<br>man in Parameter Ei<br>Einheit dann in Para                           | anz-Distanz-Linearisierung<br>heit auf eine andere Länge<br>gewählt werden. Um die n<br>nheit nach Linearisierun<br>meter Freitext (→ 🗎 73) | g möglich, das heißt eine Linearisierung<br>eneinheit. Dazu muss der Linearisie-<br>eue Füllstandeinheit festzulegen, muss<br><b>g</b> die Option <b>Free text</b> wählen und die<br>eingeben. |

| Freitext               |                                                                                                 |  |
|------------------------|-------------------------------------------------------------------------------------------------|--|
| Navigation             | Image: Barbon Sensor → Linearisierung → Freitext (2341)                                         |  |
| Voraussetzung          | Einheit nach Linearisierung (Ə 🗎 72) = Free text                                                |  |
| Beschreibung           | Einheitenkennzeichen eingeben.                                                                  |  |
| Eingabe                | Bis zu 32 alphanumerische Zeichen (Buchstaben, Zahlen, Sonderzeichen)                           |  |
| Werkseinstellung       | Free text                                                                                       |  |
| Füllstand linearisiert |                                                                                                 |  |
|                        |                                                                                                 |  |
| Navigation             | Experte $\rightarrow$ Sensor $\rightarrow$ Linearisierung $\rightarrow$ Füllst.linearis. (2318) |  |
| Beschreibung           | Zeigt linearisierten Füllstand.                                                                 |  |

Zusätzliche Information• Die Einheit ist bestimmt durch den Parameter Einheit nach Linearisierung<br/>→ ≅ 72.<br/>• Bei Trennschichtmessungen bezieht sich dieser Parameter immer auf den Gesamt-

füllstand.

Endress+Hauser

| Trennschicht linearisiert |                                                                                                 |
|---------------------------|-------------------------------------------------------------------------------------------------|
| Navigation                | Experte $\rightarrow$ Sensor $\rightarrow$ Linearisierung $\rightarrow$ Trenns. linearis (2382) |
| Voraussetzung             | Betriebsart ( > 🗎 46) = Trennschicht oder Trennschicht + Kapazitiv                              |
| Beschreibung              | Zeigt linearisierte Trennschichthöhe.                                                           |
| Zusätzliche Information   | 📔 Die Einheit ist bestimmt durch Parameter <b>Einheit nach Linearisierung</b> → 🗎 72.           |

| Maximaler Wert   |                                                                                                    | Ê |
|------------------|----------------------------------------------------------------------------------------------------|---|
| Navigation       | Image: Barbon Sensor → Linearisierung → Max. Wert (2315)                                                                                                    |   |
| Voraussetzung    | Linearisierungsart (→ 🗎 71) hat einen der folgenden Werte:<br>• Linear<br>• Pyramidenboden<br>• Konischer Boden<br>• Schrägboden<br>• Zylindrisch liegend<br>• Kugeltank |   |
| Beschreibung     | Maximalen Behälterinhalt (100%) in linearisierter Einheit angeben.                                                                                                    |   |
| Eingabe          | -50000,050000,0 %                                                                                                    |   |
| Werkseinstellung | 100,0 %                                                                                                    |   |

| Durchmesser             |                                                                                                    |  |
|-------------------------|----------------------------------------------------------------------------------------------------|--|
| Navigation              | Image: Barbon And Sensor → Linearisierung → Durchmesser (2342)                                                                 |  |
| Voraussetzung           | <ul> <li>Linearisierungsart (→ ● 71) hat einen der folgenden Werte:</li> <li>Zylindrisch liegend</li> <li>Kugeltank</li> </ul> |  |
| Beschreibung            | Tankdurchmesser angeben.                                                                                                    |  |
| Eingabe                 | 09999,999 m                                                                                                    |  |
| Werkseinstellung        | 2 m                                                                                                    |  |
| Zusätzliche Information | Die Einheit ist definiert in Parameter <b>Längeneinheit</b> (→ 🗎 46).                                                          |  |

| Image: Barbon Sensor → Linearisierung → Zwischenhöhe (2310)                                                                     |                                                                                                    |
|----------------------------------------------------------------------------------------------------|----------------------------------------------------------------------------------------------------|
|                                                                                                    |                                                                                                    |
| <ul> <li>Linearisierungsart (→  Pyramidenboden</li> <li>Pyramidenboden</li> <li>Konischer Boden</li> <li>Schrägboden</li> </ul> |                                                                                                    |
| Zwischenhöhe H angeben.                                                                                                    |                                                                                                    |
| 0200 m                                                                                                    |                                                                                                    |
| 0 m                                                                                                    |                                                                                                    |
| H Zwischenhöhe                                                                                                    | A0013264                                                                                                    |
| Die Einheit ist definiert in Parameter <b>Längeneinheit</b> ( $\rightarrow \square 46$ ).                                       |                                                                                                    |
|                                                                                                    | Linearisterungsart ( $\Rightarrow \blacksquare 71$ ) hat einen der folgenden werte:<br>• Pyramidenboden<br>• Konischer Boden<br>• Schrägboden<br>Zwischenhöhe H angeben.<br>0200 m<br>0 m<br>$f(x) = \int_{0}^{\infty} \int_{0}^{\infty} \int_$ |

| Tabellenmodus    |                                                                                                    | æ |
|------------------|----------------------------------------------------------------------------------------------------|---|
| Navigation       | ■ Experte → Sensor → Linearisierung → Tabellenmodus (2303)                                                 |   |
| Voraussetzung    | Linearisierungsart (Ə 🗎 71) = Tabelle                                                                      |   |
| Beschreibung     | Eingabemodus für Linearisierungstabelle wählen.                                                            |   |
| Auswahl          | <ul> <li>Manuell</li> <li>Halbautomatisch *</li> <li>Tabelle löschen</li> <li>Tabelle sortieren</li> </ul> |   |
| Werkseinstellung | Manuell                                                                                                    |   |

<sup>\*</sup> Sichtbar in Abhängigkeit von Bestelloptionen oder Geräteeinstellungen

## Zusätzliche Information Bedeutung der Optionen

#### Manuell

Für jeden Tabellenpunkt werden der Füllstand und der zugehörige linearisierte Wert manuell eingegeben.

Halbautomatisch

Für jeden Tabellenpunkt wird der Füllstand vom Gerät gemessen. Der zugehörige linearisierte Wert wird manuell eingegeben.

Tabelle löschen

Die bestehende Linearisierungstabelle wird gelöscht.

Tabelle sortieren

Die Tabellenpunkte werden in ansteigender Reihenfolge sortiert.

#### Bedingungen an die Linearisierungstabelle

- Die Tabelle kann aus bis zu 32 Wertepaaren "Füllstand Linearisierter Wert" bestehen.
- Die Tabelle muss monoton sein (steigend oder fallend).
- Der erste Tabellenwert muss dem minimalen Füllstand entsprechen.
- Der letzte Tabellenwert muss dem maximalen Füllstand entsprechen.

Vor dem Anlegen einer Linearisierungstabelle zunächst die Werte für Abgleich Leer ( $\rightarrow \cong 59$ ) und Abgleich Voll ( $\rightarrow \cong 60$ ) korrekt wählen.

Wird nachträglich der Voll-/Leerabgleich geändert und sollen dann einzelne Werte in der Linearisierungstabelle geändert werden, muss zur korrekten Ausführung der Linearisierung eine bestehende Tabelle im Gerät zunächst gelöscht und dann neu erstellt werden. Dafür zunächst Tabelle löschen (**Tabellenmodus (→ ) 75)** = **Tabelle löschen**). Anschließend neue Tabelle eingeben.

## Zur Eingabe der Tabelle

Über FieldCare

Die Tabellenpunkte können über die Parameter **Tabellen Nummer (** $\rightarrow \square$  **76)**, **Füllstand (** $\rightarrow \square$  **77)** und **Kundenwert (** $\rightarrow \square$  **77)** eingegeben werden. Alternativ lässt sich der grafische Tabelleneditor verwenden: Gerätebedienung  $\rightarrow$  Gerätefunktionen  $\rightarrow$  Weitere Funktionen  $\rightarrow$  Linearisierungstabelle (online/offline)

Über Vor-Ort-Anzeige

Mit Untermenü **Tabelle bearbeiten** den grafischen Tabelleneditor aufrufen. Die Tabelle wird dann auf dem Display dargestellt und kann zeilenweise editiert werden.

Die Werkseinstellung für die Füllstandeinheit ist "%". Falls die Linearisierungstabelle in physikalischen Einheiten eingeben werden soll, muss zunächst in Parameter **Füllstandeinheit** (→ 🗎 61) eine passende andere Einheit gewählt werden.

| Tabellen Nummer  |                                                                                                | Â |
|------------------|------------------------------------------------------------------------------------------------|---|
| Navigation       | Experte $\rightarrow$ Sensor $\rightarrow$ Linearisierung $\rightarrow$ Tabellen Nummer (2370) |   |
| Voraussetzung    | Linearisierungsart (→ 🗎 71) = Tabelle                                                          |   |
| Beschreibung     | Tabellenpunkt wählen, der im Folgenden eingegeben oder bearbeitet werden soll.                 |   |
| Eingabe          | 132                                                                                            |   |
| Werkseinstellung | 1                                                                                              |   |

| Füllstand (Manuell) |                                                                                                    | ß |
|---------------------|----------------------------------------------------------------------------------------------------|---|
| Navigation          | Experte $\rightarrow$ Sensor $\rightarrow$ Linearisierung $\rightarrow$ Füllstand (2383)              |   |
| Voraussetzung       | <ul> <li>Linearisierungsart (→ 	☐ 71) = Tabelle</li> <li>Tabellenmodus (→ 	☐ 75) = Manuell</li> </ul> |   |
| Beschreibung        | Füllstand des Tabellenpunkts angeben (Wert vor Linearisierung).                                       |   |
| Eingabe             | Gleitkommazahl mit Vorzeichen                                                                         |   |
| Werkseinstellung    | 0 %                                                                                                   |   |
|                     |                                                                                                    |   |

| Füllstand (Halbautomatisch) |                                                                                                    |  |
|-----------------------------|----------------------------------------------------------------------------------------------------|--|
| Navigation                  | Experte $\rightarrow$ Sensor $\rightarrow$ Linearisierung $\rightarrow$ Füllstand (2389)                                            |  |
| Voraussetzung               | <ul> <li>Linearisierungsart (→  <sup>B</sup> 71) = Tabelle</li> <li>Tabellenmodus (→  <sup>B</sup> 75) = Halbautomatisch</li> </ul> |  |
| Beschreibung                | Zeigt gemessenen Füllstand (vor Linearisierung). Dieser Wert wird in den Tabellenpunkt<br>übernommen.                               |  |

| Kundenwert       |                                                         |  |
|------------------|---------------------------------------------------------|--|
| Navigation       | □ Experte → Sensor → Linearisierung → Kundenwert (2384) |  |
| Voraussetzung    | Linearisierungsart (→ 🗎 71) = Tabelle                   |  |
| Beschreibung     | Linearisierten Wert zum Tabellenpunkt eingeben.         |  |
| Eingabe          | Gleitkommazahl mit Vorzeichen                           |  |
| Werkseinstellung | 0 %                                                     |  |

| Tabelle aktivieren |                                                             |  |
|--------------------|-------------------------------------------------------------|--|
| Navigation         | Image: Barbon Sensor → Linearisierung → Tabelle akt. (2304) |  |
| Voraussetzung      | Linearisierungsart (Ə 🗎 71) = Tabelle                       |  |
| Beschreibung       | Linearisierungstabelle aktivieren oder deaktivieren.        |  |
| Auswahl            | <ul><li>Deaktivieren</li><li>Aktivieren</li></ul>           |  |

Werkseinstellung

Deaktivieren

Zusätzliche Information

# Bedeutung der Optionen

Deaktivieren

Es wird keine Linearisierung berechnet.

Wenn gleichzeitig **Linearisierungsart (→ 管 71) = Tabelle**, dann gibt das Gerät die Fehlermeldung F435 aus.

Aktivieren

Der Messwert wird gemäß der eingegebenen Tabelle linearisiert.

Beim Editieren der Tabelle wird Parameter **Tabelle aktivieren** automatisch auf **Deaktivieren** zurückgesetzt und muss danach wieder auf **Aktivieren** gesetzt werden.

# 4.4.6 Untermenü "Information"

Im Untermenü **Information** sind diejenigen Anzeigeparameter zusammengefasst, die Aufschluss über den momentanen Zustand der Messung geben.

#### Aufbau des Untermenüs

*Navigation*  $\square$  Experte  $\rightarrow$  Sensor  $\rightarrow$  Information

| ► Information |                                |        |
|---------------|--------------------------------|--------|
|               | Signalqualität                 | → 🗎 80 |
|               | Absolute Echoamplitude         | → 🖺 80 |
|               | Relative Echoamplitude         | → 🗎 81 |
|               | Absolute Trennschichtamplitude | → 🗎 82 |
|               | Relative Trennschichtamplitude | → 🗎 82 |
|               | Absolute EOP-Amplitude         | → 🗎 82 |
|               | Gefundene Echos                | → 🗎 83 |
|               | Verwendete Berechnung          | → 🖺 84 |
|               | Status Tanktrace               | → 🖺 84 |
|               | Messfrequenz                   | → 🖺 85 |
|               | Elektroniktemperatur           | → 🗎 85 |
|               |                                |        |

## Beschreibung der Parameter

Navigation

 $\blacksquare \boxminus Experte \rightarrow Sensor \rightarrow Information$ 

| Signalqualität          |                                                                                                    |
|-------------------------|----------------------------------------------------------------------------------------------------|
| Navigation              | Image: Barbon → Sensor → Information → Signalqualität (1047)                                                                                                    |
| Beschreibung            | Zeigt die Signalqualität des ausgewerteten Echos.                                                                                                    |
| Zusätzliche Information | <ul> <li>Bedeutung der Anzeige</li> <li>Stark <ul> <li>Das ausgewertete Echo liegt mindestens 10 mV über der Echoschwelle.</li> </ul> </li> <li>Mittel <ul> <li>Das ausgewertete Echo liegt mindestens 5 mV über der Echoschwelle.</li> </ul> </li> <li>Schwach <ul> <li>Das ausgewertete Echo liegt weniger als 5 mV über der Echoschwelle.</li> </ul> </li> <li>Kein Signal <ul> <li>Das Gerät findet kein auswertbares Echo.</li> </ul> </li> <li>Die angezeigte Signalqualität bezieht sich immer auf das momentan ausgewertete Echo: entweder das direkte Füllstand- bzw. Trennschichtecho<sup>25)</sup> oder das Sondenendecho. Zur Unterscheidung wird die Qualität des Sondenendechos in Klammern dargestellt.</li> </ul> |
| Absolute Echoamplitude  | <ul> <li>Im Falle eines Echoverlusts (Signalqualität = Kein Signal) generiert das Gerät folgende Fehlermeldung:</li> <li>F941, für Ausgang bei Echoverlust (→ 🗎 118) = Alarm.</li> <li>S941, wenn im Parameter Ausgang bei Echoverlust (→ 🖺 118) eine andere Option gewählt wurde.</li> </ul>                                                                                                    |
|                         |                                                                                                    |
| Navigation              | ■ Experte $\rightarrow$ Sensor $\rightarrow$ Information $\rightarrow$ Abs. Echoampl. (1127)                                                                                                    |

| 5            | 1                                                      | <b>•</b> · | •    |
|--------------|--------------------------------------------------------|------------|------|
|              |                                                        |            |      |
|              |                                                        |            |      |
| Beschreibung | Zeigt absolute Amplitude des Füllstandechos in der Dif | ferenzku   | rve. |

<sup>25)</sup> Von diesen beiden Echos wird dasjenige mit der geringeren Signalqualität angezeigt.

## Zusätzliche Information

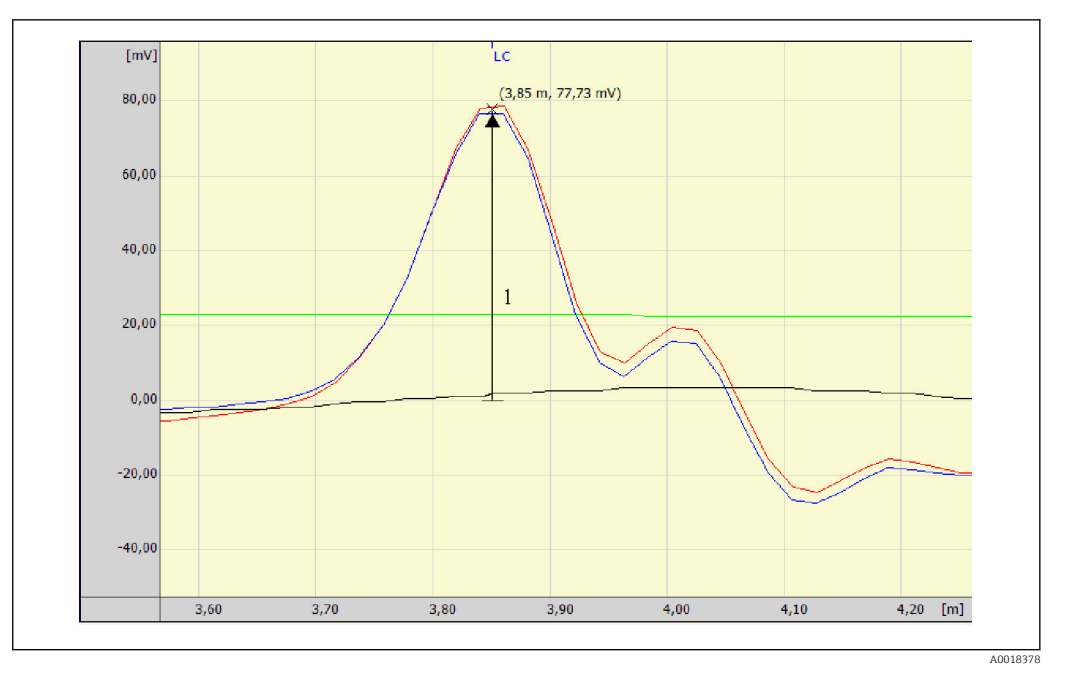

1 Absolute Echoamplitude in der Hüllkurve, gemessen von der OmV-Linie

#### **Relative Echoamplitude**

**Zusätzliche Information** 

#### Navigation

■ Experte  $\rightarrow$  Sensor  $\rightarrow$  Information  $\rightarrow$  Rel. Echoampl. (1089)

Beschreibung

Zeigt relative Amplitude des Füllstandechos in der Differenzkurve, das heißt den Abstand zwischen dem Füllstandecho und der Echoschwelle.

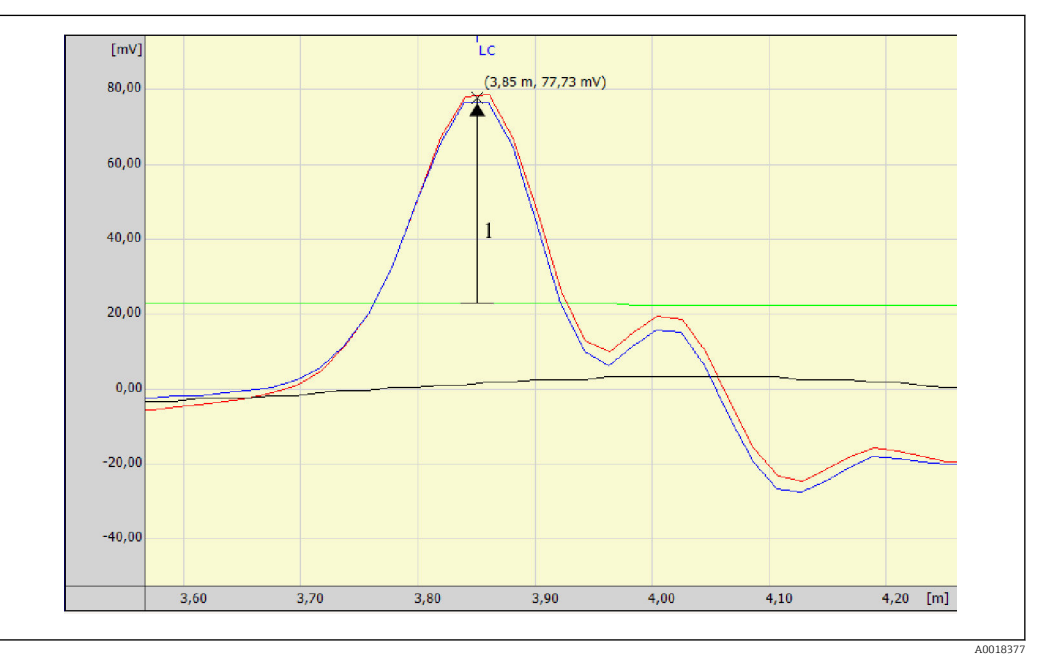

1 Die relative Echoamplitude ist der Abstand von der Echoschwelle (grün) zum Echopeak in der Hüllkurve (rot).

In der Hüllkurvendarstellung in FieldCare wird nicht die relative, sondern die absolute Amplitude des Füllstandechos angezeigt (siehe im Beispiel rechts oben neben dem Echopeak).

| Absolute Trennschic  | htamplitude                                                                                                    |
|----------------------|----------------------------------------------------------------------------------------------------|
| Navigation           | Image: Barbon Absection → Absection Absection Information → Absection Absection Absection Information Information |
| Voraussetzung        | Betriebsart (> 🗎 46) = Trennschicht oder Trennschicht + Kapazitiv                                                                                                    |
| Beschreibung         | Zeigt absolute Amplitude des Trennschichtechos in der Differenzkurve.                                                                                                    |
|                      |                                                                                                    |
| Relative Trennschich | itamplitude                                                                                                    |
| Navigation           | Image: Sensor → Information → Rel.Trenns.ampl. (1090)                                                                                                    |
| Voraussetzung        | Betriebsart ( > 🗎 46) = Trennschicht oder Trennschicht + Kapazitiv                                                                                                    |
| Beschreibung         | Zeigt relative Amplitude des Trennschichtechos in der Differenzkurve.                                                                                                    |
| Absolute EOP-Ampli   | tude                                                                                                    |
| Navigation           | $\square \square Fynerte \rightarrow Sensor \rightarrow Information \rightarrow Abs FOP-Ampl (1128)$                                                                                                    |

| Navigation   | 00      | Experce    | / 2611201 |                | 7 AU3. EUI    | Ашрі. (1120)        |
|--------------|---------|------------|-----------|----------------|---------------|---------------------|
| Beschreibung | Zeigt a | absolute A | Amplitude | e des Sondenen | dsignals in d | ler Differenzkurve. |

## **Zusätzliche Information**

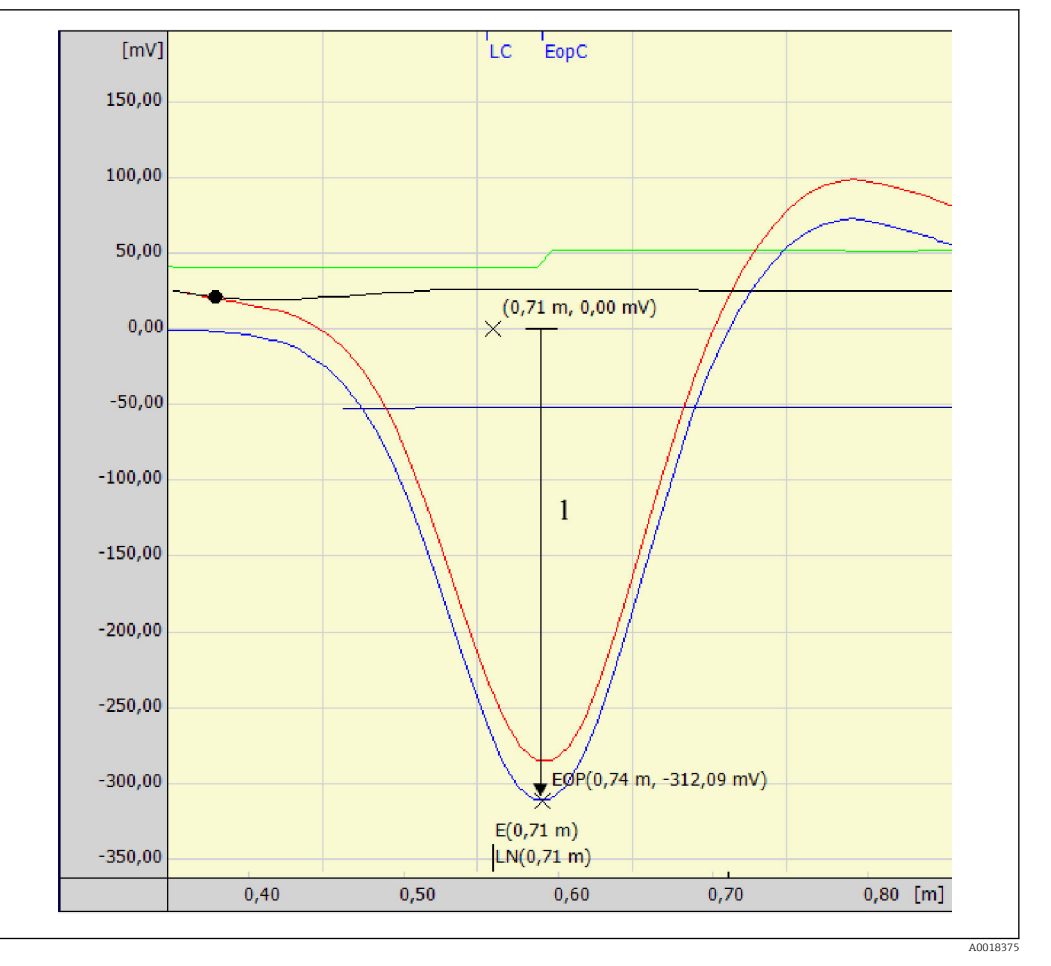

1 Absolute EOP-Amplitude (Beispiel für isoliertes Sondenende)

#### Polarität des Sondenendsignals

- Bei freien oder isoliert abgespannten Sonden ist das Sondenendsignal negativ.
- Bei geerdet abgespannten Sonden ist das Sondenendsignal positiv.

Für eine korrekte Auswertung des Sondenendsignals muss dessen Polarität im Parameter **EOP-Suchmodus** (→ 🗎 136) angegeben werden.

| Gefundene Echos |                                                                                                    |
|-----------------|----------------------------------------------------------------------------------------------------|
| Navigation      | ■ Experte → Sensor → Information → Gefundene Echos (1068)                                                                                                    |
| Beschreibung    | Zeigt, welche Echos gefunden wurden.                                                                                                    |
| Anzeige         | <ul> <li>Keine</li> <li>Füllstand</li> <li>Trennschicht</li> <li>EOP Tankboden</li> <li>Füllstand und Trennschicht</li> <li>Füllstand und EOP</li> <li>Trennschicht und EOP</li> <li>Füllstand + Trennschicht + EOP</li> <li>EOP</li> </ul> |

EOP (TT)

- EOP (LN)
- Füllstand und EOP
- Mehrfachecho (TT)
- Füllstand und Trennschicht mit Kapa.
- Füllstand mit Kapa. und Trennschicht

| Verwendete Berechnung   |                                                                                                    |
|-------------------------|----------------------------------------------------------------------------------------------------|
|                         |                                                                                                    |
| Navigation              | $\blacksquare$ Experte → Sensor → Information → Verwend.Berechn. (1115)                                                                                                    |
| Beschreibung            | Zeigt, welche Signale zur Messwertberechnung verwendet werden.                                                                                                    |
| Zusätzliche Information | <ul> <li>Bedeutung der Optionen</li> <li>Keine</li> <li>Fig findet keine Berechnung statt (zum Beiepiel wegen Echeverluct)</li> </ul>                                                                                                    |
|                         | <ul> <li>Füllstand</li> <li>Der Füllstand wird aus dem direkten Füllstandecho berechnet.</li> </ul>                                                                                                    |
|                         | <ul> <li>EOP</li> <li>Der Füllstand wird aus dem Sondenendsignal (EOP) berechnet.</li> <li>EOP (TT)</li> </ul>                                                                                                    |
|                         | <ul> <li>Der (11)</li> <li>Der Füllstand wird aus dem Sondenensignal (EOP) mit Hilfe der Tankhistorie berechnet.</li> <li>Mehrfachecho (TT)</li> </ul>                                                                                             |
|                         | Der Füllstand wird aus einem Mehrfachecho mit Hilfe der Tankhistorie berechnet.<br><b>EOP (LN)</b>                                                                                                    |
|                         | Anhand des Sondenendsignals wird im Trennschichtbetrieb ein leerer Tank detektiert.                                                                                                    |
|                         | Der Füllstand wird aus dem direkten Füllstandecho berechnet. Seine Plausibilität wird<br>anhand des Sondenendsignals (EOP) geprüft. Kann auftreten, wenn bei Trennschicht-<br>messung nur ein Medium im Tank vorhanden ist.                        |
|                         | <ul> <li>Trennschicht</li> <li>Die Trennschicht wird aus dem direkten Trennschichtecho berechnet. Tritt auf bei</li> <li>Befüllgrad (→          <sup>(⇒)</sup> 155) = Geflutet.</li> </ul>                                                         |
|                         | <ul> <li>Gemessene Kapazität (nur für FMP55)</li> <li>Der Füllstand wird aus der gemessenen Kapazität ohne Verwendung eines Echos berechnet.</li> </ul>                                                                                            |
|                         | <ul> <li>Füllstand und Trennschicht         Der Füllstand wird aus dem direkten Füllstandecho bereechnet. Die Trennschicht wird         aus dem direkten Trennschichtecho berechnet.     </li> <li>Füllstand und Trennschicht mit Kapa.</li> </ul> |
|                         | Der Füllstand wird aus dem direkten Füllstandecho berechnet. Die Trennschicht wird aus<br>der gemessenen Kapazität berechnet.                                                                                                    |
| Status Tanktrace        |                                                                                                    |
| Navigation              | Image: Barbon And Status Tanktrace (1206) Information → Status Tanktrace (1206)                                                                                                    |

Beschreibung Zeigt den momentanen Status der Tankhistorie.

| Zusätzliche Information | <ul> <li>Bedeutung der Optionen</li> <li>Nicht aktiv <ul> <li>Es ist keine gültige Tanktrace vorhanden.</li> </ul> </li> <li>EOP (TT) <ul> <li>Es ist eine gültige EOP-Tanktrace (TT) vorhanden.</li> </ul> </li> <li>Mehrfachecho (TT) <ul> <li>Es ist eine gültige Mehrfachecho-Tanktrace (TT) vorhanden</li> </ul> </li> </ul> |
|-------------------------|----------------------------------------------------------------------------------------------------|
|                         | Es ist eine gültige Mehrfachecho-Tanktrace (TT) vorhanden                                                                                                    |
|                         | EOP + Mehrfachecho (TT)                                                                                                    |
|                         | Es ist eine gültige EOP- und Mehrfachecho-Tanktrace (TT) vorhanden.                                                                                                    |

| Messfrequenz            |                                                                                                    |
|-------------------------|----------------------------------------------------------------------------------------------------|
| Navigation              | Image: Barbon Sensor → Information → Messfrequenz (1180)                                                                         |
| Beschreibung            | Zeigt aktuelle Messfrequenz (Zahl der Messimpulse pro Sekunde).                                                                  |
| Zusätzliche Information | Die Messfrequenz ist abhängig von der Sondenlänge. Siehe dazu die zum jeweiligen Gerät<br>gehörende Technische Information (TI). |

| Elektroniktemperatur    |                                                                             |
|-------------------------|-----------------------------------------------------------------------------|
| Navigation              | ■ Experte → Sensor → Information → Elektroniktemp. (1062)                   |
| Beschreibung            | Zeigt aktuelle Elektroniktemperatur.                                        |
| Zusätzliche Information | Die Einheit wird festgelegt in Parameter <b>Temperatureinheit</b> (→ 🗎 46). |

# 4.4.7 Untermenü "Sensoreigenschaften"

In Untermenü **Sensoreigenschaften** sind alle Parameter zusammengefasst, die die messtechnisch relevanten Eigenschaften der Sonde und der Hüllkurve beschreiben.

#### Sondenlängenkorrektur

Für ein korrekte Messung ist es entscheidend, dass die Software das Sondenendsignal in der Hüllkurve richtig erkennt. Dies kann man gewährleisten, indem man die Sondenlänge manuell vorgibt oder eine automatische Sondenlängenkorrektur so lange durchführt, bis die angezeigte Sondenlänge mit der tatsächlichen Sondenlänge (LN) übereinstimmt. Dazu dienen folgende Parameter:

- Aktuelle Sondenlänge (→ 
   <sup>™</sup>
   <sup>™</sup>
   88)

Bei Bedienung über die Vor-Ort-Anzeige sind die Parameter Bestätigung Sondenlänge (→ B 88) und Aktuelle Sondenlänge (→ B 88) in der Sequenz Sondenlängenkorrektur zusammengefasst.

#### Aufbau des Untermenüs

Navigation

 $\blacksquare \blacksquare \quad \text{Experte} \rightarrow \text{Sensor} \rightarrow \text{Sensoreigens.}$ 

| ► Sensoreigenschaften   |          |  |
|-------------------------|----------|--|
| Sonde geerdet           | ] → 🗎 88 |  |
| Aktuelle Sondenlänge    | ) → 🗎 88 |  |
| Bestätigung Sondenlänge | ) → 🗎 88 |  |
| Sensormodul             | ) → 🗎 89 |  |
| Sensormodul             | ) → 🗎 89 |  |

## Beschreibung der Parameter

Navigation

□ □ Experte  $\rightarrow$  Sensor  $\rightarrow$  Sensoreigens.

| Sonde geerdet           |                                                                                                    |        |
|-------------------------|----------------------------------------------------------------------------------------------------|--------|
| Navigation              | Image: Barbon And Sensor → Sensoreigens. → Sonde geerdet (1222)                                                                                              |        |
| Voraussetzung           | Betriebsart (→ 🗎 46) = Füllstand                                                                                                    |        |
| Beschreibung            | Angeben, ob die Sonde geerdet ist.                                                                                                    |        |
| Auswahl                 | <ul><li>Nein</li><li>Ja</li></ul>                                                                                                    |        |
| Werkseinstellung        | Nein                                                                                                    |        |
| Aktuelle Sondenlänge    |                                                                                                    |        |
| Navigation              | □ Experte → Sensor → Sensoreigens. → Akt. Sondenlänge (1078)                                                                                                 |        |
| Beschreibung            | <ul> <li>In den meisten Fällen:<br/>Zeigt Sondenlänge enstprechend dem aktuell gemessenen Sondenendsignal.</li> <li>Für Bestätigung Sondenlänge (→</li></ul> |        |
| Eingabe                 | 0200 m                                                                                                    |        |
| Werkseinstellung        | 4 m                                                                                                    |        |
| Bestätigung Sondenlänge |                                                                                                    |        |
| Navigation              | Experte $\rightarrow$ Sensor $\rightarrow$ Sensoreigens. $\rightarrow$ Bestät. Sondenl. (1080)                                                               |        |
| Beschreibung            | Angeben, ob der in Parameter <b>Aktuelle Sondenlänge</b> → 🖺 88 angezeigte Wert m                                                                            | it der |

| ung | Angeben, ob der in Parameter <b>Aktuelle Sondenlänge</b> $ ightarrow$ 🖺 88 angezeigte Wert mit der |
|-----|----------------------------------------------------------------------------------------------------|
|     | tatsächlichen Sondenlänge übereinstimmt. Aufgrund dieser Eingabe führt das Gerät eine              |
|     | Sondenlängenkorrektur durch.                                                                       |
|     |                                                                                                    |

| Auswahl          | <ul> <li>Sondenlänge ok</li> <li>Sonde zu kurz</li> <li>Sonde zu lang</li> <li>Sonde bedeckt</li> <li>Manuell</li> <li>Sondenlänge unbekannt</li> </ul> |
|------------------|----------------------------------------------------------------------------------------------------|
| Werkseinstellung | Sondenlänge ok                                                                                                    |

| Zusätzliche Information | <ul> <li>Bedeutung der Optionen</li> <li>Sondenlänge ok<br/>Zu wählen, wenn die richtige Sondenlänge angezeigt wird. Eine Korrektur ist nicht erforderlich. Das Gerät verlässt die Sequenz.</li> <li>Sonde zu kurz<br/>Zu wählen, wenn der angezeigt Wert kleiner ist als die tatsächliche Sondenlänge. Das<br/>Sondenendsignal wird neu zugeordnet und die neu berechnete Sondenlänge wird in<br/>Parameter Aktuelle Sondenlänge → 🗎 88 angezeigt. Der Vorgang ist iterativ zu wiederholen, bis die angezeigte mit der tatsächlichen Sondenlänge übereinstimmt.</li> <li>Sonde zu lang<br/>Zu wählen, wenn der angezeigt Wert größer ist als die tatsächliche Sondenlänge. Das<br/>Sondenendsignal wird neu zugeordnet und die neu berechnete Sondenlänge. Das<br/>Sondenendsignal wird neu zugeordnet und die neu berechnete Sondenlänge. Das<br/>Sondenendsignal wird neu zugeordnet und die neu berechnete Sondenlänge wird in<br/>Parameter Aktuelle Sondenlänge → 🖺 88 angezeigt. Der Vorgang ist iterativ zu wiederholen, bis die angezeigte mit der tatsächlichen Sondenlänge wird in</li> </ul> |
|-------------------------|----------------------------------------------------------------------------------------------------|
|                         | Zu wählen, wenn die Sonde (teilweise oder vollständig) bedeckt ist. In diesem Fall ist keine Sondenlängenkorrektur möglich.                                                                                                    |
|                         | <ul> <li>Manuell</li> <li>Zu wählen, wenn keine automatische Sondenlängenkorrektur durchgeführt werden soll.</li> <li>Stattdessen muss die tatsächliche Sondenlänge manuell in Parameter Aktuelle Sonden-<br/>länge →</li></ul>                                                                                                    |
|                         | <ul> <li>Sondenlänge unbekannt<br/>Zu wählen, wenn die tatsächliche Sondenlänge unbekannt ist. In diesem Fall ist keine<br/>Sondenlängenkorrektur möglich.</li> </ul>                                                                                                    |
|                         |                                                                                                    |

| Sensormodul  |                                                           |
|--------------|-----------------------------------------------------------|
| Navigation   | Image: Barbon Sensor → Sensoreigens. → Sensormodul (1101) |
| Beschreibung | Zeigt Typ des Sensormoduls.                               |

<sup>26)</sup> Bei Bedienung über FieldCare muss Option **Manuell** nicht explizit gewählt werden; ein manuelles Editieren der Sondenlänge ist hier immer möglich.

# 4.4.8 Untermenü "Distanz"

Das Untermenü **Distanz** enthält alle Parameter, die die Filterung der Rohdistanz D1 steuern. Die resultierende Distanz D0 wird anschließend zur Berechnung des Füllstands verwendet.

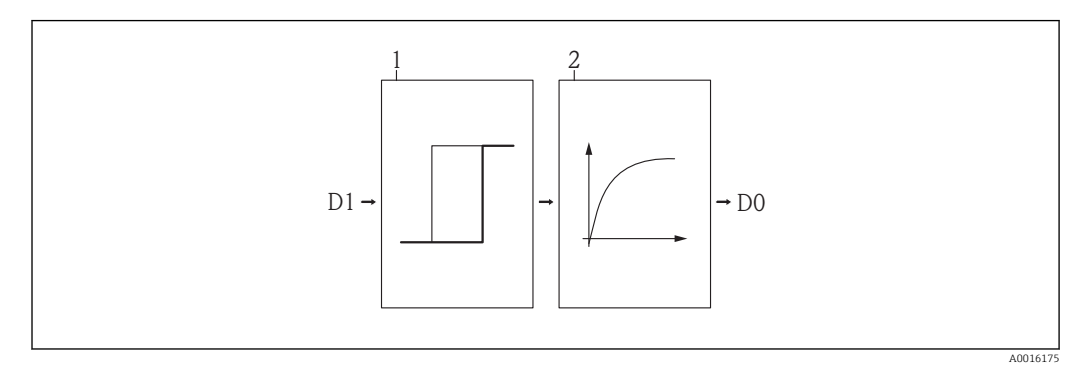

🖻 25 Die konfigurierbaren Distanzfilter

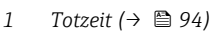

2 Integrationszeit ( $\rightarrow \square 95$ ) (Tiefpassfilter)

#### Tiefpassfilter

Der Tiefpassfilter dämpft die Distanz mit einer Integrationszeit  $\tau$  (definiert im Parameter **Integrationszeit** ( $\rightarrow \bigoplus 95$ )). Nach einem Sprung im Füllstand dauert es etwa 5 x  $\tau$ , bis der neue Messwert erreicht ist.

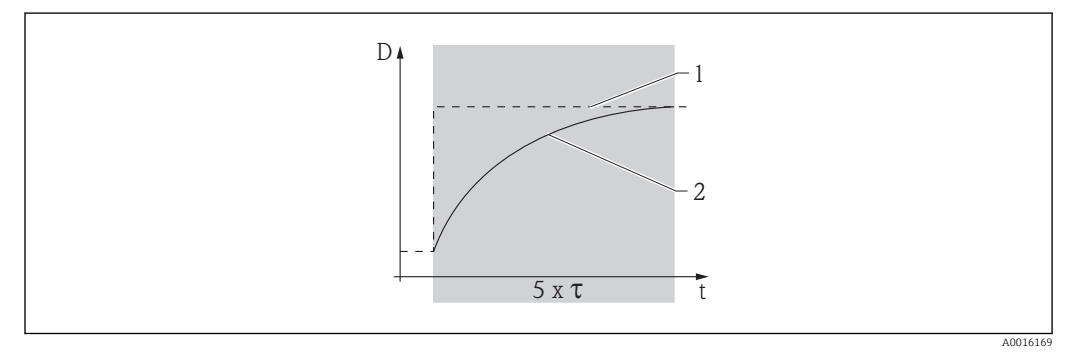

🖻 26 Tiefpassfilter

- 1 Signal vor Filter
- 2 Signal nach Filter
- τ Integrationszeit ( $\rightarrow \square 95$ )

#### Aufbau des Untermenüs

Navigation

 $\blacksquare \blacksquare \quad \text{Experte} \rightarrow \text{Sensor} \rightarrow \text{Distanz}$ 

| ► Distanz           |          |
|---------------------|----------|
| Distanz             | ] → 🗎 92 |
| Trennschichtdistanz | ) → 🗎 93 |
| Totzeit             | ) → 🗎 94 |
| Integrationszeit    | ) → 🗎 95 |
| Blockdistanz        | ] → 🗎 96 |

## Beschreibung der Parameter

Navigation

□ □ Experte → Sensor → Distanz

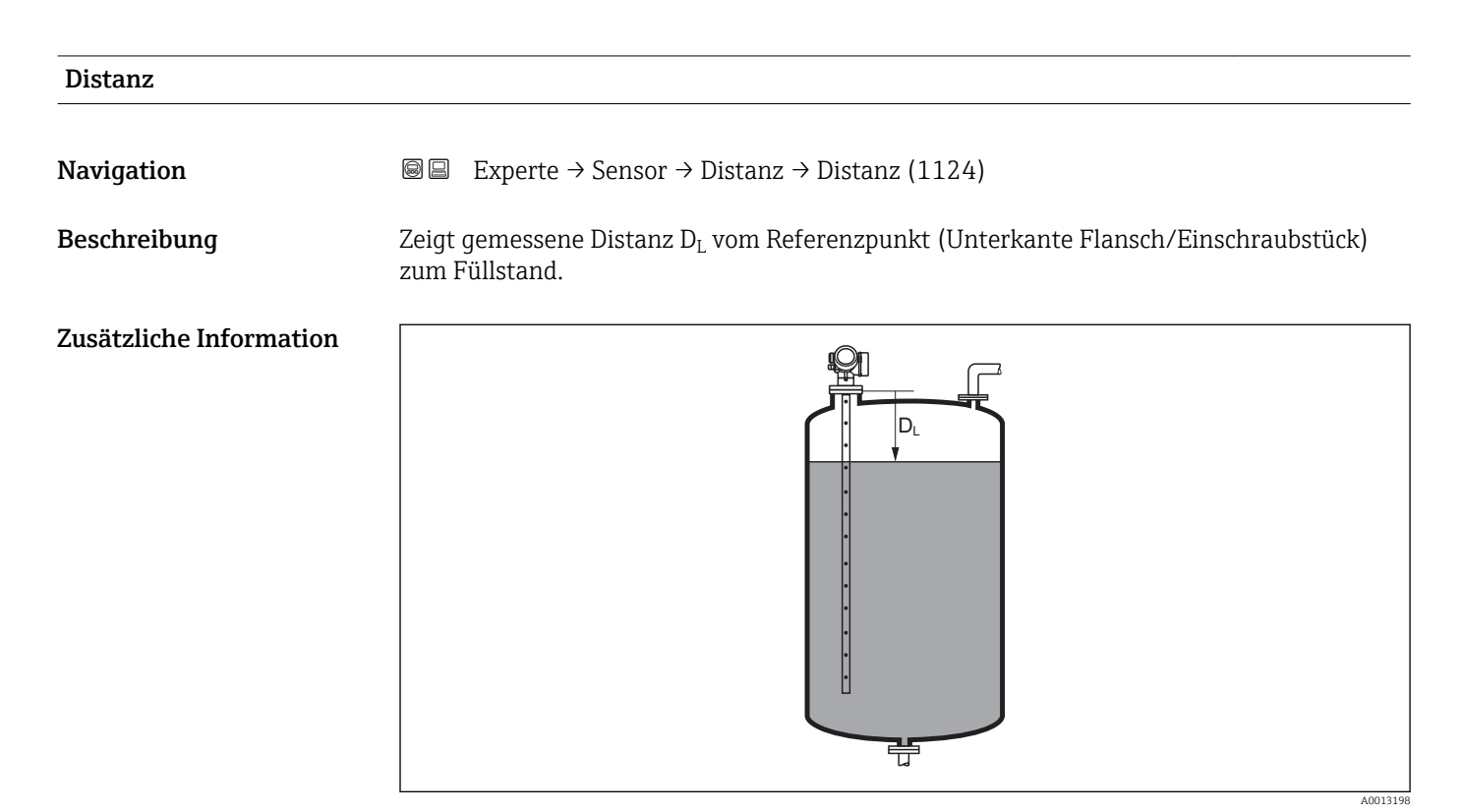

#### 🖻 27 Distanz bei Flüssigkeitsmessungen

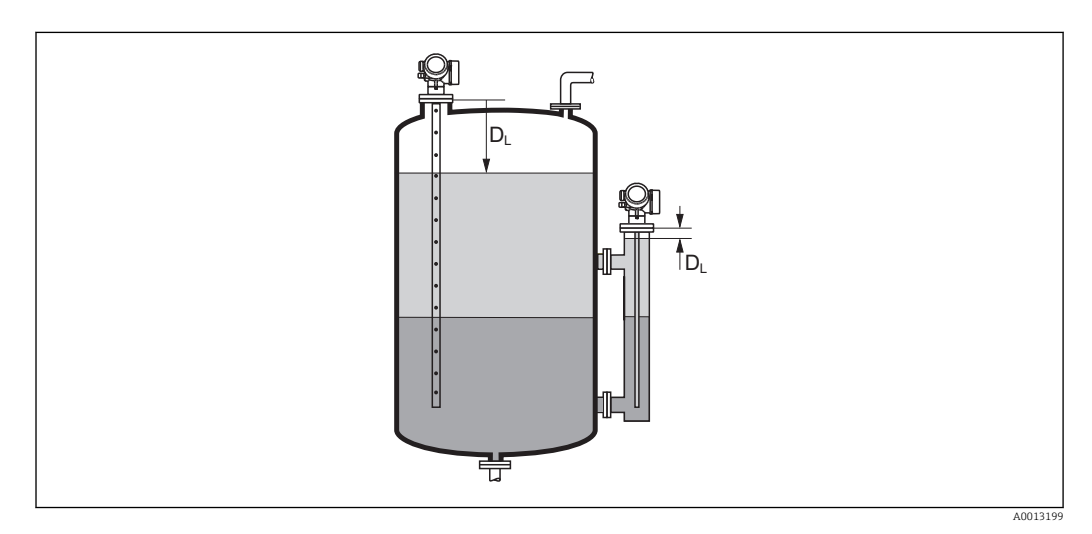

🖻 28 Distanz bei Trennschichtmessungen

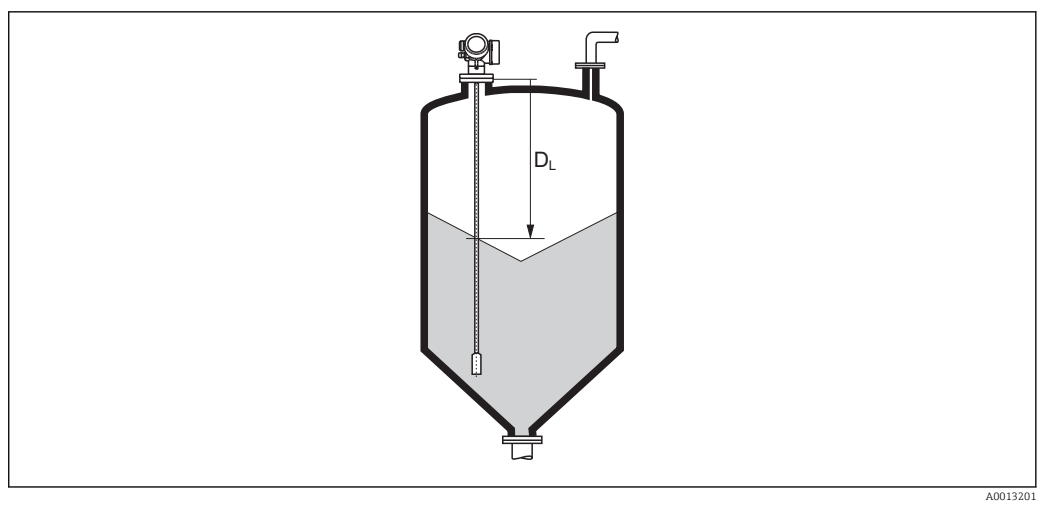

29 Distanz bei Schüttgutmessungen

P Die Einheit ist bestimmt durch den Parameter **Längeneinheit** (→ 🖺 46).

# Trennschichtdistanz Navigation Image: Experte → Sensor → Distanz → Trennschichtdist (1067) Voraussetzung Betriebsart (→ Image: Hold) = Trennschicht oder Trennschicht + Kapazitiv Beschreibung Zeigt gemessene Distanz D₁ vom Referenzpunkt (Unterkante Flansch/Einschraubstück) zur Trennschicht. Zusätzliche Information Image: Image: Image

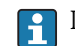

Die Einheit ist bestimmt durch Parameter Längeneinheit ( $\Rightarrow \square 46$ ).

| Totzeit                                                                                                  |                                                                                             | â                        |
|----------------------------------------------------------------------------------------------------|---------------------------------------------------------------------------------------------|--------------------------|
| Navigation                                                                                               | Image: Barbon Sensor → Distanz → Totzeit (1199)                                             |                          |
| Beschreibung                                                                                             | Totzeit in Sekunden angeben.                                                                |                          |
| Eingabe                                                                                                  | 060 s                                                                                       |                          |
| Werkseinstellung                                                                                         | Abhängig von folgenden Parametern:<br>■ Medientyp (→ 🗎 52)<br>■ Prozesseigenschaft (→ 🗎 48) |                          |
| <b>Zusätzliche Information</b> Werkseinstellungen für Füllstandmessungen und "Medientyp" = "Flüssigkeit" |                                                                                             | dientyp" = "Flüssigkeit" |
|                                                                                                    | Prozesseigenschaft (→ 🗎 48)                                                                 | Totzeit                  |
|                                                                                                    | Schnell > 1 m/min                                                                           | 0 s                      |
|                                                                                                    | Standard < 1 m/min                                                                          | 1 s                      |
|                                                                                                    | Mittel < 10 cm/min                                                                          | 3 s                      |

## Werkseinstellungen für Füllstandmessungen und "Medientyp" = "Feststoff"

| Prozesseigenschaft (→ 🗎 48) | Totzeit |
|-----------------------------|---------|
| Schnell > 10 m/h            | 1 s     |
| Standard < 10 m/h           | 3 s     |
| Mittel < 1 m/h              | 5 s     |
| Langsam < 0,1 m/h           | 10 s    |
| Keine Filter / Test         | 0 s     |

## Werkseinstellungen für Trennschichtmessungen

| Prozesseigenschaft (→ 🗎 48) | Totzeit |
|-----------------------------|---------|
| Schnell > 1 m/min           | 0 s     |
| Standard < 1 m/min          | 10 s    |
| Mittel < 10 cm/min          | 10 s    |
| Langsam < 1 cm/min          | 10 s    |
| Keine Filter / Test         | 0 s     |

#### Anwendung

Langsam < 1 cm/min

Keine Filter / Test

Plötzliche Änderungen der gemessenen Distanz werden erst nach der Totzeit am Ausgang wirksam. Auf diese Weise lässt sich verhindern, dass sporadische Signalsprünge den angezeigten Messwert und die Signalausgänge beeinflussen.

6 s 0 s

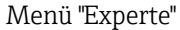

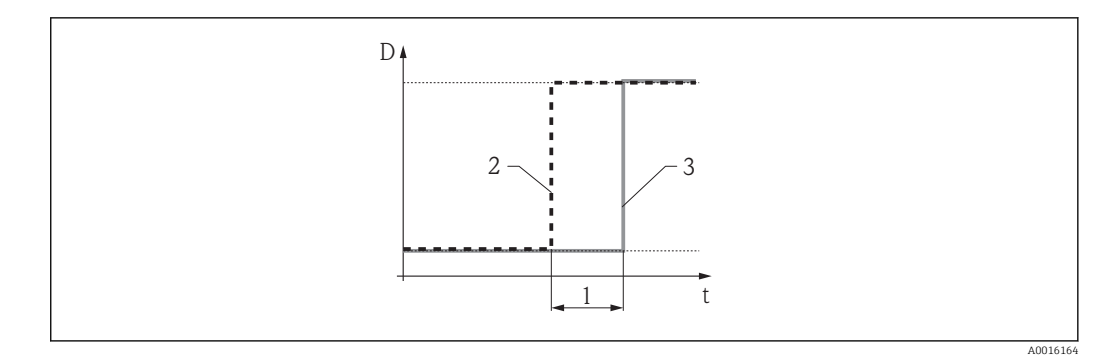

## 🗷 30 Wirkung der Totzeit

1 Totzeit

- 2 Signal vor dem Filter
- 3 Signal nach dem Filter

#### Nachteile

- Das Gerät wird langsamer.
- Schnelle Füllstandänderungen werden verzögert erfasst.

| Integrationszeit |                                                          |  |
|------------------|----------------------------------------------------------|--|
| Navigation       | Image: Barbon Sensor → Distanz → Integrationszeit (1092) |  |
| Beschreibung     | Integrationszeit in Sekunden angeben.                    |  |
| Eingabe          | 0,0200000,0 s                                            |  |
| Werkseinstellung | Abhängig von folgenden Parametern:<br>■ Medientyp (→     |  |

■ Prozesseigenschaft (→ 🗎 48)

# **Zusätzliche Information** Werkseinstellung für "Medientyp" = "Flüssigkeit"

| Prozesseigenschaft (→ 🖺 48) | Integrationszeit |
|-----------------------------|------------------|
| Schnell > 1 m/min           | 1 s              |
| Standard < 1 m/min          | 5 s              |
| Mittel < 10 cm/min          | 15 s             |
| Langsam < 1 cm/min          | 30 s             |
| Keine Filter / Test         | 0 s              |

## Werkseinstellung für "Medientyp" = "Feststoff"

| Prozesseigenschaft ( $\rightarrow \square 48$ ) | Integrationszeit |
|-------------------------------------------------|------------------|
| Schnell > 10 m/h                                | 37 s             |
| Standard < 10 m/h                               | 74 s             |
| Mittel < 1 m/h                                  | 145 s            |

| Prozesseigenschaft (→ 🗎 48) | Integrationszeit |
|-----------------------------|------------------|
| Langsam < 0,1 m/h           | 290 s            |
| Keine Filter / Test         | < 0,8 s          |

Eine Erhöhung der Integrationszeit führt zu einem ruhigeren Messsignal. Allerdings reagiert der Messwert dann auch verzögert auf Füllstandänderungen.

| Blockdistanz            | Â                                                                                                    |
|-------------------------|----------------------------------------------------------------------------------------------------|
| Navigation              | Image: Barbon Sensor → Distanz → Blockdistanz (1144)                                                                                                    |
| Beschreibung            | Obere Blockdistanz UB angeben.                                                                                                    |
| Eingabe                 | 0200 m                                                                                                    |
| Werkseinstellung        | <ul> <li>Für Koaxsonden: 0 mm (0 in)</li> <li>Für Stab- und Seilsonden bis 8 m (26 ft): 200 mm (8 in)</li> <li>Für Stab- und Seilsonden über 8 m (26 ft): 0,025 * Sondenlänge</li> </ul> |
| Zusätzliche Information | Innerhalb der oberen Blockdistanz UB werden keine Echos ausgewertet. UB kann deshalb<br>genutzt werden, um Störechos am oberen Ende der Sonde auszublenden.                              |
|                         |                                                                                                    |

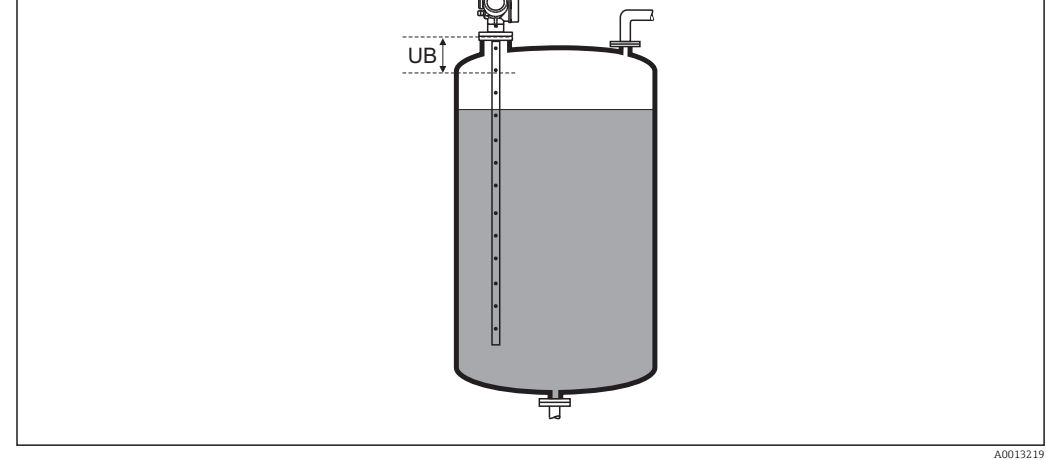

🖻 31 🛛 Blockdistanz (UB) bei Messung in Flüssigkeiten

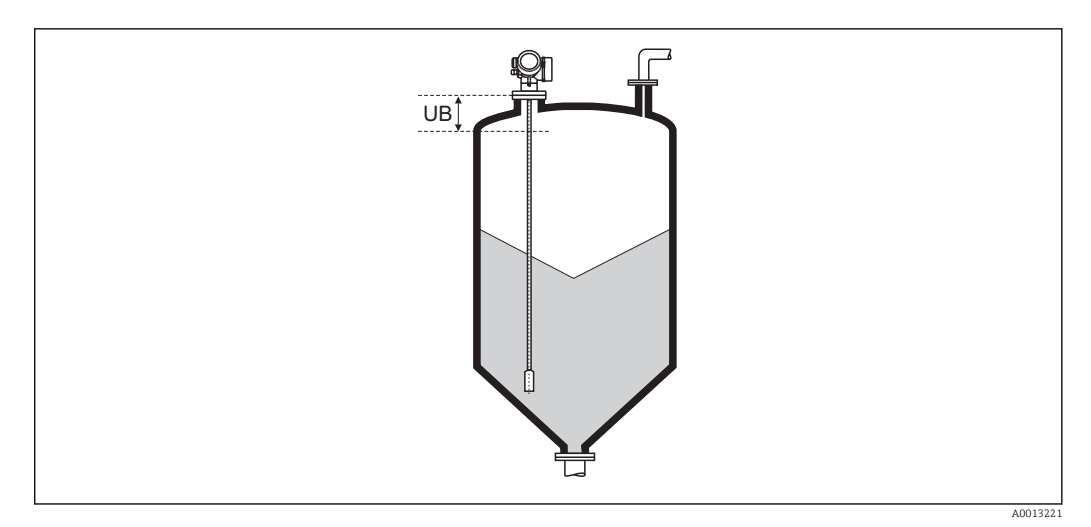

🖻 32 Blockdistanz (UB) bei Messung in Schüttgütern

# 4.4.9 Untermenü "Gasphasenkompensation"

Für FMP51, FMP52 und FMP54: Das Untermenü Gasphasenkompensation  $(\Rightarrow \cong 104)$  ist nur vorhanden für Betriebsart  $(\Rightarrow \cong 46) =$  Füllstand.

#### Einfluss der Gasphase

Hohe Drücke verringern die Ausbreitungsgeschwindigkeit der Messsignale im Gas/Dampf oberhalb des Messstoffs. Dieser Effekt hängt von der Art der Gasphase und von deren Temperatur ab. Dadurch ergibt sich ein systematischer Messfehler, der mit zunehmender Distanz zwischen dem Referenzpunkt der Messung (Flansch) und der Füllgutoberfläche größer wird.

Die folgende Tabelle zeigt diesen Messfehler für einige typische Gase/Dämpfe (bezogen auf die Distanz; ein positiver Wert bedeutet, dass eine zu große Distanz gemessen wird):

| Gasphase | Temperatur |     | Druck            |                  |                  |                    |                    |                    |
|----------|------------|-----|------------------|------------------|------------------|--------------------|--------------------|--------------------|
|          | °C         | °F  | 1 bar (14,5 psi) | 10 bar (145 psi) | 50 bar (725 psi) | 100 bar (1450 psi) | 200 bar (2900 psi) | 400 bar (5800 psi) |
| Luft     | 20         | 68  | 0,00 %           | 0,22 %           | 1,2 %            | 2,4 %              | 4,9 %              | 9,5 %              |
|          | 200        | 392 | -0,01 %          | 0,13 %           | 0,74 %           | 1,5 %              | 3,0 %              | 6,0 %              |
|          | 400        | 752 | -0,02 %          | 0,08 %           | 0,52 %           | 1,1 %              | 2,1 %              | 4,2 %              |
| Wasser-  | 20         | 68  | -0,01 %          | 0,10 %           | 0,61 %           | 1,2 %              | 2,5 %              | 4,9 %              |
| stoff    | 200        | 392 | -0,02 %          | 0,05 %           | 0,37 %           | 0,76 %             | 1,6 %              | 3,1 %              |
|          | 400        | 752 | -0,02 %          | 0,03 %           | 0,25 %           | 0,53 %             | 1,1 %              | 2,2 %              |

| Gasphase                  | Temp | eratur |                     | Druck             |                     |                     |                     | k                   |                       |                        |  |
|---------------------------|------|--------|---------------------|-------------------|---------------------|---------------------|---------------------|---------------------|-----------------------|------------------------|--|
|                           | °C   | °F     | 1 bar<br>(14,5 psi) | 2 bar<br>(29 psi) | 5 bar<br>(72,5 psi) | 10 bar<br>(145 psi) | 20 bar<br>(290 psi) | 50 bar<br>(725 psi) | 100 bar<br>(1450 psi) | 200 bar<br>(2 900 psi) |  |
| Wasser-                   | 100  | 212    | 0,26 %              | -                 | -                   | -                   | -                   | -                   | -                     | -                      |  |
| dampf<br>(Satt-<br>dampf) | 120  | 248    | 0,23 %              | 0,50 %            | -                   | -                   | -                   | -                   | -                     | -                      |  |
|                           | 152  | 306    | 0,20 %              | 0,42 %            | 1,14 %              | -                   | -                   | -                   | -                     | -                      |  |
|                           | 180  | 356    | 0,17 %              | 0,37 %            | 0,99 %              | 2,10 %              | -                   | -                   | -                     | -                      |  |
| -                         | 212  | 414    | 0,15 %              | 0,32 %            | 0,86 %              | 1,79 %              | 3,9 %               | -                   | -                     | -                      |  |
|                           | 264  | 507    | 0,12 %              | 0,26 %            | 0,69 %              | 1,44 %              | 3,0 %               | 9,2 %               | -                     | -                      |  |
|                           | 311  | 592    | 0,09 %              | 0,22 %            | 0,58 %              | 1,21 %              | 2,5 %               | 7,1 %               | 19,3 %                | -                      |  |
|                           | 366  | 691    | 0,07 %              | 0,18 %            | 0,49 %              | 1,01 %              | 2,1 %               | 5,7 %               | 13,2 %                | 76 %                   |  |

#### Gasphasenkompenstion durch Referenzsignal

Diese Art der Gasphasenkompensation erfordert ein Referenzsignal in einem festen Abstand vom Prozessanschluss, welches sich oberhalb des maximalen Füllstands befinden muss. Anhand der Verschiebung dieses Referenzsignals wird die aktuelle Ausbreitungsgeschwindigkeit gemessen und die Hüllkurve entsprechend korrigiert.

#### Sonden mit Referenzsignal (Option für FMR54)

FMP54 ist optional in einer Ausführung für Gasphasenkompensation erhältlich (Merkmal 540 "Anwendungspakete", Option EF: "Gasphasenkomp.  $L_{ref} = 300$ mm" oder EG: "Gasphasenkomp.  $L_{ref} = 550$ mm"). In dieser Ausführung wird durch einen Durchmessersprung des Sondenstabs das Referenzsignal im Abstand  $L_{ref}$  vom Flansch erzeugt. Das Referenzsignal muss mindestens 150 mm (6 in) oberhalb des höchsten Füllstands liegen.

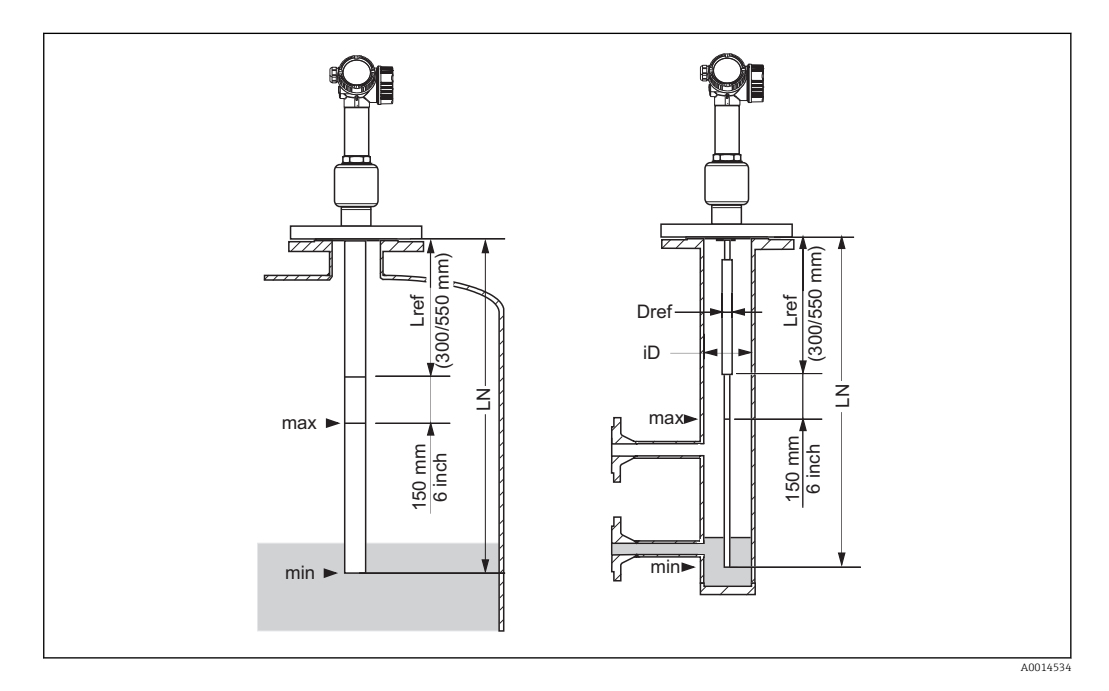

- **Koax-Sonden** mit Referenzreflexion können in beliebige Behälter eingebaut werden (frei in den Tank oder in einen Bypass). Koax-Sonden sind werkseitig fertig montiert und abgeglichen und ohne weitere Parametrierung einsatzbereit.
  - Der Einsatz von **Stabsonden** wird nur dann empfohlen, wenn der Einbau einer Koax-Sonde nicht möglich ist (z.B. bei sehr kleinen Bypass-Durchmessern).

Stabsonden mit Referenzreflexion eignen sich ausschließlich zum Einbau in Schwallrohre und Bezugsgefäße (Bypässe). Der Durchmesser  $D_{ref}$  des Sondenstabs im Bereich der Referenzdistanz  $L_{ref}$  muss dabei passend zum Rohrinnendurchmesser iD gewählt werden, siehe unten stehende Tabelle. Das Rohr muss im Bereich der Referenzdistanz  $L_{ref}$  zylindrisch sein; Querschnittänderungen, z.B. an Flanschverbindungen dürfen maximal 5% des Innendurchmessers iD betragen.

Zusätzlich muss nach der Installation im drucklosen Zustand die Distanz des Referenzsignals gemessen und dieser Wert in Parameter **Referenzdistanz** ( $\rightarrow \boxminus 106$ ) eingetragen werden. Dies ist erforderlich, da die genaue Position des Referenzsignals von den Einbaubedingungen (zum Beispiel vom Stutzen- oder Schwallrohrdurchmesser) abhängt.

| Innendurchmesser iD von Schwallrohr/Bypass | Durchmesser $D_{ref}$ der Stabsonde im Bereich der Referenzlänge $L_{ref}$ |
|--------------------------------------------|----------------------------------------------------------------------------|
| 40 mm (1,57 in) ≤ iD < 45 mm (1,77 in)     | 22 mm (0,87 in)                                                            |
| 45 mm (1,77 in) ≤ iD < 70 mm (2,76 in)     | 25 mm (0,98 in)                                                            |
| 70 mm (2,76 in) ≤ iD < 100 mm (3,94 in)    | 30 mm (1,18 in)                                                            |

# Einschränkungen für Koax- und Stabsonden

| Maximale Sondenlänge LN                              | $LN \le 4000 \text{ mm} (157 \text{ in})$                                        |
|------------------------------------------------------|----------------------------------------------------------------------------------|
| Minimale Sondenlänge LN                              | $LN > L_{ref} + 200 \text{ mm} (7,7 \text{ in})$                                 |
| Referenzdistanz L <sub>ref</sub>                     | 300 mm (11,8 in) oder 550 mm (21,7 in), siehe<br>Merkmal 540 der Produktstruktur |
| Maximale Füllhöhe bezogen auf die Flanschdichtfläche | L <sub>ref</sub> + 150 mm (5,9 in)                                               |
| Minimaler DK-Wert des Mediums                        | DK > 7                                                                           |

## Einsatzbereich der Gasphasenkompensation durch Referenzsignal

Füllstandmessungen bei hohen Drücken und Messbereichen bis wenigen Metern in polaren Stoffen mit einer Dielektrizitätskonstante DK > 7 (z.B. Wasser oder Ammoniak), die ohne Kompensation einen großen Messfehler erzeugen.

Die Messgenauigkeit unter Referenzbedingungen ist um so höher, je größer die Referenzdistanz L<sub>ref</sub> und je kleiner der Messbereich ist:

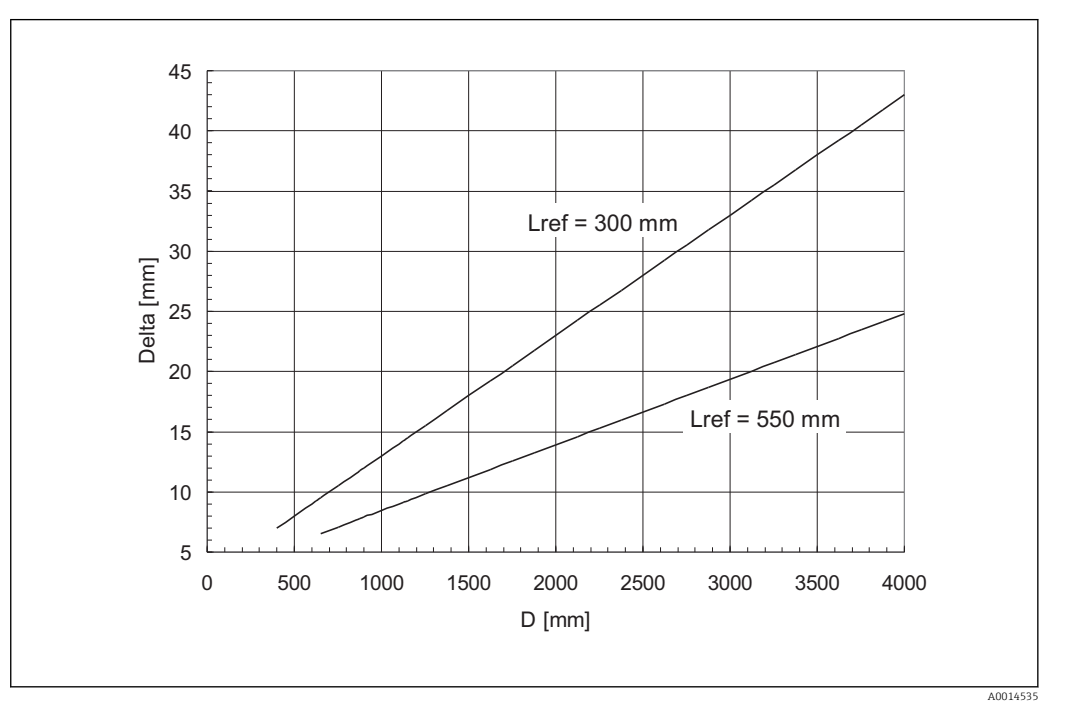

D Abstand Flanschunterkante - Füllgut Delta Messabweichung

Bei schnellen Druckwechseln kann es zu einem zusätzlichen Fehler kommen, da die gemessene Referenzdistanz mit der Zeitkonstante der Füllstandmessung gemittelt wird. Ferner können Nichtgleichgewichtszustände – zum Beispiel durch Beheizung – zu Dichtegradienten im Medium sowie zu Kondensation von Dampf an der Sonde führen, so dass an verschiedenen Stellen des Behälters gegebenenfalls etwas unterschiedliche Füllstände gemessen werden. Durch diese applikationsbedingten Einflüsse kann sich die oben angegebene Messabweichung erhöhen, bis zu einem Faktor 2 bis 3.

## Berechnung der korrigierten Distanz

In Abhängigkeit vom Druck ändert sich die Position des Referenzechos. Aus der Echoverschiebung berechnet der Levelflex automatisch einen Korrekturfaktor für den Mikrofaktor. Mit diesem Korrekturfaktor wird die Hüllkurve (und damit die gemessene Echodistanz) korrigiert.

Durch die Korrektur des Mikrofaktors wird im Tool bei aktiver Gasphasenkompensation die Hüllkurve in korrigierter Form dargestellt.

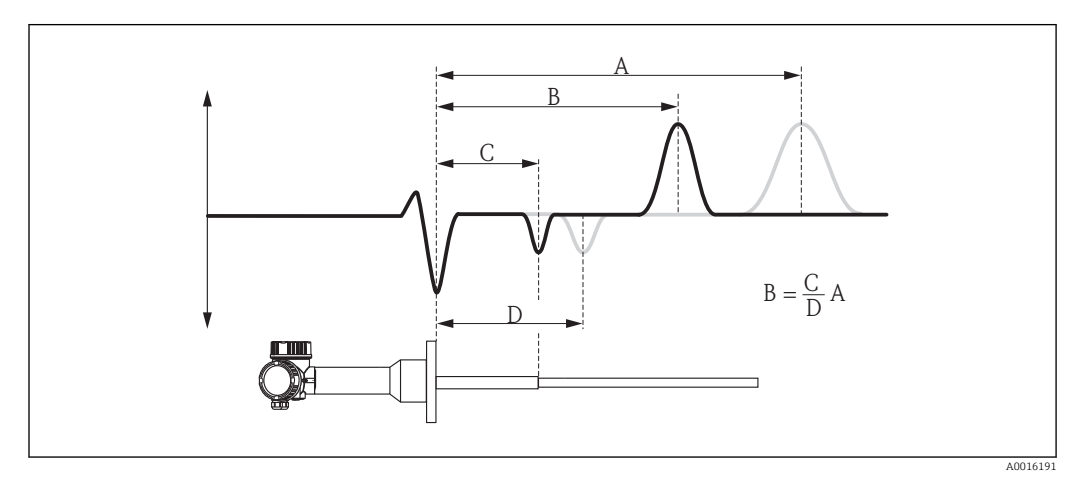

33 Gasphasenkompensation mit Referenzecho

- A Position des Füllstandechos in der unkorrigierten Hüllkurve
- *B* Position des Füllstandechos in der korrigierten Hüllkurve
- C Tatsächliche Position des Referenzechos (einzugeben in Parameter "Referenzdistanz" (→ 🖺 106))
- D Gemessene Position des Referenzechos

## Konstanter Gasphasen-Kompensationsfaktor

Wenn die Eigenschaften der Gasphase (Druck, Temperatur, Zusammensetzung) zeitlich konstant und bekannt sind, dann ist die Gasphasenkompensation auch ohne ein Referenzecho möglich. Es wird dann ein konstanter, vom Anwender zu definierender Korrekturfaktor für den Mikrofaktor verwendet. Mit diesem Faktor wird die Hüllkurve (und damit die gemessene Echodistanz) korrigiert.

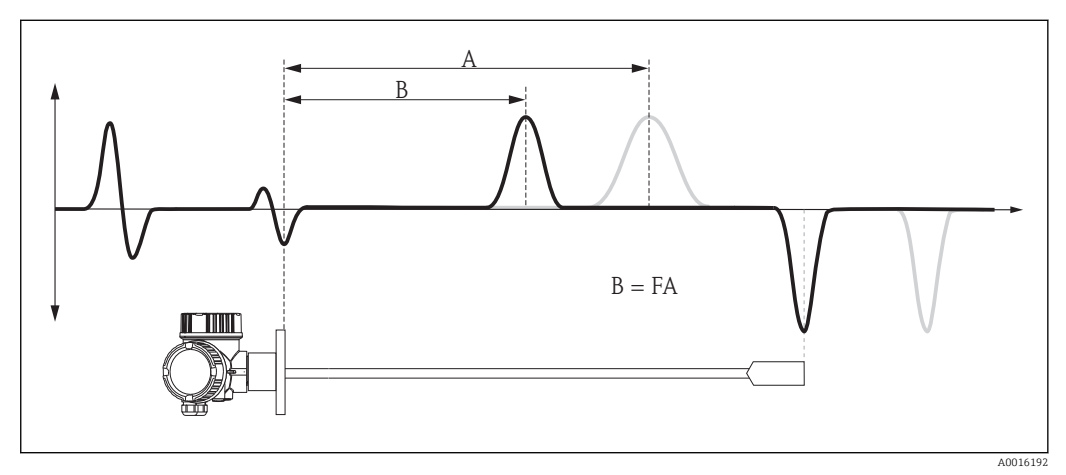

■ 34 Gasphasenkompensation mit konstantem Kompensationsfaktor F

- A Position des Füllstandechos in der unkorrigierten Hüllkurve
- B Position des Füllstandechos in der korrigierten Hüllkurve

## Aufbau des Untermenüs

Navigation

□ □ Experte → Sensor → Gasphasenkomp.

| ► Gasphasenkompensation       |           |
|-------------------------------|-----------|
| GPK-Modus                     | ) → 🗎 105 |
| Externer Druckeingang         | ) → 🗎 105 |
| Externer Druck                | ) → 🗎 106 |
| Gasphasen Kompensationsfaktor | → 🗎 106   |
| Aktuelle Referenzdistanz      | → 🗎 106   |
| Referenzdistanz               | → 🗎 106   |
| Referenzecho-Schwelle         | → 🗎 107   |
| Konst. GPK Faktor             | → 🗎 107   |

## Beschreibung der Parameter

*Navigation*  $\blacksquare \blacksquare$  Experte  $\rightarrow$  Sensor  $\rightarrow$  Gasphasenkomp.

| GPK-Modus               |                                                                                                    |
|-------------------------|----------------------------------------------------------------------------------------------------|
| Navigation              | Image: Barbon Sensor → Gasphasenkomp. → GPK-Modus (1034)                                                                                                    |
| Beschreibung            | Modus der Gasphasenkompensation wählen.                                                                                                    |
| Auswahl                 | <ul> <li>Aus</li> <li>An</li> <li>Ohne Korrektur</li> <li>Externe Korrektur</li> <li>Konst. GPK Faktor</li> </ul>                                                                                                    |
| Werkseinstellung        | Aus                                                                                                    |
| Zusätzliche Information | <ul> <li>Bedeutung der Optionen</li> <li>Aus Es findet keine Gasphasenkompensation statt. </li> <li>An Diese Option ist nur wählbar für Sonden mit Referenzecho. Die Gasphasenkompensation wird aus der Position des Referenzechos berechnet. In FieldCare wird die korrigierte Hüllkurve dargestellt. </li> <li>Ohne Korrektur Der Korrekturfaktor wird aus dem Referenzecho berechnet, aber nicht auf die Messung angewendet. In FieldCare wird die unkorrigierte Hüllkurve dargestellt. Dieser Modus dient zur Diagnose und sollte im normalen Anwendungsfall nicht verwendet werden. </li> <li>Externe Korrektur Das Gerät empfängt über einen der AO-Blöcke einen extern gemessenen Druck und berechnet daraus mit Hilfe des Gasphasen-Kompensationsfaktors automatisch die Gasphasenkompensation. In FieldCare wird die korrigierte Hüllkurve dargestellt. </li> <li>Konst. GPK Faktor Es wird ein konstanter Korrekturfaktor verwendet. Ein Referenzecho ist deswegen nicht erforderlich. In FieldCare wird die korrigierte Hüllkurve dargestellt.</li></ul> |

| Externer Druckeingang |                                                                                                    |     |
|-----------------------|----------------------------------------------------------------------------------------------------|-----|
| Navigation            | Image: Barbon Sensor → Gasphasenkomp. → Ext.Druckeingang (1073)                                                               |     |
| Voraussetzung         | GPK-Modus (→ 🗎 105) = Externe Korrektur                                                                                       |     |
| Beschreibung          | Der Gasphasenkompensation einen AO-Block zuordnen, über den der extern gemesse<br>Druck eingelesen wird.                      | ene |
| Auswahl               | <ul> <li>Keine</li> <li>Analogausgang 1</li> <li>Analogausgang 2</li> <li>Analogausgang 3</li> <li>Analogausgang 4</li> </ul> |     |

|                  | <ul> <li>Analogausgang 5</li> <li>Analogausgang 6</li> <li>Analogausgang 7</li> <li>Analogausgang 8</li> </ul> |
|------------------|----------------------------------------------------------------------------------------------------|
| Werkseinstellung | Keine                                                                                                    |
| Externer Druck   |                                                                                                    |
| Navigation       | Image: Barbon Sensor → Gasphasenkomp. → Externer Druck (1233)                                                  |
| Voraussetzung    | GPK-Modus (→ 🗎 105) = Externe Korrektur                                                                        |
| Beschreibung     | Zeigt den extern gemessenen Druck, der zur Gasphasenkompensation verwendet wird.                               |
|                  |                                                                                                    |

# Gasphasen Kompensationsfaktor

| Navigation              | Image: Experte → Sensor → Gasphasenkomp. → Gas Komp. Faktor (1209)                                    |
|-------------------------|----------------------------------------------------------------------------------------------------|
| Voraussetzung           | GPK-Modus (→ 🗎 105) = Externe Korrektur                                                               |
| Beschreibung            | Gasphasenkompensation faktor $F$ festlegen.                                                           |
| Eingabe                 | Gleitkommazahl mit Vorzeichen                                                                         |
| Werkseinstellung        | 0                                                                                                    |
| Zusätzliche Information | Geeigneter Wert für Wasser-Sattdampf im Temperaturbereich 100350 °C (212662 °F):<br>F = 0,00505 / bar |

| Aktuelle Referenzdist | tanz                                                                                                    |   |
|-----------------------|----------------------------------------------------------------------------------------------------|---|
| Navigation            | Image: Barbon And Sensor → Gasphasenkomp. → Akt. Ref.dist. (1076)                                                                                                    |   |
| Voraussetzung         | GPK-Modus (→ 🗎 105) = An oder Ohne Korrektur                                                                                                    |   |
| Beschreibung          | Zeigt aktuell gemessene Distanz des Referenzechos.                                                                                                    |   |
| Referenzdistanz       |                                                                                                    | Â |
| Navigation            | Image: Barbon Ample Ample |   |

Voraussetzung GPK-Modus (→ 🗎 105) = An oder Ohne Korrektur

A

Beschreibung

Tatsächliche Distanz des Referenzechos angeben.

**Eingabe** 0...200 m

Werkseinstellung Entsprechend der Sonde

| Referenzecho-Schwelle   |                                                                                                    | A |
|-------------------------|----------------------------------------------------------------------------------------------------|---|
| Navigation              | Image: Barbon Provide the ansatz of the second state of the second state of the s |   |
| Voraussetzung           | GPK-Modus (→ 🗎 105) = An oder Ohne Korrektur                                                                                                    |   |
| Beschreibung            | Schwelle für Referenzecho angeben.                                                                                                    |   |
| Eingabe                 | -999,0999,0 mV                                                                                                    |   |
| Werkseinstellung        | -80 mV                                                                                                    |   |
| Zusätzliche Information | <ul> <li>Nur Echos, die die angegebene Schwelle überschreiten, werden als Referenzecho aner-<br/>kannt.</li> <li>Für Levelflex sind positive Referenzechos nicht geeignet, da diese im Messbereich als<br/>Füllstandecho interpretiert werden können.</li> </ul>                                                                                                    | - |

| Konst. GPK Faktor |                                                                 | Â |
|-------------------|-----------------------------------------------------------------|---|
| Navigation        | Image: Barbon Sensor → Gasphasenkomp. → Konst.GPK Faktor (1217) |   |
| Voraussetzung     | GPK-Modus (→ 🗎 105) = Konst. GPK Faktor                         |   |
| Beschreibung      | Konstanten Korrekturfaktor für Distanzen angeben.               |   |
| Eingabe           | 0,51,5                                                          |   |
| Werkseinstellung  | 1                                                               |   |

# 4.4.10 Untermenü "Sensordiagnose"

In Untermenü **Sensordiagnose** sind alle Parameter zusammengefasst, die Auskunft über den Zustand der Sonde und des HF-Kabels erlauben.

#### Sondenbrucherkennung

Bei einem Sondenbruch durch mechanische Beanspruchung entsteht in der Differenzkurve ein negatives Signal an der Bruchstelle. Bei aktiver Sondenbrucherkennung sucht das Gerät nach einem derartigen Signal und gibt gegebenenfalls eine Fehlermeldung aus.

Die Nutzung der Sondenbrucherkennung setzt eine korrekte Ausblendung von Störechos voraus.
#### Menü "Experte"

#### Selbsttest

Die Parameter **Starte Selbsttest (** $\rightarrow \square$  **111)** und **Ergebnis Selbsttest (** $\rightarrow \square$  **111)** dienen für die Wiederholungsprüfung, die bei SIL-Anwendungen in bestimmten Intervallen erforderlich ist. Für Einzelheiten siehe die Beschreibung des Prüfablaufs C im Handbuch zur Funktionalen Sicherheit, SD00326F.

Beim Geräteselbsttest wird im Sensormodul ein Testsignal (Testecho) generiert und in den Analogpfad eingespeist. Die Gerätesoftware überprüft, ob dieses Testsignal hinsichtlich Amplitude und Distanz innerhalb der zulässigen Grenzen liegt. Das Ergebnis der Überprüfung wird in Parameter **Ergebnis Selbsttest** ( $\rightarrow \square$  111) angezeigt.

#### Aufbau des Untermenüs

| Navigation |  |
|------------|--|
|------------|--|

Experte  $\rightarrow$  Sensor  $\rightarrow$  Sensordiag.

| ► Sensordiagnose     |           |
|----------------------|-----------|
| Sondenbrucherkennung | ] → 🗎 111 |
| Starte Selbsttest    | ] → 🗎 111 |
| Ergebnis Selbsttest  | ] → 🗎 111 |
| Grundrauschen        | ] → 🗎 112 |
|                      |           |

*Navigation*  $\blacksquare \boxminus$  Experte  $\rightarrow$  Sensor  $\rightarrow$  Sensordiag.

| Sondenbrucherkennung    |                                                                                                    | ß       |
|-------------------------|----------------------------------------------------------------------------------------------------|---------|
| Navigation              | Image: Barbon Sensor → Sensordiag. → Sondenbrucherk. (1032)                                                                                                    |         |
| Beschreibung            | Sondenbrucherkennung ein- oder ausschalten.                                                                                                    |         |
| Auswahl                 | <ul><li>Aus</li><li>An</li></ul>                                                                                                    |         |
| Werkseinstellung        | Aus                                                                                                    |         |
| Zusätzliche Information | Bei aktiver Sondenbrucherkennung: Wenn ein Sondenbruch deteketiert wird, generie<br>Gerät Diagnosemeldung <b>Sondenbruch erkannt</b> und geht in den Alarmzustand. | ert das |

| Starte Selbsttest       | l                                                                                                    | 1      |
|-------------------------|----------------------------------------------------------------------------------------------------|--------|
| Navigation              | Image: Barbon Sensor → Sensordiag. → Start Selbsttest (1133)                                                                                                    |        |
| Beschreibung            | Geräteselbsttest starten.                                                                                                    |        |
| Auswahl                 | <ul><li>Nein</li><li>Ja</li></ul>                                                                                                    |        |
| Werkseinstellung        | Nein                                                                                                    |        |
| Zusätzliche Information | Beim Geräteselbsttest wird im Sensormodul ein Testsignal (Testecho) generiert und in de<br>Analogpfad eingespeist. Die Gerätesoftware überprüft, ob dieses Testsignal hinsichtlich<br>Amplitude und Distanz innerhalb der zulässigen Grenzen liegt. Das Ergebnis der Überprü<br>fung wird in Parameter <b>Ergebnis Selbsttest</b> (→ 🗎 111) angezeigt. | n<br>- |
|                         | Der Geräteselbsttest dient für die Wiederholungsprüfung, die bei SIL-Anwendungen<br>in bestimmten Intervallen erforderlich ist. Für Einzelheiten siehe die Beschreibung<br>des Prüfablaufs C im Handbuch zur Funktionalen Sicherheit, SD00326F.                                                                                                    |        |

| Ergebnis Selbsttest |                                                                        |
|---------------------|------------------------------------------------------------------------|
| Navigation          | Image: Barbon Amplitude Sensor → Sensordiag. → Ergeb.Selbsttest (1134) |
| Beschreibung        | Zeigt Ergebnis des Geräteselbsttests.                                  |

| Zusätzliche Information | <ul> <li>Bedeutung der Optionen</li> <li>Ok <ul> <li>Der Selbsttest wurde bestanden.</li> </ul> </li> <li>Nicht in Ordnung <ul> <li>Der Selbsttest wurde nicht bestanden.</li> </ul> </li> <li>Ungeprüft <ul> <li>Es wurde kein Selbsttest durchgeführt.</li> </ul> </li> </ul> |
|-------------------------|----------------------------------------------------------------------------------------------------|
| Grundrauschen           |                                                                                                    |
| Navigation              | Image: Experte → Sensor → Sensordiag. → Grundrauschen (1105)                                                                                                    |
| Beschreibung            | Zeigt Grundrauschpegel der Hüllkurve.                                                                                                    |

# 4.4.11 Untermenü "Sicherheitseinstellungen"

Das Untermenü **Sicherheitseinstellungen** enthält alle Parameter, die das Geräteverhalten in kritischen Situationen wie Echoverlust oder Unterschreiten einer anwenderdefinierten Sicherheitsdistanz festlegen.

#### Verhalten bei Echoverlust

Das Verhalten bei Echoverlust wird im Parameter **Ausgang bei Echoverlust** ( $\rightarrow \implies 118$ ) definiert. Abhängig von der gewählten Option müssen weiteren Parametern geeignete Werte zugewiesen werden:

| Gewählte Option in "Ausgang bei Echoverlust ( $\rightarrow \implies 118$ )" | Erforderliche weitere Parameter                                                                  |
|-----------------------------------------------------------------------------|--------------------------------------------------------------------------------------------------|
| Letzter gültiger Wert                                                       | Verzögerung Echoverlust (→ 🗎 120)                                                                |
| Rampe bei Echoverlust                                                       | <ul> <li>Rampe bei Echoverlust (→    119)</li> <li>Verzögerung Echoverlust (→    120)</li> </ul> |
| Wert bei Echoverlust                                                        | <ul> <li>Wert bei Echoverlust (→  118)</li> <li>Verzögerung Echoverlust (→  120)</li> </ul>      |
| Alarm                                                                       | 1)                                                                                               |

1) Das Alarmverhalten wird definiert im Untermenü "Stromausgang" (HART) bzw. "Analog input" (PROFIBUS PA / FOUNDATION Fieldbus)

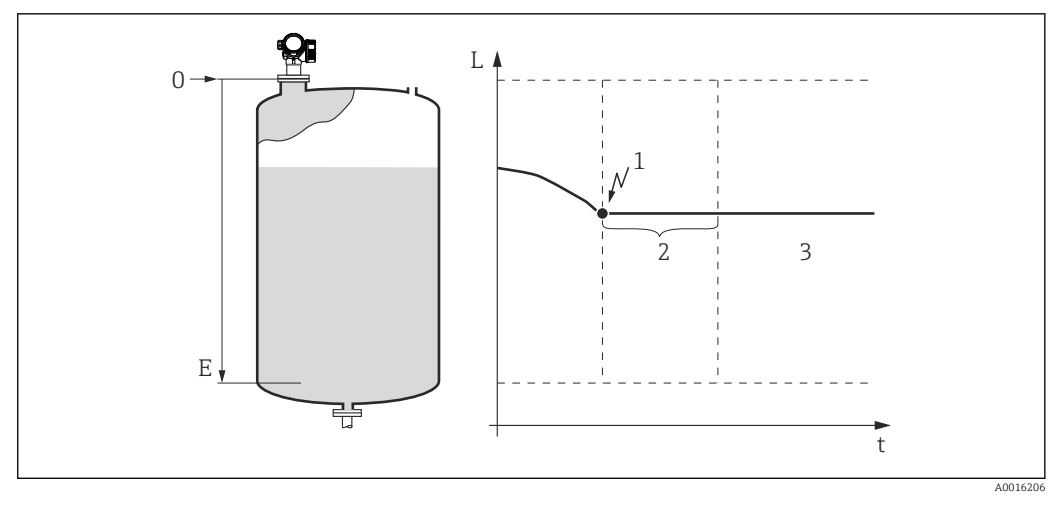

Image: Solar State State S

- 1 Echoverlust
- 2 Verzögerung Echoverlust ( $\rightarrow \square 120$ )
- 3 Der letzte gültige Messwert wird gehalten.

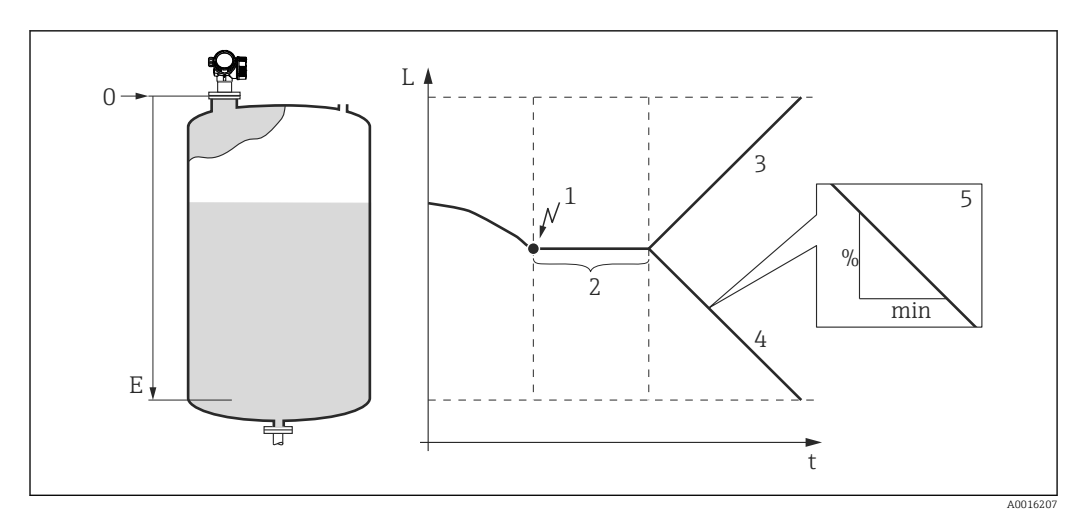

- 1 Echoverlust
- 2 "Verzögerung Echoverlust (→ 🗎 120)"
- 3 Bei positiver Rampe: Der Messwert wird mit konstanter Geschwindigkeit erhöht, bis er den Maximalwert (100%) erreicht hat.
- 4 Bei negativer Rampe: Der Messwert wird mit konstanter Geschwindigkeit verringert, bis er den Minimalwert (0%) erreicht hat.
- 5 Die Rampe wird angegeben in "Prozent der eingestellten Messspanne pro Minute"

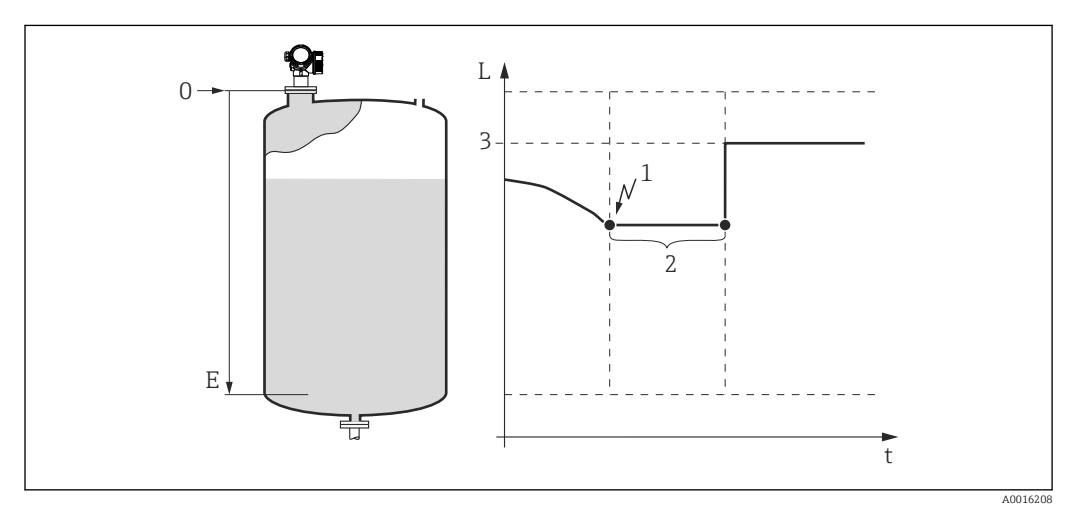

- 1 Echoverlust
- 2 Verzögerung Echoverlust ( $\rightarrow \square 120$ )
- 3 Wert bei Echoverlust ( $\rightarrow \square 118$ )

### Sicherheitsdistanz

Um eine Warnung zu erhalten, wenn sich der Füllstand der oberen Blockdistanz nähert, kann man eine Sicherheitsdistanz definieren (Parameter **Sicherheitsdistanz**  $(\rightarrow \square 120)$ ).

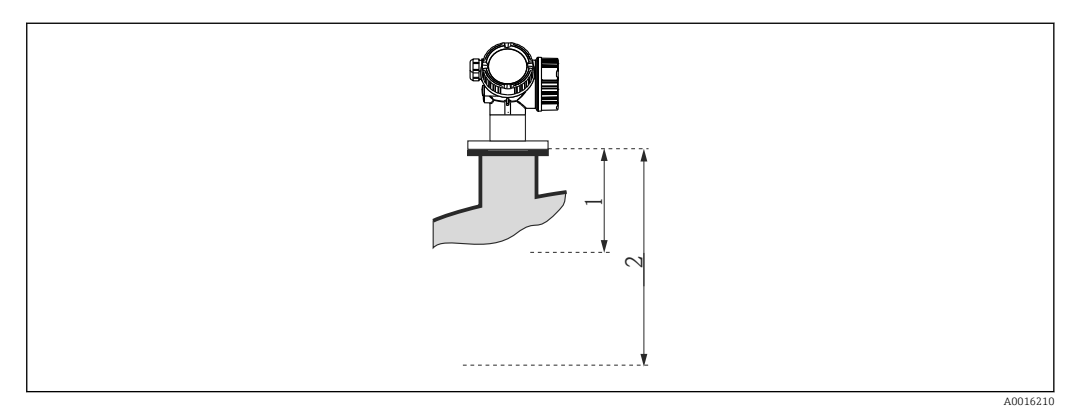

38 Definition der Sicherheitsdistanz

- 1 Blockdistanz ( $\rightarrow \square 96$ )
- 2 Sicherheitsdistanz ( $\rightarrow \square 120$ )

Das Verhalten des Gerätes, wenn der Füllstand in die Sicherheitsdistanz gelangt, wird in folgenden Parametern definiert:

- In Sicherheitsdistanz ( $\rightarrow \square$  121)
- Rücksetzen Selbsthalt (→ 
   <sup>™</sup> 122)

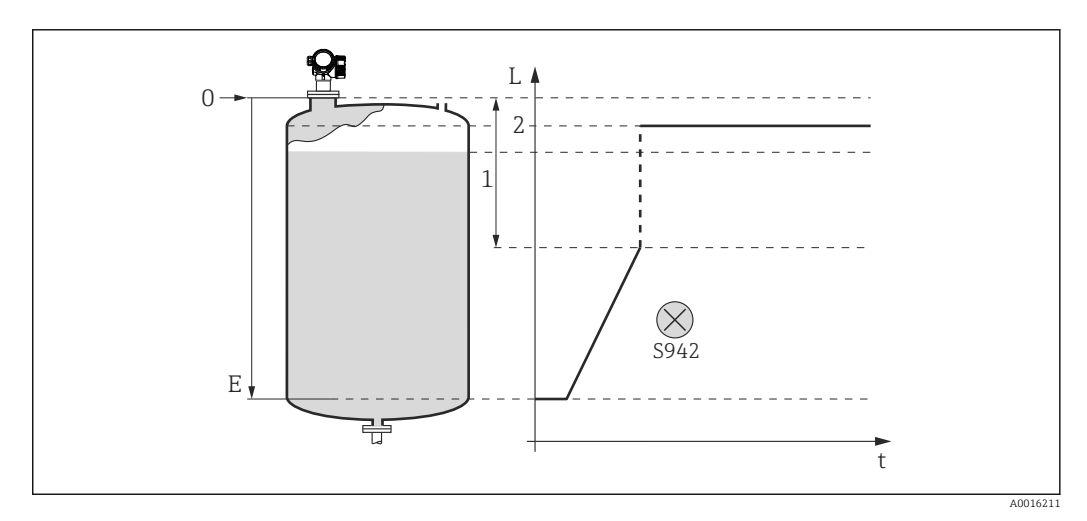

- In Sicherheitsdistanz" = "Alarm": Bei Unterschreiten der Sicherheitsdistanz geht das Gerät in den Alarmzustand.
- 1 Sicherheitsdistanz ( $\rightarrow \square 120$ )
- 2 Wert definiert in "Fehlerverhalten"

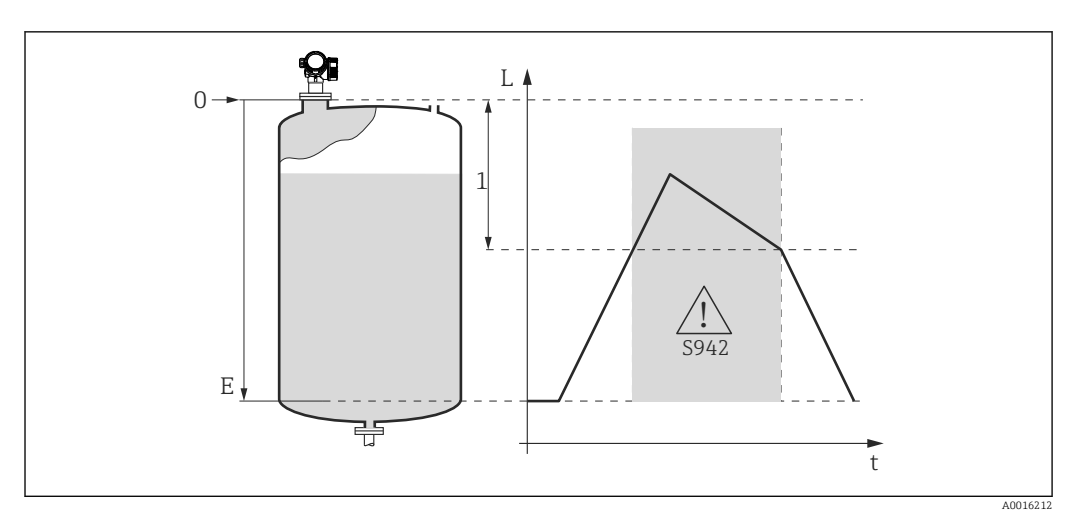

- In Sicherheitsdistanz" = "Warnung": Bei Unterschreiten der Sicherheitsdistanz misst das Gerät weiter, generiert aber eine Warnung.
- 1 Sicherheitsdistanz ( $\rightarrow \square$  120)

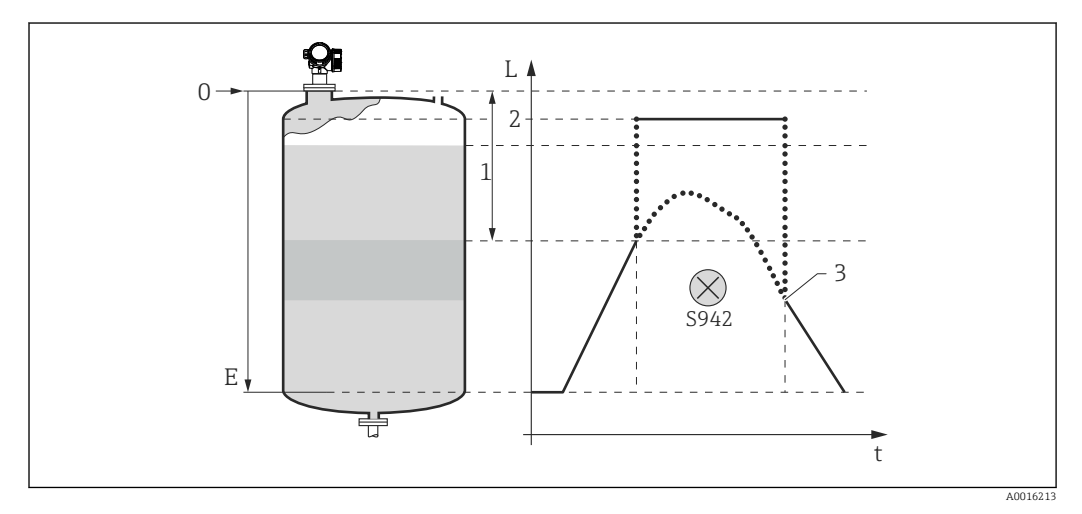

In Sicherheitsdistanz" = "Selbsthaltung": Bei Unterschreiten der Sicherheitsdistanz generiert das Gerät einen Alarm. Erst nach Rücksetzen des Selbsthalts durch den Anwender wird die Messung forgesetzt.

- 1 Sicherheitsdistanz ( $\rightarrow \square 120$ )
- 2 Wert definiert in "Fehlerverhalten"
- 3 Rücksetzen Selbsthalt ( $\rightarrow \square 122$ )

#### Aufbau des Untermenüs

Navigation

| ► Sicherheitseinstellungen   |                |  |  |
|------------------------------|----------------|--|--|
| Ausgang bei Echoverlust      | ] → 🗎 118      |  |  |
| Wert bei Echoverlust         | ] → 🗎 118      |  |  |
| Status bei Echoverlust       | ] → 🗎 119      |  |  |
| Rampe bei Echoverlust        | ] → 🗎 119      |  |  |
| Verzögerung Echoverlust      | ] → 🗎 120      |  |  |
| Sicherheitsdistanz           | ] → 🗎 120      |  |  |
| In Sicherheitsdistanz        | ] → 🗎 121      |  |  |
| Status in Sicherheitsdistanz | → 🗎 121        |  |  |
| Rücksetzen Selbsthalt        | -<br>→   □ 122 |  |  |

Navigation

 $\label{eq:sensor} \ensuremath{\textcircled{\sc line 1.5em}}\xspace{-1.5em} \ensuremath{\textcircled{\sc line 1.5em}}\xspace{-1.5em} \ensuremath{\overbrace{\sc line 1.5em}}\xspace{-1.5em} \ensuremath{\overbrace{\sc line 1.5em}}\xspace{-1.5em} \ensuremath{\overbrace{\sc line 1.5em}}\xspace{-1.5em} \ensuremath{\overbrace{\sc line 1.5em}}\xspace{-1.5em} \ensuremath{\overbrace{\sc line 1.5em}}\xspace{-1.5em} \ensuremath{\overbrace{\sc line 1.5em}}\xspace{-1.5em} \ensuremath{\overbrace{\sc line 1.5em}}\xspace{-1.5em} \ensuremath{\overbrace{\sc line 1.5em}}\xspace{-1.5em}\ensuremath{\overbrace{\sc line 1.5em}}\xspace{-1.5em}\ensuremath{\overbrace{\sc line 1.5em}}\ensuremath{\sc line 1.5em}\ensuremath{\sc line 1.5em}\ensure$ 

| Ausgang bei Echoverlust |                                                                                                    | Ê                 |
|-------------------------|----------------------------------------------------------------------------------------------------|-------------------|
| Navigation              | Image: Barbon Sensor → Sicherh.einst. → Ausg. Echoverl. (2307)                                                                                                    |                   |
| Beschreibung            | Ausgangsverhalten bei Echoverlust festlegen.                                                                                                    |                   |
| Auswahl                 | <ul> <li>Letzter gültiger Wert</li> <li>Rampe bei Echoverlust</li> <li>Wert bei Echoverlust</li> <li>Alarm</li> </ul>                                                                                                    |                   |
| Werkseinstellung        | Letzter gültiger Wert                                                                                                    |                   |
| Zusätzliche Information | <ul> <li>Bedeutung der Optionen</li> <li>Letzter gültiger Wert<br/>Bei Echoverlust wird der letzte gültige Messwert gehalten.</li> <li>Rampe bei Echoverlust<br/>Bei Echoverlust wird der Ausgang mit einer konstanten Rampe gegen 0% oder 100%<br/>geführt. Die Steigung der Rampe wird in Parameter Rampe bei Echoverlust (→ ) 1<br/>definiert.</li> <li>Wert bei Echoverlust<br/>Bei Echoverlust nimmt der Ausgang den in Parameter Wert bei Echoverlust<br/>(→ ) 118) definierten Wert an.</li> <li>Alarm<br/>Der Ausgang reagiert wie im Alarmfall; siehe Parameter Fehlerverhalten</li> </ul> | b<br>L <b>19)</b> |

| Wert bei Echoverlust    |                                                                                                    | æ |
|-------------------------|----------------------------------------------------------------------------------------------------|---|
| Navigation              | Image: Barbon Sensor → Sicherh.einst. → Wert Echoverl. (2316)                                                                                                    |   |
| Voraussetzung           | Ausgang bei Echoverlust ( 	imes 🗎 118) = Wert bei Echoverlust                                                                                                    |   |
| Beschreibung            | Ausgangswert bei Echoverlust festlegen.                                                                                                    |   |
| Eingabe                 | 0200000,0 %                                                                                                    |   |
| Werkseinstellung        | 0,0 %                                                                                                    |   |
| Zusätzliche Information | Es gilt die für den Ausgang definierte Einheit:<br>■ Ohne Linearisierung: <b>Füllstandeinheit (→ 🖹 61)</b><br>■ Mit Linearisierung: <b>Einheit nach Linearisierung (→ 🖺 72)</b> |   |

| Status bei Echoverlust                                                              |                                                                                                    |                                                               |
|-------------------------------------------------------------------------------------|----------------------------------------------------------------------------------------------------|---------------------------------------------------------------|
| Navigation                                                                          | Image: Barbon Barbon → Sicherh.eins                                                                                                    | t. → Status Echoverl. (1416)                                  |
| Beschreibung                                                                        | Status bei Echoverlust festlegen.                                                                                                    |                                                               |
| Auswahl<br>Werkseinstellung                                                         | <ul> <li>Good</li> <li>Good: Maintenance required (M)</li> <li>Good: Maintenance demanded (M)</li> <li>Uncertain: Maintenance demanded (I</li> <li>Bad: Maintenance alarm (F)</li> <li>Uncertain: Process related/no maint.</li> <li>Bad: Process related/no maintenance</li> </ul> | M)<br>(S)<br>(F)<br>Echoverlust ( $\rightarrow \square 118$ ) |
|                                                                                     |                                                                                                    |                                                               |
| <b>Zusatzliche information</b> Abnangigkeit vom Parameter "Ausgang bei Echoverlust" |                                                                                                    |                                                               |
|                                                                                     | Ausgang bei Echoverlust ( $\rightarrow \square$ 118)                                                                                                    | Status bei Echoverlust (→ 🗎 119)                              |
|                                                                                     | Letzter gültiger Wert                                                                                                    | Uncertain: Process related/no maint. (S)                      |
|                                                                                     | Rampe bei Echoverlust                                                                                                    | Uncertain: Process related/no maint. (S)                      |
|                                                                                     | Wert bei Echoverlust                                                                                                    | Uncertain: Process related/no maint. (S)                      |
|                                                                                     | Alarm                                                                                                    | Bad: Process related/no maintenance (F)                       |

| Rampe bei Echoverlust |                                                              | Ê |
|-----------------------|--------------------------------------------------------------|---|
| Navigation            | ■ Experte → Sensor → Sicherh.einst. → Rampe Echoverl. (2323) |   |
| Voraussetzung         | Ausgang bei Echoverlust (Ə 🗎 118) = Rampe bei Echoverlust    |   |
| Beschreibung          | Rampensteigung bei Echoverlust festlegen.                    |   |
| Eingabe               | Gleitkommazahl mit Vorzeichen                                |   |
| Werkseinstellung      | 0,0 %/min                                                    |   |

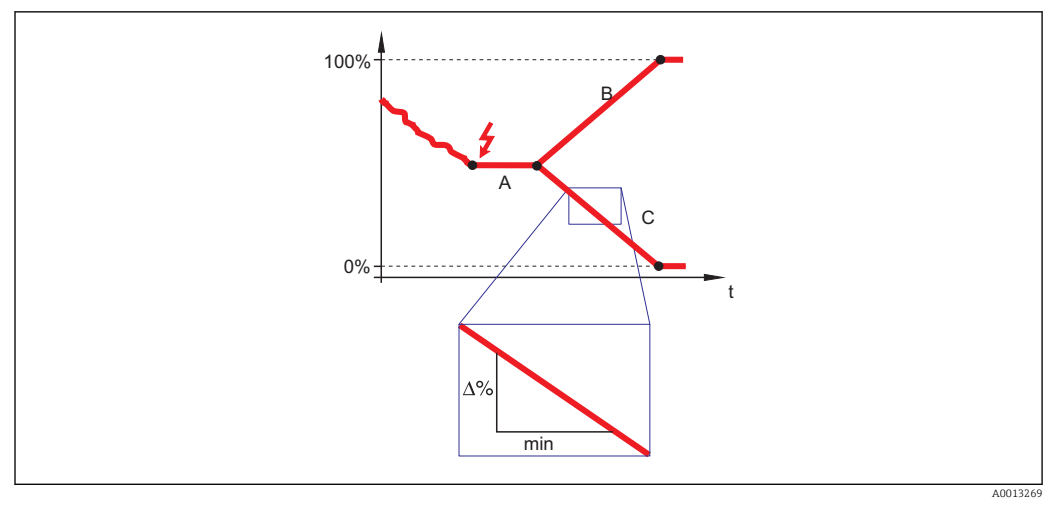

- A Verzögerung Echoverlust ( $\rightarrow \square 120$ )
- *B* Rampe bei Echoverlust ( $\rightarrow \square$  119) (positiver Wert)
- C Rampe bei Echoverlust ( $\rightarrow \square 119$ ) (negativer Wert)
- Die Rampensteigung wird angegeben in Prozent des parametrierten Messbereichs pro Minute (%/min).
- Negative Rampensteigung: Der Messwert wird gegen 0% geführt.
- Positive Rampensteigung: Der Messwert wird gegen 100% geführt.

| Verzögerung Echoverlust |                                                                                                    | ß            |
|-------------------------|----------------------------------------------------------------------------------------------------|--------------|
| Navigation              | ■ Experte → Sensor → Sicherh.einst. → Verzög.Echoverl. (1193)                                                                                                    |              |
| Beschreibung            | Verzögerung bei Echoverlust definieren.                                                                                                    |              |
| Eingabe                 | 099999,9 s                                                                                                    |              |
| Werkseinstellung        | 60,0 s                                                                                                    |              |
| Zusätzliche Information | Nach einem Echoverlust lässt das Gerät die hier angegebene Verzögerungszeit verstrei<br>chen, bevor die in Parameter <b>Ausgang bei Echoverlust</b> ( $\rightarrow \boxminus 118$ ) definierte Reaktio<br>eintritt. Auf diese Weise lässt sich vermeiden, dass kurzzeitige Störungen die Messung<br>unnötig unterbrechen. | i-<br>n<br>J |

# Sicherheitsdistanz

| Navigation       | Experte → Sensor → Sicherh.einst. → Sicherheitsdist. (1093) |
|------------------|-------------------------------------------------------------|
| Beschreibung     | Sicherheitsdistanz angeben.                                 |
| Eingabe          | -200200 m                                                   |
| Werkseinstellung | 0 m                                                         |

ß

Die Sicherheitsdistanz wird vom Referenzpunkt (Unterkante des Flansches oder Einschraubstücks) aus gemessen. Die Sicherheitsdistanz kann genutzt werden, um eine Warnung auszugeben, bevor der Füllstand in die Blockdistanz gelangt. Die Reaktion bei Erreichen der Sicherheitsdistanz wird in Parameter **In Sicherheitsdistanz** ( $\rightarrow \square$  121) definiert.

| In Sicherheitsdistanz   |                                                                                                    |
|-------------------------|----------------------------------------------------------------------------------------------------|
| Navigation              | Image: Barbon Sensor → Sicherh.einst. → In Sicherheitsd. (1018)                                                                                                    |
| Beschreibung            | Reaktion bei Erreichen der Sicherheitsdistanz definieren.                                                                                                    |
| Auswahl                 | <ul> <li>Aus</li> <li>Alarm</li> <li>Warnung</li> <li>Selbsthaltung</li> </ul>                                                                                                    |
| Werkseinstellung        | Warnung                                                                                                    |
| Zusätzliche Information | <ul> <li>Bedeutung der Optionen</li> <li>Aus<br/>Keine Reaktion bei Erreichen der Sicherheitsdistanz</li> <li>Alarm<br/>Bei Erreichen der Sicherheitsdistanz geht das Gerät in den Alarmzustand und generiert<br/>Diagnosemeldung In Sicherheitsdistanz.</li> <li>Warnung<br/>Das Gerät geht in den Warnungszustand und generiert Diagnosemeldung In Sicher-<br/>heitsdistanz.</li> <li>Selbsthaltung<br/>Das Gerät geht in den Alarmzustand und generiert Diagnosemeldung In Sicherheitsdis-<br/>tanz. Dieser Zustand bleibt auch erhalten, wenn der Füllstand die Sicherheitsdistanz<br/>wieder verlässt. Erst nach Bestätigung der Meldung durch Parameter Rücksetzen<br/>Selbsthalt (→ ) 122 nimmt das Gerät den Messbetrieb wieder auf.</li> </ul> |

| Status in Sicherheitsdistanz |                                                                                                    |  |
|------------------------------|----------------------------------------------------------------------------------------------------|--|
| Navigation                   | ■ Experte → Sensor → Sicherh.einst. → Stat.Sicher.dist (1417)                                                                                                    |  |
| Beschreibung                 | Status bei Unterschreiten der Sicherheitsdistanz festlegen.                                                                                                    |  |
| Auswahl                      | <ul> <li>Good</li> <li>Good: Maintenance required (M)</li> <li>Good: Maintenance demanded (M)</li> <li>Uncertain: Maintenance demanded (M)</li> <li>Bad: Maintenance alarm (F)</li> <li>Uncertain: Process related/no maint. (S)</li> <li>Bad: Process related/no maintenance (F)</li> </ul> |  |
| Werkseinstellung             | Abhängig vom Parameter <b>In Sicherheitsdistanz</b> (→ 🗎 121)                                                                                                    |  |

| In Sicherheitsdistanz ( $\rightarrow \square$ 121) | Status in Sicherheitsdistanz (Ə 🗎 121)   |
|----------------------------------------------------|------------------------------------------|
| Aus                                                | -                                        |
| Alarm                                              | Bad: Process related/no maintenance (F)  |
| Warnung                                            | Uncertain: Process related/no maint. (S) |
| Selbsthaltung                                      | Bad: Process related/no maintenance (F)  |

## Rücksetzen Selbsthalt

A

| Navigation              | $\square$ = Experte → Sensor → Sicherh.einst. → Rücks.Selbsthalt (1130)                                                                                                    |  |
|-------------------------|----------------------------------------------------------------------------------------------------|--|
| Voraussetzung           | In Sicherheitsdistanz ( > 🗎 121) = Selbsthaltung                                                                                                    |  |
| Beschreibung            | Selbsthalt zurücksetzen.                                                                                                    |  |
| Auswahl                 | <ul><li>Nein</li><li>Ja</li></ul>                                                                                                    |  |
| Werkseinstellung        | Nein                                                                                                    |  |
| Zusätzliche Information | <ul> <li>Bedeutung der Optionen</li> <li>Nein<br/>Der Selbsthalt bleibt bestehen.</li> <li>Ja<br/>Der Selbsthalt wird zurückgesetzt. Das Gerät nimmt die Messung wieder auf.</li> </ul> |  |

# 4.4.12 Untermenü "Hüllkurve"

Untermenü Hüllkurve (→ B 124) ist nur bei Bedienung über das Anzeigemodul vorhanden. Es dient zur Anzeige der Hüllkurve auf dem Anzeigemodul. Bei Bedienung über FieldCare kann die Hüllkurve im Hüllkurveneditor angezeigt werden (Gerätebedienung → Gerätefunktionen → Weitere Funktionen → Hüllkurve).

Navigation

□ □ Experte  $\rightarrow$  Sensor  $\rightarrow$  Hüllkurve

| Hüllkurve               | ۵                                                                                                    |
|-------------------------|----------------------------------------------------------------------------------------------------|
| Navigation              | ■ Experte → Sensor → Hüllkurve → Hüllkurve (1207)                                                              |
| Beschreibung            | Wählen, welche Kurven in der Hüllkurvendarstellung auf dem Anzeigemodul berücksich-<br>tigt werden.            |
| Auswahl                 | <ul> <li>Hüllkurve</li> <li>Hüllkurve + Map</li> <li>Differenz + Schwelle</li> <li>Hüllkurve + Ref.</li> </ul> |
| Werkseinstellung        | Hüllkurve                                                                                                    |
| Zusätzliche Information | Die Darstellung der gewählten Kurven lässt sich folgendermaßen aufrufen:                                       |

Durch gleichzeitiges Drücken der Tasten "+" und "-" verlässt man die Hüllkurvendarstellung wieder.

0.0000m

2.0000

Bei Bedienung über FieldCare kann die Hüllkurve im Hüllkurveneditor angezeigt werden (Gerätebedienung  $\rightarrow$  Gerätefunktionen  $\rightarrow$  Weitere Funktionen  $\rightarrow$  Hüllkurve).

# 4.4.13 Untermenü "Ausblendung"

Die Ausblendung dient zur Unterdrückung statischer Störsignale, die zum Beispiel durch Einbauten im Tank oder Silo hervorgerufen werden. Zur Ausblendung wird eine Ausblendungskurve verwendet. Diese stellt eine möglichst genaues Bild der Hüllkurve bei leerem Behälter dar.

#### Ausblendungskurve und Differenzkurve

Bei der Auswertung des Messsignals wird dann nicht die Hüllkurve verwendet, sondern die Differenzkurve:

#### Differenzkurve = Hüllkurve - Ausblendungskurve

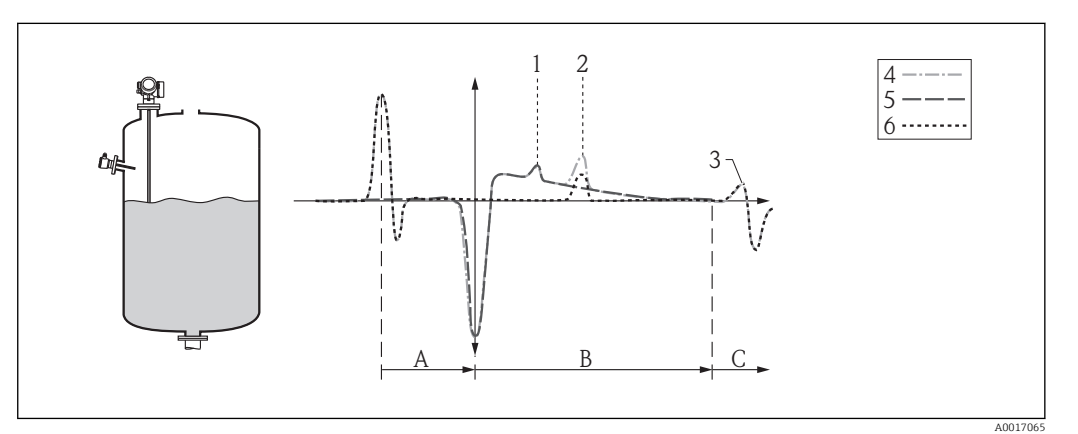

42 Ausblendung und Differenzkurve

- 1 Störecho
- 2 Füllstandecho
- 3 Sondenendecho
- 4 Hüllkurve
- 5 Ausblendungskurve
- 6 Differenzkurve
- A Interner Bereich (Z-Distanzen)
- B Füllstandbereich
- C Bereich des Sondenendsignals (EOP)

#### Statische Ausblendungskurve

Die statische Ausblendungskurve wird typischerweise bei Stab- und Koaxsonden verwendet. Sie wird während der Inbetriebnahme aufgenommen. Dabei muss die Sonde vollständig unbedeckt sein.

Bei Neuaufnahme einer statischen Ausblendungskurve wird die alte Ausblendungskurve überschrieben.

#### Dynamische Ausblendungskurve

Die dynamische Ausblendungskurve wird zum Beispiel bei Sonden mit Referenzsignal für Gasphasenkompensation verwendet. Bei einer statischen Ausblendungskurve würde dieses Referenzsignal mit ausgeblendet und wäre in der Differenzkurve nicht mehr sichtbar.

Um die dynamische Ausblendungskurve zu nutzen, muss eine eventuell bestehende statische Ausblendungskurve zunächst gelöscht werden.

Die dynamische Ausblendungskurve passt sich während der Messung kontinuierlich an die sich ändernden Verhältnisse im Behälter an. Dabei wird eine Mittelungsbreite von 1500 mm (60 in) verwendet. Auf diese Weise wird verhindert, dass die dynamische Ausblendung das Füllstandecho überdeckt.

#### Kombinierte Ausblendungskurve

Wenn es nicht möglich ist, die Ausblendungskurve bei vollständig unbedeckter Sonde aufzunehmen (weil sich zum Beispiel der Behälter während der Inbetriebnahme nicht vollständig entleeren lässt), dann kann eine kombinierte Ausblendungskurve verwendet werden. In diesem Fall wird nur für den oberen Teil der Sonde (definiert durch Parameter **Ende Ausblendung** ( $\rightarrow \cong 132$ )) eine statische Ausblendung durchgeführt. Im unteren Teil der Sonde wirkt die dynamische Ausblendungskurve. In einem Übergangsbereich findet eine glatte Interpolation zwischen den beiden Ausblendungskurven statt.

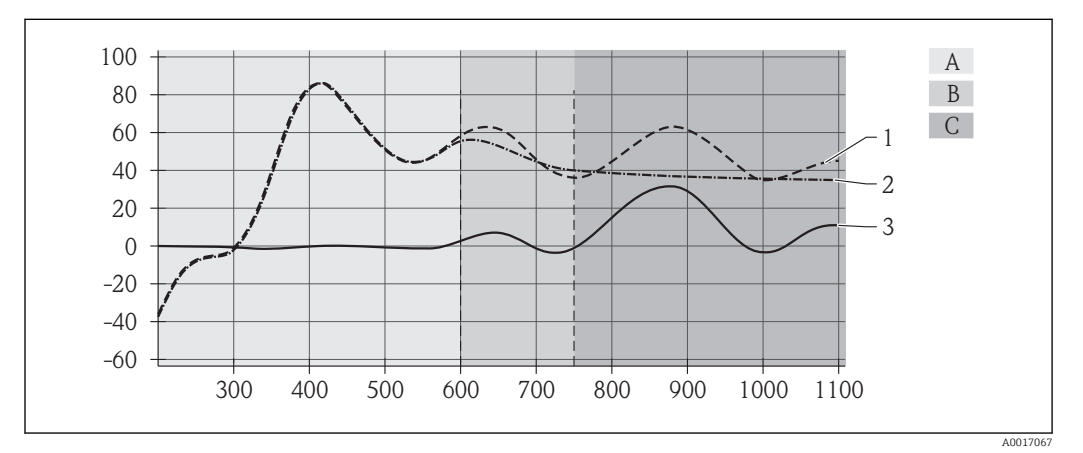

E 43 Kombinierte Ausblendungskurve

- 1 Hüllkurve
- 2 Ausblendungskurve
- 3 Differenzkurve
- A Statischer Bereich
- B Übergangsbereich (Interpolation)
- C Dynamischer Bereich

# Die Erst-Ausblendungskurve

Das Gerät enthält eine Erst-Ausblendungskurve. Diese ist aktiv:

- solange noch keine statische Ausblendungskurve aufgenommen wurde,
- wenn die statische Ausblendungskurve deaktiviert wurde,
- wenn die statische Ausblendungskurve gelöscht wurde.

Die Form der Erst-Ausblendungskurve hängt von der Sonde sowie von verschiedenen Einstellungen des Grundabgleichs ab und ist so gestaltet, dass typische Störechos im oberen Teil der Sonde ausgeblendet werden. Sie kann vom Anwender nicht geändert werden.

# Aufbau des Untermenüs auf der Vorortanzeige

| <b>N</b> <i>T</i> | •     | . •    |
|-------------------|-------|--------|
| Nan               | n n n | iti nn |
| 1 1 1 1 1         |       |        |

Experte  $\rightarrow$  Sensor  $\rightarrow$  Ausblendung

| ► Ausblendung |                      |         |
|---------------|----------------------|---------|
| ► Ausblend    | dung                 | → 🗎 128 |
|               | Bestätigung Distanz  | → 🗎 131 |
|               | Ende Ausblendung     | → 🗎 132 |
|               | Aufnahme Ausblendung | → 🗎 133 |
|               | Distanz              | → 🗎 129 |

#### Aufbau des Untermenüs im Bedientool

Navigation

Experte → Sensor → Ausblendung

Untermenü "Ausblendung"

| ► Ausblendung        |           |
|----------------------|-----------|
| Distanz              | ) → 🗎 129 |
| Trennschichtdistanz  | ) → 🗎 130 |
| Bestätigung Distanz  | → 🗎 131   |
| Aktuelle Ausblendung | ) → 🗎 132 |
| Ende Ausblendung     | ) → 🗎 132 |
| Aufnahme Ausblendung | ) → 🗎 133 |

Navigation

Experte  $\rightarrow$  Sensor  $\rightarrow$  Ausblendung

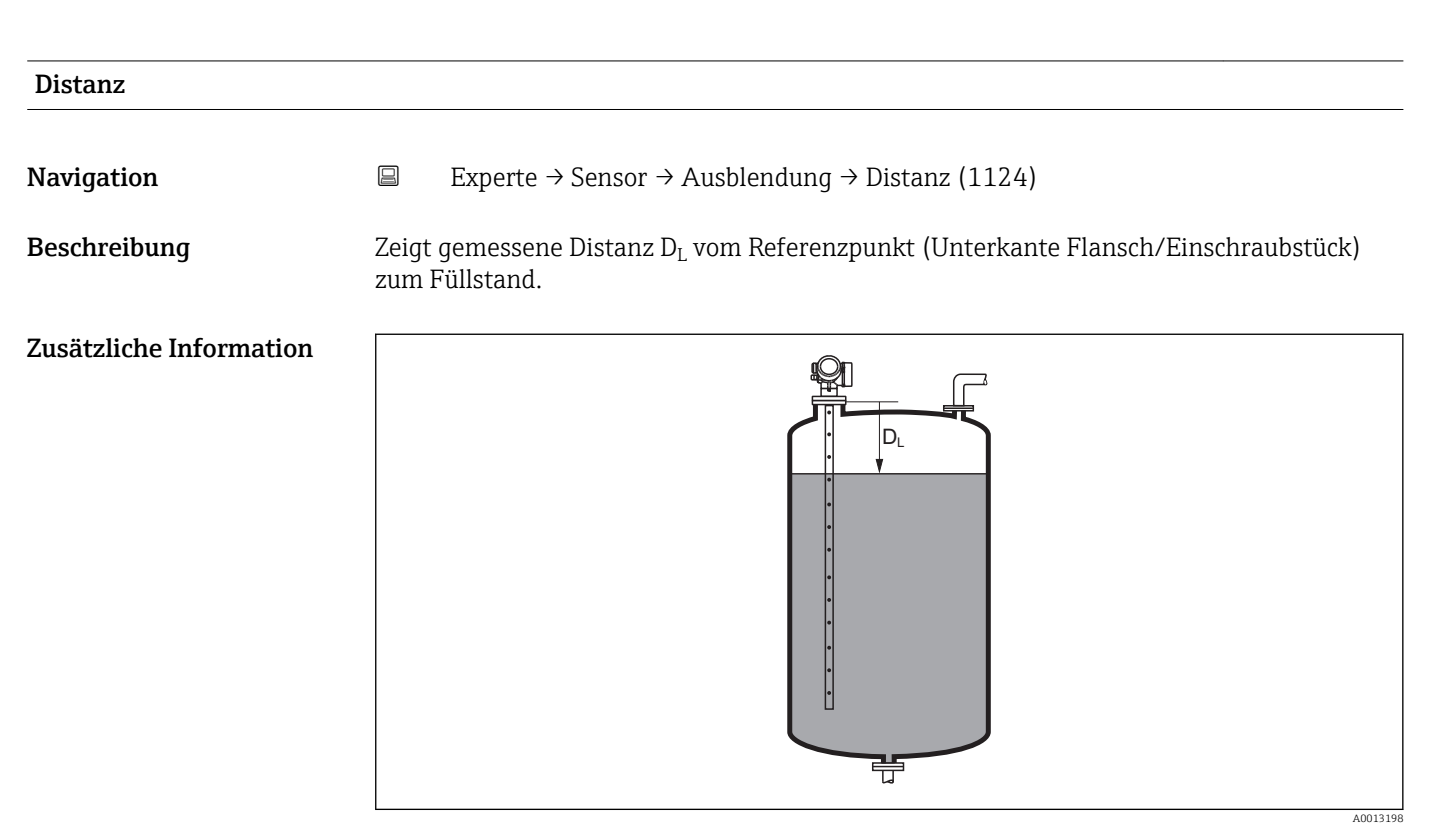

🖻 44 🛛 Distanz bei Flüssigkeitsmessungen

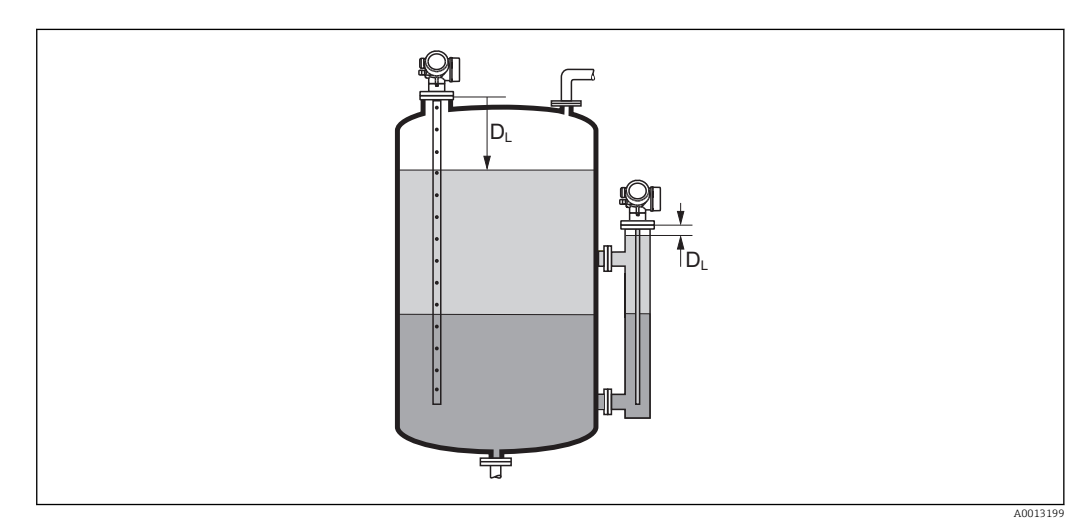

🖻 45 🛛 Distanz bei Trennschichtmessungen

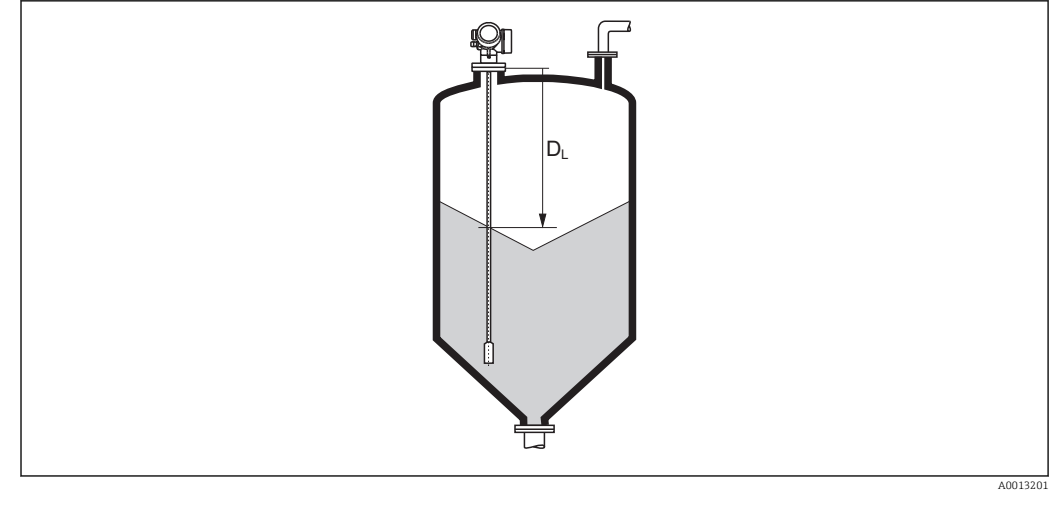

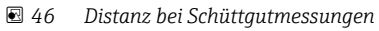

Die Einheit ist bestimmt durch den Parameter **Längeneinheit** ( $\rightarrow \triangleq 46$ ). 

#### Trennschichtdistanz

| Navigation    |                  | Experte $\rightarrow$ Sensor $\rightarrow$ Ausblendung $\rightarrow$ Trennschichtdist (1067)            |
|---------------|------------------|----------------------------------------------------------------------------------------------------|
| Voraussetzung | Betrie           | bsart (→ 🗎 46) = Trennschicht oder Trennschicht + Kapazitiv                                             |
| Beschreibung  | Zeigt o<br>Trenn | gemessene Distanz D <sub>I</sub> vom Referenzpunkt (Unterkante Flansch/Einschraubstück) zur<br>schicht. |

# Zusätzliche Information

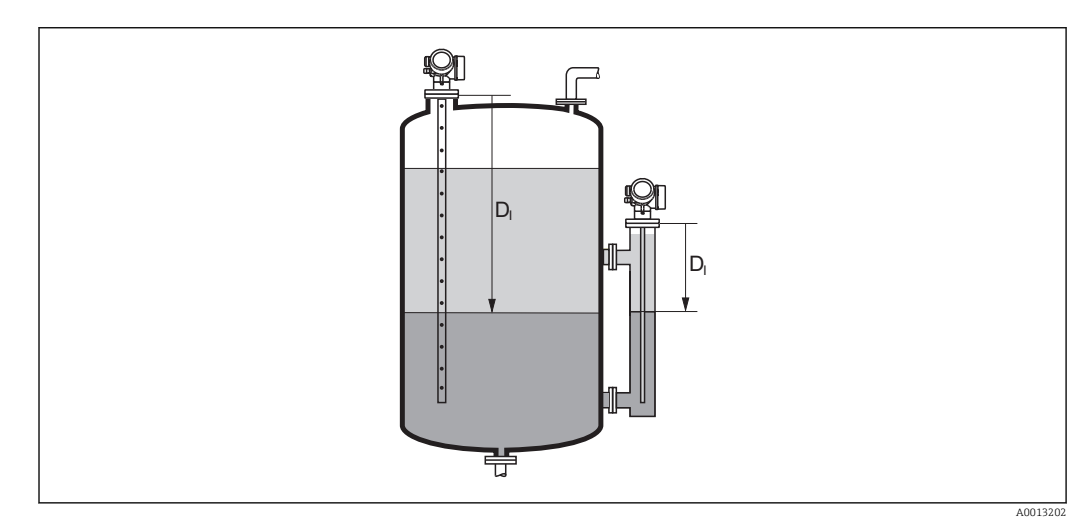

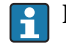

Parameter Längeneinheit (→ ■ 46).

| Bestätigung Distanz     |                                                                                                    |
|-------------------------|----------------------------------------------------------------------------------------------------|
| Navigation              | Experte $\rightarrow$ Sensor $\rightarrow$ Ausblendung $\rightarrow$ Bestätig. Dist. (1045)                                                                                                    |
| Beschreibung            | Angeben, ob gemessene Distanz und tatsächliche Distanz übereinstimmen.                                                                                                    |
|                         | Anhand der Eingabe legt das Gerät den Ausblendungsbereich fest.                                                                                                    |
| Auswahl                 | <ul> <li>Manuelle Map-Aufnahme</li> <li>Distanz Ok</li> <li>Distanz unbekannt</li> <li>Distanz zu klein *</li> <li>Distanz zu groß *</li> <li>Tank leer</li> <li>Lösche Ausblendung</li> </ul>                                                                                                    |
| Werkseinstellung        | Distanz unbekannt                                                                                                    |
| Zusätzliche Information | <ul> <li>Bedeutung der Optionen</li> <li>Manuelle Map-Aufnahme Zu wählen, wenn der Ausblendungsbereich manuell über Parameter Ende Ausblendung (→  132) festgelegt werden soll. Ein Vergleich zwischen angezeigter und tatsächlicher Distanz ist in diesem Fall nicht erforderlich.</li> <li>Distanz Ok Zu wählen, wenn die angezeigte und die tatsächliche Distanz übereinstimmen. Das Gerät führt dann eine Ausblendung durch.</li> <li>Distanz unbekannt Zu wählen, wenn die tatsächliche Distanz unbekannt ist. Es wird keine Ausblendung durchgeführt.</li> <li>Distanz zu klein Zu wählen, wenn die angezeigte Distanz kleiner ist als die tatsächliche Distanz. Das Gerät sucht das nächste Echo und kehrt zu Parameter Bestätigung Distanz zurück. Es wird die neue Distanz angezeigt. Der Vergleich ist iterativ zu wiederholen, bis die angezeigte mit der tatsächlichen Distanz übereinstimmt. Anschließend kann mit der Auswahl Distanz Ok die Aufnahme der Ausblendung gestartet werden.</li> </ul> |

<sup>\*</sup> Sichtbar in Abhängigkeit von Bestelloptionen oder Geräteeinstellungen

| <ul> <li>Distanz zu groß<sup>29)</sup><br/>Zu wählen, wenn die angezeigte Distanz größer ist als die tatsächliche Distanz. Das Gerät<br/>korrigiert die Signalauswertung und kehrt zu Parameter Bestätigung Distanz zurück. Es<br/>wird die neu berechnete Distanz angezeigt. Der Vergleich ist iterativ zu wiederholen, bis<br/>die angezeigte mit der tatsächlichen Distanz übereinstimmt. Anschließend kann mit der<br/>Auswahl Distanz Ok die Aufnahme der Ausblendung gestartet werden.</li> <li>Tank leer<br/>Zu wählen, wenn der Tank vollständig leer ist. Das Gerät nimmt dann eine Ausblendung<br/>über die gesamte Sondenlänge auf.</li> <li>Lösche Ausblendung<br/>Zu wählen, wenn eine eventuell bestehende Ausblendungskurve gelöscht werden soll.<br/>Das Gerät kehrt zu Parameter Bestätigung Distanz zurück und es kann eine neue Aus-<br/>blendung gestartet werden.</li> </ul> |  |
|----------------------------------------------------------------------------------------------------|--|
| Auf der Vor-Ort-Anzeige wird als Referenz die gemessene Distanz zusammen mit die-<br>sem Parameter angezeigt.                                                                                                    |  |
| Bei Trennschichtmessungen bezieht sich die Distanz immer auf den Gesamtfüllstand (nicht auf die Trennschichthöhe).                                                                                                    |  |
| Bei FMP55 mit Stabsonden mit <b>Betriebsart (→ ≧ 46) = Trennschicht + Kapazitiv</b><br>muss die Störechoausblendung auf jeden Fall bei leerem Behälter durchgeführt und<br>Option <b>Tank leer</b> gewählt werden. Nur so ist sichergestellt, dass das Gerät die richtige<br>Leerkapazität übernimmt.                                                                                                    |  |
| Bei FMP55 mit Koaxsonden ist eine Störechoausblendung wenigstens im Nahbereich<br>aufzunehmen, da sich die Hüllkurve durch dass Anziehen des Flansches verändern<br>kann. Auch hier empfiehlt sich aber eine Aufnahme bei leerem Tank (und Wahl von<br>Option <b>Tank leer</b> ).                                                                                                    |  |
| Wird der Einlernvorgang mit Option <b>Distanz zu klein</b> oder Option <b>Distanz zu groß</b><br>ohne Bestätigung der Distanz verlassen, dann wird <b>keine</b> Ausblendung vorgenommen<br>und der Einlernvorgang wird nach 60 s zurückgesetzt.                                                                                                    |  |
| Bei FMP54 mit Gasphasenkompensation (Produktstruktur: Merkmal 540 "Anwen-<br>dungspakete", Option EF oder EG) darf <b>keine</b> Störechoausblendung aufgenommen<br>werden.                                                                                                    |  |
|                                                                                                    |  |

| Aktuelle Ausblendung |                                                                                              | _ |
|----------------------|----------------------------------------------------------------------------------------------|---|
| Navigation           | Experte $\rightarrow$ Sensor $\rightarrow$ Ausblendung $\rightarrow$ Aktuelle Ausbl. (1182)  |   |
| Beschreibung         | Zeigt an, bis zu welcher Distanz bereits eine Ausblendung aufgenommen wurde.                 |   |
|                      |                                                                                              |   |
| Ende Ausblendung     |                                                                                              | _ |
| Navigation           | Experte $\rightarrow$ Sensor $\rightarrow$ Ausblendung $\rightarrow$ Ende Ausblendung (1022) |   |
| Voraussetzung        | Bestätigung Distanz (→ 🗎 131) = Manuelle Map-Aufnahme oder Distanz zu klein                  |   |
| Beschreibung         | Neues Ende der Ausblendung angeben.                                                          |   |

<sup>29)</sup> Nur vorhanden bei "Experte → Sensor → Echoverfolgung → Parameter Auswertemodus (→ 🗎 143)" = "Kurzzeithistorie" oder "Langzeithistorie"

| Eingabe                 | 0200 000,0 m                                                                                                    |
|-------------------------|----------------------------------------------------------------------------------------------------|
| Werkseinstellung        | 0,1 m                                                                                                    |
| Zusätzliche Information | Dieser Parameter bestimmt, bis zu welcher Distanz die neue Ausblendung aufgenommen<br>werden soll. Die Distanz wird ab dem Referenzpunkt gemessen, das heißt ab der Unter-<br>kante des Montageflansches oder Einschraubstücks.                               |
|                         | <ul> <li>Auf der Vor-Ort-Anzeige wird als Referenz der Parameter Aktuelle Ausblendung</li> <li>(→          132) zusammen mit diesem Parameter angezeigt. Er gibt an, bis zu welcher Distanz bereits eine Ausblendungskurve aufgenommen wurde.     </li> </ul> |

| Aufnahme Ausblendung    |                                                                                                    | Ê                                   |
|-------------------------|----------------------------------------------------------------------------------------------------|-------------------------------------|
| Navigation              | Experte $\rightarrow$ Sensor $\rightarrow$ Ausblendung $\rightarrow$ Aufnahme Ausbl. (1069)                                                                                                    |                                     |
| Voraussetzung           | Bestätigung Distanz (→ 🖺 131) = Manuelle Map-Aufnahme oder Distanz zu kl                                                                                                    | ein                                 |
| Beschreibung            | Aufnahme der Ausblendungskurve starten.                                                                                                    |                                     |
| Auswahl                 | <ul> <li>Nein</li> <li>Aufnahme Ausblendung</li> <li>Lösche Ausblendung</li> </ul>                                                                                                    |                                     |
| Werkseinstellung        | Nein                                                                                                    |                                     |
| Zusätzliche Information | <ul> <li>Bedeutung der Optionen</li> <li>Nein Es wird keine Ausblendungskurve aufgenommen. </li> <li>Aufnahme Ausblendung Die Ausblendungskurve wird aufgenommen. Danach zeigt das Gerät die neue gen Distanz sowie den aktuellen Ausblendungsbereich an. Bei Bedienung über Vor-Or Anzeige werden diese Werte durch Drücken von ☑ bestätigt. </li> <li>Lösche Ausblendung Eine eventuell vorhandene Ausblendungskurve wird gelöscht. Danach zeigt das G  neue gemessene Distanz sowie den aktuellen Ausblendungsbereich an. Bei Bedie  über Vor-Ort-Anzeige werden diese Werte durch Drücken von ☑ bestätigt. </li> </ul> | nessene<br>rt-<br>Gerät die<br>nung |

# 4.4.14 Untermenü "EOP-Auswertung"

Alternativ zur Auswertung des direkten Füllstandsignals kann der Levelflex den Füllstand auch über die Verschiebung des Sondenendsignals ("End Of Probe": EOP) berechnen. Einzelheiten dazu werden in Untermenü **EOP-Auswertung** parametriert.

## Verschiebung des Sondenendsignals

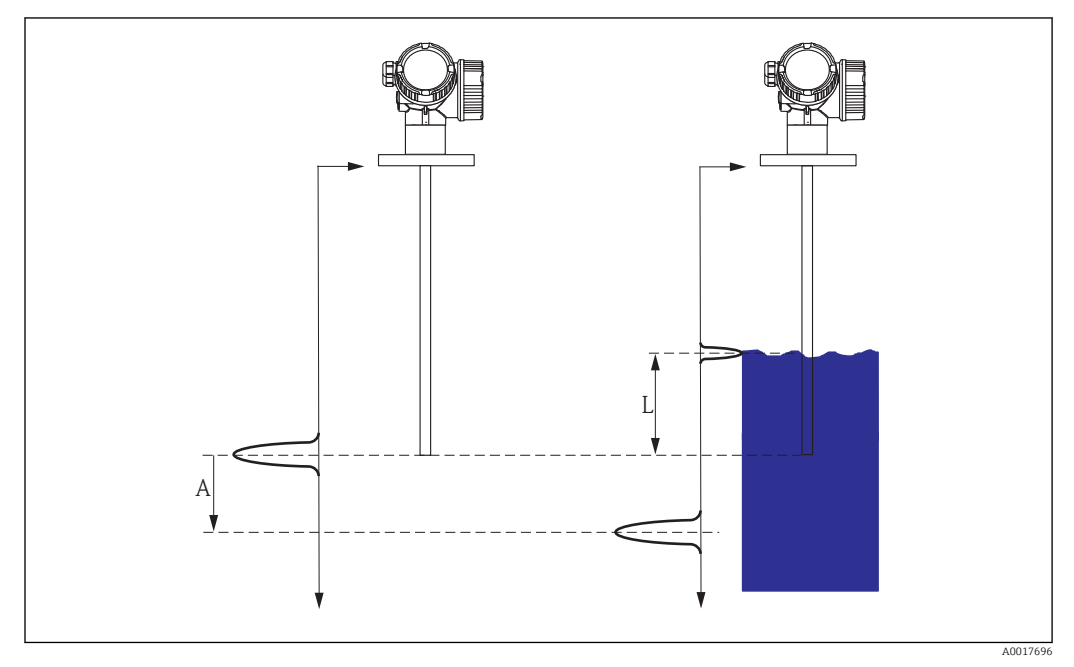

🗉 47 Verschiebung des Sondenendsignals (EOP) in Abhängigkeit vom Füllstand

A EOP-Verschiebung

L Füllstand

Bei der Auswertung des Sondenendsignals nutzt man die Tatsache, dass sich elektromagnetische Impulse im Medium langsamer ausbreiten als in Luft. Das Sondenendsignal verschiebt sich darum mit zunehmendem Füllstand nach unten. Umgekehrt kann man von der Verschiebung *A* des Sondenendsignals auf den Füllstand *L* zurückschließen:

L = A / (SQRT (DK) - 1)

*DK* ist dabei die Dielektrizitätskonstante des Mediums.

Wenn das Füllstandsignal und das Sondenendsignal bekannt sind, kann die Dielektrizitätskontante *DK* berechnet werden:

 $DK = (A/L + 1)^2$ 

Der berechnete DK-Wert wird in Parameter **Berechneter DK-Wert** ( $\rightarrow \square 55$ ) angezeigt.

## Aufbau des Untermenüs

Navigation

 $\blacksquare \blacksquare \quad \text{Experte} \rightarrow \text{Sensor} \rightarrow \text{EOP-Auswertung}$ 

| ► EOP-Auswertung    |         |  |  |  |
|---------------------|---------|--|--|--|
| EOP-Suchmodus       | → 🗎 136 |  |  |  |
| EOP-Verschiebung    | → 🗎 136 |  |  |  |
| DK-Wert             | → 🗎 137 |  |  |  |
| Berechneter DK-Wert | → 🗎 138 |  |  |  |
|                     |         |  |  |  |

Navigation

□ Experte → Sensor → EOP-Auswertung

| EOP-Suchmodus           | 8                                                                                                    |
|-------------------------|----------------------------------------------------------------------------------------------------|
| Navigation              | ■ Experte $\rightarrow$ Sensor $\rightarrow$ EOP-Auswertung $\rightarrow$ EOP-Suchmodus (1026)                                                                                                    |
| Voraussetzung           | Betriebsart (→ 🗎 46) = Füllstand                                                                                                    |
| Beschreibung            | Suchmethode für EOP-Signal wählen.                                                                                                    |
| Auswahl                 | <ul> <li>Nur Leererkennung</li> <li>Negatives EOP</li> <li>Positives EOP</li> <li>Negatives EOP hohe Auflösung</li> </ul>                                                                                                    |
| Werkseinstellung        | Negatives EOP                                                                                                    |
| Zusätzliche Information | <ul> <li>Bedeutung der Optionen</li> <li>Nur Leererkennung Es werden positive und negative Sondenendsignale gesucht. Es erfolgt aber keine Rückrechnung des Füllstands aus dem Sondenendsignal. <ul> <li>Falls kein Füllstandsignal vorhanden ist und das Sondenendsignal im von Parameter EOP-Bereich Upper-Area definierten Bereich liegt, wird der Füllstand auf 0% gesetzt, das heißt der Tank beziehungsweise das Silo ist leer. <li>Falls kein Füllstandisgnal vorhanden ist und das Sondenendsignal außerhalb des von Parameter EOP-Bereich Upper-Area definierten Bereichs liegt, wird ein Echoverlust gemeldet.</li> <li>Negatives EOP</li> <li>Es wird nur nach negativen Sondenendsignalen gesucht. Dies ist die passende Option bei isoliert abgespannten Sondenenden.</li> <li>Positives EOP</li> <li>Es wird nur nach positiven Sondenendsignalen gesucht. Dies ist die passende Option bei geerdet abgespannten Sondenenden.</li> <li>Negatives EOP hohe Auflösung</li> <li>Die Auflösung am Sondenende wird durch einen Entfaltungsalgorithmus verbessert. Hierzu muss durch Wahl von Option Tank leer in Parameter Bestätigung Distanz (→ 131) das EOP-Signal im leeren Zustand zunächst gespeichert werden. </li> </li></ul></li></ul> |
| EOP-Verschiebung        |                                                                                                    |
| Navigation              | ■ Experte $\rightarrow$ Sensor $\rightarrow$ EOP-Auswertung $\rightarrow$ EOP-Verschiebung (1027)                                                                                                    |
| Voraussetzung           | EOP-Füllstand-Auswertung ≠ Aus                                                                                                    |
| Beschreibung            | Zeigt momentante Verschiebung des Sondenendsignals verglichen mit dem leeren Tank.                                                                                                    |

| DK-Wert                 |                                                                                                    |  |
|-------------------------|----------------------------------------------------------------------------------------------------|--|
| Navigation              | ■ Experte → Sensor → EOP-Auswertung → DK-Wert (1201)                                                                                                    |  |
| Beschreibung            | <ul> <li>Bei Füllstandmessungen:<br/>Dielektrizitätskonstante ε<sub>r</sub> angeben.</li> <li>Bei Trennschichtmessungen:<br/>Dielektrizitätskonstante ε<sub>r</sub> des oberen Mediums angeben.</li> </ul> |  |
| Eingabe                 | Gleitkommazahl mit Vorzeichen                                                                                                    |  |
| Werkseinstellung        | <ul> <li>Abhängig von folgenden Parametern:</li> <li>Betriebsart (→ ≅ 46)</li> <li>Mediumseigenschaft (→ ≅ 53)</li> <li>Medientyp (→ ≅ 52)</li> <li>Behältertyp (→ ≅ 47) bzw. Tanktyp (→ ≌ 47)</li> </ul>  |  |
| Zusätzliche Information | Abhängigkeit der Werkeinstellung von anderen Parametern                                                                                                    |  |

*Für "Betriebsart" = "Füllstand"* 

| Mediumseigenschaft<br>(→ 🗎 53) | Medientyp (→ 🗎 52) | Behältertyp ( $\rightarrow \square 47$ ) bzw. Tanktyp ( $\rightarrow \square 47$ ) | DK-Wert |
|--------------------------------|--------------------|------------------------------------------------------------------------------------|---------|
| Unbekannt                      | Feststoff          | Behältertyp (→ 🗎 47)<br>• Aluminium<br>• Plastik/Holz                              | 1,9     |
|                                |                    | Behältertyp (→ 🗎 47)<br>• Beton<br>• Metall                                        | 1,6     |
|                                | Flüssigkeit        | Tanktyp (→ 🗎 47)<br>Koax                                                           | 1,4     |
|                                |                    | Alle anderen Tanktypen                                                             | 1,9     |
| DK 1,4 1,6                     | Feststoff          | Behältertyp (→ 🗎 47)<br>• Beton<br>• Aluminium<br>• Plastik/Holz                   | 1,6     |
|                                |                    | Behältertyp (→ 🗎 47)<br>Metall                                                     | 1,4     |
|                                | Flüssigkeit        | Tanktyp (→ 🗎 47)<br>■ Nicht metallisch<br>■ Installation außerhalb                 | 1,6     |
|                                |                    | Alle anderen Tanktypen                                                             | 1,4     |
| DK 1.6 1.9                     |                    |                                                                                    | 1,6     |
| DK 1.9 2.5                     |                    |                                                                                    | 1,9     |
| DK 2.5 4                       |                    |                                                                                    | 2,5     |
| DK 4 7                         |                    |                                                                                    | 4       |
| DK 7 15                        |                    |                                                                                    | 7       |
| DK > 15                        |                    |                                                                                    | 15      |

### Für "Betriebsart" = "Trennschicht + Kapazitiv" oder "Trennschicht": **DK-Wert** = 1,9

P Da der eingegebene Wert die Echoschwelle festlegt, darf er die tatsächliche Dielektrizitätskonstante des Mediums nicht überschreiten. Oberhalb von DK = 15 hat die DK nur noch geringen Einfluss auf die Echoschwelle.

| Berechneter DK-Wert     |                                                                                                    |
|-------------------------|----------------------------------------------------------------------------------------------------|
| Navigation              | Image: Barbon Sensor → EOP-Auswertung → Berech. DK-Wert (1118)                                                                                                    |
| Voraussetzung           | EOP-Füllstand-Auswertung = Variabler DK-Wert                                                                                                    |
| Beschreibung            | <ul> <li>Für Füllstandmessungen:<br/>Zeigt berechnete Dielektrizitätskonstante ε<sub>r</sub>.</li> <li>Für Trennschichtmessungen:<br/>Zeigt berechnete Dielektrizitätskonstante ε<sub>r</sub> des oberen Mediums.</li> </ul>                                                                                                    |
| Zusätzliche Information | <ul> <li>Die genaue Bedeutung dieses Parameters hängt von weiteren Einstellungen ab:</li> <li>Betriebsart (→ 🗎 46) = Füllstand:<br/>Anzeige der aus dem Sondenendsignal und dem Füllstand berechneten Dielektrizitäts-<br/>konstante.<sup>30)</sup></li> <li>Betriebsart (→ 🗎 46) = Trennschicht oder Trennschicht + Kapazitiv:<br/>- Für Trennschicht Eigenschaft (→ 🗎 155) = Sonderparam.: Automatische Dk Ber.:<br/>Automatisch berechnete Dielektrizitätskonstante des oberen Mediums</li> <li>In allen anderen Fällen:<br/>Kopie von Parameter DK-Wert (→ 🖺 54)</li> </ul> |

<sup>30)</sup> Voraussetzung für die richtige Berechnung sind Medien mit kleiner Dielektrizitätskonstanten und geringer Signaldämpfung, bei denen das Füllstandsignal und das Sondenendsignal gleichzeitig ausgewertet werden können. Zu diesen Medien zählen zum Beispiel Öl, Lösemittel und Kunststoff-Granulat.

# 4.4.15 Untermenü "Echoverfolgung"

Mit der Echoverfolgung lässt sich der zeitliche Verlauf einzelner charakteristischer Echos in der Hüllkurve bei der Signalauswertung berücksichtigen. Auf diese Weise kann die Zuordnung der Echos zum Füllstand- oder Sondenendsignal verbessert werden. Im Parameter **Auswertemodus** ( $\rightarrow \textcircled{B}$  143) können dazu verschiedene Arten der Echoauswertung gewählt werden. Diese können dann jeweils durch weitere Parameter genauer gesteuert werden.

#### "Auswertemodus" = "Keine Historie"

Es erfolgt eine statische Hüllkurvenauswertung.

#### "Auswertemodus" = "Kurzzeithistorie"

Als Ausgangspunkt wird die statische Hüllkurvenauswertung verwendet.

Der örtliche Verlauf der einzelnen Echos wird verfolgt und jeweils als ein Track gespeichert. Es wird dabei die Echoposition, die Echogeschwindigkeit sowie die relative und absolute Echoamplitude verfolgt. Im Normalfall wird das größte Echo innerhalb des Suchfensters als verfolgtes Echo übernommen und dem Track zugeordnet.

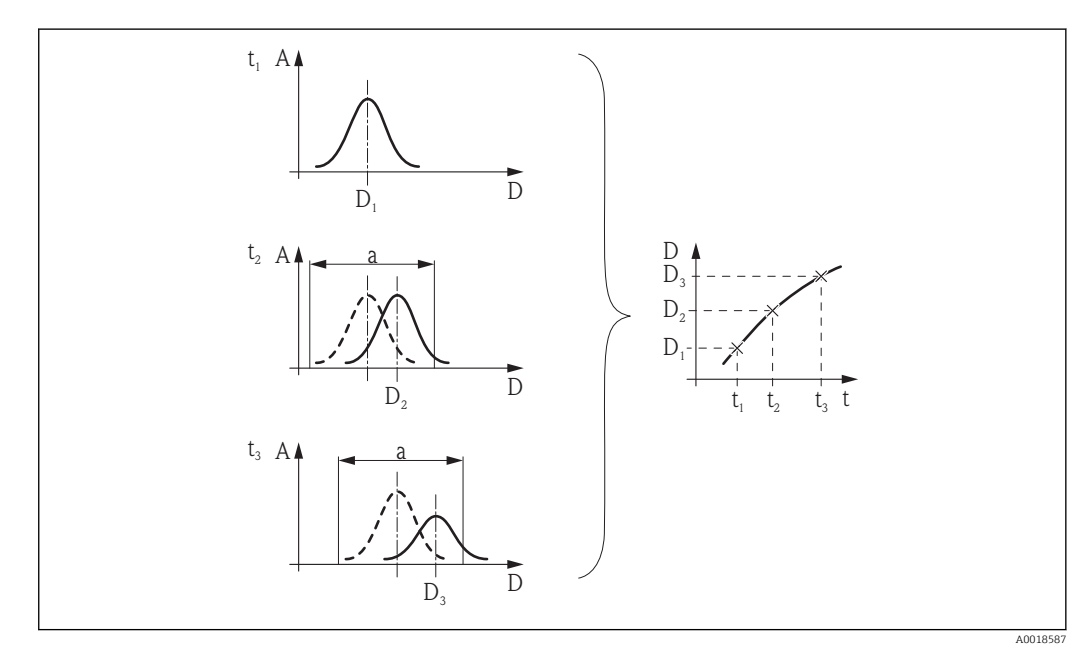

E 48 Definition eines Track: Das Echo wird in der jeweils nächsten Hüllkurve innerhalb des Fensters der Breite "a" um die vorherige Echoposition gesucht. Der zetiliche Verlauf der Echoposition definiert den Track.

In diesem Auswertemodus lässt sich zusätzlich die Bewegungserkennung aktivieren (Parameter **Bewegungserkennung**).

Die Bewegungserkennung dient zur Unterscheidung von Füllstandechos und Störechos. Dabei wird die Tatsache ausgenutzt, dass ein Echo, das sich über eine gewisse Zeit in eine Richtung bewegt, in der Regel das Füllstandecho ist. Störechos hingegen bleiben meistens an der gleichen Stelle in der Hüllkurve.

Bei eingeschalteter Bewegungserkennung wird dies als zusätzliches Kriterium für die Erkennung des Füllstandechos verwendet.

#### "Auswertemodus" = "Langzeithistorie"

P Option **Langzeithistorie** steht nicht für Trennschichtmessungen zur Verfügung.

Für die Füllstandbestimmung und die Plausibilisierung von Echos wird die sogenannte Tankhistorie verwendet.

Für einen gegebenen Tank mit gegebenem Medium stehen die Positionen von Füllstand-, Mehrfach- und Sondenend- bzw. Tankbodenecho in einem bestimmten Verhältnis. Diese Zusammenhänge werden im Laufe des Betriebs in der Tankhistorie gespeichert. Anhand dieser Tankhistorie können die Echos sicher zugeordnet werden, auch wenn einzelne Echos zwischenzeitlich verloren gehen oder das Gerät zeitweilig ausgeschaltet war.

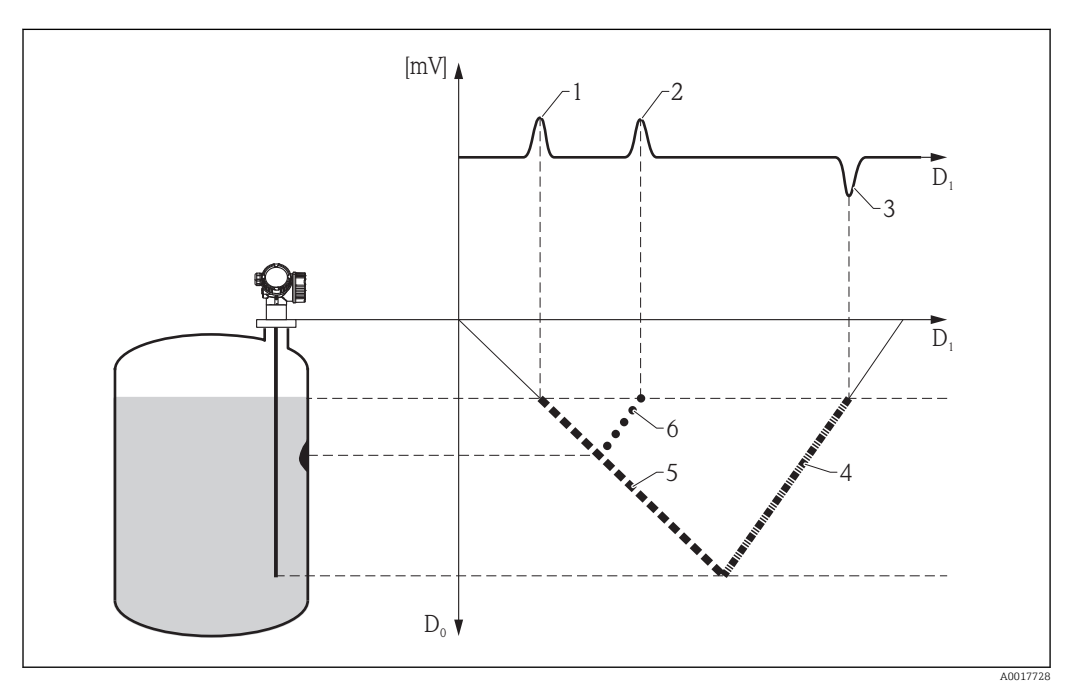

Schematische Beispiele

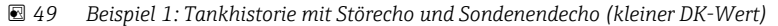

- D0 Tatsächliche Distanz
- D1 Distanz in der Hüllkurve
- 1 Füllstandecho
- 2 Störecho
- 3 Sondenendecho
- 4 Track "Sondenendecho" in der Tankhistorie
- 5 Track "Füllstandecho" in der Tankhistorie
- 6 Track "Störecho" in der Tankhistorie

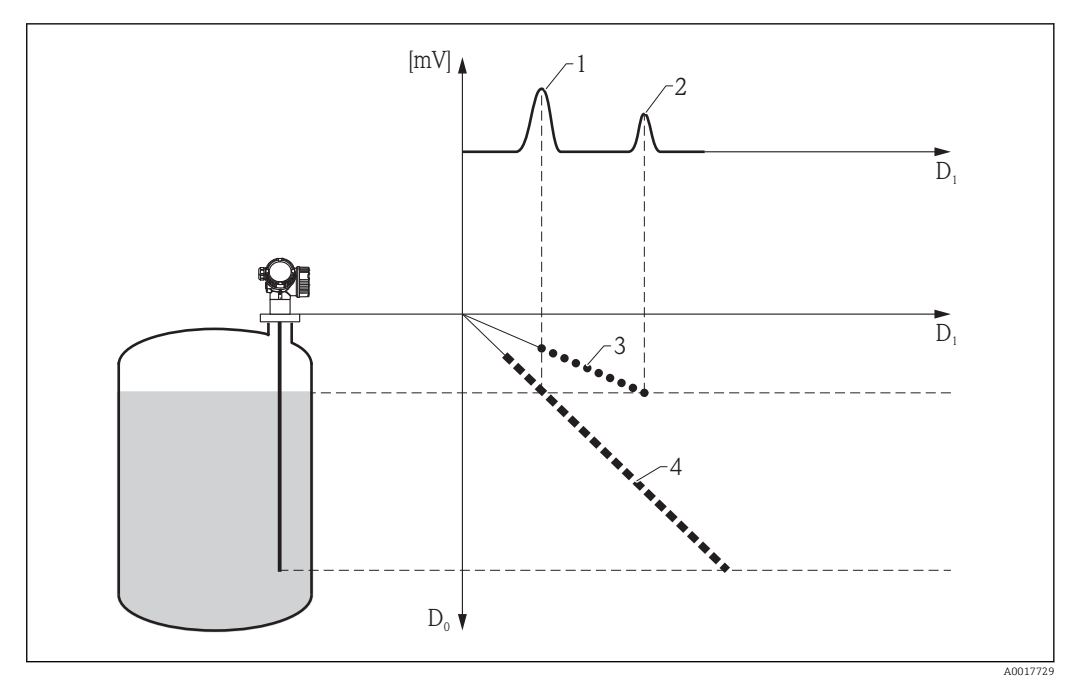

💽 50 Beipsiel 2: Tankhistorie mit Mehrfachecho (großer DK-Wert)

D0 Tatsächliche Distanz

- D1 Distanz in der Hüllkurve
- 1 2
- Füllstandecho Mehrfachecho
- 3 Track "Mehrfachecho" in der Tankhistorie
- Track "Füllstandecho" in der Tankhistorie 4

#### Aufbau des Untermenüs

□ □ Experte  $\rightarrow$  Sensor  $\rightarrow$  Echoverfolgung

| ► Echoverfolgung          |         |
|---------------------------|---------|
| Auswertemodus             | → 🗎 143 |
| Historie rückgesetzt      | → 🗎 143 |
| Steuerung Historie Lernen | → 🗎 144 |
| Historie lernen           | → 🗎 144 |

*Navigation*  $\square$  Experte  $\rightarrow$  Sensor  $\rightarrow$  Echoverfolgung

| Auswertemodus           | 6                                                                                                    | )       |
|-------------------------|----------------------------------------------------------------------------------------------------|---------|
| Navigation              | Image: Barbon Sensor → Echoverfolgung → Auswertemodus (1112)                                                                                                    |         |
| Beschreibung            | Auswertemodus der Echoverfolgung wählen.                                                                                                    |         |
| Auswahl                 | <ul> <li>Keine Historie</li> <li>Kurzzeithistorie</li> <li>Langzeithistorie</li> </ul>                                                                                                    |         |
| Werkseinstellung        | <ul> <li>Für Füllstandmessungen:<br/>Langzeithistorie</li> <li>Für Trennschichtmessungen:<br/>Kurzzeithistorie</li> <li>Ausnahmen: <ul> <li>Bei FMP54 sowie allen FMP5x mit Endzentrierscheibe:<br/>Kurzzeithistorie</li> <li>Bei Tanktyp (→ 🗎 47) = Bypass/Schwallrohr:<br/>Kurzzeithistorie</li> <li>Bei aktiver Gasphasenkompensation, das heißt GPK-Modus (→ 🖺 105) ≠ Aus:<br/>Keine Historie</li> <li>Bei Prozesseigenschaft (→ 🖺 48) = Sehr schnell &gt; 100 m/h oder Keine Filter /<br/>Test:<br/>Keine Historie</li> </ul> </li> </ul>                                                                                                    |         |
| Zusätzliche Information | <ul> <li>Bedeutung der Optionen</li> <li>Keine Historie Es findet nur eine statische Hüllkurvenauswertung statt. </li> <li>Kurzzeithistorie Zusätzlich zu den statischen Algorithmen findet eine dynamische Echoverfolgung statt. </li> <li>Langzeithistorie Zusätzlich zu den statischen Algorithmen und zur dynamischen Echoverfolgung wird kontinuierlich die Tankhistorie (Tank Trace) erstellt. Mithilfe der Tankhistorie lässt sich der Füllstand selbst dann bestimmen, wenn das Füllstandecho kurzfristig verloren geht </li> <li>Die Option Langzeithistorie steht für Trennschichtmessungen nicht zur Verfügune</li> <li>Die Option Langzeithistorie wird nicht empfohlen, wenn sich die Mediums- oder Prozesseigenschaften innerhalb kurzer Zeit erheblich ändern (zum Beispiel bei wechselnden Dielektrizitätskonstanten oder aufkochenden Medien). </li> </ul> | 1<br>J. |

 Historie rückgesetzt
 Image: Sensor → Echoverfolgung → Historie rückg. (1145)

 Navigation
 Image: Experte → Sensor → Echoverfolgung → Historie rückg. (1145)

 Beschreibung
 Historie der Echo- und/oder Tankverfolgung zurücksetzen.

<sup>\*</sup> Sichtbar in Abhängigkeit von Bestelloptionen oder Geräteeinstellungen

| Auswahl                 | <ul> <li>Rücksetzen durchgeführt</li> <li>Echoverfolgung rücksetzen</li> <li>Historie rücksetzen</li> </ul>                                                                                                    |
|-------------------------|----------------------------------------------------------------------------------------------------|
| Werkseinstellung        | Rücksetzen durchgeführt                                                                                                    |
| Zusätzliche Information | <ul> <li>Bedeutung der Optionen</li> <li>Rücksetzen durchgeführt <ul> <li>Löst keine Aktion aus, sondern dient nur als Anzeigeoption. Wird angezeigt, sobald das Rücksetzen abgeschlossen ist.</li> </ul> </li> <li>Echoverfolgung rücksetzen <ul> <li>Die Echoverfolgung wird zurückgesetzt, die Tankhistorie (Tank Trace) bleibt aber erhalten.</li> </ul> </li> <li>Historie rücksetzen <ul> <li>Die Echo- und die Tankhistorie werden zurückgesetzt.</li> <li>Zusätzlich für Betriebsart (→ ▲ 46) = Trennschicht + Kapazitiv:</li> </ul> </li> </ul> |

Alle Kalibrierungen werden zurückgesetzt.

| Steuerung Historie Lernen   |                                                                                                    | Â    |
|-----------------------------|----------------------------------------------------------------------------------------------------|------|
| Navigation<br>Voraussetzung | Image: Barbon String String Strin |      |
| Beschreibung                | DO-Block wählen, über den die Aufzeichnung der Historie ein- und ausgeschaltet wer<br>kann.                                                                                                    | rden |
| Auswahl                     | <ul> <li>Keine</li> <li>Digitalausgang 1</li> <li>Digitalausgang 2</li> <li>Digitalausgang 3</li> <li>Digitalausgang 4</li> <li>Digitalausgang 5</li> <li>Digitalausgang 6</li> <li>Digitalausgang 7</li> <li>Digitalausgang 8</li> </ul>                                                                                                    |      |
| Werkseinstellung            | Keine                                                                                                    |      |
| Historie lernen             |                                                                                                    |      |
| Navigation                  | ■ Experte → Sensor → Echoverfolgung → Historie lernen (1094)                                                                                                    |      |

| Navigation    | Image: Experte → Sensor → Echoverfolgung → Historie lernen (1094) |
|---------------|-------------------------------------------------------------------|
| Voraussetzung | Gerät mit PROFIBUS PA oder FOUNDATION Fieldbus                    |
| Beschreibung  | Aufzeichnung der Tankhistorie ein- oder ausschalten.              |
| Auswahl       | <ul><li>Aus</li><li>An</li></ul>                                  |
### Werkseinstellung An

Zusätzliche Information Dieser Parameter ist nur relevant bei Steuerung Historie Lernen (→ 🗎 144) = Manuell.

# 4.4.16 Untermenü "Trennschicht"

Bei Levelflex gibt es zwei Arten der Trennschichtmessung, auszuwählen über Parameter **Betriebsart** ( $\rightarrow \triangleq 46$ ):

| Betriebsart (→ 🗎 46)          | Ausgewertete Signale                                                         | verfügbar für                                                     | Beschreibung |
|-------------------------------|------------------------------------------------------------------------------|-------------------------------------------------------------------|--------------|
| Trennschicht                  | Geführtes Radarsignal                                                        | <ul><li>FMP51</li><li>FMP52</li><li>FMP54</li><li>FMP55</li></ul> | → 🗎 147      |
| Trennschicht + Kapazi-<br>tiv | <ul> <li>Geführtes Radarsig-<br/>nal</li> <li>Gemessene Kapazität</li> </ul> | FMP55                                                             | → 🗎 149      |

### Trennschichtmessung mit geführtem Radar (ohne kapazitive Messung)

#### Grundprinzip

Beim Auftreffen der Hochfrequenzimpulse auf die Mediumsoberfläche wird nur ein Teil des Sendeimpulses reflektiert, speziell bei Medien A mit kleiner Dielektrizitätszahl  $\epsilon_A$  dringt der andere Teil in das Medium ein. An der Trennstelle zu einem zweiten Medium B mit höherer Dielektrizitätszahl  $\epsilon_B$  wird der Impuls ein weiteres Mal reflektiert. In der Hüllkurve gibt es also ein Füllstandecho D<sub>1</sub> und ein Trennschichtecho D<sub>2</sub>.

Bei der Auswertung des Trennschichtechos muss das Gerät berücksichtigen, dass sich die elektromagnetischen Pulse im Medium langsamer ausbreiten als in Luft. Das Trennschichtecho erscheint darum in der Hüllkurve in Richtung größerer Distanzen verschoben. Anhand der Dielektrizitätskonstante des oberen Mediums korrigiert das Gerät diese Verschiebung automatisch:

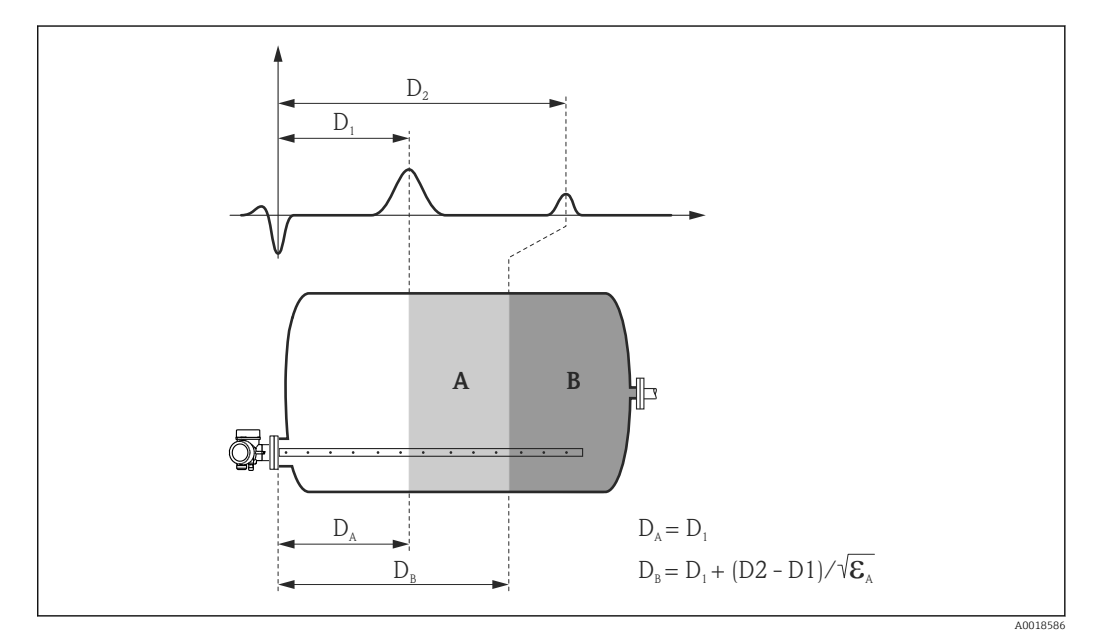

🖻 51 Trennschichtmessung mit geführtem Radar

Bei aktivierter Trennschichtmessung ist **Auswertemodus (→ 
□ 143) = Kurzzeithistorie** voreingestellt. Option **Langzeithistorie** ist bei Trennschichtmessungen nicht möglich.

Voraussetzungen für die Trennschichtmessung

- Die Dielektrizitätszahl des oberen Mediums ist konstant und bekannt.
- Dielektrizitätszahl des oberen Mediums:  $\epsilon_A \le 10$
- Dielektrizitätszahl des unteren Mediums:  $\epsilon_B \ge \epsilon_A + 10$

### Befüllgrad

Bei der Trennschichtmessung ist es entscheidend, ob der Behälter teilbefüllt oder geflutet ist. Welche dieser beiden Situationen vorliegt, muss der Anwender in Parameter **Befüllgrad** ( $\rightarrow \cong 155$ ) vorgeben:

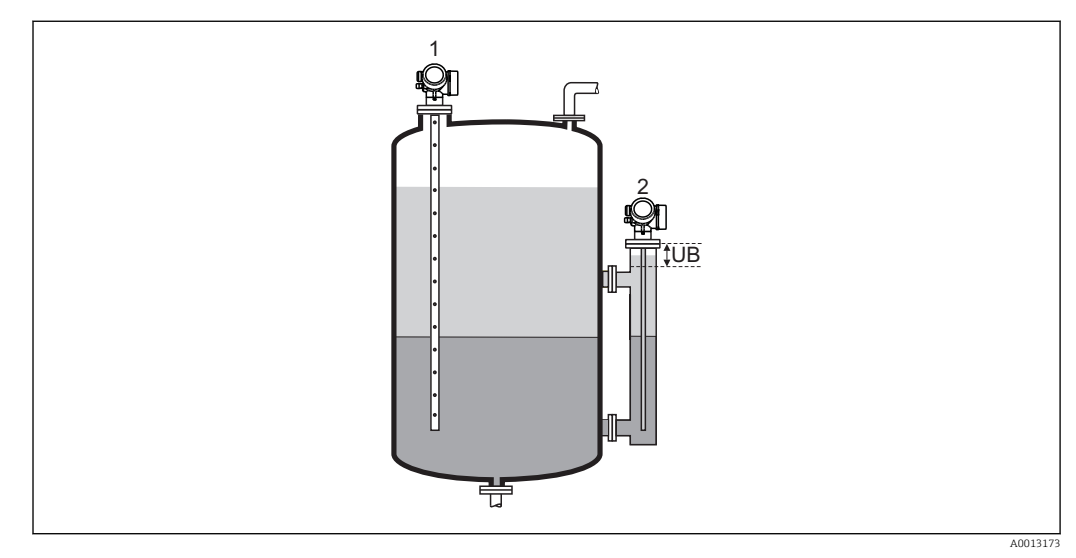

1 Teilbefüllt

2 Geflutet

UB Blockdistanz ( $\rightarrow \square 96$ )

### Befüllgrad (→ <sup>(→</sup>) 155) = Teilbefüllt

In diesem Fall sucht das Gerät nach zwei Signalen: dem Trennschichtecho und dem Füllstandecho; gegebenenfalls wird zusätzlich das Sondenendecho zur Signalauswertung herangezogen  $\rightarrow \cong 134$ .

■ Befüllgrad (→ 🗎 155) = Geflutet

Dieser Fall liegt typischerweise in Bypassanwendungen vor. Das Gerät sucht dabei nur nach dem Trennschichtecho; gegebenenfalls wird zusätzlich das Sondenendecho zur Signalauswertung herangezogen  $\rightarrow \cong$  134. Bei dieser Einstellung muss der Gesamtfüllstand immer innerhalb der oberen Blockdistanz (UB) liegen, damit er nicht fälschlicherweise als Trennschichtecho ausgewertet wird.

### Trennschichtmessung mit geführtem Radar und kapazitiver Messung

Bei Levelflex FMP55 lässt sich die Sonde nicht nur für das geführte Radar verwenden sondern gleichzeitig für eine kapazitive Messung. Auf diese Weise ist eine Trennschichtmessung auch dann noch möglich, wenn das Trennschichtecho verlorengeht (zum Beispiel durch Schaum oder Emulsion).

Grundlagen zur kapazitiven Messung

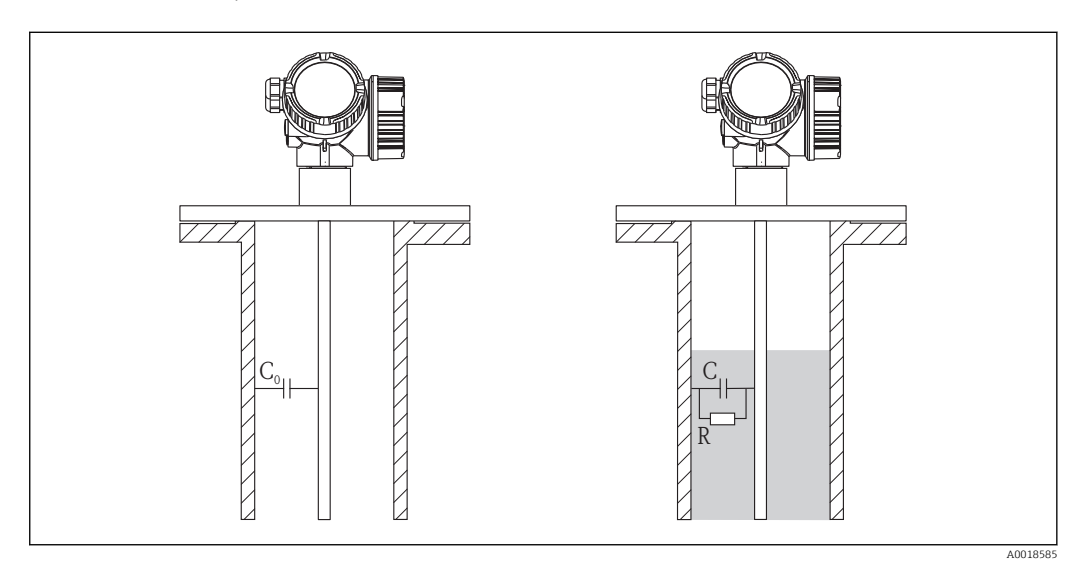

52 Kapazitive Füllstandmessung
 C<sub>0</sub> = Leerkapazität
 C = Kapazität bei teilbefülltem Tank

Das Prinzip der kapazitiven Füllstandmessung beruht auf der Änderung der Kapazität eines Kondensators durch die Veränderung des Füllstandes. Sonde und Behälterwand (leitendes Material) bilden einen elektrischen Kondensator. Befindet sich die Sonde in Luft, wird eine bestimmte niedrige Anfangskapazität gemessen. Wird der Behälter befüllt, so steigt mit zunehmender Bedeckung der Sonde die Kapazität des Kondensators.

### "Trennschicht Eigenschaft" = "Standard"

### Grundidee

Die kapazitive Messung wird genutzt, um auch bei Echoverlust noch die Trennschicht messen zu können.

Voraussetzungen an das obere Medium (A)

- Leitfähigkeit  $\sigma_A < 1 \,\mu$ S/cm
- Die Dielektrizitätskonstante  $\varepsilon_A$  ist konstant und bekannt.
- Wert der Dielektrizitätskonstanten:  $1,4 \le \epsilon_A \le 10$

Voraussetzungen an das untere Medium (B)

- Leitfähigkeit  $\sigma_B > 100 \ \mu\text{S/cm}$
- Dielektrizitätskonstante:  $\epsilon_B \ge \epsilon_A + 10$
- Die Werkseinstellung für die Dielektrizitätszahl des unteren Mediums ist  $\epsilon_B = 80$ . Das ist der Wert für Wasser. Falls das untere Medium kein Wasser ist, muss dessen Dielektrizitätszahl explizit angegeben werden (Parameter **DK Wert untere Phase** ( $\rightarrow \cong 53$ )).

#### Installation

- Die Messung erfordert ein koaxiales Messsystem. Dies lässt sich durch ein Schwallrohr, einen Bypass oder durch eine Koax-Sonde realisieren.
- Ansatzbildung sollte vermieden werden.

#### Signalauswertung

- Solange im Signal des geführten Radars beide Echos (Füllstand und Trennschicht) gefunden werden:
  - H<sub>A</sub> und H<sub>B</sub> werden aus dem geführten Radar berechnet.
  - Aus H<sub>A</sub>, H<sub>B</sub> und der gemessenen Kapazität C werden die Faktoren a und b kontinuierlich neu berechnet (genauer: Es wird die Dicke der Isolation berechnet, deren funktionaler Zusammenhang mit a und b bekannt ist).
- Bei Verlust des Trennschichtechos:

H<sub>A</sub> wird aus der gemessenen Kapazität und den letzten Werten von a und b berechnet.

### "Trennschicht Eigenschaft" = "Ansatz"

#### Grundidee

Durch Vergleich der Messergebnisse von geführtem Radar und kapazitiver Messung lässt sich feststellen, ob Ansatz an der Sonde vorliegt.

Voraussetzungen an das obere Medium (A)

- Leitfähigkeit  $\sigma_A < 1 \,\mu$ S/cm
- Die Dielektrizitätskonstante ε<sub>A</sub> ist konstant und bekannt.
- Wert der Dielektrizitätskonstanten: 1,4 <  $\varepsilon_A$  < 10

Voraussetzungen an das untere Medium (B)

- Leitfähigkeit  $\sigma_{\rm B}$  > 100 µS/cm
- Dielektrizitätskonstante:  $\epsilon_B \ge \epsilon_A + 10$
- Die Werkseinstellung für die Dielektrizitätszahl des unteren Mediums ist  $\epsilon_B = 80$ . Das ist der Wert für Wasser. Falls das untere Medium kein Wasser ist, muss dessen Dielektrizitätszahl explizit angegeben werden (Parameter **DK Wert untere Phase** ( $\rightarrow \equiv 53$ )).

#### Installation

- Die Messung erfordert ein koaxiales Messsystem. Dies lässt sich durch ein Schwallrohr, einen Bypass oder durch eine Koax-Sonde realisieren.

#### Signalauswertung

Die Trennschichtdistanz wird unabhängig voneinander aus dem geführten Radar und aus der Kapazität bestimmt. Es wird die relative Abweichung zwischen diesen beiden Distanzen berechnet:

 $Q_{\rm D} = (D_{\rm I,TDR} - D_{\rm I,C}) / D_{\rm I}$ 

 $Q_D$  wird angezeigt in Parameter **Ansatzerk. Verh.** ( $\Rightarrow \square 157$ ).

Falls der Betrag von  $Q_D$  eine vorgegebene Grenze überschreitet (definiert in Parameter **Ansatzerk. Schw.** ( $\rightarrow \cong 157$ )), wird Diagnosemeldung **Ansatz am Sensor** generiert.

Falls das Trennschichtecho verschwindet (zum Beispiel aufgrund von Emulsion) wird die Trennschichthöhe aus der kapazitiven Messung alleine bestimmt.

Diagnosemeldung **Ansatz am Sensor** kann auch erscheinen, wenn sich die Dielektrizitätskonstante des oberen Mediums ändert. Es ist entscheidend, dass die Werte der oberen und unteren Dielektrizitätskonstanten richtig eingegeben wurden:

- DK-Wert (→ 🗎 54)
- DK Wert untere Phase ( $\rightarrow \square 53$ )

### "Trennschicht Eigenschaft" = "Öl/Kondensat"

### Grundidee

Bei Emulsionen ist das Trennschichtecho stark gedämpft oder ganz verwschwunden. Deswegen wird bei dieser Auswahl die Trennschichthöhe grundsätzlich aus der kapazitiven Messung berechnet.

#### Voraussetzungen an das obere Medium (A)

- Leitfähigkeit  $\sigma_A < 1 \,\mu$ S/cm
- Die Dielektrizitätskonstante  $\varepsilon_A$  ist konstant und bekannt.
- Wert der Dielektrizitätskonstanten: 1,4 <  $\epsilon_A$  < 10

#### Voraussetzungen an das untere Medium (B)

- Leitfähigkeit  $\sigma_B > 100 \ \mu\text{S/cm}$
- Dielektrizitätskonstante:  $\epsilon_B \ge \epsilon_A + 10$
- Die Werkseinstellung für die Dielektrizitätszahl des unteren Mediums ist  $\varepsilon_B = 80$ . Das ist der Wert für Wasser. Falls das untere Medium kein Wasser ist, muss dessen Dielektrizitätszahl explizit angegeben werden (Parameter **DK Wert untere Phase** ( $\rightarrow \cong 53$ )).

#### Installation

- Die Messung erfordert ein koaxiales Messsystem. Dies lässt sich durch ein Schwallrohr, einen Bypass oder durch eine Koax-Sonde realisieren.
- Jegliche Ansatzbildung sollte vermieden werden, um die Zuverlässigkeit der kapazitiven Messung zu gewährleisten.

#### Signalauswertung

Der Gesamtfüllstand wird immer aus dem geführten Radarsignal berechnet. Die Trennschichthöhe wird immer aus der gemessenen Kapazität und dem Gesamtfüllstand berechnet.

Es ist entscheidend, dass die Werte der oberen und unteren Dielektrizitätskonstanten richtig eingegeben wurden:

- DK-Wert (→ 🗎 54)
- DK Wert untere Phase ( $\rightarrow \square 53$ )

"Trennschicht Eigenschaft" = "Sonderparam.: Automatische Dk Ber."

Grundidee

Die kapazitive Messung wird verwendet, um die Dielektrizitätskonstante des oberen Mediums kontinuierlich neu zu berechnen. Auf diese Weise können auch Prozesse mit veränderlicher Dielektrizitätskonstanten gemessen werden.

Diese Auswertungsmethode reagiert sehr empfindlich auf Fehler in der Radarmessung oder der gemessenen Kapazität. Derartige Fehler können zum Beispiel durch falsche Erdung, eine falsche Ausblendung, bei Freifeldinstallation einer Seilsonde oder bei Ansatzbildung entstehen. Sie führen zu einer falschen Berechnung der Dielektrizitätskonstanten und damit zu falschen Füllstandwerten.

Voraussetzungen an das obere Medium (A)

- Leitfähigkeit  $\sigma_A < 1 \,\mu$ S/cm
- Wert der Dielektrizitätskonstanten: 1,4 <  $\epsilon_A$  < 10

Voraussetzungen an das untere Medium (B)

- Leitfähigkeit  $\sigma_B > 100 \ \mu\text{S/cm}$
- Dielektrizitätskonstante:  $\epsilon_B \ge \epsilon_A + 10$

Die Werkseinstellung für die Dielektrizitätszahl des unteren Mediums ist  $\epsilon_B = 80$ . Das ist der Wert für Wasser. Falls das untere Medium kein Wasser ist, muss dessen Dielektrizitätszahl explizit angegeben werden (Parameter **DK Wert untere Phase** ( $\rightarrow \cong 53$ )).

Voraussetzungen an den Prozess

- Die Schichtdicke des oberen Mediums muss während des gesamten Prozesses mindestens 300 mm (12 in) betragen.
- Das Füllstand- und das Trennschichtecho müssen während des ganzen Prozesses detektierbar sein.
- Bei der Inbetriebnahme muss eine Störechoausblendung durchgeführt werden.
- Es darf sich kein Ansatz an der Sonde bilden.

#### Installation

- Die Messung erfordert ein koaxiales Messsystem. Dies lässt sich durch ein Schwallrohr, einen Bypass oder durch eine Koax-Sonde realisieren.

#### Signalauswertung

Aus den Echosignalen für Füllstand und Trennschicht sowie aus der gemessenen Kapazität wird die Dielektrizitätskonstante des oberen Mediums berechnet. Diese wird dann für die Berechnung von Füllstand und Trennschicht verwendet.

Der Algorithmus kann kleine Änderungen der Dielektrizitätskontante (zum Beispiel von 2,2 auf 2,3) nicht kompensieren. Er ist nur sinnvoll bei größeren Änderungen, zum Beispiel von 2 auf 6.

### Aufbau des Untermenüs

Navigation

| ► Trennschicht           |         |
|--------------------------|---------|
| Befüllgrad               | → 🗎 155 |
| Trennschicht Eigenschaft | → 🗎 155 |
| Trennschicht Kriterium   | → 🗎 157 |
| Gemessene Kapazität      | → 🗎 157 |
| Ansatzerk. Verh.         | → 🗎 157 |
| Ansatzerk. Schw.         | → 🗎 157 |
| Leerkapazität            | → 🗎 158 |

### Beschreibung der Parameter

□ □ Experte  $\rightarrow$  Sensor  $\rightarrow$  Trennschicht Navigation

| Befüllgrad              | ۵                                                                                                    |
|-------------------------|----------------------------------------------------------------------------------------------------|
|                         |                                                                                                    |
| Navigation              | Image: Barbon And Sensor → Trennschicht → Befüllgrad (1111)                                                                                                    |
| Voraussetzung           | Betriebsart (→ 🖺 46) = Trennschicht                                                                                                    |
| Beschreibung            | Angeben, ob Tank/Bypass immer vollständig gefüllt (geflutet) ist.                                                                                                    |
| Auswahl                 | <ul><li>Teilbefüllt</li><li>Geflutet</li></ul>                                                                                                    |
| Werkseinstellung        | Teilbefüllt                                                                                                    |
| Zusätzliche Information | <ul> <li>Bedeutung der Optionen</li> <li>Teilbefüllt<br/>Das Gerät sucht nach zwei Echosignalen: dem Trennschichtecho und dem Füllstandecho.</li> <li>Geflutet</li> <li>Das Gerät sucht nur nach dem Trennschichtecho. Bei dieser Einstellung muss das Signal</li> </ul> |

fät sucht nur nach dem Trennschichtecho. Bei dieser Einstellung muss das Signal des Gesamtfüllstandes immer innerhalb der oberen Blockdistanz (UB) liegen, damit es nicht fälschlicherweise ausgewertet wird.

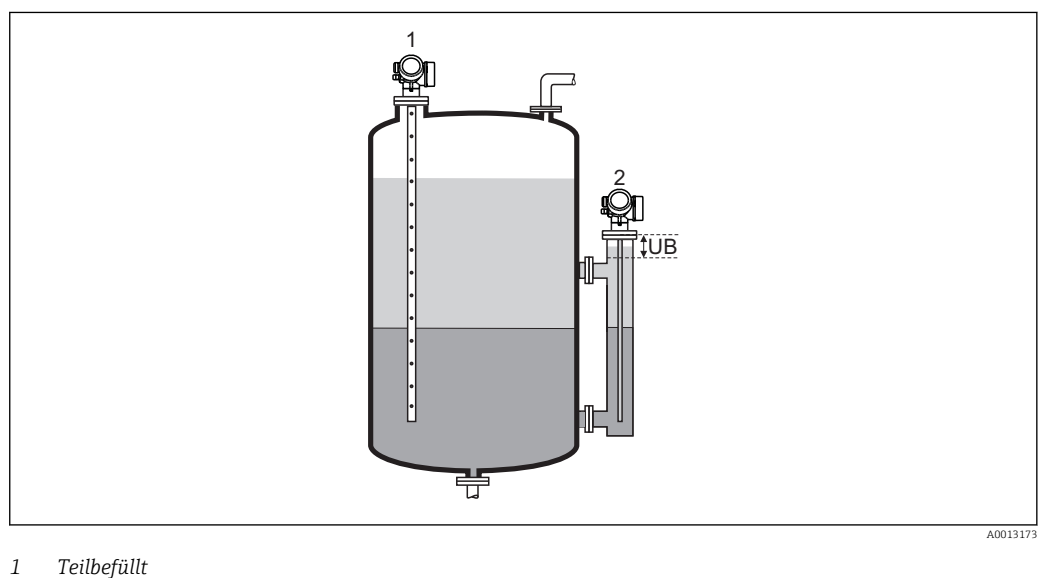

- Teilbefüllt
- Geflutet 2
- UB Obere Blockdistanz

### Trennschicht Eigenschaft

Navigation  $\blacksquare$  Experte → Sensor → Trennschicht → Trs. Eigenschaft (1107) Betriebsart (→ 🗎 46) = Trennschicht + Kapazitiv Voraussetzung

Â

| Beschreihung            | Trannschichteigenschaft wählen                                                                           |
|-------------------------|----------------------------------------------------------------------------------------------------|
| Deschreibung            | Tremischichteigenschaft wahren.                                                                          |
|                         | Die Trennschichteigenschaft legt fest, wie das Geführte Radar und die Kapazitive Messung zusammenwirken. |
|                         |                                                                                                    |
| Auswahl                 | <ul> <li>Sonderparam.: Automatische Dk Ber.</li> </ul>                                                   |
|                         | <ul> <li>Ansatz</li> </ul>                                                                               |
|                         | • Standard                                                                                               |
|                         | Emulsionsschicht                                                                                         |
| Werkseinstellung        | Standard                                                                                                 |
| Zusätzliche Information | Bedeutung der Optionen                                                                                   |
|                         | <ul> <li>Sonderparam.: Automatische Dk Ber.</li> </ul>                                                   |
|                         | – Voraussetzung:                                                                                         |
|                         | Die spezifische Kapazität (pF/m) ist bekannt <sup>32)</sup> .                                            |
|                         | – Signalauswertung:                                                                                      |
|                         | Solange eine eindeutige Trennschicht vorliegt, werden der Gesamtfüllstand und die                        |
|                         | Trennschichthöhe über das Geführte Radar bestimmt. Die Dielektrizitätskonstante des                      |
|                         | oberen Mediums wird dabei ständig nachkorrigiert. Wenn eine Emulsionsschicht vor-                        |
|                         | liegt, wird der Gesamtfüllstand über das Geführte Radar, die Trennschichthöhe über                       |
|                         | die Kapazitive Messung bestimmt.                                                                         |
|                         | Ansatz                                                                                                   |
|                         | – Voraussetzung:                                                                                         |
|                         | Die Dielektrizitätskonstante des oberen Mediums sowie die spezifische Kapazität                          |
|                         | (pF/m) sind bekannt <sup>327</sup> .                                                                     |
|                         | – Signalauswertung:                                                                                      |
|                         | Solange eine eindeutige Trennschicht vorliegt, wird die Trennschichthohte sowohl                         |
|                         | uber das Gerührte Radar als auch über die Kapazitive Messung bestimmt. Wenn diese                        |
|                         | beiden werte aufgrund von Ansatzbildung auseinanderlaufen, wird eine Feniermei-                          |
|                         | äung ausgegeben. Wenn eine Emulsionsschicht vorniegt, wird der Gesamtrunstand                            |
|                         | uber das Gerunrte Radar, die Trennschichthone über die Kapazitive Messung                                |
|                         | Destiminit.                                                                                              |
|                         | - Verbussetzung:                                                                                         |
|                         | <ul> <li>Volausseizung.</li> <li>Die Dielektrizitätskonstante des oberen Mediums ist bekannt.</li> </ul> |
|                         | - Signalauswertung                                                                                       |
|                         | Solange eine eindeutige Trennschicht vorliegt, wird die spezifische Kanazität (nF/m)                     |
|                         | ständig nachkorrigiert. Ansatzbildung hat deswegen einen geringen Finfluss auf die                       |
|                         | Messung, Wenn eine Emulsionsschicht vorliegt, wird der Gesamtfüllstand über das                          |
|                         | Geführte Radar, die Trennschichthöhe über die Kapazitive Messung bestimmt                                |
|                         | <ul> <li>Öl/Kondensat</li> </ul>                                                                         |
|                         | – Voraussetzung:                                                                                         |
|                         | Die Dielektrizitätskonstante des oberen Mediums sowie die spezifische Kapazität                          |
|                         | (pF/m) sind bekannt <sup>32)</sup> .                                                                     |
|                         | – Signalauswertung:                                                                                      |
|                         | Der Gesamtfüllstand wird immer über das Geführte Radar. die Trennschichthöhe                             |
|                         | immer über die Kapazitive Messung bestimmt.                                                              |

<sup>32)</sup> Die spezifische Kapazität der Medien hängt von der Dielektrizitätskonstante des Mediums und von der Sondengeometrie ab, die spürbare Toleranzen aufweisen kann. Für Stabsonden < 2 m wird die Sondengeometrie werkseitig ausgemessen. Für leitfähige Medien ist die spezifische Kapazität dann bei Auslieferung abgeglichen.

| Trennschicht Kriterium |                                                                     |
|------------------------|---------------------------------------------------------------------|
| Navigation             | Image: Barbon Sensor → Trennschicht → TRS. Kriterium (1184)         |
| Voraussetzung          | Betriebsart (→ 🗎 46) = Trennschicht oder Trennschicht + Kapazitiv   |
| Beschreibung           | Zeigt die Schwelle für die Erkennung des Trennschichtsignals in mV. |
|                        |                                                                     |

| Gemessene Kapazität |                              |
|---------------------|------------------------------|
|                     |                              |
| Navigation          | Experte -> Sensor -> Trennsc |

| Navigation    | Image: Experte → Sensor → Trennschicht → Gemessene Kap. (1066) |
|---------------|----------------------------------------------------------------|
| Voraussetzung | Betriebsart (→ 🗎 46) = Trennschicht + Kapazitiv                |
| Beschreibung  | Zeigt die gemessene Kapazität in pF.                           |

Ansatzerk. Verh.

| Navigation              | ■ Experte → Sensor → Trennschicht → Ansatzerk. Verh. (1210)                                                                                                    |
|-------------------------|----------------------------------------------------------------------------------------------------|
| Voraussetzung           | Trennschicht Eigenschaft (→ 🗎 155) = Ansatz                                                                                                    |
| Beschreibung            | Zeigt Unterschied der Distanzen aus Radarmessung und kapazitiver Messung.                                                                                                    |
| Zusätzliche Information | Berechnungsformel für den angezeigten Wert:<br>$  (D_{Radar} - D_{Kapa}) / D_{Radar}  $<br>Wenn dieser Quotient den in Parameter <b>Ansatzerk. Schw.</b> ( $\rightarrow \square$ 157) definierten Wert<br>überschreitet, wird eine Fehlermeldung generiert. |

| Ansatzerk. Schw.        |                                                                                                    | Ê     |
|-------------------------|----------------------------------------------------------------------------------------------------|-------|
| Navigation              | ■ Experte → Sensor → Trennschicht → Ansatzerk. Schw. (1211)                                                                              |       |
| Voraussetzung           | Trennschicht Eigenschaft (Ə 🗎 155) = Ansatz                                                                                              |       |
| Beschreibung            | Schwelle für Ansatzerkennung definieren.                                                                                                 |       |
| Eingabe                 | Gleitkommazahl mit Vorzeichen                                                                                                    |       |
| Werkseinstellung        | 0,1                                                                                                    |       |
| Zusätzliche Information | Wenn Parameter <b>Ansatzerk. Verh.</b> (→ 🗎 157) den hier definierten Wert überschrei<br>wird die entsprechende Fehlermeldung generiert. | itet, |

| Leerkapazität           | ۵                                                                                                    | 8  |
|-------------------------|----------------------------------------------------------------------------------------------------|----|
| Navigation              | Image: Barbon Amplitude Sensor → Trennschicht → Leerkapazität (1122)                                                                                                    |    |
| Voraussetzung           | Betriebsart ( > 🗎 46) = Trennschicht + Kapazitiv                                                                                                    |    |
| Beschreibung            | Kapazität bei leerem Tank definieren.                                                                                                    |    |
| Eingabe                 | 0,010000,0 pF                                                                                                    |    |
| Werkseinstellung        | 0,0 pF                                                                                                    |    |
| Zusätzliche Information | In der Regel bestimmt das Gerät die Leerkapazität selber, wenn bei der Inbetriebnahme<br>Parameter <b>Bestätigung Distanz</b> (→ 🗎 131) = <b>Tank leer</b> gewählt wird. Nur in Ausnahm<br>fällen - wenn sich der Tank während der Inbetriebnahme nicht entleeren lässt - kann<br>alternativ ein berechneter Wert manuell eingetragen werden. | 6- |
|                         | Berechnung der Leerkapazität                                                                                                    |    |
|                         | 1. Leerkapzität pro Meter aus dem Diagramm ablesen.                                                                                                    |    |

- 2. Abgelesenen Wert mit der Sondenlänge multiplizieren.
- 3. Das Ergebnis zur Grundkapazität des Geräts gemäß folgender Tabelle addieren.

| Geräteausführung                                                                                       | Grundkapzität |
|----------------------------------------------------------------------------------------------------|---------------|
| Kompaktgerät                                                                                           | 29,5 pF       |
| Merkmal 600 "Sondendesign", Merkmalsausführung MB "Sensor abgesetzt, 3m Kabel, abnehmbar+Montagebügel" | 278,4 pF      |

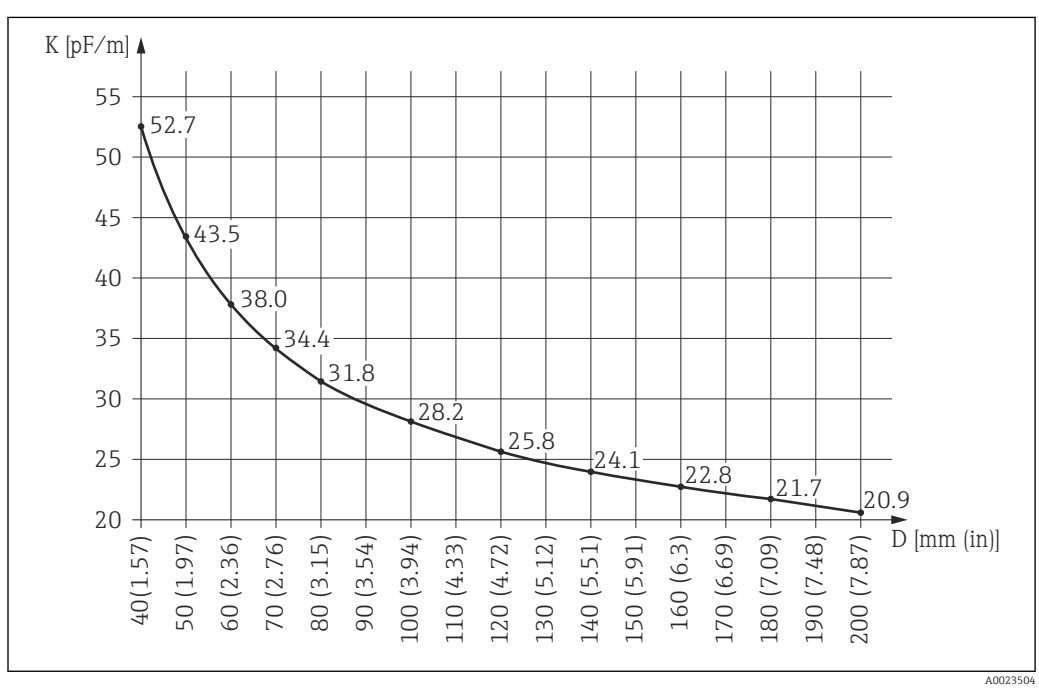

🖻 53 Leerkapzität pro Meter in Abhängigkeit von Bypass-/Schwallrohrdurchmesser

D Durchmesser von Bypass oder Schwallrohr

K Kapazität pro Meter

# 4.4.17 Untermenü "Externer Eingang"

Das Untermenü **Externer Eingang** ist nur vorhanden bei Geräten mit PROFIBUS PA oder FOUNDATION Fieldbus.

Über zwei externe Schalteingänge lässt sich das Sensorverhalten steuern: Die Messung kann ein- und ausgeschaltet werden. Außerdem kann dem Ausgangssignal bei Vorliegen des digitalen Schaltsignals ein bestimmter Wert zugewiesen werden, unabhängig vom tatsächlichen Messwert.

### Aufbau des Untermenüs

| ► Externer Einga | ng                                 |         |
|------------------|------------------------------------|---------|
|                  | Füllstand externer Eingang 1       | → 🗎 160 |
|                  | Funktion Eingang 1 Füllstand       | → 🖺 160 |
|                  | Vorgabewert Eingang 1              | → 🖺 160 |
|                  | Füllstand externer Eingang 2       | → 🖺 161 |
|                  | Funktion Eingang 2 Füllstand       | → 🗎 161 |
|                  | Vorgabewert Eingang 2              | → 🗎 161 |
|                  | Trennschicht externer Eingang 1    | → 🗎 162 |
|                  | Funktion Eingang 1 Trennschicht    | → 🖺 162 |
|                  | Vorgabewert Eingang 1 Trennschicht | → 🗎 163 |
|                  | Trennschicht externer Eingang 2    | → 🗎 163 |
|                  | Funktion Eingang 2 Trennschicht    | → 🗎 163 |
|                  | Vorgabewert Eingang 2 Trennschicht | → 🗎 164 |
|                  | Steuerung Messung                  | → 🗎 164 |
|                  | Messung                            | → 🗎 164 |

## *Navigation* $\blacksquare \blacksquare$ Experte $\rightarrow$ Sensor $\rightarrow$ Externer Eingang

### Beschreibung der Parameter

Navigation 🛛 🗐 🖾

 $\textcircled{\label{eq:expected_states}} Experte \rightarrow Sensor \rightarrow Externer Eingang$ 

| Füllstand externer Eingan | g 1                                                                                                    | Â     |
|---------------------------|----------------------------------------------------------------------------------------------------|-------|
| Navigation                | Image: Barbon Amplitude Sensor → Externer Eingang → Füllst ext.Ein.1 (2305)                                                                                                    |       |
| Beschreibung              | Dem externen Eingang einen DO-Block zuordnen. Über diesen DO-Block wird das Sch<br>signal eingelesen.                                                                                                    | ıalt- |
| Auswahl                   | <ul> <li>Keine</li> <li>Digitalausgang 1</li> <li>Digitalausgang 2</li> <li>Digitalausgang 3</li> <li>Digitalausgang 4</li> <li>Digitalausgang 5</li> <li>Digitalausgang 6</li> <li>Digitalausgang 7</li> <li>Digitalausgang 8</li> </ul>                                                                                                    |       |
| Werkseinstellung          | Keine                                                                                                    |       |
| Funktion Eingang 1 Füllst | and                                                                                                    | Ê     |
| Navigation                | Image: Experte → Sensor → Externer Eingang → Fkt. Ein. 1 FST (2311)                                                                                                    |       |
| Voraussetzung             | Füllstand externer Eingang 1 (→ 🗎 160) ≠ Keine                                                                                                    |       |
| Beschreibung              | Reaktion des Füllstandsignals bei Vorliegen eines Schaltsignals am externen Eingang<br>legen.                                                                                                    | fest- |
| Auswahl                   | <ul> <li>Aus</li> <li>Minimum (0%)</li> <li>Maximum (100%)</li> <li>Wert Halten</li> <li>Vorgabewert</li> </ul>                                                                                                    |       |
| Werkseinstellung          | Aus                                                                                                    |       |
| Vorgabewert Eingang 1     |                                                                                                    | A     |
| Navigation                | Image: Boost and Boost and Boos |       |

# VoraussetzungFunktion Eingang 1 Füllstand (→ 🖹 160) = Vorgabewert

**Beschreibung** Wert des Füllstandsignals festlegen, wenn am externen Eingang ein Schaltsignal vorliegt.

Werkseinstellung 0,0 %

| Füllstand externer Eingang 2 |                                                                                                    | ì |
|------------------------------|----------------------------------------------------------------------------------------------------|---|
| Navigation                   | Image: Barbon Sensor → Externer Eingang → Füllst ext.Ein.2 (2306)                                                                                                    |   |
| Beschreibung                 | Dem externen Eingang einen DO-Block zuordnen. Über diesen DO-Block wird das Schalt-<br>signal eingelesen.                                                                                                    |   |
| Auswahl                      | <ul> <li>Keine</li> <li>Digitalausgang 1</li> <li>Digitalausgang 2</li> <li>Digitalausgang 3</li> <li>Digitalausgang 4</li> <li>Digitalausgang 5</li> <li>Digitalausgang 6</li> <li>Digitalausgang 7</li> <li>Digitalausgang 8</li> </ul> |   |
| Werkseinstellung             | Keine                                                                                                    |   |

| Funktion Eingang 2 Füllstand |                                                                                                    | ß    |
|------------------------------|----------------------------------------------------------------------------------------------------|------|
| Navigation                   | ■ Experte → Sensor → Externer Eingang → Fkt. Ein. 2 FST (2331)                                                  |      |
| Voraussetzung                | Füllstand externer Eingang 2 (→ 🗎 161) ≠ Keine                                                                  |      |
| Beschreibung                 | Reaktion des Füllstandsignals bei Vorliegen eines Schaltsignals am externen Eingang fe<br>legen.                | est- |
| Auswahl                      | <ul> <li>Aus</li> <li>Minimum (0%)</li> <li>Maximum (100%)</li> <li>Wert Halten</li> <li>Vorgabewert</li> </ul> |      |
| Werkseinstellung             | Aus                                                                                                    |      |

| Vorgabewert Eingang 2 |                                                               | ß |
|-----------------------|---------------------------------------------------------------|---|
| Navigation            | Image: Barbon Sensor → Externer Eingang → Wert Eing. 2 (2333) |   |
| Voraussetzung         | Funktion Eingang 2 Füllstand (→ 🗎 161) = Vorgabewert          |   |

| Beschreibung     | Wert festlegen, den der Ausgang annimmt, wenn am externen Eingang ein Schaltsignal<br>vorliegt. |  |  |
|------------------|-------------------------------------------------------------------------------------------------|--|--|
| Eingabe          | 0,0200000,0 %                                                                                   |  |  |
| Werkseinstellung | 1,0 %                                                                                           |  |  |

| Trennschicht externer Eingang 1 |                                                                                                    |
|---------------------------------|----------------------------------------------------------------------------------------------------|
| Navigation                      | Image: Barbon Sensor → Externer Eingang → TRS ext. Ein. 1 (2334)                                                                                                    |
| Beschreibung                    | Dem externen Eingang einen DO-Block zuordnen. Über diesen DO-Block wird das Schalt-<br>signal eingelesen.                                                                                                    |
| Auswahl                         | <ul> <li>Keine</li> <li>Digitalausgang 1</li> <li>Digitalausgang 2</li> <li>Digitalausgang 3</li> <li>Digitalausgang 4</li> <li>Digitalausgang 5</li> <li>Digitalausgang 6</li> <li>Digitalausgang 7</li> <li>Digitalausgang 8</li> </ul> |
| Werkseinstellung                | Keine                                                                                                    |

| Funktion Eingang 1 Trennschicht |                                                                                              |           |
|---------------------------------|----------------------------------------------------------------------------------------------|-----------|
| Navigation                      | Image: Barbon Sensor → Externer Eingang → Fkt. Ein. 1 TRS (2336)                             |           |
| Voraussetzung                   | Trennschicht externer Eingang 1 ( $\rightarrow \cong 162$ ) $\neq$ Keine                     |           |
| Beschreibung                    | Reaktion des Trennschichtsignals bei Vorliegen eines Schaltsignals am externer<br>festlegen. | ı Eingang |

| Auswahl | Aus                                |
|---------|------------------------------------|
|         | <ul> <li>Minimum (0%)</li> </ul>   |
|         | <ul> <li>Maximum (100%)</li> </ul> |
|         | <ul> <li>Wert Halten</li> </ul>    |
|         | <ul> <li>Vorgabewert</li> </ul>    |
|         | 5                                  |

Werkseinstellung

Aus

| Vorgabewert Eingang 1 Trennschicht |                                                                                            | Ê      |
|------------------------------------|--------------------------------------------------------------------------------------------|--------|
| Navigation                         | Image: Barbon Sensor → Externer Eingang → Wert Ein. 1 TRS (2338)                           |        |
| Voraussetzung                      | Funktion Eingang 1 Trennschicht ( > 🗎 162) = Vorgabewert                                   |        |
| Beschreibung                       | Wert des Trennschichtsignals festlegen, wenn am externen Eingang ein Schaltsigna<br>liegt. | l vor- |
| Eingabe                            | 0,0200000,0 %                                                                              |        |
| Werkseinstellung                   | 0,0 %                                                                                      |        |
| 5                                  |                                                                                            |        |

| Trennschicht externer Eingang 2 |                                                                                                    | æ                |
|---------------------------------|----------------------------------------------------------------------------------------------------|------------------|
| Navigation                      | Image: Barbon Amplitude Sensor → Externer Eingang → TRS ext. Ein. 2 (2335)                                                                                                    |                  |
| Beschreibung                    | Dem externen Eingang einen DO-Block zuordnen. Über diesen DO-Block<br>signal eingelesen.                                                                                                    | wird das Schalt- |
| Auswahl                         | <ul> <li>Keine</li> <li>Digitalausgang 1</li> <li>Digitalausgang 2</li> <li>Digitalausgang 3</li> <li>Digitalausgang 4</li> <li>Digitalausgang 5</li> <li>Digitalausgang 6</li> <li>Digitalausgang 7</li> <li>Digitalausgang 8</li> </ul> |                  |
| Werkseinstellung                | Keine                                                                                                    |                  |

| Funktion Eingang 2 Trennschicht |                                                                                                    |             |
|---------------------------------|----------------------------------------------------------------------------------------------------|-------------|
| Navigation                      | Image: Barbon Amplitude Sensor → Externer Eingang → Fkt. Ein. 2 TRS (2337)                                      |             |
| Voraussetzung                   | Trennschicht externer Eingang 2 (→ 🗎 163) ≠ Keine                                                               |             |
| Beschreibung                    | Reaktion des Trennschichtsignals bei Vorliegen eines Schaltsignals am extern festlegen.                         | nen Eingang |
| Auswahl                         | <ul> <li>Aus</li> <li>Minimum (0%)</li> <li>Maximum (100%)</li> <li>Wert Halten</li> <li>Vorgabewert</li> </ul> |             |
| Werkseinstellung                | Aus                                                                                                    |             |

| Vorgabewert Eingang 2 | 2 Trennschicht                                                                                                    | Ê      |
|-----------------------|----------------------------------------------------------------------------------------------------|--------|
| Navigation            | Image: Barbon Sensor → Externer Eingang → Wert Ein. 2 TRS (2344)                                                                                                    |        |
| Voraussetzung         | Funktion Eingang 2 Trennschicht (Ə 🖺 163) = Vorgabewert                                                                                                    |        |
| Beschreibung          | Wert des Trennschichtsignals festlegen, wenn am externen Eingang ein Schaltsigna<br>liegt.                                                                                                    | l vor- |
| Eingabe               | 0,0200000,0 %                                                                                                    |        |
| Werkseinstellung      | 1,0 %                                                                                                    |        |
| Steuerung Messung     |                                                                                                    |        |
| Navigation            | Image: Barbon Amplitude Sensor → Externer Eingang → Steuer. Messung (1083)                                                                                                    |        |
| Beschreibung          | Angeben, über welchen DO-Block die Messung ein- und ausgeschaltet werden kann                                                                                                    | •      |
| Auswahl               | <ul> <li>Keine</li> <li>Digitalausgang 1</li> <li>Digitalausgang 2</li> <li>Digitalausgang 3</li> <li>Digitalausgang 4</li> <li>Digitalausgang 5</li> <li>Digitalausgang 6</li> <li>Digitalausgang 7</li> <li>Digitalausgang 8</li> </ul> |        |
| Werkseinstellung      | Keine                                                                                                    |        |
| Messung               |                                                                                                    |        |
| Navigation            | Image: Barbon Sensor → Externer Eingang → Messung (1082)                                                                                                    |        |
| Beschreibung          | Messung manuell ein- oder ausschalten.                                                                                                    |        |

- Aus
  - An

An

Werkseinstellung

Auswahl

# 4.5 Untermenü "Ausgang"

Untermenü **Ausgang** enthält alle Parameter zur Steuerung der Strom- und Schaltausgänge.

# 4.5.1 Aufbau des Untermenüs

| Navigation | o e | Experte → | Ausgang |
|------------|-----|-----------|---------|
|------------|-----|-----------|---------|

| ► Ausgang |               |         |
|-----------|---------------|---------|
| ► 5       | Schaltausgang | → 🖺 166 |

# 4.5.2 Untermenü "Schaltausgang"

In Untermenü **Schaltausgang** wird der Schaltausgang des Geräts parametriert.

### Aufbau des Untermenüs

*Navigation*  $\blacksquare \blacksquare$  Experte  $\rightarrow$  Ausgang  $\rightarrow$  Schaltausgang

| ► Schaltausgang             |           |
|-----------------------------|-----------|
| Funktion Schaltausgang      | ) → 🗎 167 |
| Zuordnung Diagnoseverhalten | ) → 🗎 167 |
| Zuordnung Grenzwert         | ) → 🗎 168 |
| Einschaltpunkt              | ) → 🗎 168 |
| Ausschaltpunkt              | ) → 🗎 169 |
| Zuordnung Status            | ) → 🗎 170 |
| Einschaltverzögerung        | ) → 🗎 170 |
| Ausschaltverzögerung        | ] → 🗎 171 |
| Fehlerverhalten             | ] → 🗎 171 |
| Schaltzustand               | ) → 🗎 171 |
| Invertiertes Ausgangssignal | ) → 🗎 171 |

### Beschreibung der Parameter

*Navigation*  $\blacksquare \blacksquare$  Experte  $\rightarrow$  Ausgang  $\rightarrow$  Schaltausgang

| Funktion Schaltausgang  | <u>ک</u>                                                                                                    |
|-------------------------|----------------------------------------------------------------------------------------------------|
|                         |                                                                                                    |
| Navigation              | ■ Experte → Ausgang → Schaltausgang → Funkt.Schaltausg (0481)                                                                                                    |
| Beschreibung            | Funktion für Schaltausgang wählen.                                                                                                    |
| Auswahl                 | <ul> <li>Aus</li> <li>An</li> <li>Diagnoseverhalten</li> <li>Grenzwert</li> <li>Digitalausgang</li> </ul>                                                                                                    |
| Werkseinstellung        | Aus                                                                                                    |
| Zusätzliche Information | <ul> <li>Bedeutung der Optionen</li> <li>Aus<br/>Der Ausgang ist immer offen (nicht leitend).</li> <li>An<br/>Der Ausgang ist immer geschlossen (leitend).</li> <li>Diagnoseverhalten<br/>Der Ausgang ist im Normalzustand geschlossen und wird geöffnet, wenn eine Diagnose-<br/>meldung vorliegt. Parameter Zuordnung Diagnoseverhalten (→ 🗎 167) legt fest, bei<br/>welcher Art von Diagnosemeldung der Ausgang geöffnet wird.</li> <li>Grenzwert<br/>Der Ausgang ist im Normalzustand geschlossen und wird bei Unterschreiten oder Über-<br/>schreiten frei definierbarer Grenzwerte geöffnet. Die Grenzwerte werden definiert über<br/>folgende Parameter:</li> <li>Zuordnung Grenzwert (→ 🗎 168)</li> <li>Einschaltpunkt (→ 🗎 168)</li> <li>Ausschaltpunkt (→ 🗎 169)</li> <li>Digitalausgang<br/>Der Schaltzustand des Ausgangs folgt dem digitalen Ausgangswert eines DI-Blocks. Der<br/>DI-Block wird in Parameter Zuordnung Status (→ 🖺 170) festgelegt.</li> <li>Mit den Optionen Aus bzw. An kann eine Simulation des Schaltausgangs durchge-<br/>führt werden.</li> </ul> |

### Zuordnung Diagnoseverhalten

| Navigation    | ■ Experte → Ausgang → Schaltausgang → Zuord. Diag.verh (0482) |
|---------------|---------------------------------------------------------------|
| Voraussetzung | Funktion Schaltausgang ( 	 🗎 167) = Diagnoseverhalten         |
| Beschreibung  | Diagnoseverhalten für Schaltausgang wählen.                   |

Ê

| Auswahl |  |  |
|---------|--|--|
|         |  |  |
|         |  |  |

Werkseinstellung

Warnung

Alarm

Alarm oder Warnung

Alarm

| Zuordnung Grenzwert |                                                                                                    | ß |
|---------------------|----------------------------------------------------------------------------------------------------|---|
| Navigation          | Image: Barbon Schaltzein ausgeng → Zuord. Grenzwert (0483)                                                                                                    |   |
| Voraussetzung       | Funktion Schaltausgang (Ə 🗎 167) = Grenzwert                                                                                                    |   |
| Beschreibung        | Prozessgröße für Grenzwertüberwachung wählen.                                                                                                    |   |
| Auswahl             | <ul> <li>Aus</li> <li>Füllstand linearisiert</li> <li>Distanz</li> <li>Trennschicht linearisiert *</li> <li>Trennschichtdistanz *</li> <li>Dicke oberes Medium *</li> <li>Klemmenspannung</li> <li>Elektroniktemperatur</li> <li>Gemessene Kapazität *</li> <li>Relative Echoamplitude</li> <li>Absolute Echoamplitude *</li> <li>Absolute Trennschichtamplitude *</li> </ul> |   |
| Werkseinstellung    | Aus                                                                                                    |   |

| Einschaltpunkt          |                                                                                                    | Â |
|-------------------------|----------------------------------------------------------------------------------------------------|---|
| Navigation              | Image: Barbon Schaltausgang → Einschaltpunkt (0466)                                                                                                    |   |
| Voraussetzung           | Funktion Schaltausgang (Ə 🗎 167) = Grenzwert                                                                                                    |   |
| Beschreibung            | Messwert für Einschaltpunkt eingeben.                                                                                                    |   |
| Eingabe                 | Gleitkommazahl mit Vorzeichen                                                                                                    |   |
| Werkseinstellung        | 0                                                                                                    |   |
| Zusätzliche Information | Das Schaltverhalten richtet sich nach der relativen Lage der Parameter <b>Einschaltpunk</b><br>und <b>Ausschaltpunkt</b> :                                                                                             | t |
|                         | <b>Einschaltpunkt &gt; Ausschaltpunkt</b><br>– Der Ausgang wird geschlossen, wenn der Messwert über <b>Einschaltpunkt</b> steigt.<br>– Der Ausgang wird geöffnet, wenn der Messwert unter <b>Ausschaltpunkt</b> sinkt. |   |

<sup>\*</sup> Sichtbar in Abhängigkeit von Bestelloptionen oder Geräteeinstellungen

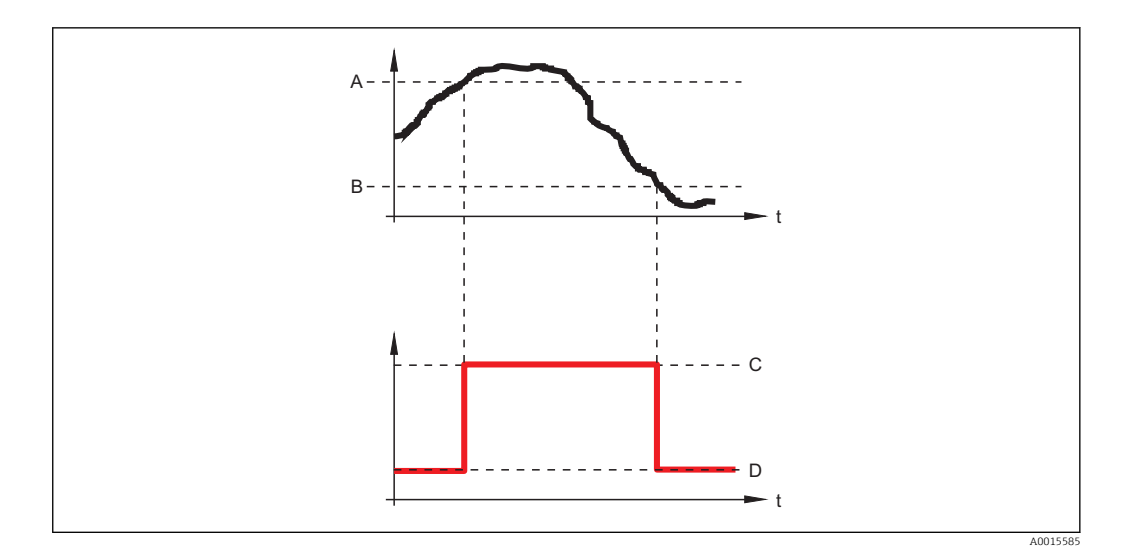

- A Einschaltpunkt
- B Ausschaltpunkt
- C Ausgang geschlossen (leitend)
- D Ausgang offen (nicht leitend)

### Einschaltpunkt < Ausschaltpunkt

- Der Ausgang wird geschlossen, wenn der Messwert unter Einschaltpunkt sinkt.
- Der Ausgang wird geöffnet, wenn der Messwert über **Ausschaltpunkt** steigt.

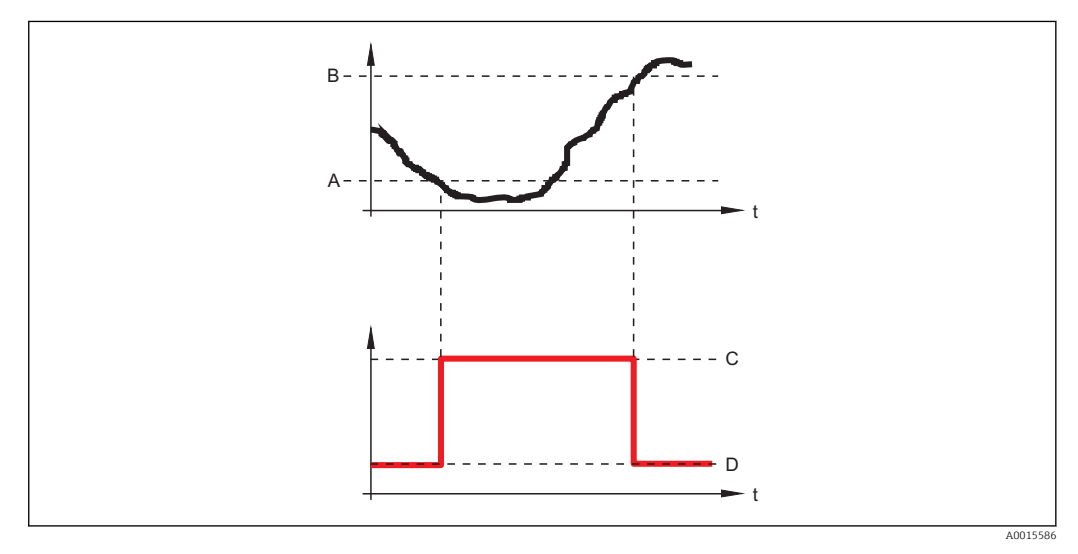

A Einschaltpunkt

- B Ausschaltpunkt
- C Ausgang geschlossen (leitend)
- D Ausgang offen (nicht leitend)

### Ausschaltpunkt

| Navigation    | Image: Barbon Schaltzung → Schaltzung → Ausschaltpunkt (0464) |
|---------------|---------------------------------------------------------------|
| Voraussetzung | Funktion Schaltausgang ( > 🗎 167) = Grenzwert                 |
| Beschreibung  | Messwert für Ausschaltpunkt eingeben.                         |

Ê

| Eingabe                 | Gleitkommazahl mit Vorzeichen                                                                                                    |
|-------------------------|----------------------------------------------------------------------------------------------------|
| Werkseinstellung        | 0                                                                                                    |
| Zusätzliche Information | Das Schaltverhalten richtet sich nach der relativen Lage der Parameter <b>Einschaltpunkt</b> und <b>Ausschaltpunkt</b> ( $\Rightarrow \square 168$ )). |

| Zuordnung Status        |                                                                                                    | A           |
|-------------------------|----------------------------------------------------------------------------------------------------|-------------|
| Navigation              | Image: Barbon Schaltausgang → Zuordnung Status (0485)                                                                                                    |             |
| Voraussetzung           | Funktion Schaltausgang (Ə 🖺 167) = Digitalausgang                                                                                                    |             |
| Beschreibung            | Gerätestatus für Schaltausgang wählen.                                                                                                    |             |
| Auswahl                 | <ul> <li>Aus</li> <li>Digitalausgang ED 1</li> <li>Digitalausgang ED 2</li> <li>Digitalausgang 1</li> <li>Digitalausgang 2</li> <li>Digitalausgang 3</li> <li>Digitalausgang 4</li> <li>Digitalausgang 5</li> <li>Digitalausgang 6</li> <li>Digitalausgang 7</li> <li>Digitalausgang 8</li> </ul> |             |
| Werkseinstellung        | Aus                                                                                                    |             |
| Zusätzliche Information | Die Optionen <b>Digitalausgang ED 1</b> und <b>Digitalausgang ED 2</b> beziehen sich auf die Er<br>terte-Diagnose-Blöcke → 🗎 205. Ein Schaltsignal, das in diesen Blöcken generiert wir<br>kann über den Schaltausgang ausgegeben werden.                                                         | wei-<br>:d, |

| Einschaltverzögerung |                                                                                                    |  |
|----------------------|----------------------------------------------------------------------------------------------------|--|
| Navigation           | Image: Barbon Schaltausgang → Einschaltverz. (0467)                                                                                   |  |
| Voraussetzung        | <ul> <li>Funktion Schaltausgang (→          167) = Grenzwert     </li> <li>Zuordnung Grenzwert (→          168) ≠ Aus     </li> </ul> |  |
| Beschreibung         | Einschaltverzögerung definieren.                                                                                                    |  |
| Eingabe              | 0,0100,0 s                                                                                                    |  |
| Werkseinstellung     | 0,0 s                                                                                                    |  |

| Ausschaltverzögerung     |                                                                                                    |   |
|--------------------------|----------------------------------------------------------------------------------------------------|---|
| Navigation               | Image: Barbon Schaltausgang → Ausschaltverz. (0465)                                                                                   |   |
| Voraussetzung            | <ul> <li>Funktion Schaltausgang (→          167) = Grenzwert     </li> <li>Zuordnung Grenzwert (→          168) ≠ Aus     </li> </ul> |   |
| Beschreibung             | Ausschaltverzögerung definieren.                                                                                                    |   |
| Eingabe                  | 0,0100,0 s                                                                                                    |   |
| Werkseinstellung         | 0,0 s                                                                                                    |   |
| Fehlerverhalten          |                                                                                                    |   |
| Navigation               | Image: Barbon Schalt ausgang → Fehlerverhalten (0486)                                                                                 |   |
| Beschreibung             | Ausgangsverhalten bei Gerätealarm festlegen.                                                                                          |   |
| Auswahl                  | <ul><li>Aktueller Status</li><li>Offen</li><li>Geschlossen</li></ul>                                                                  |   |
| Werkseinstellung         | Offen                                                                                                    |   |
| Schaltzustand            |                                                                                                    |   |
| Navigation               | Schaltzustand (0461) ■ Experte $\rightarrow$ Ausgang $\rightarrow$ Schaltzustand (0461)                                               |   |
| Beschreibung             | Zeigt aktuellen Status des Schaltausgangs.                                                                                            |   |
| Invertiertes Ausgangssig | jnal                                                                                                    | Â |
| Navigation               | ■ Experte → Ausgang → Schaltausgang → Invert. Signal (0470)                                                                           |   |
| Beschreibung             | Angeben, ob das Ausgangssignal invertiert werden soll.                                                                                |   |
| Auswahl                  | <ul><li>Nein</li><li>Ja</li></ul>                                                                                                    |   |
| Werkseinstellung         | Nein                                                                                                    |   |

# Zusätzliche Information

### Bedeutung der Optionen

Nein

Der Schaltausgang verhält sich wie oben beschrieben.

∎ Ja

Die Zustände **Offen** und **Geschlossen** sind gegenüber der obigen Beschreibung invertiert.

# 4.6 Untermenü "Kommunikation"

*Navigation*  $\square$  Experte  $\rightarrow$  Kommunikation

### 4.6.1 Untermenü "Resource block"

Dieses Untermenü enthält die Resource-Block-Parameter gemäß der FOUNDATION Fieldbus-Spezifikation.

Bei Bedienung über das Display werden nur die wichtigsten Parameter des Blocks angezeigt.

Mit FieldCare oder mit einem FOUNDATION Fieldbus-Konfigurationstool kann auf den gesamten Block zugegriffen werden.

```
Navigation \square Experte \rightarrow Kommunikation \rightarrow Resource block
```

# 4.7 Untermenü "Analog inputs"

*Navigation*  $\blacksquare \Box$  Experte  $\rightarrow$  Analog inputs

# 4.7.1 Untermenü "Analog input 1...5"

Für jeden Analog-Input-Block des Geräts gibt es ein Untermenü **Analog input**. Es enthält die Parameter des Analog-Input-Blocks gemäß der FOUNDATION Fieldbus-Spezifikation.

Bei Bedienung über das Display werden nur die wichtigsten Parameter des Blocks angezeigt.

Mit FieldCare oder mit einem FOUNDATION Fieldbus-Konfigurationstool kann auf den gesamten Block zugegriffen werden.

*Navigation*  $\blacksquare \blacksquare$  Experte  $\rightarrow$  Analog inputs  $\rightarrow$  Analog input 1...5

# 4.8 Untermenü "Discrete inputs"

Navigation

# 4.8.1 Untermenü "Discrete input 1...3"

Für jeden Discrete-Input-Block des Geräts gibt es ein Untermenü **Discrete input**. Es enthält die Parameter des Discrete-Input-Blocks gemäß der FOUNDATION Fieldbus-Spezifikation.

Bei Bedienung über das Display werden nur die wichtigsten Parameter des Blocks angezeigt.

Mit FieldCare oder mit einem FOUNDATION Fieldbus-Konfigurationstool kann auf den gesamten Block zugegriffen werden.

*Navigation*  $\square$  Experte  $\rightarrow$  Discrete inputs  $\rightarrow$  Discrete input 1...3

# 4.9 Untermenü "Analog outputs"

Navigation

 $\blacksquare \blacksquare \quad \text{Experte} \rightarrow \text{Analog outputs}$ 

### 4.9.1 Untermenü "Multiple analog output"

Für jeden Analog-Output-Block des Geräts gibt es ein Untermenü **Multiple analog output**. Es enthält die Parameter des Analog-Output-Blocks gemäß der FOUNDATION Fieldbus-Spezifikation.

Bei Bedienung über das Display werden nur die wichtigsten Parameter des Blocks angezeigt.

Mit FieldCare oder mit einem FOUNDATION Fieldbus-Konfigurationstool kann auf den gesamten Block zugegriffen werden.

*Navigation*  $\blacksquare \blacksquare$  Experte  $\rightarrow$  Analog outputs  $\rightarrow$  Multiple AO

# 4.10 Untermenü "Discrete outputs"

*Navigation*  $\square$  Experte  $\rightarrow$  Discrete outputs

## 4.10.1 Untermenü "Multiple discrete output"

Für jeden Discrete-Output-Block des Geräts gibt es ein Untermenü **Multiple discrete output**. Es enthält die Parameter des Discrete-Output-Blocks gemäß der FOUNDATION Fieldbus-Spezifikation.

Bei Bedienung über das Display werden nur die wichtigsten Parameter des Blocks angezeigt.

Mit FieldCare oder mit einem FOUNDATION Fieldbus-Konfigurationstool kann auf den gesamten Block zugegriffen werden.

*Navigation*  $\square$  Experte  $\rightarrow$  Discrete outputs  $\rightarrow$  Multiple DO

# 4.11 Untermenü "Diagnose"

# 4.11.1 Aufbau des Untermenüs auf der Vor-Ort-Anzeige

*Navigation*  $\square$  Experte  $\rightarrow$  Diagnose

| ► Diagnose |                          |   |         |
|------------|--------------------------|---|---------|
|            | Aktuelle Diagnose        | ] | → 🗎 177 |
|            | Letzte Diagnose          | ] | → 🖺 177 |
|            | Betriebszeit ab Neustart | ] | → 🗎 178 |
|            | Betriebszeit             | ] | → 🗎 178 |
|            | ► Diagnoseliste          |   | → 🗎 179 |
|            | ► Ereignis-Logbuch       | ] | → 🗎 181 |
|            | ► Geräteinformation      | ] | → 🗎 184 |
|            | ► Messwertspeicher       | ] | → 🗎 188 |
|            | ► Min/Max-Werte          | ] | → 🗎 192 |
|            | ► Simulation             | ] | → 🗎 199 |
|            | ► Gerätetest             | ] | → 🗎 202 |
|            | ► Erweiterte Diagnose 12 |   | → 🗎 213 |
|            | ► Hüllkurvendiagnose     | ] | → 🗎 222 |
|            |                          |   |         |

# 4.11.2 Aufbau des Untermenüs im Bedientool

Navigation  $\[Begin{array}{ccc} Begin{array}{ccc} Begin{array}{cccc} Begin{array}{ccc} Begin{array}{c$ 

| ► Diagnose |                          |   |         |
|------------|--------------------------|---|---------|
|            | Aktuelle Diagnose        | ] | → 🖺 177 |
|            | Zeitstempel              |   | → 🗎 177 |
|            | Letzte Diagnose          |   | → 🗎 177 |
|            | Zeitstempel              | ] | → 🖺 178 |
|            | Betriebszeit ab Neustart | ] | → 🖺 178 |
|            | Betriebszeit             | ] | → 🗎 178 |
|            | ► Diagnoseliste          | ] | → 🗎 179 |
|            | ► Ereignis-Logbuch       | ] | → 🗎 181 |
|            | ► Geräteinformation      | ] | → 🗎 184 |
|            | ► Messwertspeicher       | ] | → 🗎 188 |
|            | ► Min/Max-Werte          |   | → 🗎 192 |
|            | ► Simulation             |   | → 🖺 199 |
|            | ► Gerätetest             |   | → 🖺 202 |
|            | ► Erweiterte Diagnose 12 |   | → 🖺 213 |
|            | ► Hüllkurvendiagnose     | ] | → 🗎 222 |

# 4.11.3 Beschreibung der Parameter

*Navigation*  $\square$  Experte  $\rightarrow$  Diagnose

| Aktuelle Diagnose       |                                                                                                    |
|-------------------------|----------------------------------------------------------------------------------------------------|
| Navigation              | □ Experte → Diagnose → Akt. Diagnose (0691)                                                                                                   |
| Beschreibung            | Zeigt aktuell anstehende Diagnosemeldung.                                                                                                    |
| Zusätzliche Information | Die Anzeige besteht aus:<br>• Symbol für Ereignisverhalten<br>• Code für Diagnoseverhalten<br>• Betriebszeit des Auftretens<br>• Ereignistext |
|                         | Wenn mehrere Meldungen gleichzeitig auftreten, wird die Meldung mit der höchsten Priorität angezeigt.                                         |
|                         | Behebungsmaßnahmen zur Ursache der Meldung sind über das ④-Symbol auf der Anzeige abrufbar.                                                   |

| Zeitstempel  |                                                                     |
|--------------|---------------------------------------------------------------------|
| Navigation   | Experte $\rightarrow$ Diagnose $\rightarrow$ Zeitstempel (0667)     |
| Beschreibung | Zeigt Zeitstempel für Parameter <b>Aktuelle Diagnose</b> (> 🗎 177). |
| Anzeige      | Tage (d), Stunden (h), Minuten (m), Sekunden (s)                    |

| Letzte Diagnose         |                                                                                                    |
|-------------------------|----------------------------------------------------------------------------------------------------|
| Navigation              | Image: Barbon Barbon Barbo |
| Beschreibung            | Zeigt letzte vor der aktuellen Meldung aufgetretene Diagnosemeldung.                                                                                                    |
| Zusätzliche Information | Die Anzeige besteht aus:<br>• Symbol für Ereignisverhalten<br>• Code für Diagnoseverhalten<br>• Betriebszeit des Auftretens<br>• Ereignistext                                                                                                    |
|                         | Es ist möglich, das die angezeigte Diagnosemeldung weiterhin gültig ist. Behebungs-<br>maßnahmen zur Ursache der Meldung sind über das ①-Symbol auf der Anzeige<br>abrufbar.                                                                                                    |

| Zeitstempel              |                                                                       |
|--------------------------|-----------------------------------------------------------------------|
| Navigation               | □ Experte → Diagnose → Zeitstempel (0672)                             |
| Beschreibung             | Zeigt Zeitstempel für Parameter <b>Letzte Diagnose</b> (→ 🗎 177).     |
| Anzeige                  | Tage (d), Stunden (h), Minuten (m), Sekunden (s)                      |
|                          |                                                                       |
| Betriebszeit ab Neustart |                                                                       |
| Navigation               |                                                                       |
| Beschreibung             | Zeigt, welche Zeit seit dem letzten Geräteneustart vergangen ist.     |
| Anzeige                  | Tage (d), Stunden (h), Minuten (m), Sekunden (s)                      |
|                          |                                                                       |
| Betriebszeit             |                                                                       |
| Navigation               | Image: Barbon Betriebszeit (0652)                                     |
| Beschreibung             | Zeigt, wie lange das Gerät bis zum jetzigen Zeitpunkt in Betrieb ist. |
| Anzeige                  | Tage (d), Stunden (h), Minuten (m), Sekunden (s)                      |
| Zusätzliche Information  | Maximale Zeit: 9 999 d ( ≈ 27 Jahre)                                  |

# 4.11.4 Untermenü "Diagnoseliste"

### Aufbau des Untermenüs auf der Vor-Ort-Anzeige

*Navigation*  $\blacksquare \Box$  Experte  $\rightarrow$  Diagnose  $\rightarrow$  Diagnoseliste

| ► Diagnoseliste |             |  |         |
|-----------------|-------------|--|---------|
| I               | Diagnose 15 |  | → 🗎 180 |

## Aufbau des Untermenüs im Bedientool

*Navigation*  $\blacksquare \Box$  Experte  $\rightarrow$  Diagnose  $\rightarrow$  Diagnoseliste

| ► Diagnoseliste |                |         |
|-----------------|----------------|---------|
|                 | Diagnose 15    | → 🗎 180 |
|                 | Zeitstempel 15 | → 🗎 180 |

### Beschreibung der Parameter

Navigation

| Diagnose 15             |                                                                                                    |
|-------------------------|----------------------------------------------------------------------------------------------------|
| Navigation              | ■ Experte → Diagnose → Diagnoseliste → Diagnose 15 (0692-15)                                                                                  |
| Beschreibung            | Zeigen aktuell anstehende Diagnosemeldungen mit der höchsten bis fünfthöchsten Priori-<br>tät.                                                |
| Zusätzliche Information | Die Anzeige besteht aus:<br>• Symbol für Ereignisverhalten<br>• Code für Diagnoseverhalten<br>• Betriebszeit des Auftretens<br>• Ereignistext |

| Zeitstempel 15 |                                                                                             |
|----------------|---------------------------------------------------------------------------------------------|
| Navigation     | Experte $\rightarrow$ Diagnose $\rightarrow$ Diagnoseliste $\rightarrow$ Zeitstempel (0683) |
| Beschreibung   | Zeigt Zeitstempel für Parameter <b>Diagnose 15</b> (→ 🖺 180).                               |
| Anzeige        | Tage (d), Stunden (h), Minuten (m), Sekunden (s)                                            |
# 4.11.5 Untermenü "Ereignis-Logbuch"

### Aufbau des Untermenüs auf der Vor-Ort-Anzeige

| Navigation     | $ Experte \rightarrow Diagnose \rightarrow Ereignis-Logbuc $ | ch      |
|----------------|--------------------------------------------------------------|---------|
| ► Ereignis-Log | buch                                                         |         |
|                | Filteroptionen                                               | → 🗎 182 |
|                | ► Ereignisliste                                              |         |

### Aufbau des Untermenüs im Bedientool

| Navigation | Experte - | → Diagnose → | Ereignis-Logbuch |
|------------|-----------|--------------|------------------|
|            | 1         |              |                  |

| reignis-Logbuch |
|-----------------|
|-----------------|

Navigation

□ Experte → Diagnose → Ereignis-Logbuch

| Filteroptionen          | Â                                                                                                    |
|-------------------------|----------------------------------------------------------------------------------------------------|
| Navigation              | ■ Experte → Diagnose → Ereignis-Logbuch → Filteroptionen (0705)                                                                                                    |
| Beschreibung            | Kategorie (Statussignal) wählen, deren Ereignismeldungen in der Ereignisliste angezeigt<br>werden.                                                                          |
| Auswahl                 | <ul> <li>Alle</li> <li>Ausfall (F)</li> <li>Funktionskontrolle (C)</li> <li>Außerhalb der Spezifikation (S)</li> <li>Wartungsbedarf (M)</li> <li>Information (I)</li> </ul> |
| Werkseinstellung        | Alle                                                                                                    |
| Zusätzliche Information | <ul> <li>Dieser Parameter wird nur bei Bedienung über Vor-Ort-Anzeige verwendet.</li> <li>Die Kategorien der Ereignisse entsprechen NAMUR NE 107.</li> </ul>                |

#### Untermenü "Ereignisliste"

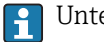

Untermenü **Ereignisliste** ist nur vorhanden bei Bedienung über Vor-Ort-Anzeige.

Untermenü **Ereignisliste** enthält keine Parameter sondern die Anzeige der Historie an aufgetretenen Ereignismeldungen der im Parameter **Filteroptionen** ( $\rightarrow \square$  182) ausgewählten Kategorie. Maximal werden 20 Ereignismeldungen chronologisch angezeigt. Wenn im Gerät die erweiterte Funktion vom HistoROM freigeschaltet ist, kann die Ereignisliste bis zu 100 Meldungseinträge umfassen.

Folgende Symbole zeigen an, ob ein Ereignis aufgetreten oder beendet ist (Statussymbole):

- ∋: Auftreten des Ereignisses
- 🕞: Ende des Ereignisses

Behebungsmaßnahmen zur Ursache der Meldung sind über das ④-Symbol auf der Anzeige abrufbar.

# 4.11.6 Untermenü "Geräteinformation"

#### Aufbau des Untermenüs

*Navigation*  $\square$  Experte  $\rightarrow$  Diagnose  $\rightarrow$  Geräteinfo

| ► Geräteinformation        |           |
|----------------------------|-----------|
| Messstellenbezeichnung     | ) → 🗎 185 |
| Seriennummer               | ) → 🗎 185 |
| Firmwareversion            | → 🗎 185   |
| Bestellcode                | → 🗎 185   |
| Erweiterter Bestellcode 13 | ) → 🗎 186 |
| ENP-Version                | ) → 🗎 186 |
| Hardware-Revision          | ) → 🗎 186 |
| ITK Version                | ) → 🗎 186 |
| Device Revision            | ] → 🗎 186 |
| Device Type                | ] → 🗎 187 |
| DD Revision                | → 🗎 187   |

*Navigation*  $\square$  Experte  $\rightarrow$  Diagnose  $\rightarrow$  Geräteinfo

| Mossetallanhazaishnung  |                                                                                                    |  |
|-------------------------|----------------------------------------------------------------------------------------------------|--|
| Messstellenbezeichnung  |                                                                                                    |  |
| Navigation              | Experte → Diagnose → Geräteinfo → Messstellenbez. (0011)                                                                                                    |  |
| Beschreibung            | Bezeichnung für Messstelle eingeben.                                                                                                    |  |
| Werkseinstellung        | FMP5x                                                                                                    |  |
|                         |                                                                                                    |  |
| Seriennummer            |                                                                                                    |  |
| Navigation              | Image: Barbon Series and Series and Ser |  |
| Beschreibung            | Zeigt Seriennummer des Geräts.                                                                                                    |  |
| Zusätzliche Information | <ul> <li>Nützliche Einsatzgebiete der Seriennummer</li> <li>Um das Messgerät schnell zu identifizieren, z.B. beim Kontakt mit Endress+Hauser.</li> <li>Um gezielt Informationen zum Messgerät mithilfe des Device Viewer zu erhalten:<br/>www.endress.com/deviceviewer</li> </ul>                                                                                                    |  |
|                         | Die Seriennummer befindet sich auch auf dem Typenschild.                                                                                                    |  |

| Firmwareversion         |                                                                                                    |
|-------------------------|----------------------------------------------------------------------------------------------------|
| Navigation              | Image: Barbon Strain Strain Stra |
| Beschreibung            | Zeigt installierte Firmware-Version.                                                                                                    |
| Anzeige                 | xx.yy.zz                                                                                                    |
| Zusätzliche Information | Firmware-Versionen, die sich nur in den letzten beiden Stellen ("zz") unterscheiden, haben keine Unterschiede bezüglich Funktionalitäten und Bedienung.                                                                                                    |

| Bestellcode  |                                                                                                    |
|--------------|----------------------------------------------------------------------------------------------------|
| Navigation   | Image: Second Second Seco |
| Beschreibung | Zeigt Bestellcode des Geräts.                                                                                                    |

| Zusätzliche Information   | Der Bestellcode entsteht durch eine umkehrbare Transformation aus dem erweiterten<br>Bestellcode, der die Ausprägung aller Gerätemerkmale der Produktstruktur angibt. Im<br>Gegensatz zu diesem sind aber die Gerätemerkmale am Bestellocde nicht direkt ablesbar.                                                                                                    |
|---------------------------|----------------------------------------------------------------------------------------------------|
| Erweiterter Bestellcode 1 | 3                                                                                                    |
| Navigation                | Image: Experte → Diagnose → Geräteinfo → Erw.Bestellcd. 13 (0023–13)                                                                                                    |
| Beschreibung              | Zeigen die drei Teile des erweiterten Bestellcodes.                                                                                                    |
| Zusätzliche Information   | Der erweiterte Bestellcode gibt für das Gerät die Ausprägung aller Merkmale der Produkt-<br>struktur an und charakterisiert damit das Gerät eindeutig.                                                                                                    |
| ENP-Version               |                                                                                                    |
| Navigation                | Image: Barbon Structure ■ Experte → Diagnose → Geräteinfo → ENP-Version (0012)                                                                                                    |
| Beschreibung              | Zeigt Version des elektronischen Typenschilds (Electronic Name Plate).                                                                                                    |
| Anzeige                   | xx.yy.zz                                                                                                    |
| Hardware-Revision         |                                                                                                    |
| Navigation                | Image: Barbon Strain Strain Stra |
| Beschreibung              | Zeigt die Hardware-Revision des Geräts.                                                                                                    |
| ITK Version               |                                                                                                    |
| Navigation                | ■ Experte → Diagnose → Geräteinfo → ITK Version (10794)                                                                                                    |
| Beschreibung              | Zeigt die ITK-Version des Geräts.                                                                                                    |
| Device Revision           |                                                                                                    |
| Navigation                | Image: Barbon Structure ■ Experte → Diagnose → Geräteinfo → Device Revision (10710)                                                                                                    |
| Beschreibung              | Zeigt die Geräterevision.                                                                                                    |

| Device Type  |                                                                                                    |  |
|--------------|----------------------------------------------------------------------------------------------------|--|
| Navigation   | Image: Barbon Strain Strain Stra |  |
| Beschreibung | Zeigt den Gerätetyp.                                                                                                    |  |
|              |                                                                                                    |  |
| DD Revision  |                                                                                                    |  |
| Navigation   | ■ Experte → Diagnose → Geräteinfo → DD Revision (10709)                                                                                                    |  |
| Beschreibung | Zeigt die DD-Revision.                                                                                                    |  |

### 4.11.7 Untermenü "Messwertspeicher"

### Aufbau des Untermenüs auf der Vor-Ort-Anzeige

Navigation  $\square$  Experte  $\rightarrow$  Diagnose  $\rightarrow$  Messwertspeicher

| ► Messwertspeicher    |         |
|-----------------------|---------|
| Zuordnung 14. Kanal   | → 🗎 189 |
| Speicherintervall     | → 🗎 190 |
| Datenspeicher löschen | → 🗎 190 |
| ► Anzeige 14. Kanal   |         |

### Aufbau des Untermenüs im Bedientool

Navigation  $\square$  Experte  $\rightarrow$  Diagnose  $\rightarrow$  Messwertspeicher

| ► Messwertspeicher    |           |
|-----------------------|-----------|
| Zuordnung 14. Kanal   | → 🗎 189   |
| Speicherintervall     | → 🗎 190   |
| Datenspeicher löschen | ) → 🗎 190 |

*Navigation*  $\square$  Experte  $\rightarrow$  Diagnose  $\rightarrow$  Messwertspeicher

| Zuordnung 14. Kanal     | Â                                                                                                    | ] |
|-------------------------|----------------------------------------------------------------------------------------------------|---|
| Navigation              | Image: Barbon Barbon Barb |   |
| Beschreibung            | Dem jeweiligen Speicherkanal eine Prozessgröße zuordnen.                                                                                                    |   |
| Auswahl                 | <ul> <li>Aus</li> <li>Füllstand linearisiert</li> <li>Distanz</li> <li>Ungefilterte Distanz</li> <li>Trennschicht linearisiert*</li> <li>Trennschichtdistanz*</li> <li>Ungefilterte Trennschicht Distanz</li> <li>Dicke oberes Medium*</li> <li>Klemmenspannung</li> <li>Elektroniktemperatur</li> <li>Gemessene Kapazität*</li> <li>Absolute Echoamplitude</li> <li>Relative Echoamplitude</li> <li>Relative Trennschichtamplitude*</li> <li>Absolute EOP-Amplitude</li> <li>EOP-Verschiebung</li> <li>Grundrauschen</li> <li>Berechneter DK-Wert*</li> <li>Analogausgang Erweit.Diag. 1</li> <li>Analogausgang 1</li> <li>Analogausgang 3</li> <li>Analogausgang 4</li> </ul>                                                                                                    |   |
| Werkseinstellung        | Aus                                                                                                    |   |
| Zusätzliche Information | <ul> <li>Insgesamt können 500 Messwerte gespeichert werden. Das bedeutet:</li> <li>Bei Nutzung von 1 Speicherkanal: 500 Datenpunkte</li> <li>Bei Nutzung von 2 Speicherkanälen: 250 Datenpunkte</li> <li>Bei Nutzung von 3 Speicherkanälen: 166 Datenpunkte</li> <li>Bei Nutzung von 4 Speicherkanälen: 125 Datenpunkte</li> <li>Wenn die maximale Anzahl an Datenpunkten erreicht wurde, werden die ältesten im Speicher vorhandenen Datenpunkte zyklisch überschrieben, so dass immer die letzten 500, 250, 166 oder 125 Messwerte im Speicher bleiben (Ringspeicher-Prinzip).</li> </ul>                                                                                                    | [ |
|                         | Wenn die getroffene Auswahl geändert wird, wird der Inhalt des Messwertspeichers gelöscht.                                                                                                    |   |

<sup>\*</sup> Sichtbar in Abhängigkeit von Bestelloptionen oder Geräteeinstellungen

| Speicherintervall       |                                                                                                    |
|-------------------------|----------------------------------------------------------------------------------------------------|
| Navigation              | ■ Experte → Diagnose → Messwertspeicher → Speicherinterval (0856)                                                                                                    |
| Beschreibung            | Speicherintervall $t_{log}$ für die Messwertspeicherung definieren.                                                                                                    |
| Eingabe                 | 1,03 600,0 s                                                                                                    |
| Werkseinstellung        | 30,0 s                                                                                                    |
| Zusätzliche Information | Dieser Parameter bestimmt den zeitlichen Abstand der einzelnen Datenpunkte im Daten-<br>speicher und somit die maximale speicherbare Prozesszeit T <sub>log</sub> :                                                                                                    |
|                         | <ul> <li>Bei Nutzung von 1 Speicherkanal: T<sub>log</sub> = 500 · t<sub>log</sub></li> <li>Bei Nutzung von 2 Speicherkanälen: T<sub>log</sub> = 250 · t<sub>log</sub></li> <li>Bei Nutzung von 3 Speicherkanälen: T<sub>log</sub> = 166 · t<sub>log</sub></li> <li>Bei Nutzung von 4 Speicherkanälen: T<sub>log</sub> = 125 · t<sub>log</sub></li> </ul> |
|                         | Nach Ablauf dieser Zeit werden die ältesten im Speicher vorhandenen Datenpunkte zyk-<br>lisch überschrieben, so dass immer eine Zeit von T <sub>log</sub> im Speicher bleibt (Ringspeicher-<br>Prinzip).                                                                                                    |
|                         | Wenn die Länge des Speicherintervalls geändert wird, wird der Inhalt des Messwert-<br>speichers gelöscht.                                                                                                    |
|                         | Beispiel                                                                                                    |
|                         | Bei Nutzung von 1 Speicherkanal<br>• $T_{log} = 500 \cdot 1 s = 500 s \approx 8,5 min$<br>• $T_{log} = 500 \cdot 10 s = 5000 s \approx 1,5 h$<br>• $T_{log} = 500 \cdot 80 s = 40000 s \approx 11 h$<br>• $T_{log} = 500 \cdot 3600 s = 1800000 s \approx 20 d$                                                                                          |

£

| Navigation       | ■ Experte → Diagnose → Messwertspeicher → Daten löschen (0855) |
|------------------|----------------------------------------------------------------|
| Beschreibung     | Löschung des gesamten Speicherinhalts veranlassen.             |
| Auswahl          | <ul><li>Abbrechen</li><li>Daten löschen</li></ul>              |
| Werkseinstellung | Abbrechen                                                      |

#### Untermenü "Anzeige 1...4. Kanal"

Untermenü **Anzeige 1...4. Kanal** existiert nur bei Bedienung über Vor-Ort-Anzeige. Bei Bedienung über FieldCare kann das Diagramm über die FieldCare-Funktion "Event List / HistoROM" angezeigt werden.

Untermenü **Anzeige 1...4. Kanal** ruft eine Anzeige des Messwertverlaufs für den jeweiligen Speicherkanal auf.

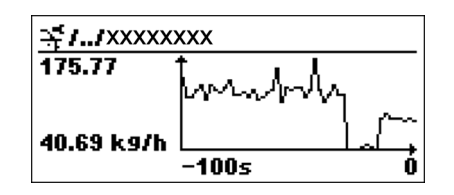

- x-Achse: Zeigt je nach Anzahl der gewählten Kanäle 125 bis 500 Messwerte einer Prozessgröße.
- y-Achse: Zeigt die ungefähre Messwertspanne und passt diese kontinuierlich an die laufende Messung an.

Durch gleichzeitiges Drücken von und 🗆 verlässt man das Diagramm und kehrt zum Bedienmenü zurück.

# 4.11.8 Untermenü "Min/Max-Werte"

#### Aufbau des Untermenüs

*Navigation*  $\square$  Experte  $\rightarrow$  Diagnose  $\rightarrow$  Min/Max-Werte

| ► Min/Max-Werte                 |           |  |
|---------------------------------|-----------|--|
| Max. Füllstand                  | ) → 🗎 193 |  |
| Zeit max. Füllstand             | ] → 🗎 193 |  |
| Min. Füllstand                  | ] → 🗎 193 |  |
| Zeit min. Füllstand             | ] → 🗎 193 |  |
| Max. Entleergeschwindigkeit     | ] → 🗎 193 |  |
| Max. Befüllgeschwindigkeit      | ] → 🗎 194 |  |
| Min./Max. rücksetzen            | ] → 🗎 194 |  |
| Max. Trennschicht               | ] → 🗎 194 |  |
| Zeit max. Trennschicht          | ] → 🗎 194 |  |
| Min. Trennschicht               | ] → 🗎 195 |  |
| Zeit min. Trennschicht          | ] → 🗎 195 |  |
| TRS max. Entleergeschwindigkeit | ) → 🗎 195 |  |
| TRS max. Befüllgeschwindigkeit  | ) → 🗎 195 |  |
| Max. Elektroniktemperatur       | ) → 🗎 195 |  |
| Zeit max. Elektroniktemperatur  | ) → 🗎 196 |  |
| Min. Elektroniktemperatur       | ) → 🗎 196 |  |
| Zeit min. Elektroniktemperatur  | ) → 🗎 196 |  |
| Rücksetzen min./max. Temp.      | ] → 🗎 196 |  |

|                           | Beschreibung der Parameter                                                                                                    |
|---------------------------|----------------------------------------------------------------------------------------------------|
|                           | Navigation $\textcircled{B}$ Experte $\rightarrow$ Diagnose $\rightarrow$ Min/Max-Werte                                                                                                    |
|                           |                                                                                                    |
| Max. Füllstand            |                                                                                                    |
| Navigation                | Image: Barbon Strain Strain Stra |
| Beschreibung              | Zeigt maximalen in der Vergangenheit gemessenen Füllstand.                                                                                                    |
| Zeit max. Füllstand       |                                                                                                    |
| Navigation                | Image: Barbon Structure → Diagnose → Min/Max-Werte → Zeit max. Fst. (2385)                                                                                                    |
| Beschreibung              | Zeigt Betriebszeit, zu der der maximale Füllstand erreicht wurde.                                                                                                    |
| Min. Füllstand            |                                                                                                    |
| Navigation                | Image: Barbon Strain Strain Stra |
| Beschreibung              | Zeigt minimalen in der Vergangenheit gemessenen Füllstand.                                                                                                    |
| Zeit min. Füllstand       |                                                                                                    |
| Navigation                | ■ Experte → Diagnose → Min/Max-Werte → Zeit min. Fst. (2386)                                                                                                    |
| Beschreibung              | Zeigt Betriebszeit, zu der der minimale Füllstand erreicht wurde.                                                                                                    |
| Max. Entleergeschwindigke | eit                                                                                                    |
| Navigation                | Image: Barbon Structure → Min/Max-Werte → Max. Entleerg. (2320)                                                                                                    |
| Beschreibung              | Zeigt maximale in der Vergangenheit gemessenen Entleergeschwindigkeit.                                                                                                    |

| Max. Befüllgeschwindigk | eit                                                                                                    |   |
|-------------------------|----------------------------------------------------------------------------------------------------|---|
| Navigation              | Image: Barbon State And Antiperiod Antiperiod Anti |   |
| Beschreibung            | Zeigt maximale in der Vergangenheit gemessenen Befüllgeschwindigkeit.                                                                                                    |   |
| Min./Max. rücksetzen    |                                                                                                    | Ê |
| Navigation              | Image: Barbon Barbon Barb |   |
| Beschreibung            | Wählen, welche Min-/Max-Werte zurückgesetzt werden sollen.                                                                                                    |   |
| Auswahl                 | <ul> <li>Keine</li> <li>Befüll./Entl.geschw.</li> <li>Füllstand</li> <li>TRS Befüll./Entl.geschw. *</li> <li>Trennschicht *</li> <li>Alle zurücksetzen</li> </ul>                                                                                                    |   |
| Werkseinstellung        | Keine                                                                                                    |   |
| Max. Trennschicht       |                                                                                                    |   |
| Navigation              | Image: Barbon Strain Strain Stra |   |
| Voraussetzung           | Betriebsart (→ 🗎 46) = Trennschicht oder Trennschicht + Kapazitiv                                                                                                    |   |
| Beschreibung            | Zeigt minimale in der Vergangenheit gemessenen Trennschichthöhe.                                                                                                    |   |
| Zeit max. Trennschicht  |                                                                                                    |   |
| Navigation              | Image: Barbon Barbon Barb |   |
| Voraussetzung           | Betriebsart ( > 🗎 46) = Trennschicht oder Trennschicht + Kapazitiv                                                                                                    |   |

Beschreibung Zeigt Betriebszeit, zu der die maximale Trennschichthöhe erreicht wurde.

<sup>\*</sup> Sichtbar in Abhängigkeit von Bestelloptionen oder Geräteeinstellungen

#### Menü "Experte"

| Min. Trennschicht |                                                                                                    |
|-------------------|----------------------------------------------------------------------------------------------------|
| Navigation        | Image: Barbon Barbon Barb |
| Voraussetzung     | Betriebsart (→ 🗎 46) = Trennschicht oder Trennschicht + Kapazitiv                                                                                                    |
| Beschreibung      | Zeigt minimale in der Vergangenheit gemessenen Trennschichthöhe.                                                                                                    |

#### Zeit min. Trennschicht

| Navigation    | Sequence Sequence → Diagnose → Min/Max-Werte → Zeit min. TRS. (2387)     |
|---------------|--------------------------------------------------------------------------|
| Voraussetzung | Betriebsart (→ 🖺 46) = Trennschicht oder Trennschicht + Kapazitiv        |
| Beschreibung  | Zeigt Betriebszeit, zu der die minimale Trennschichthöhe erreicht wurde. |

### TRS max. Entleergeschwindigkeit

| Navigation    | Image: Experte → Diagnose → Min/Max-Werte → TRS max Entlgesw (2363)                          |
|---------------|----------------------------------------------------------------------------------------------|
| Voraussetzung | Betriebsart (→ 🗎 46) = Trennschicht oder Trennschicht + Kapazitiv                            |
| Beschreibung  | Zeigt maximale in der Vergangenheit gemessene Entleergeschwindigkeit des unteren<br>Mediums. |

| TRS max. Befüllgeschwindigkeit |                                                                                                    |
|--------------------------------|----------------------------------------------------------------------------------------------------|
| Navigation                     | Image: Barbon Strain Strain Stra |
| Voraussetzung                  | Betriebsart (→ 🗎 46) = Trennschicht oder Trennschicht + Kapazitiv                                                                                                    |
| Beschreibung                   | Zeigt maximale in der Vergangenheit gemessene Befüllgeschwindigkeit des unteren Medi-<br>ums.                                                                                                    |

| Max. Elektroniktemperatur |                                                                      |  |
|---------------------------|----------------------------------------------------------------------|--|
| Navigation                | ■ Experte → Diagnose → Min/Max-Werte → Max.Elektr.temp. (1031)       |  |
| Beschreibung              | Zeigt maximale in der Vergangenheit gemessenen Elektroniktemperatur. |  |

| Zeit max. Elektronikte | emperatur                                                                                                    |
|------------------------|----------------------------------------------------------------------------------------------------|
| Navigation             | ■ Experte → Diagnose → Min/Max-Werte → Zeit max.El.temp (1204)                                                                                                    |
| Beschreibung           | Zeigt Betriebszeit, zu der die maximale Elektroniktemperatur erreicht wurde.                                                                                                    |
| Min. Elektroniktempe   | eratur                                                                                                    |
| Navigation             |                                                                                                    |
| Beschreibung           | Zeigt minimale in der Vergangenheit gemessenen Elektroniktemperatur.                                                                                                    |
| Zeit min. Elektronikte | mperatur                                                                                                    |
| Navigation             | ■ Experte → Diagnose → Min/Max-Werte → Zeit min.El.temp (1205)                                                                                                    |
| Beschreibung           | Zeigt Betriebszeit, zu der die minimale Elektroniktemperatur erreicht wurde.                                                                                                    |
| Rücksetzen min./max    | . Temp.                                                                                                    |
| Navigation             | Image: Barbon Barbon Barb |
| Beschreibung           | Wählen, welche Min-/Max-Werte zurückgesetzt werden sollen.                                                                                                    |
| Anzeige                | <ul><li>Keine</li><li>Elektroniktemperatur</li><li>Alle zurücksetzen</li></ul>                                                                                                    |
| Werkseinstellung       | Keine                                                                                                    |

### 4.11.9 Untermenü "Simulation"

Untermenü **Simulation** dient zur Simulation bestimmter Messwerte oder Situationen. Damit lässt sich die korrekte Parametrierung des Geräts sowie nachgeschalteter Auswerteeinheiten prüfen.

Simulierbare Situationen

| Zu simulierende Situation            | Zugehörige Parameter                                                                                              |
|--------------------------------------|----------------------------------------------------------------------------------------------------|
| Bestimmter Wert einer Prozessgröße   | <ul> <li>Zuordnung Prozessgröße (→  <sup>B</sup> 200)</li> <li>Wert Prozessgröße (→  <sup>B</sup> 200)</li> </ul> |
| Bestimter Zustand des Schaltausgangs | <ul> <li>Simulation Schaltausgang (→  <sup>●</sup> 201)</li> <li>Schaltzustand (→  <sup>●</sup> 201)</li> </ul>   |
| Vorliegen eines Alarms               | Simulation Gerätealarm ( $\Rightarrow \square 201$ )                                                              |

#### Simulation freigeben/sperren

Über einen Hardware-Schalter (SIM-Schalter) an der Elektronik lässt sich die Simulation von Messwerten freigeben beziehungsweise sperren. Eine Messwertsimulation ist nur möglich, wenn der SIM-Schalter in der Position ON steht.

Unabhängig von der Stellung des SIM-Schalters ist eine Simulation des Schaltausgangs immer möglich.

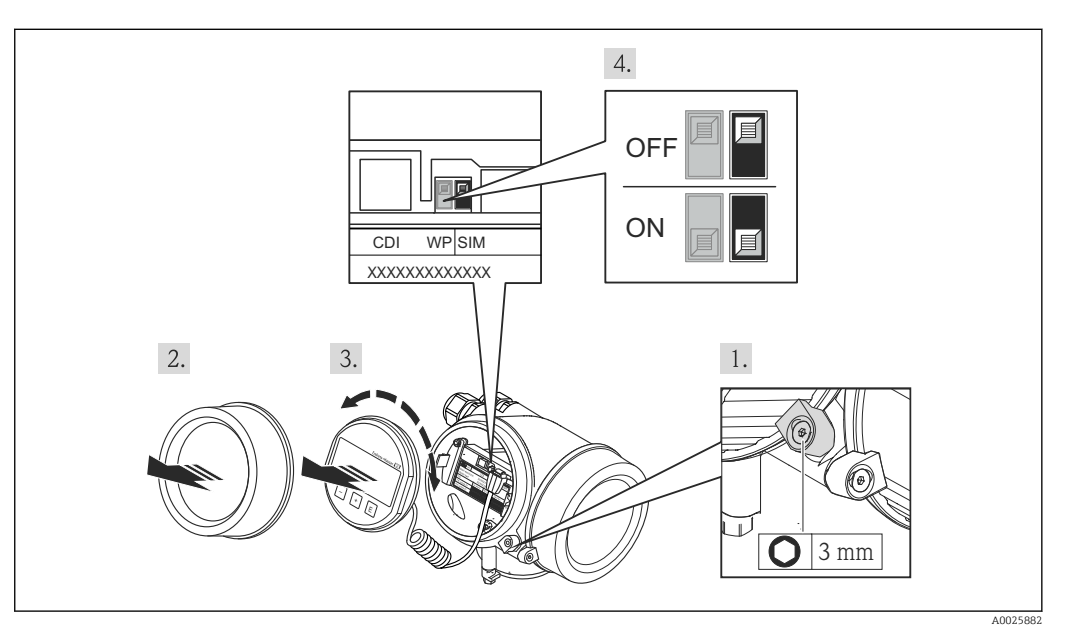

1. Sicherungskralle lösen.

2. Elektronikraumdeckel abschrauben.

- 3. Anzeigemodul mit leichter Drehbewegung herausziehen. Um den Zugriff auf den-SIM-Schalter zu erleichtern: Anzeigemodul am Rand des Elektronikraums aufstecken.
  - └ Anzeigemodul steckt am Rand des Elektronikraums.

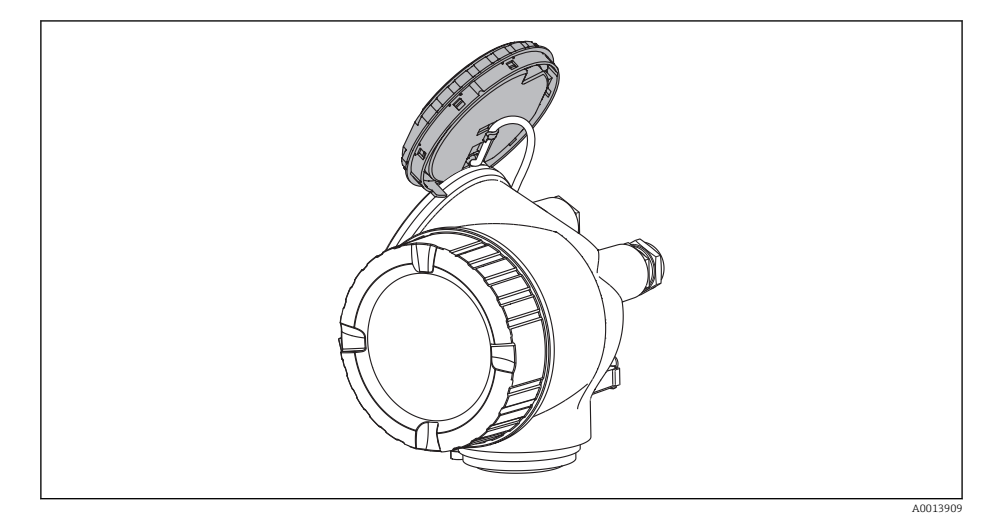

- 4. SIM-Schalter in Position **ON**: Simulation von Messwerten ist möglich. SIM-Schalter in Position **OFF** (Werkseinstellung): Simulation von Messwerten ist gesperrt.
- 5. Kabel in den Zwischenraum von Gehäuse und Hauptelektronikmodul hineinlegen und das Anzeigemodul in der gewünschten Richtung auf den Elektronikraum stecken, bis es einrastet.
- 6. Messumformer in umgekehrter Reihenfolge wieder zusammenbauen.

#### Aufbau des Untermenüs

Navigation

Experte → Diagnose → Simulation

| ► Simulation             |           |
|--------------------------|-----------|
| Zuordnung Prozessgröße   | ) → 🗎 200 |
| Wert Prozessgröße        | → 🗎 200   |
| Simulation Schaltausgang | → 🗎 201   |
| Schaltzustand            | → 🗎 201   |
| Simulation Gerätealarm   | ) → 🗎 201 |

Navigation

 $\blacksquare \blacksquare \quad \text{Experte} \rightarrow \text{Diagnose} \rightarrow \text{Simulation}$ 

| Zuordnung Prozessgröße  |                                                                                                    | A                |
|-------------------------|----------------------------------------------------------------------------------------------------|------------------|
| Navigation              | ■ Experte → Diagnose → Simulation → Zuordn.Prozessgr (2328)                                                                                                    |                  |
| Beschreibung            | Zu simulierende Prozessgröße wählen.                                                                                                    |                  |
| Auswahl                 | <ul> <li>Aus</li> <li>Füllstand</li> <li>Trennschicht *</li> <li>Füllstand linearisiert</li> <li>Trennschicht linearisiert</li> <li>Dicke linearisiert</li> </ul> |                  |
| Werkseinstellung        | Aus                                                                                                    |                  |
| Zusätzliche Information | <ul> <li>Der Wert der zu simulierenden Größe wird in Parameter Wert Prozessgröße<br/>(→</li></ul>                                                                 | Simu-<br>ezeigt. |

| Wert Prozessgröße       |                                                                                                    | ß       |
|-------------------------|----------------------------------------------------------------------------------------------------|---------|
| Navigation              | Image: Barbon Simulation → Wert Prozessgr. (2329)                                                                                                    |         |
| Voraussetzung           | Zuordnung Prozessgröße (→ 🗎 200) ≠ Aus                                                                                                    |         |
| Beschreibung            | Zu simulierenden Wert der gewählten Prozessgröße angeben.                                                                                                    |         |
| Eingabe                 | Gleitkommazahl mit Vorzeichen                                                                                                    |         |
| Werkseinstellung        | 0                                                                                                    |         |
| Zusätzliche Information | Die nachgelagerte Messwertbearbeitung sowie der Signalausgang folgen dem eingegeb<br>nen Wert. Auf diese Weise lässt sich die korrekte Parametrierung des Messgeräts sowie<br>nachgelagerter Steuereinheiten prüfen. | e-<br>2 |

Sichtbar in Abhängigkeit von Bestelloptionen oder Geräteeinstellungen

| Simulation Schaltausgang |                                                     | ß |
|--------------------------|-----------------------------------------------------|---|
| Navigation               | Image: Barbon Simulation → Sim.Schaltaus. (0462)    |   |
| Beschreibung             | Simulation des Schaltausgangs ein- und ausschalten. |   |
| Auswahl                  | <ul><li>Aus</li><li>An</li></ul>                    |   |
| Werkseinstellung         | Aus                                                 |   |
|                          |                                                     |   |

| Schaltzustand           |                                                                                                    | æ    |
|-------------------------|----------------------------------------------------------------------------------------------------|------|
| Navigation              | ■ Experte $\rightarrow$ Diagnose $\rightarrow$ Simulation $\rightarrow$ Schaltzustand (0463)                                         |      |
| Voraussetzung           | Simulation Schaltausgang (→ 🗎 201) = An                                                                                              |      |
| Beschreibung            | Zu simulierenden Schaltzustand festlegen.                                                                                            |      |
| Auswahl                 | <ul><li>Offen</li><li>Geschlossen</li></ul>                                                                                          |      |
| Werkseinstellung        | Offen                                                                                                    |      |
| Zusätzliche Information | Der Schaltausgang folgt dem eingegebenen Wert. Auf diese Weise lässt sich die korr<br>Funktion nachgeschalteter Steuergeräte prüfen. | ekte |

| Simulation Gerätealarm  |                                                                                                    |       |
|-------------------------|----------------------------------------------------------------------------------------------------|-------|
| Navigation              | Image: Barbon Simulation → Sim. Gerätealarm (0654)                                                                                                    |       |
| Beschreibung            | Simulation eines Gerätealarms an- oder ausschalten.                                                                                                    |       |
| Auswahl                 | <ul><li>Aus</li><li>An</li></ul>                                                                                                    |       |
| Werkseinstellung        | Aus                                                                                                    |       |
| Zusätzliche Information | Bei Wahl von Option <b>An</b> generiert das Gerät einen Alarm. Auf diese Weise lässt sich d<br>korrekte Ausgangsverhalten des Geräts im Alarmfall prüfen. | las   |
|                         | Eine aktive Alarmsimulation wird durch die Diagnosemeldung <b>&amp;C484 Simulation Fe</b><br><b>modus</b> angezeigt.                                      | hler- |

# 4.11.10 Untermenü "Gerätetest"

#### Aufbau des Untermenüs

*Navigation*  $\square$  Experte  $\rightarrow$  Diagnose  $\rightarrow$  Gerätetest

| ► Gerätetest        |           |
|---------------------|-----------|
| Start Gerätetest    | ) → 🗎 203 |
| Ergebnis Gerätetest | ) → 🗎 203 |
| Letzter Test        | ) → 🖺 203 |
| Füllstandsignal     | ] → 🗎 204 |
| Einkopplungssignal  | ) → 🗎 204 |
| Trennschichtsignal  | ] → 🖺 204 |

*Navigation*  $\square$  Experte  $\rightarrow$  Diagnose  $\rightarrow$  Gerätetest

| Start Gerätetest        |                                                                                                    |                   |
|-------------------------|----------------------------------------------------------------------------------------------------|-------------------|
| Navigation              | □ Experte → Diagnose → Gerätetest → Start Gerätetest (1013)                                                                                                    |                   |
| Beschreibung            | Gerätetest starten.                                                                                                    |                   |
| Auswahl                 | <ul><li>Nein</li><li>Ja</li></ul>                                                                                                    |                   |
| Werkseinstellung        | Nein                                                                                                    |                   |
| Zusätzliche Information | Wenn ein Echoverlust vorliegt, ist kein Gerätetest möglich.                                                                                                    |                   |
| Ergebnis Gerätetest     |                                                                                                    |                   |
| Navigation              | □ Experte → Diagnose → Gerätetest → Ergeb.Gerätetest (1014)                                                                                                    |                   |
| Beschreibung            | Zeigt Ergebnis des Gerätetests.                                                                                                    |                   |
| Zusätzliche Information | <ul> <li>Bedeutung der Anzeigeoptionen</li> <li>Installation Ok<br/>Messung uneingeschränkt möglich.</li> <li>Genauigkeit eingeschränkt<br/>Eine Messung ist möglich, aufgrund der Signalamplituden kann allerdings die Messen<br/>nauigkeit eingeschränkt sein.</li> <li>Messfähigkeit eingeschränkt<br/>Eine Messung ist zwar momentan möglich, es besteht aber das Risiko, dass es im Be<br/>zu einem Echoverlust kommt. Überprüfen Sie den Einbau und die Dielektrizitätskon-<br/>stante des Mediums.</li> <li>Ungeprüft<br/>Es hat kein Test stattgefunden.</li> </ul> | je-<br>trieb<br>- |

| Letzter Test |                                                                       |
|--------------|-----------------------------------------------------------------------|
| Navigation   | ■ Experte → Diagnose → Gerätetest → Letzter Test (1203)               |
| Beschreibung | Zeigt Betriebszeit, bei der der letzte Gerätetest durchgeführt wurde. |

| Füllstandsignal         |                                                                                                    |
|-------------------------|----------------------------------------------------------------------------------------------------|
| Navigation              | Image: Bar Experte → Diagnose → Gerätetest → Füllstandsignal (1016)                                                      |
| Voraussetzung           | Gerätetest wurde durchgeführt.                                                                                           |
| Beschreibung            | Zeigt Testergebnis für das Füllstandsignal.                                                                              |
| Anzeige                 | <ul> <li>Ungeprüft</li> <li>Prüfung nicht i. O.</li> <li>Prüfung i. O.</li> </ul>                                        |
| Zusätzliche Information | Für <b>Füllstandsignal = Prüfung nicht i. O.</b> : Einbau des Geräts und Dielektrizitätskonstante<br>des Mediums prüfen. |

| Einkopplungssignal      |                                                                                                    |
|-------------------------|----------------------------------------------------------------------------------------------------|
| Navigation              | ■ Experte → Diagnose → Gerätetest → Einkoppl.signal (1012)                                                                                                    |
| Voraussetzung           | Gerätetest wurde durchgeführt.                                                                                                    |
| Beschreibung            | Zeigt Testergebnis für das Einkopplungssignal.                                                                                                    |
| Anzeige                 | <ul> <li>Ungeprüft</li> <li>Prüfung nicht i. O.</li> <li>Prüfung i. O.</li> </ul>                                                                                      |
| Zusätzliche Information | Für <b>Einkopplungssignal = Prüfung nicht i. O.</b> : Einbau des Geräts prüfen. Bei nichtmetalli-<br>schen Behältern Metallplatte oder metallischen Flansch verwenden. |

| Trennschichtsignal |                                                                                   |
|--------------------|-----------------------------------------------------------------------------------|
| Navigation         | ■ Experte → Diagnose → Gerätetest → Trenns.signal (1015)                          |
| Voraussetzung      | <ul> <li>Betriebsart (→</li></ul>                                                 |
| Beschreibung       | Zeigt Testergebnis für Trennschichtsignal.                                        |
| Anzeige            | <ul> <li>Ungeprüft</li> <li>Prüfung nicht i. O.</li> <li>Prüfung i. O.</li> </ul> |

### 4.11.11 Untermenü "Erweiterte Diagnose 1...2"

#### Funktionsweise

Die Erweiterte Diagnose bietet zusätzliche Möglichkeiten der Prozessüberwachung. Das Gerät enthält zwei Erweiterte-Diagnose-Blöcke die einzeln verwendet oder miteinander verknüpft werden können.

Jedem Erweiterte-Diagnose-Block lässt sich als Eingang eine Messgröße zuordnen. Diese kann (unter Verwendung eines frei definierbaren Zeitintervalls) einer statistischen Berechnung unterworfen werden (zum Beispiel: Maximum, Minimum, Mittelwert, Steigung). Anschließend kann zum Beispiel eine Grenzwertüberwachung programmiert und als Signal auf einen Digitalausgang gegeben werden.

Das Ergebnis kann in einem Leitsystem oder einer SPS angezeigt und ausgewertet werden. Wahlweise kann das Ergebnis aber auch mit dem zweiten Erweiterte-Diagnose-Block verlinkt werden, so dass die Ergebnisse der beiden Blöcke über die logischen Verknüpfungen UND bzw. ODER kombiniert werden können.

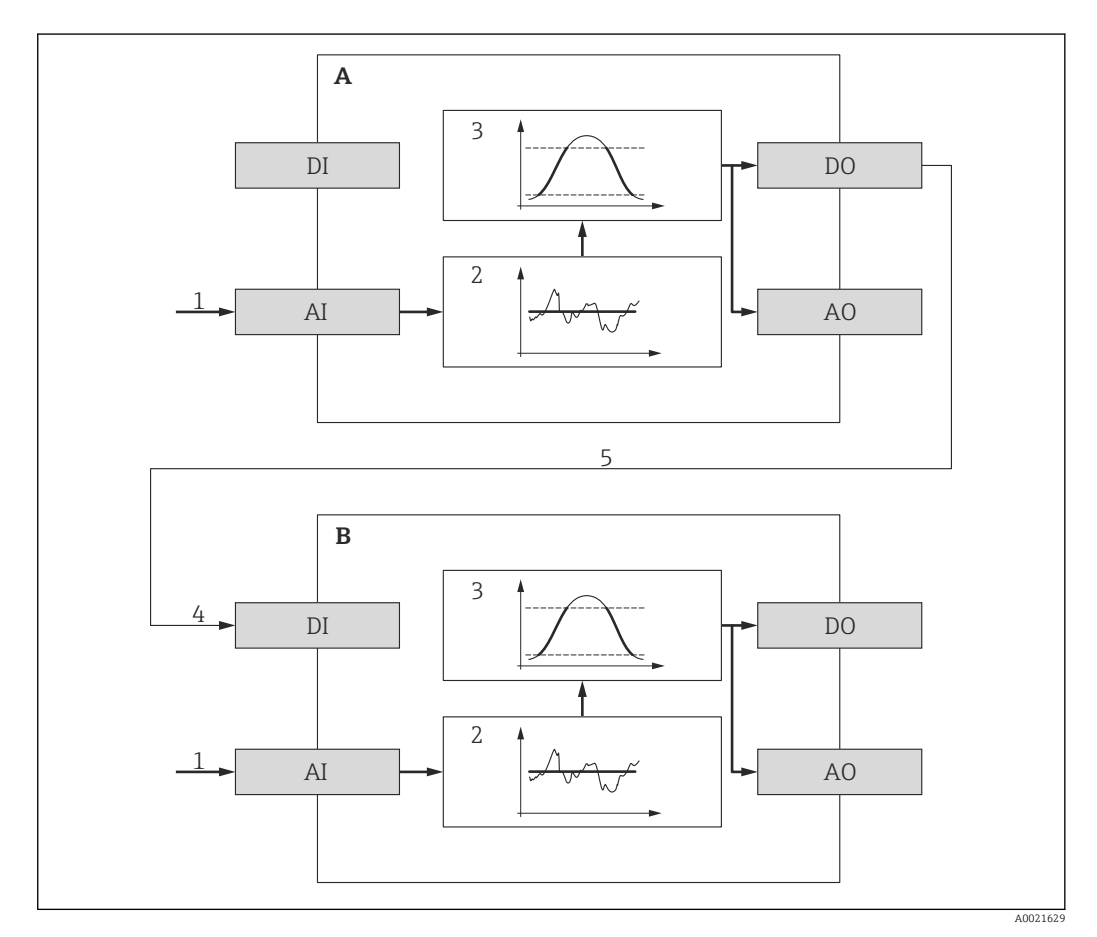

54 Verlinkte Erweiterte-Diagnose-Blöcke

- A Erweiterte Diagnose 1
- *B* Erweiterte Diagnose 2
- AI Analoger Eingang des jeweiligen Blocks
- DI Digitaler Eingang des jeweiligen Blocks
- AO Analoger Ausgang des jeweiligen Blocks
- DO Digitaler Ausgang des jeweiligen Blocks
- 1 Analoge Prozessgröße
- 2 Statistische Berechnung (Maximum, Minimum, Mittelwert, Steigung)
- 3 Grenzwertüberwachung
- 4 Digitaleingang von AD2
- 5 Verlinkung des Digitalausgangs von AD1 mit dem Digitaleingang von AD2

### Übersicht über die parametrierbaren Funktionen

| Aufgabe                                                                                                    | Zugehörige Parameter                                                                                                    |
|----------------------------------------------------------------------------------------------------|----------------------------------------------------------------------------------------------------|
| Zuordnung einer Prozessgröße zum Analogeingang des<br>Blocks                                                                                                    | Zuordnung Diagnosesignal (→ 🗎 214)                                                                                                    |
| Verknüpfung des Digitaleingangs mit dem Digitalaus-<br>gang des anderen Blocks                                                                                                    | <ul> <li>Verknüpfung ED zu (→  <sup>(⇒)</sup> 214)</li> <li>Verknüpfungslogik ED (→  <sup>(⇒)</sup> 215)</li> </ul>                                        |
| Berechnung einer der folgenden Größen über ein frei<br>definierbares Abtastintervall:<br>• Maximum<br>• Minimum<br>• Mittelwert<br>• Standardabweichung<br>• Differenz Max Min.<br>• Steigung | <ul> <li>Abtastintervall (→ 	□ 215)</li> <li>Berechnungsart (→ 	□ 215)</li> <li>Berechnungseinheit (→ 	□ 217)</li> </ul>                                   |
| Schleppzeiger für berechnete Größe                                                                                                    | <ul> <li>Maximaler Wert (→  <sup>1</sup> 219)</li> <li>Minimaler Wert (→  <sup>1</sup> 219)</li> <li>Min./Max. rücksetzen (→  <sup>1</sup> 219)</li> </ul> |
| Grenzwertüberwachung                                                                                                    | <ul> <li>Überwachungsart (→ 🗎 216)</li> <li>Oberer Grenzwert (→ 🗎 218)</li> <li>Unterer Grenzwert (→ 🖺 218)</li> <li>Hysterese (→ 🖺 219)</li> </ul>        |
| Reaktion bei Grenzwertüberschreitung                                                                                                    | <ul> <li>Zuordnung Statussignal zu ED Ereignis (→ 🗎 220)</li> <li>Zuordung Ereignisverhalten (→ 🗎 220)</li> <li>Alarmverzögerung (→ 🖺 220)</li> </ul>      |

#### Beispiel 1: Entleer-/Befüllgeschwindigkeit

Für diese Anwendung wird nur ein Erweiterte-Diagnose-Block verwendet. Im Beispiel ist dies **Erweiterte Diagnose 1 (→**  <sup>(⇒)</sup> **213**). Es kann aber genauso gut **Erweiterte Diagnose 2 (→** <sup>(⇒)</sup> **213)** verwendet werden.

Anhand der Füllstandänderungsgeschwindigkeit (das heißt der Entleer- bzw. Befüllgeschwindigkeit) kann der Anwender unmittelbar erkennen, ob und mit welcher Geschwindigkeit sich der Tankinhalt ändert. Die Füllstandänderungsgeschwindigkeit muss beobachtet werden, da leistungsfähige Pumpen einen beträchtlichen Über- oder Unterdruck im Tank erzeugen können. Druckausgleichsventile sind nur bis zu einer bestimmten Füllstandänderungsgeschwindigkeit ohne Einschränkung einsetzbar. Insbesondere gilt dies für fast leere Tanks. Darüberhinaus ist die Füllstandänderungsgeschwindigkeit eine Hilfsgröße, aus der sich wichtige weitere Größen abschätzen lassen, wie zum Beispiel die verbleibende Zeit zur vollständigen Befüllung oder vollständigen Entleerung oder die Zeit bis zum Erreichen eines bestimmten Zielfüllstands.

#### Grundidee

Die Erweiterte Diagnose wird verwendet, um aus dem gemessenen Füllstand die Befüllbzw. Entleergeschwindigkeit zu berechnen. Das Ergebnis kann über den Strom- oder HART-Ausgang ausgegeben werden.

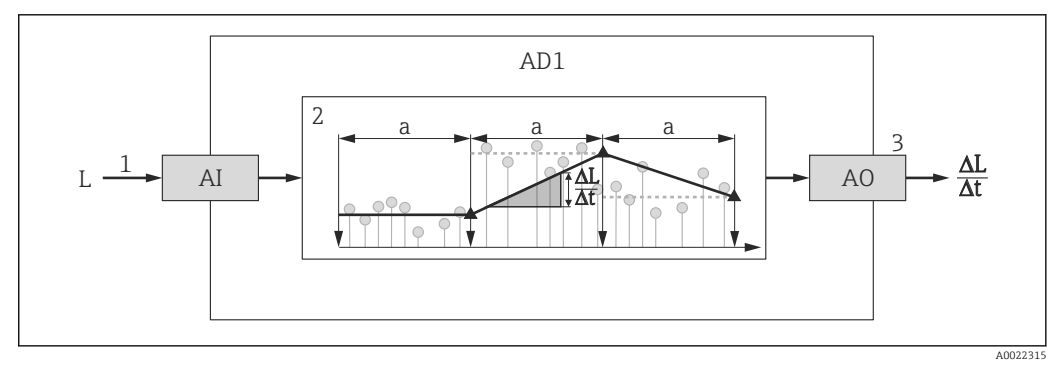

🖻 55 Berechnung der Befüll- bzw. Entleergeschwindigkeit

- *1* Zuordnung des (linearisierten) Füllstands zum Erweiterte-Diagnose-Block
- 2 Berechnung der Befüll-/Entleergeschwindigkeit  $\Delta L/\Delta t$  im Abtastintervall a.
- 3 ΔL/Δt kann über Strom- oder HART-Ausgang ausgegeben werden.

#### Parametrierung der Berechnung

Die Berechnung der Füllstand-Änderungsgeschwindigkeit wird folgendermaßen parametriert:

- 1. **Zuordnung Diagnosesignal 1 = Füllstand linearisiert** wählen.
- 2. Verknüpfung ED 1 zu = Keine wählen (= Werkseinstellung)
- 3. **Abtastintervall 1** passend zur erwarteten Befüll- bzw. Entleergeschwindigkeit definieren.
- 4. Berechnungsart 1 = Steigung wählen.

5. Berechnungseinheit 1 passend wählen, zum Beispiel: "Füllstandeinheit" / s

Da die Füllstand-Änderungsgeschwindigkeit nicht auf Grenzwertüberschreitung überwacht werden soll, können folgende Parameter ihre Werkseinstellung behalten:

- Überwachungsart 1
- Zuordnung Statussignal zu ED Ereignis (→ 
   <sup>™</sup> 220)
- Zuordung Ereignisverhalten (→ 
   <sup>(⇒)</sup> 220)
- Alarmverzögerung (→ 
   <sup>≜</sup> 220)

Nach dieser Parametrierung zeigen die Schleppzeiger **Maximaler Wert 1** und **Minimaler Wert 1** den maximalen beziehungsweise minimalen erreichten Wert der Füllstand-Änderungsgeschwindigkeit an. Positive Werte beziehen sich dabei auf Befüllung (steigender Füllstand), negative Werte auf Entleerung (fallender Füllstand). Bei Bedarf können die Schleppzeiger mit Parameter **Min./Max. rücksetzen 1** zurückgesetzt werden. Zuordnung der berechneten Änderungsgeschwindigkeit zum Stromausgang

- 1. Zu folgendem Untermenü wechseln: Experte  $\rightarrow$  Ausgang  $\rightarrow$  Stromausg. 1.
- 2. Zuordnung Stromausgang = Analogausgang Erweit.Diag. 1 wählen.
- 3. **Stromlupe** = **An** wählen.
- 4. Maximal erwartete Entleergeschwindigkeit (negativer Wert) in **4 mA-Wert** eingeben.
- 5. Maximal erwartete Befüllgeschwindigkeit (positiver Wert) in **20 mA-Wert** eingeben.

Mit dieser Parameterierung wird die Füllstandänderungsgeschwindigkeit über den Stromausgang ausgegeben. Der Zusammenhang zwischen Füllstand-Änderungsgeschwindigkeit und Ausgangsstrom ist dabei gegeben durch:

$$\frac{\Delta L}{\Delta t} = \frac{5W_4 - W_{20}}{4} + \frac{W_{20} - W_4}{16 \text{ mA}} \text{ I}$$

Darin ist:

- ΔL/Δt : Füllstand-Änderungsgeschwindigkeit<sup>49)</sup>
- W<sub>4</sub> : 4 mA-Wert
- W<sub>20</sub> : 20 mA-Wert
- I: Ausgangsstrom

Einem ruhenden Füllstand ( $\Delta L/\Delta t = 0$ ) entspricht folgender Strom:

$$I_0 = 4 \text{ mA} - \frac{W_4}{W_{20} - W_4} 16 \text{ mA}$$

Zuordnung der berechneten Änderungsgeschwindigkeit zum HART-Ausgang

1. Zu folgendem Untermenü wechseln: Experte  $\rightarrow$  Kommunikation  $\rightarrow$  Ausgang

2. Zuordnung PV = Analogausgang Erweit.Diag. 1 wählen.

Mit dieser Parametrierung zeigt Parameter **Erster Messwert (PV)** die berechnete Befüll- bzw. Entleergeschwindigkeit an. Positive Werte entsprechen dabei einer Befüllung, negative einer Entleerung.

Statt PV kann ebenso gut SV, TV oder QV zur Ausgabe der Befüll-/Entleergeschwindigkeit gewählt werden.

4002234

<sup>49)</sup> Negative Werte: Entleergeschwindigkeit; Positive Werte: Befüllgeschwindigkeit

#### Beispiel 2: Schaumerkennung

In diesem Beispiel werden beide Erweiterte-Diagnose-Blöcke verwendet.

#### Voraussetzungen

- Der Prozess läuft bei einem festen Füllstand (im Beispiel: 80 %)
- Wenn es im Prozess zu Schaumbildung kommt, soll der Behälter automatisch von oben mit Wasser berieselt oder ein schaumunterdrückendes Additiv hinzugegeben werden, um den Schaum aufzulösen.

#### Grundidee

Bei Schaumbildung nimmt die Amplitude des Radarsignals ab. Dies kann die Erweiterte Diagnose zur Schaumerkennung nutzen. Die Schaumerkennung soll aber nur aktiv sein, solange sich der Füllstand im Bereich zwischen 75 % und 85 % befindet.

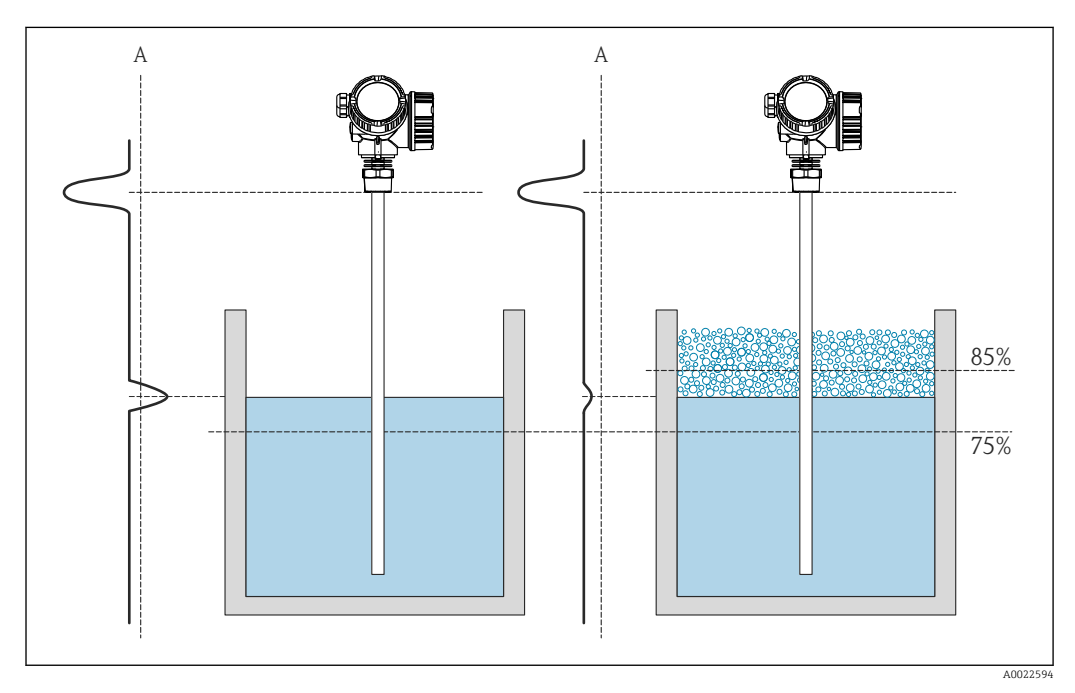

🖻 56 Verringerung der Amplitude des Radarsignals bei Schaumbildung

A Schwelle der Amplitude für Schaumerkennung

Konfiguration der Füllstandüberwachung

Um sicherzustellen, dass sich der Füllstand tatsächlich in der Nähe des vorgegebenen Wertes befindet: Untermenü **Erweiterte Diagnose 1** ( $\rightarrow \square$  213) folgendermaßen konfigurieren:

- 1. Zu Untermenü **Erweiterte Diagnose 1** ( $\rightarrow \cong$  213) wechseln.
- 2. Zuordnung Diagnosesignal 1 = Füllstand linearisiert wählen.
- 3. **Überwachungsart 1 = Außerhalb Bereich** wählen.
- 4. **Oberer Grenzwert 1** = 85 % eingeben.
- 5. **Unterer Grenzwert 1** = 75 % eingeben.

**Überwachungsart 1 = Außerhalb Bereich** überwacht, ob der Füllstand außerhalb des überwachten Bereichs liegt. Solange dies der Fall ist, gibt der Block "0" (INACTIVE) aus. Wenn der Füllstand in den überwachten Bereich gelangt, gibt der Block "1" (ACTIVE) aus.

#### Konfiguration der Schaumerkennung

Zur Schaumüberwachung Untermenü **Erweiterte Diagnose 2** ( $\rightarrow \bigoplus 213$ ) folgendermaßen konfigurieren:

- 1. **Zuordnung Diagnosesignal 2 = Relative Echoamplitude** wählen.
- 2. Mit Parameter **Minimaler Wert 2** die Echoamplitude im Prozess beim vorgegebenen Füllstand (hier: 80 %) eine Weile beobachten und die untere Grenze für die Amplitude bestimmen (im Beispiel: 130 mV).
- 3. Berechnungsart 2 = Mittelwert wählen.
- 4. **Abtastintervall 2** = "60 s" eingeben.
- 5. **Überwachungsart 2 = Untere Grenze** wählen.
- 6. In Parameter **Unterer Grenzwert 2** die in Schritt 2 bestimmte untere Grenze für die Amplitude eingeben. (im Beispiel: "130 mV").

Mit dieser Parametrierung ergibt sich folgendes Verhalten:

- Wenn die Amplitude größer ist als 130 mV (i.e.: kein Schaum), nimmt der Block intern den Digitalwert "0" (INACTIVE) an.
- Wenn die Amplitude kleiner ist als 130 mV (i.e.: Schaum vorhanden), nimmt der Block intern den Digitalwert "1" (ACTIVE) an.

#### Konfiguration der Verknüpfungslogik

Die Verknüpfungslogik wird in Untermenü **Erweiterte Diagnose 2** ( $\rightarrow \cong$  213) parametriert:

1. Verknüpfung ED 2 zu = Digitalausgang ED 1 wählen.

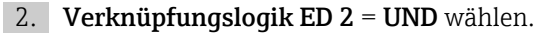

Mit dieser Parametrierung nimmt der Ausgang von **Erweiterte Diagnose 2** folgenden Wert an:

- 0 (INACTIVE) wenn mindestens einer der beiden Blöcke den Status "0" (INACTIVE) hat.
- 1 (ACTIVE) wenn beide Blöcke den Status "1" (ACTIVE) haben. Das heißt für das Beispiel:
  - Ist der Füllstand innerhalb des definierten Bereichs und liegt die Signalamplitude unter der Schwelle (d.h.: Schaum vorhanden), dann wird ein Diangosesignal ausgegeben.
  - Ist hingegen der Füllstand außerhalb des definierten Bereichs oder liegt die Signalamplitude über der Schwelle (d.h.: kein Schaum), wird kein Diagnosesignal auf den Schaltausgang ausgegeben.

Das digitale Ausgangssignal von **Erweiterte Diagnose 2** kann auf den Schaltausgang des Geräts verlinkt werden:

Experte  $\rightarrow$  Ausgang  $\rightarrow$  Schaltausgang  $\rightarrow$  Zuordnung Status (0485) = Digitalausgang ED 2

#### Übersicht: Schaumerkennung mit Erweiterter Diagnose

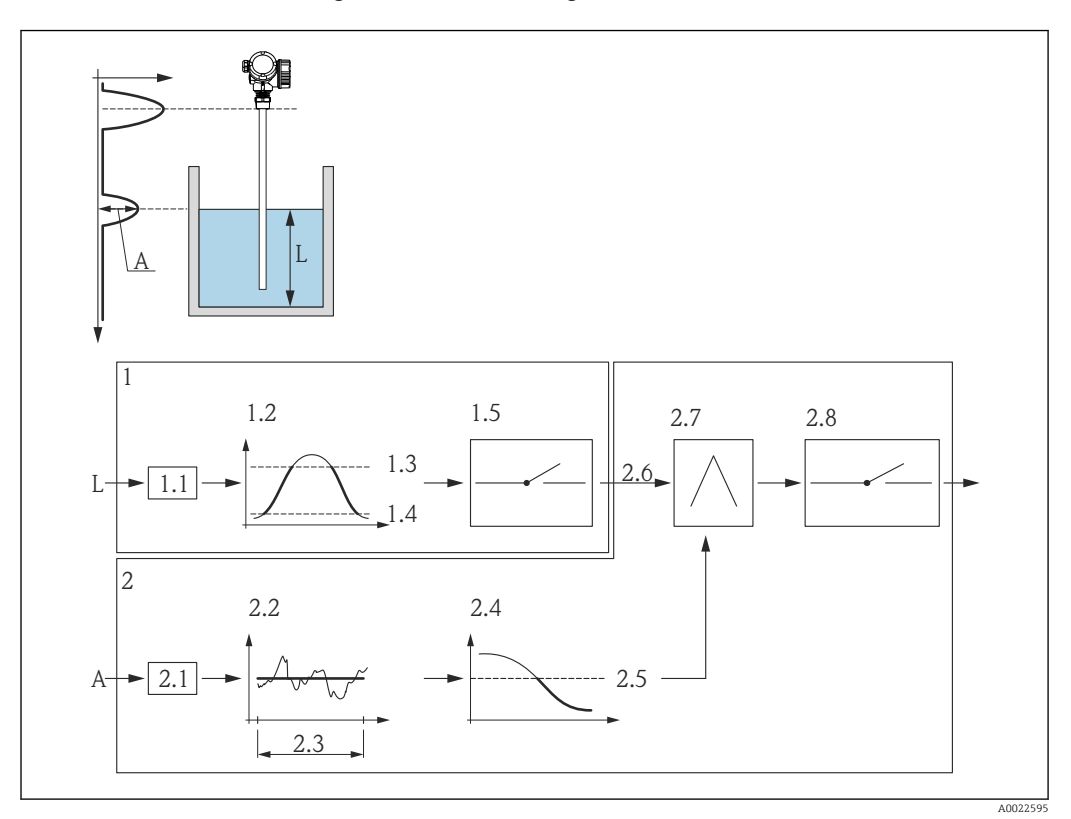

57 Parametrierung der Erweiterten Diagnose zur Schaumerkennung

- L Füllstand
- A Amplitude
- 1 Erweiterte Diagnose 1: Überprüfung des Füllstands
- 1.1 "Zuordnung Diagnosesignal 1" = "Relative Echoamplitude"
- 1.2 "Überwachungsart 1" = "Außerhalb Bereich"
- 1.3 "Oberer Grenzwert 1" = 85 %
- 1.4 "Unterer Grenzwert 1" = 75 %
- 1.5 Digitalausgang von "Erweiterte Diagnose 1"
- 2 Erweiterte Diagnose 2: Überwachung der Amplitude
- 2.1 "Zuordnung Diagnosesignal 2" = "Relative Echoamplitude"
- 2.2 "Berechnungsart 2" = "Mittelwert"
- 2.3 "Abtastintervall 2" = 60 s
- 2.4 "Überwachungsart 2" = "Untere Grenze"
- 2.5 "Unterer Grenzwert 2" = 130 mV
- 2.6 "Verknüpfung ED 2 zu" = "Digitalausgang ED 1"
- 2.7 "Verknüpfungslogik ED 2" = "UND"
- 2.8 Digitalausgang ED 2

### Aufbau des Untermenüs

Navigation

 $\blacksquare$  Experte → Diagnose → Erweit.Diag. 1...2

| ► Erweiterte Diagnose | 12                                      |   |         |
|-----------------------|-----------------------------------------|---|---------|
| Zuo                   | rdnung Diagnosesignal 12                | - | → 🖹 214 |
| Ver                   | knüpfung ED 12 zu                       | - | → 🗎 214 |
| Ver                   | knüpfungslogik ED 12                    | - | → 🖺 215 |
| Abt                   | astintervall 12                         | - | → 🖺 215 |
| Ber                   | echnungsart 12                          | - | → 🗎 215 |
| Übe                   | rwachungsart 12                         | - | → 🖺 216 |
| Ber                   | echnungseinheit 12                      | - | → 🖺 217 |
| Obe                   | rer Grenzwert 12                        | - | → 🗎 218 |
| Unt                   | erer Grenzwert 12                       | - | → 🗎 218 |
| Hys                   | terese 12                               | - | → 🗎 219 |
| Max                   | ximaler Wert 12                         | - | → 🗎 219 |
| Mir                   | imaler Wert 12                          | - | → 🗎 219 |
| Mir                   | n./Max. rücksetzen 12                   | - | → 🗎 219 |
| Zuo<br>12             | rdnung Statussignal zu ED Ereignis<br>2 | - | → 🗎 220 |
| Zuo                   | rdung Ereignisverhalten 12              | - | → 🗎 220 |
| Ala                   | rmverzögerung 12                        | - | → 🗎 220 |

*Navigation* 🗐 🗐 Exper

Image: Second state in the second state is a second state in the second state is a second state in the second state is a second state in the second state is a second state in the second state is a second state is a second s

| Zuordnung Diagnosesigna | al 12                                                                                                    |          |
|-------------------------|----------------------------------------------------------------------------------------------------|----------|
| Navigation              | Image: Boost and Boost and Boos |          |
| Beschreibung            | Dem Erweiterte-Diagnose-Block eine Messgröße zuordnen.                                                                                                    |          |
| Auswahl                 | <ul> <li>Keine</li> <li>Füllstand linearisiert</li> <li>Distanz</li> <li>Ungefilterte Distanz</li> <li>Trennschicht linearisiert*</li> <li>Trennschichtdistanz*</li> <li>Ungefilterte Trennschicht Distanz</li> <li>Dicke oberes Medium*</li> <li>Elektroniktemperatur</li> <li>Gemessene Kapazität*</li> <li>Relative Echoamplitude</li> <li>Absolute Echoamplitude</li> <li>Absolute Trennschichtamplitude*</li> <li>Relative Trennschichtamplitude</li> <li>EOP-Verschiebung</li> <li>Grundrauschen</li> <li>Klemmenspannung</li> <li>Berechneter DK-Wert*</li> <li>Sensor debug</li> <li>Analogausgang 1</li> <li>Analogausgang 3</li> <li>Analogausgang 4</li> <li>Analogausgang 7</li> <li>Analogausgang 8</li> </ul>                                                                                                    |          |
| Werkseinstellung        | Keine                                                                                                    |          |
| Verknüpfung ED 12 zu    |                                                                                                    | <u> </u> |
| Navigation              | ■ Experte → Diagnose → Erweit.Diag. 12 → Verknüpf.ED 12 zu (11180–12)                                                                                                    | )        |
| Beschreibung            | Den Digitaleingang (DI) des Erweiterte-Diagnose-Block mit dem Digitalausgang (DO)<br>jeweils anderen Erweiterte-Diagnose-Blocks verknüpfen.                                                                                                    | des      |

Sichtbar in Abhängigkeit von Bestelloptionen oder Geräteeinstellungen

| Auswahl                 | <ul> <li>Keine</li> <li>Digitalausgang ED 1</li> <li>Digitalausgang ED 2</li> </ul>        |
|-------------------------|--------------------------------------------------------------------------------------------|
| Werkseinstellung        | Keine                                                                                      |
| Verknüpfungslogik ED 12 | <u> </u>                                                                                   |
| Navigation              | ■ Experte → Diagnose → Erweit.Diag. 12 → Verkn.logik ED 12 (11181–12)                      |
| Voraussetzung           | Verknüpfung ED zu (→ 🗎 214) = Digitalausgang ED 1 oder Digitalausgang ED 2                 |
| Beschreibung            | Verknüpfungslogik zwischen den beiden Erweiterte-Diagnose-Blöcken ED1 und ED2 wäh-<br>len. |
| Auswahl                 | <ul><li>UND</li><li>ODER</li></ul>                                                         |
| Werkseinstellung        | UND                                                                                        |
| Abtastintervall 1 2     | ()                                                                                         |
|                         |                                                                                            |

| Navigation       | ■ Experte → Diagnose → Erweit.Diag. 12 → Abtastinterv. 12 (11187–12) |
|------------------|----------------------------------------------------------------------|
| Voraussetzung    | Zuordnung Diagnosesignal (→ 🗎 214) ≠ Keine                           |
| Beschreibung     | Abtastintervall für die Berechnung angeben.                          |
| Eingabe          | 13 600 s                                                             |
| Werkseinstellung | 10 s                                                                 |

| Berechnungsart 12 |                                                                                 | Ê |
|-------------------|---------------------------------------------------------------------------------|---|
| Navigation        | ■ Experte → Diagnose → Erweit.Diag. 12 → Berechnungsart 12 (11174–12)           |   |
| Voraussetzung     | Zuordnung Diagnosesignal (→ 🗎 214) ≠ Keine                                      |   |
| Beschreibung      | Wählen, welche abgeleitete Größe aus der zugeordneten Messgröße berechnet wird. |   |
| Auswahl           | <ul> <li>Aus</li> <li>Maximum</li> <li>Minimum</li> <li>Mittelwert</li> </ul>   |   |

- Standardabweichung
- Differenz Max. Min.
- Steigung

#### Werkseinstellung

Aus

**Zusätzliche Information** 

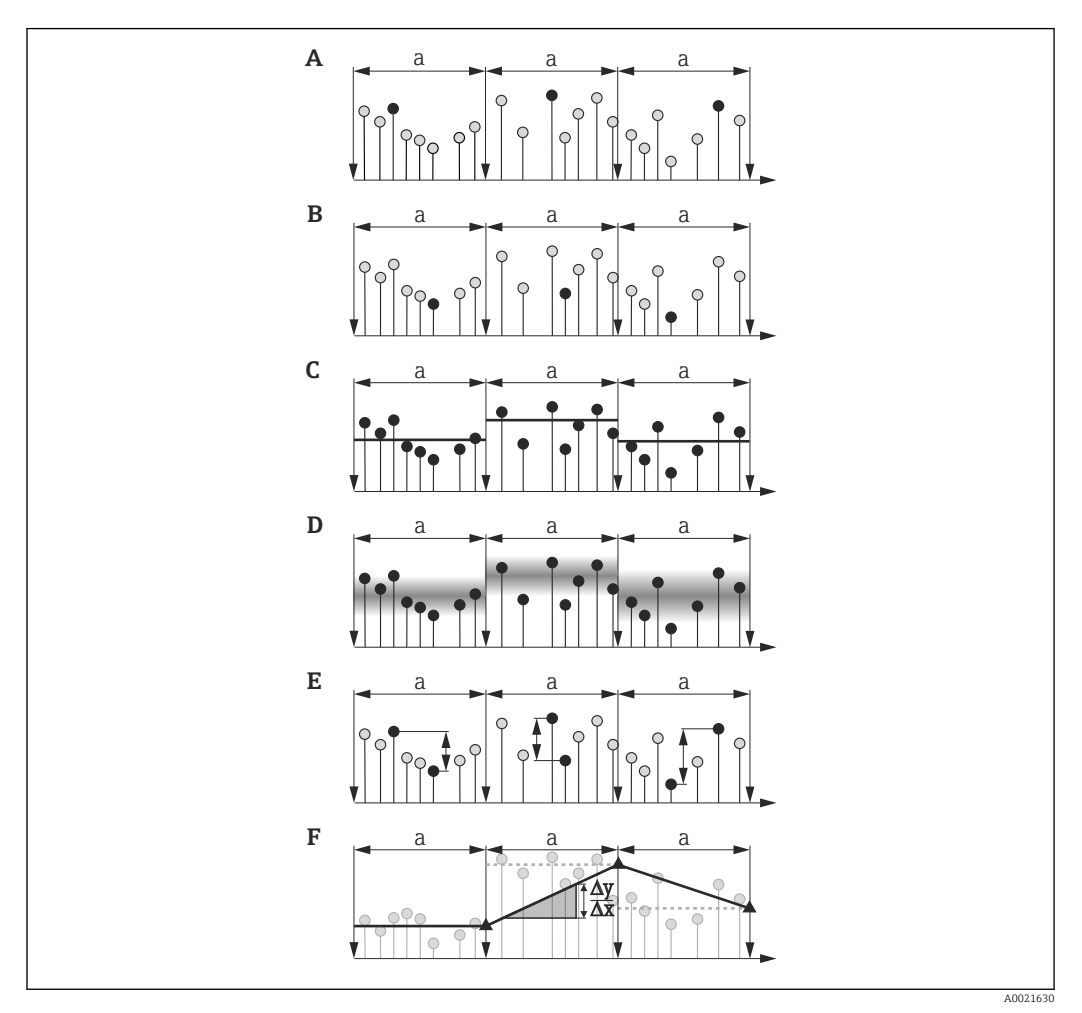

🖸 58 Optionen von Parameter "Berechnungsart "

- Abtastintervall ( $\rightarrow \square 215$ ) а
- Α "Berechnungsart " = "Maximum"
- В "Berechnungsart " = "Minimum"
- С
- "Berechnungsart " = "Mittelwert" "Berechnungsart " = "Standardabweichung" "Berechnungsart " = "Differenz Max. Min." D Ε
- "Berechnungsart " = "Steigung" F

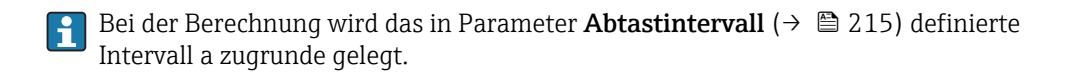

Überwachungsart 1...2

æ

Navigation B Experte → Diagnose → Erweit.Diag. 1...2 → Überwach.art 1...2 (11175–1...2)

Voraussetzung

Zuordnung Diagnosesignal (→ 🖹 214) ≠ Keine
#### Beschreibung

Überwachungsart definieren.

Auswahl

- Aus
- Obere Grenze
- Untere Grenze
- Im Bereich
- Außerhalb Bereich
- Werkseinstellung

#### Aus

#### Zusätzliche Information

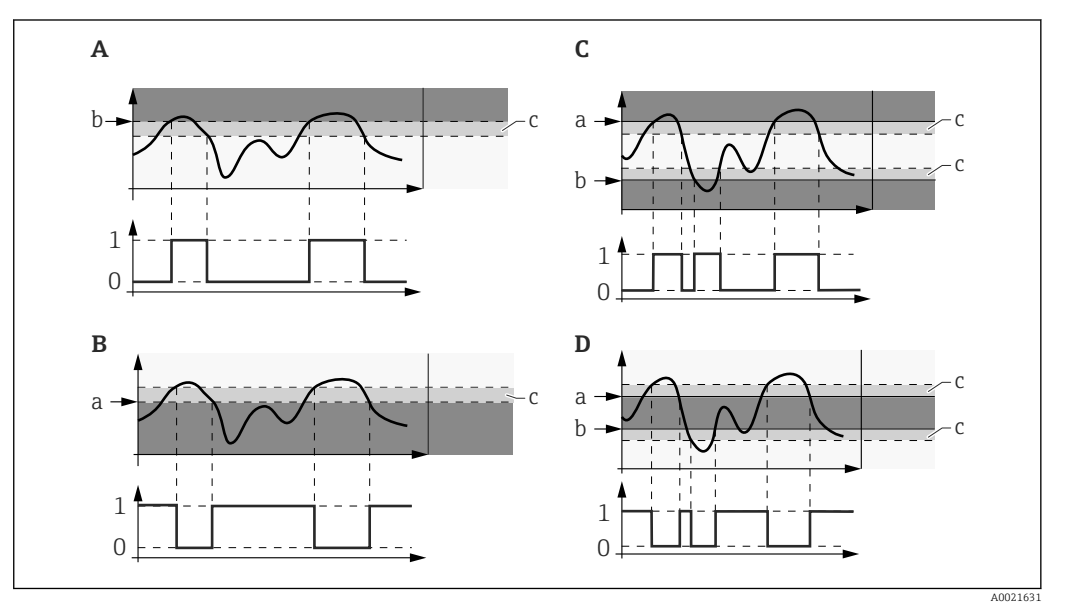

🛃 59 Grenzwertüberwachung im Erweiterte-Diagnose-Block

- 0 Status Digitalausgang: 0 ("INACTIVE")
- Status Digitalausgang: 1 ("ACTIVE") 1
- Oberer Grenzwert ( $\rightarrow \square 218$ ) а
- Unterer Grenzwert ( $\rightarrow$  🖺 218) b
- *Hysterese* ( $\rightarrow \square 219$ ) С
- "Überwachungsart " = "Untere Grenze" Α
- В
- С
- "Überwachungsart " = "Obere Grenze" "Überwachungsart " = "Im Bereich" "Überwachungsart " = "Außerhalb Bereich" D

Wenn in Parameter **Berechnungsart** (→ 🗎 215) eine Berechnung ausgewählt wurde, dann bezieht sich die Überwachung nicht auf den zugeordneten Messwert sondern auf den daraus berechneten Wert.

#### Berechnungseinheit 1...2

| Navigation    | ■ Experte → Diagnose → Erweit.Diag. 12 → Berech.einh. 12 (11188–12)                                     |
|---------------|----------------------------------------------------------------------------------------------------|
| Voraussetzung | Zuordnung Diagnosesignal (→ 🗎 214) ≠ Keine                                                              |
| Beschreibung  | Einheit für die Berechnung wählen.                                                                      |
| Auswahl       | Abhängig von folgenden Paramtern:<br>■ Zuordnung Diagnosesignal (→ 🗎 214)<br>■ Berechnungsart (→ 🗎 215) |

#### Werkseinstellung

- Abhängig von folgenden Paramtern: Zuordnung Diagnosesignal (→ 🗎 214)
- Berechnungsart ( $\rightarrow \square 215$ )

| Oberer Grenzwert 12 |                                                                                                    |  |
|---------------------|----------------------------------------------------------------------------------------------------|--|
| Navigation          | Image: Barbon Barbon Barb |  |
| Voraussetzung       | Parameter <b>Überwachungsart</b> (→ 🗎 216) hat einen der folgenden Werte:<br>• Obere Grenze<br>• Im Bereich<br>• Außerhalb Bereich                                                                                                    |  |
| Beschreibung        | Obere Grenze für die Überwachung definieren.                                                                                                    |  |
| Eingabe             | Abhängig von folgenden Paramtern:<br>■ Zuordnung Diagnosesignal (→ 🗎 214)<br>■ Berechnungsart (→ 🗎 215)                                                                                                    |  |
| Werkseinstellung    | Abhängig von folgenden Paramtern:<br>■ Zuordnung Diagnosesignal (→ 🗎 214)<br>■ Berechnungsart (→ 🗎 215)                                                                                                    |  |

| Unterer Grenzwert 12 |                                                                                                    | A |
|----------------------|----------------------------------------------------------------------------------------------------|---|
| Navigation           | ■ Experte → Diagnose → Erweit.Diag. 12 → Unter. Grenzw. 12 (11184–12)                                                               |   |
| Voraussetzung        | Parameter <b>Überwachungsart</b> (→ 🗎 216) hat einen der folgenden Werte:<br>■ Untere Grenze<br>■ Im Bereich<br>■ Außerhalb Bereich |   |
| Beschreibung         | Untere Grenze für die Überwachung definieren.                                                                                       |   |
| Eingabe              | Abhängig von folgenden Paramtern:<br>■ Zuordnung Diagnosesignal (→ 🗎 214)<br>■ Berechnungsart (→ 🗎 215)                             |   |
| Werkseinstellung     | Abhängig von folgenden Paramtern:<br>■ Zuordnung Diagnosesignal (→ 🗎 214)<br>■ Berechnungsart (→ 🗎 215)                             |   |

| Hysterese 12     |                                                                                                    | Â |
|------------------|----------------------------------------------------------------------------------------------------|---|
| Navigation       | ■ Experte → Diagnose → Erweit.Diag. 12 → Hysterese 12 (11178-12)                                                                                      |   |
| Voraussetzung    | Parameter <b>Überwachungsart</b> (→ 🗎 216) hat einen der folgenden Werte:<br>• Obere Grenze<br>• Untere Grenze<br>• Im Bereich<br>• Außerhalb Bereich |   |
| Beschreibung     | Hysterese für die Überwachung wählen.                                                                                                    |   |
| Eingabe          | Abhängig von folgenden Paramtern:<br>■ Zuordnung Diagnosesignal (→ 🗎 214)<br>■ Berechnungsart (→ 🗎 215)                                               |   |
| Werkseinstellung | Abhängig von folgenden Paramtern:<br>■ Zuordnung Diagnosesignal (→ 🗎 214)<br>■ Berechnungsart (→ 🖺 215)                                               |   |

| Maximaler Wert 12 |                                                                                               |
|-------------------|-----------------------------------------------------------------------------------------------|
| Navigation        | ■ Experte → Diagnose → Erweit.Diag. 12 → Max. Wert 12 (11183–12)                              |
| Voraussetzung     | Zuordnung Diagnosesignal (→ 🖺 214) ≠ Keine                                                    |
| Beschreibung      | Zeigt maximalen Wert, den die zugeordnete Messgröße bisher erreicht hat (Schleppzei-<br>ger). |

| Minimaler Wert 12 |                                                                                          |
|-------------------|------------------------------------------------------------------------------------------|
| Navigation        | Image: Barbon Structure → Diagnose → Erweit.Diag. 12 → Min. Wert 12 (11185–12)           |
| Voraussetzung     | Zuordnung Diagnosesignal (→ 🗎 214) ≠ Keine                                               |
| Beschreibung      | Zeigt minimalen Wert, den die zugeordnete Messgröße bisher erreicht hat (Schleppzeiger). |

| Min./Max. rücksetzen 12 |                                                                                                    | æ            |
|-------------------------|----------------------------------------------------------------------------------------------------|--------------|
| Navigation              | ■ Experte → Diagnose → Erweit.Diag. 12 → Min/Max rücks 12 (11186–12)                                          |              |
| Voraussetzung           | Zuordnung Diagnosesignal (→ 🖺 214) ≠ Keine                                                                    |              |
| Beschreibung            | Die Schleppzeiger ( <b>Maximaler Wert (→ ≧ 219)</b> und/oder <b>Minimaler Wert (→ ≧ 21</b> 9<br>zurücksetzen. | 9 <b>)</b> ) |

| Auswahl                   | <ul> <li>Aus</li> <li>Max. rücksetzen</li> <li>Min. rücksetzen</li> <li>Min./Max. rücksetzen</li> </ul>                                                           |  |
|---------------------------|----------------------------------------------------------------------------------------------------|--|
| Werkseinstellung          | Aus                                                                                                    |  |
| Zuordnung Statussignal zu | ED Ereignis 12                                                                                                    |  |
| Navigation                |                                                                                                    |  |
| Voraussetzung             | Zuordnung Diagnosesignal (→ 🗎 214) ≠ Keine                                                                                                    |  |
| Beschreibung              | Dem Ereignis des Erweiterten-Diagnose-Blocks eine Ereigniskategorie gemäß NAMUR NE107 zuordnen.                                                                   |  |
| Auswahl                   | <ul> <li>Ausfall (F)</li> <li>Wartungsbedarf (M)</li> <li>Funktionskontrolle (C)</li> <li>Außerhalb der Spezifikation (S)</li> <li>Nicht kategorisiert</li> </ul> |  |
| Werkseinstellung          | Wartungsbedarf (M)                                                                                                    |  |

| Zuordung Ereignisverh | Zuordung Ereignisverhalten 12                                                       |  |
|-----------------------|-------------------------------------------------------------------------------------|--|
| Navigation            | Image: Experte → Diagnose → Erweit.Diag. 12 → Ereign.verhal. 12 (11177-12)          |  |
| Voraussetzung         | Zuordnung Diagnosesignal (→ 🗎 214) ≠ Keine                                          |  |
| Beschreibung          | Dem Ereignis des Erweiterten-Diagnose-Blocks ein Ereignisverhalten zuordnen.        |  |
| Auswahl               | <ul> <li>Aus</li> <li>Alarm</li> <li>Warnung</li> <li>Nur Logbucheintrag</li> </ul> |  |
| Werkseinstellung      | Warnung                                                                             |  |

| Alarmverzögerung 12 |                                                                     | A |
|---------------------|---------------------------------------------------------------------|---|
| Navigation          | B Experte → Diagnose → Erweit.Diag. 12 → Alarmverzög. 12 (11171-12) |   |
| Voraussetzung       | Zuordnung Diagnosesignal (→ 🗎 214) ≠ Keine                          |   |
| Beschreibung        | Alarmverzögerung für den Erweiterte-Diagnose-Block definieren.      |   |

**Eingabe** 0,0...3 600,0 s

Werkseinstellung 10,0 s

#### 4.11.12 Untermenü "Hüllkurvendiagnose"

Bei Geräten, die mit der Software-Version 01.00.zz ausgeliefert wurden, ist dieses Untermenü nur für die Nutzerrolle "Service" sichtbar.

Nach der Konfiguration der Messung empfiehlt es sich, die aktuelle Hüllkurve als Referenzhüllkurve aufzunehmen. Auf sie kann dann später zu Diagnosezwecken zurückgegriffen werden. Zur Aufnahme der Hüllkurve dient der Parameter **Sicherung Referenzkurve** ( $\rightarrow \square 223$ ).

Bevor die Referenzhüllkurve im Hüllkurvendiagramm in FieldCare angezeigt werden kann, muss sie vom Gerät nach FieldCare geladen werden. Dazu dient die FieldCare-Funktion "Referenzkurve laden":

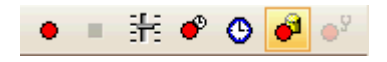

#### Aufbau des Untermenüs

Navigation

 $\blacksquare$  Experte → Diagnose → Hüllkurvendiag.

| ► Hüllkurvendiag | lose                    |         |
|------------------|-------------------------|---------|
|                  | Sicherung Referenzkurve | → 🖺 223 |
|                  | Zeit Referenzkurve      | → 🗎 223 |

#### Beschreibung der Parameter

*Navigation*  $\blacksquare \blacksquare$  Experte  $\rightarrow$  Diagnose  $\rightarrow$  Hüllkurvendiag.

| Sicherung Referenzkurve |                                                                                                    | Ê |
|-------------------------|----------------------------------------------------------------------------------------------------|---|
| Navigation              | ■ Experte → Diagnose → Hüllkurvendiag. → Sicher.Ref.kurve (1218)                                                                                  |   |
| Beschreibung            | Aktuelle Hüllkurve als Referenzkurve sichern.                                                                                                    |   |
| Auswahl                 | <ul><li>Nein</li><li>Ja</li></ul>                                                                                                    |   |
| Werkseinstellung        | Nein                                                                                                    |   |
| Zusätzliche Information | <ul> <li>Bedeutung der Optionen</li> <li>Nein<br/>Kein Aktion</li> <li>Ja<br/>Die aktuelle Hüllkurve wird als Referenzkurve gesichert.</li> </ul> |   |

| Zeit Referenzkurve |                                                                                                    |
|--------------------|----------------------------------------------------------------------------------------------------|
| Navigation         | Image: Barbon Barbon Barb |
| Beschreibung       | Zeigt, wann die Referenzhüllkurve aufgenommen wurde.                                                                                                    |

# Stichwortverzeichnis

# 0...9

| 1. Anzeigewert (Parameter)                 | 30       |
|--------------------------------------------|----------|
| 14. Nachkommastellen (Parameter)           | 30       |
| •                                          |          |
| A                                          |          |
| Abgleich Leer (Parameter)                  | 59       |
| Abgleich Voll (Parameter)                  | 60       |
| Absolute Echoamplitude (Parameter)         | 80       |
| Absolute EOP-Amplitude (Parameter)         | 82       |
| Absolute Trennschichtamplitude (Parameter) | 82       |
| Abtastintervall 12 (Parameter)             | 215      |
| Administration (Untermenü)                 | 40, 41   |
| Aktuelle Ausblendung (Parameter)           | 132      |
| Aktuelle Diagnose (Parameter)              | 177      |
| Aktuelle Referenzdistanz (Parameter)       | 106      |
| Aktuelle Sondenlänge (Parameter)           | 88       |
| Alarmverzögerung 12 (Parameter)            | 220      |
| Analog input 15 (Untermenü)                | 173      |
| Analog inputs (Untermenü)                  | 173      |
| Analog outputs (Untermenü)                 | 174      |
| Ansatzerk. Schw. (Parameter)               | 157      |
| Ansatzerk. Verh. (Parameter)               | 157      |
| Anzeige (Untermenü)                        | . 27,28  |
| Applikationsparameter (Parameter)          | 50       |
| Aufnahme Ausblendung (Parameter)           | 133      |
| Ausblendung (Untermenü)                    | 128, 129 |
| Ausgabemodus (Parameter)                   | 64       |
| Ausgang (Untermenü)                        | 165      |
| Ausgang bei Echoverlust (Parameter)        | 118      |
| Ausschaltpunkt (Parameter)                 | 169      |
| Ausschaltverzögerung (Parameter)           | 171      |
| Auswertemodus (Parameter)                  | 143      |
|                                            |          |

# В

### D

| Dämpfung Anzeige (Parameter)                  | 1 |
|-----------------------------------------------|---|
| Datensicherung Anzeigemodul (Untermenü) 36, 3 | 7 |
| Datenspeicher löschen (Parameter)             | 0 |
| DD Revision (Parameter)                       | 7 |
| Device Revision (Parameter) 18                | 6 |
| Device Type (Parameter) 18                    | 7 |
| Diagnose (Untermenü) 175, 176, 17             | 7 |
| Diagnose 15 (Parameter)                       | 0 |

| Diagnoseliste (Untermenü)             | 179, 180<br>67 |
|---------------------------------------|----------------|
| Direktzugriff                         |                |
| 1. Anzeigewert (0107)                 | 30             |
| 14. Nachkommastellen (0095–14)        | 30             |
| Abgleich Leer (2343)                  | 59             |
| Abgleich Voll (2308)                  | 60             |
| Absolute Echoamplitude (1127)         | 80             |
| Absolute EOP-Amplitude (1128)         | 82             |
| Absolute Trennschichtamplitude (1129) | 82             |
| Abtastintervall 12 (11187–12)         | 215            |
| Aktuelle Ausblendung (1182)           | 132            |
| Aktuelle Diagnose (0691)              | 177            |
| Aktuelle Referenzdistanz (1076)       | 106            |
| Aktuelle Sondenlänge (1078)           | 88             |
| Alarmverzögerung 12 (11171–12)        | 220            |
| Ansatzerk. Schw. (1211)               | 157            |
| Ansatzerk. Verh. (1210)               | 157            |
| Applikationsparameter (1126)          | 50             |
| Aufnahme Ausblendung (1069)           | 133            |
| Ausgabemodus (2317)                   | 64             |
| Ausgang bei Echoverlust (2307)        | 118            |
| Ausschaltpunkt (0464)                 | 169            |
| Ausschaltverzögerung (0465)           | 171            |
| Auswertemodus (1112)                  | 143            |
| Befüllgrad (1111)                     | 155            |
| Behältertyp (1176)                    | 47             |
| Berechneter DK-Wert (1118)            | 55, 138        |
| Berechnungsart 12 (11174–12)          | 215            |
| Berechnungseinheit 12 (11188–12)      | 217            |
| Bestätigung Distanz (1045)            | 131            |
| Bestätigung Sondenlänge (1080)        | 88             |
| Bestellcode (0008)                    | 185            |
| Betriebsart (1046)                    | 46             |
| Betriebszeit (0652)                   | . 37,178       |
| Betriebszeit ab Neustart (0653)       | 178            |
| Blockdistanz (1144)                   | 96             |
| Dämpfung Anzeige (0094)               | 31             |
| Datenspeicher löschen (0855)          | 190            |
| DD Revision (10709)                   | 187            |
| Device Revision (10710)               | 186            |
| Device Type (10711)                   | 187            |
| Diagnose 15 (0692–15)                 | 180            |
| Dicke oberes Medium (2330)            | 67             |
| Direktzugriff (0106)                  | 23             |
| Distanz (1124)                        | 92,129         |
| Distanz-Offset (2309)                 | 58             |
| DK Wert untere Phase (1154)           | 53             |
| DK-Wert (1201)                        | 54,137         |
| Durchmesser (2342)                    | 74             |
| Einheit nach Linearisierung (2340)    | 72             |
| Einkopplungssignal (1012)             | 204            |
| Einschaltpunkt (0466)                 | 168            |
| Einschaltverzögerung (0467)           | 170            |
| Elektroniktemperatur (1062)           | 85             |
| Ende Ausblendung (1022)               | 132            |

| ENP-Version (0012)                             | 186       |
|------------------------------------------------|-----------|
| EOP-Suchmodus (1026)                           | 136       |
| EOP-Verschiebung (1027)                        | 136       |
| Ergebnis Gerätetest (1014)                     | 203       |
| Ergebnis Selbsttest (1134)                     | 111       |
| Ergebnis Vergleich (0103)                      | . 38      |
| Erweiterte Prozessbedingung (1177)             | 49        |
| Erweiterter Bestellcode 13 (0023–13)           | 186       |
| Externer Druck (1233)                          | 106       |
| Externer Druckeingang (1073)                   | 105       |
| Fehlerverhalten (0486)                         | 171       |
| Filteroptionen (0705)                          | 182       |
| Firmwareversion (0010)                         | 185       |
| Format Anzeige (0098)                          | . 28      |
| Freigabecode bestätigen                        | . 43      |
| Freigabecode definieren                        | . 43      |
| Freigabecode definieren (0093)                 | . 41      |
| Freigabecode eingeben (0003)                   | . 25      |
| Freitext (2341)                                | 73        |
| Füllstand (2319)                               | 64        |
| Füllstand (2383)                               | . 77      |
| Füllstand (2389)                               | . 77      |
| Füllstand externer Eingang 1 (2305)            | 160       |
| Füllstand externer Eingang 2 (2306)            | 161       |
| Füllstand linearisiert (2318) 66               | 5, 73     |
| Füllstandbegrenzung (2314)                     | 62        |
| Füllstandeinheit (0576)                        | . 61      |
| Füllstandkorrektur (2325)                      | . 63      |
| Füllstandsignal (1016)                         | 204       |
| Funktion Eingang 1 Füllstand (2311)            | 160       |
| Funktion Eingang 1 Trennschicht (2336)         | 162       |
| Funktion Eingang 2 Füllstand (2331)            | 161       |
| Funktion Eingang 2 Trennschicht (2337)         | 163       |
| Funktion Schaltausgang (0481)                  | 167       |
| Gasphasen Kompensationsfaktor (1209)           | 106       |
| Gefundene Echos (1068)                         | 83        |
| Gemessene Kapazität (1066)                     | 157       |
| Gerät zurücksetzen (0000)                      | . 41      |
| GPK-Modus (1034)                               | 105       |
| Grundrauschen (1105)                           | 112       |
| Hardware-Revision (10793)                      | 186       |
| Hintergrundbeleuchtung (0111)                  | . 33      |
| Historie lernen (1094)                         | 144       |
| Historie ruckgesetzt (1145)                    | 143       |
| Hüllkurve (1207)                               | 124       |
| Hysterese 12 (111/8–12)                        | 219       |
| In Sicherheitsdistanz (1018)                   | 121       |
| Integrationszeit (1092)                        | 95        |
| Intervall Anzeige (0096)                       | 31<br>171 |
| Invertiertes Ausgangssignal (0470)             | 1/1       |
| IIK version (10794)                            | 180       |
| Konfigurationsdaten verwalten (0100)           | . 3/      |
| Konst. GPK Faktor (1217)                       | 107       |
| Kontrast Anzeige (U1U5)                        | . 33      |
| Kopizelle (UU97)                               | . 31      |
| Kopizellentext (U112)                          | 32        |
| Kulluellwert (2384)       Löngeneinheit (0551) | . //      |
|                                                | 40        |
| Language (0104)                                | . 28      |

| Leerkanazität (1122)                                 | 158                 |
|------------------------------------------------------|---------------------|
| Letzte Datensicherung (0102)                         | 37                  |
| Lotzto Diagnoso (0690)                               |                     |
| Letzter Togt $(1202)$                                | 202                 |
| Letzter rest $(1205)$                                | 205<br>71           |
| Linearisierungsart ( $2559$ )                        | 10/                 |
| Max. Beruilgeschwindigkeit (2360)                    | 194                 |
| Max. Elektroniktemperatur (1031)                     | . 195               |
| Max. Entleergeschwindigkeit (2320)                   | 193                 |
| Max. Füllstand (2357)                                | 193                 |
| Max. Trennschicht (2361)                             | 194                 |
| Maximaler Wert (2315)                                | . 74                |
| Maximaler Wert 12 (11183–12)                         | . 219               |
| Mediengruppe (1208)                                  | . 52                |
| Medientyp (1049)                                     | . 52                |
| Mediumseigenschaft (1165)                            | 53                  |
| Messfrequenz (1180)                                  | 85                  |
| Messstellenbezeichnung (0011)                        | 185                 |
| Messurg (1092)                                       | 164                 |
| Min Electronistomorphism (1062)                      | 104                 |
| $Min. Elektroniktemperatur (1040) \dots \dots \dots$ | 190                 |
| Min. Fullstand (2358)                                | 193                 |
| Min. Trennschicht (2362)                             | 195                 |
| Min./Max. rücksetzen (2324)                          | . 194               |
| Min./Max. rücksetzen 12 (11186–12)                   | . 219               |
| Minimaler Wert 12 (11185–12)                         | 219                 |
| Nachkommastellen Menü (0573)                         | . 33                |
| Obere Grenze (2312)                                  | . 63                |
| Oberer Grenzwert 12 (11182–12)                       | 218                 |
| Prozesseigenschaft (1081)                            | . 48                |
| Rampe bei Echoverlust (2323)                         | 119                 |
| Referenzdistanz (1033)                               | 106                 |
| Referenzecho-Schwelle (1168)                         | 107                 |
| Relative Echoamplitude (1089)                        | 107<br>81           |
| Polative Transchichtamplitude (1007)                 | 01                  |
| Relative Heinischichtaniphtude (1090)                | . 04                |
| Romaurchmesser $(1117)$                              | . 4/                |
| Rucksetzen min./max. 1emp. $(11/3)$                  | 196                 |
| Rucksetzen Selbsthalt (1130)                         | 122                 |
| Schaltzustand (0461)                                 | 171                 |
| Schaltzustand (0463)                                 | 201                 |
| Sensormodul (1101)                                   | . 89                |
| Seriennummer (0009)                                  | 185                 |
| Sicherheitsdistanz (1093)                            | . 120               |
| Sicherung Referenzkurve (1218)                       | . 223               |
| Sicherung Status (0121)                              | 38                  |
| Signalgualität (1047)                                | . 80                |
| Simulation Gerätealarm (0654)                        | 201                 |
| Simulation Schaltausgang (0462)                      | 201                 |
| Sonde geerdet (1222)                                 | 88                  |
| Sondonbrucharkannung (1032)                          | 111                 |
| Solidenbrucherkeinlung $(1052) \dots \dots \dots$    | 100                 |
| Speichermitervall (0050)                             | 202                 |
| Start Geraletest (1015) $\ldots$                     | 205                 |
| Starte Selbsttest (1133)                             | 111                 |
| Status bei Echoverlust (1416)                        | . 119               |
| Status in Sicherheitsdistanz (1417)                  | . 121               |
| Status Tanktrace (1206)                              | 84                  |
| Status Verriegelung (0004)                           | . 23                |
| Steuerung Historie Lernen (1074)                     | 144                 |
| Steuerung Messung (1083)                             |                     |
| J J · ·                                              | 164                 |
| SW-Option aktivieren (0029)                          | 164<br>. 41         |
| SW-Option aktivieren (0029)                          | 164<br>. 41<br>. 77 |

| Tabellen Nummer (2370)                                                                                                    |
|----------------------------------------------------------------------------------------------------|
| Tabellenmodus (2303)                                                                                                    |
| Tanktyn (1175) $47$                                                                                                    |
| Temperature in heit $(0557)$ 46                                                                                                    |
| Totzeit (1199) $94$                                                                                                    |
| Troppediate (11))                                                                                                    |
| Trennechicht Figure chaft (1107)                                                                                                    |
| $Tremschicht Eigenschaft (1107) \dots 105$                                                                                                    |
| Trennschicht externer Eingang 1 (2334) 162                                                                                                    |
| Trennschicht externer Eingang 2 (2335) 163                                                                                                    |
| Trennschicht Kriterium (1184) 157                                                                                                    |
| Trennschicht linearisiert (2382) 66, 74                                                                                                    |
| Trennschichtdistanz (1067) 93, 130                                                                                                    |
| Trennschichtsignal (1015)                                                                                                    |
| Trennzeichen (0101)                                                                                                    |
| TRS max. Befüllgeschwindigkeit (2359) 195                                                                                                    |
| TRS max Entleergeschwindigkeit (2363) 195                                                                                                    |
| $\frac{110}{110} = \frac{110}{110} = \frac{110}{110} = \frac{110}{110} = \frac{110}{110} = \frac{110}{100} = \frac{110}{100} = $ |
| $\frac{1117}{1117} = \frac{1117}{1117} = \frac{1117}{11117} = \frac{1117}{111$                                                                         |
| $ \begin{array}{c} \text{Untered Grangewort 1} & 2 & (1110/, 1, 2) \\ \text{Untered Grangewort 1} & 2 & (1110/, 1, 2) \\ \end{array} $                                                                                                    |
| $V_{\text{interior}} = ED [1, 2] = v (11104^{-1}2) \dots 216$                                                                                                    |
| Verknuprung ED $12$ Zu (11160– $12$ )                                                                                                    |
| Verknupfungslogik ED 12 (11181–12) 215                                                                                                    |
| Verwendete Berechnung (1115)                                                                                                    |
| Verzögerung Echoverlust (1193) 120                                                                                                    |
| Vorgabewert Eingang 1 (2332) 160                                                                                                    |
| Vorgabewert Eingang 1 Trennschicht (2338) 163                                                                                                    |
| Vorgabewert Eingang 2 (2333) 161                                                                                                    |
| Vorgabewert Eingang 2 Trennschicht (2344) 164                                                                                                    |
| Wert bei Echoverlust (2316)                                                                                                    |
| Wert Prozessgröße (2329)                                                                                                    |
| Zahlenformat (0099)                                                                                                    |
| Zeit max, Elektroniktemperatur (1204) 196                                                                                                    |
| 7eit max Füllstand (2385)                                                                                                    |
| $7_{\text{eit}}$ max. Transchicht (2388) 194                                                                                                    |
| Zeit min. Elektroniktomporatur (1205) 106                                                                                                    |
| Zeit min. Elektroniktemperatur $(1205)$ 190<br>Zoit min. Fülletand (2296)                                                                                                    |
| Zeit min. Fullstallu (2000)                                                                                                    |
| Zeit IIIII. Heilischicht (2007)                                                                                                    |
|                                                                                                    |
| Zeitstempel (0667) 177                                                                                                    |
| Zeitstempel (0672)                                                                                                    |
| Zeitstempel (0683)                                                                                                    |
| Zugriffsrechte Anzeige (0091) 24, 34                                                                                                    |
| Zugriffsrechte Bediensoftware (0005) 24                                                                                                    |
| Zuordnung 1. Kanal (0851)                                                                                                    |
| Zuordnung Diagnosesignal 12 (11179–12) 214                                                                                                    |
| Zuordnung Diagnoseverhalten (0482) 167                                                                                                    |
| Zuordnung Grenzwert (0483)                                                                                                    |
| Zuordnung Prozessgröße (2328)                                                                                                    |
| Zuordnung Status (0485)                                                                                                    |
| Zuordnung Statussignal zu ED Ereignis 1 – 2                                                                                                    |
| (11176–1 2) 220                                                                                                    |
| $7_{110}$ rdung Freignisverhalten 1 2 (11177–1 2) 220                                                                                                    |
| Zuoruung Ereignisvernaiten 1                                                                                                    |
| Direktzugriff (Deremeter)                                                                                                    |
| Directo input 1 $2$ (Intermedia)                                                                                                    |
| Discrete input 1                                                                                                    |
| Discrete inputs (Untermenu)                                                                                                    |
| Discrete outputs (Untermenu) 174                                                                                                    |
| Distanz (Parameter)                                                                                                    |
| Distanz (Untermenü)                                                                                                    |
| Distanz-Offset (Parameter)                                                                                                    |

| DK Wert untere Phase (Parameter) | 53      |
|----------------------------------|---------|
| DK-Wert (Parameter)              | 54, 137 |
| Dokument                         |         |
| Funktion                         | 4       |
| Dokumentfunktion                 | 4       |
| Durchmesser (Parameter)          | 74      |

# Ε

| L                                           |
|---------------------------------------------|
| Echoverfolgung (Untermenü) 142, 143         |
| Einheit nach Linearisierung (Parameter) 72  |
| Einkopplungssignal (Parameter) 204          |
| Einschaltpunkt (Parameter)                  |
| Einschaltverzögerung (Parameter) 170        |
| Elektroniktemperatur (Parameter)            |
| Ende Ausblendung (Parameter)                |
| ENP-Version (Parameter) 186                 |
| EOP-Auswertung (Untermenü) 135, 136         |
| EOP-Suchmodus (Parameter) 136               |
| EOP-Verschiebung (Parameter) 136            |
| Ereignis-Logbuch (Untermenü)                |
| Ergebnis Gerätetest (Parameter) 203         |
| Ergebnis Selbsttest (Parameter)             |
| Ergebnis Vergleich (Parameter) 38           |
| Erweiterte Diagnose 12 (Untermenü) 213, 214 |
| Erweiterte Prozessbedingung (Parameter) 49  |
| Erweiterter Bestellcode 13 (Parameter) 186  |
| Experte (Menü) 10, 22, 23                   |
| Externer Druck (Parameter)                  |
| Externer Druckeingang (Parameter)           |
| Externer Eingang (Untermenü) 159, 160       |

### F

| Fehlerverhalten (Parameter)                 | 171    |
|---------------------------------------------|--------|
| Filteroptionen (Parameter)                  | 182    |
| Firmwareversion (Parameter)                 | 185    |
| Format Anzeige (Parameter)                  | 28     |
| Freigabecode bestätigen (Parameter)         | 43     |
| Freigabecode definieren (Parameter)         | 41, 43 |
| Freigabecode definieren (Wizard)            | 43     |
| Freigabecode eingeben (Parameter)           | 25     |
| Freitext (Parameter)                        | 73     |
| Füllstand (Parameter)                       | 64,77  |
| Füllstand (Untermenü)                       | 57, 58 |
| Füllstand externer Eingang 1 (Parameter)    | 160    |
| Füllstand externer Eingang 2 (Parameter)    | 161    |
| Füllstand linearisiert (Parameter)          | 66, 73 |
| Füllstandbegrenzung (Parameter)             | 62     |
| Füllstandeinheit (Parameter)                | 61     |
| Füllstandkorrektur (Parameter)              | 63     |
| Füllstandsignal (Parameter)                 | 204    |
| Funktion Eingang 1 Füllstand (Parameter)    | 160    |
| Funktion Eingang 1 Trennschicht (Parameter) | 162    |
| Funktion Eingang 2 Füllstand (Parameter)    | 161    |
| Funktion Eingang 2 Trennschicht (Parameter) | 163    |
| Funktion Schaltausgang (Parameter)          | 167    |
|                                             |        |

### G

| Gasphasen Kompensationsfaktor (Parameter) |      | 106 |
|-------------------------------------------|------|-----|
| Gasphasenkompensation (Untermenü)         | 104, | 105 |

| Gefundene Echos (Parameter)        | . 83 |
|------------------------------------|------|
| Gemessene Kapazität (Parameter)    | 157  |
| Gerät zurücksetzen (Parameter)     | . 41 |
| Geräteinformation (Untermenü) 184, | 185  |
| Gerätetest (Untermenü) 202,        | 203  |
| GPK-Modus (Parameter)              | 105  |
| Grundrauschen (Parameter)          | 112  |

### Η

| Hardware-Revision (Parameter)         | 186 |
|---------------------------------------|-----|
| Hintergrundbeleuchtung (Parameter)    | 33  |
| Historie lernen (Parameter)           | 144 |
| Historie rückgesetzt (Parameter)      | 143 |
| Hüllkurve (Parameter)                 | 124 |
| Hüllkurve (Untermenü)                 | 124 |
| Hüllkurvendiagnose (Untermenü) 222, 2 | 223 |
| Hysterese 12 (Parameter)              | 219 |

### I

| In Sicherheitsdistanz (Parameter)       | 121  |
|-----------------------------------------|------|
| Information (Untermenü) 79              | , 80 |
| Integrationszeit (Parameter)            | 95   |
| Intervall Anzeige (Parameter)           | 31   |
| Invertiertes Ausgangssignal (Parameter) | 171  |
| ITK Version (Parameter)                 | 186  |

### К

| Kommunikation (Untermenü) 1               | 73 |
|-------------------------------------------|----|
| Konfigurationsdaten verwalten (Parameter) | 37 |
| Konst. GPK Faktor (Parameter)             | 07 |
| Kontrast Anzeige (Parameter)              | 33 |
| Kopfzeile (Parameter)                     | 31 |
| Kopfzeilentext (Parameter)                | 32 |
| Kundenwert (Parameter)                    | 77 |

# L

| Längeneinheit (Parameter)         | ¥6 |
|-----------------------------------|----|
| Language (Parameter)              | 28 |
| Leerkapazität (Parameter)         | 58 |
| Letzte Datensicherung (Parameter) | 37 |
| Letzte Diagnose (Parameter)       | 77 |
| Letzter Test (Parameter)          | )3 |
| Linearisierung (Untermenü)        | 71 |
| Linearisierungsart (Parameter)    | 71 |

### Μ

| Messstellenbezeichnung (Parameter)       185         Messung (Parameter)       164         Messwertspeicher (Untermenü)       188, 189         Min. Elektroniktemperatur (Parameter)       196         Min. Füllstand (Parameter)       193         Min. Trennschicht (Parameter)       195         Min./Max. rücksetzen (Parameter)       194         Min./Max. rücksetzen 12 (Parameter)       192, 193         Minimaler Wert 12 (Parameter)       219         Multiple analog output (Untermenü)       174         Multiple discrete output (Untermenü)       174 |
|----------------------------------------------------------------------------------------------------|
| <b>N</b><br>Nachkommastellen Menü (Parameter)                                                                                                    |
| <b>O</b><br>Obere Grenze (Parameter)                                                                                                    |
| <b>P</b><br>Prozesseigenschaft (Parameter)                                                                                                    |
| RRampe bei Echoverlust (Parameter)119Referenzdistanz (Parameter)106Referenzecho-Schwelle (Parameter)107Relative Echoamplitude (Parameter)81Relative Trennschichtamplitude (Parameter)82Resource block (Untermenü)173Rohrdurchmesser (Parameter)47Rücksetzen min./max. Temp. (Parameter)122                                                                                                    |
| <b>S</b><br>Schaltausgang (Untermenü)                                                                                                    |

Simulation freigeben/sperren197Simulation Gerätealarm (Parameter)201Simulation Schaltausgang (Parameter)201Sonde geerdet (Parameter)88Sondenbrucherkennung (Parameter)111Speicherintervall (Parameter)190Start Gerätetest (Parameter)203Starte Selbsttest (Parameter)111Status bei Echoverlust (Parameter)119Status in Sicherheitsdistanz (Parameter)121Status Tanktrace (Parameter)84

| Status Verriegelung (Parameter)       | 23   |
|---------------------------------------|------|
| Steuerung Historie Lernen (Parameter) | 144  |
| Steuerung Messung (Parameter)         | 164  |
| SW-Option aktivieren (Parameter)      | . 41 |
| System (Untermenü)                    | . 26 |

# Т

| Tabelle aktivieren (Parameter)                  |
|-------------------------------------------------|
| Tabellen Nummer (Parameter)76                   |
| Tabellenmodus (Parameter)75                     |
| Tanktyp (Parameter) 47                          |
| Temperatureinheit (Parameter)                   |
| Totzeit (Parameter)                             |
| Trennschicht (Parameter) 66                     |
| Trennschicht (Untermenü) 154, 155               |
| Trennschicht Eigenschaft (Parameter) 155        |
| Trennschicht externer Eingang 1 (Parameter) 162 |
| Trennschicht externer Eingang 2 (Parameter) 163 |
| Trennschicht Kriterium (Parameter) 157          |
| Trennschicht linearisiert (Parameter)           |
| Trennschichtdistanz (Parameter) 93, 130         |
| Trennschichtsignal (Parameter)                  |
| Trennzeichen (Parameter)                        |
| TRS max. Befüllgeschwindigkeit (Parameter) 195  |
| TRS max. Entleergeschwindigkeit (Parameter) 195 |

# U

| Überwachungsart 12 (Parameter)   |               |
|----------------------------------|---------------|
| Untere Grenze (Parameter)        | 63            |
| Unterer Grenzwert 12 (Parameter) |               |
| Untermenü                        |               |
| Administration                   | 40, 41        |
| Analog input 15                  |               |
| Analog inputs                    |               |
| Analog outputs                   |               |
| Anzeige                          | 27, 28        |
| Ausblendung                      | 127, 128, 129 |
| Ausgang                          |               |
| Datensicherung Anzeigemodul      | 36, 37        |
| Diagnose                         | 175, 176, 177 |
| Diagnoseliste                    | 179, 180      |
| Discrete input 13                | 173           |
| Discrete inputs                  |               |
| Discrete outputs                 |               |
| Distanz                          | 91, 92        |
| Echoverfolgung                   | 142, 143      |
| EOP-Auswertung                   | 135, 136      |
| Ereignis-Logbuch                 | 181, 182      |
| Erweiterte Diagnose 12           | 213, 214      |
| Externer Eingang                 | 159, 160      |
| Füllstand                        | 57, 58        |
| Gasphasenkompensation            | 104, 105      |
| Geräteinformation                | 184, 185      |
| Gerätetest                       | 202, 203      |
| Hüllkurve                        | 124           |
| Hüllkurvendiagnose               | 222, 223      |
| Information                      | 79,80         |
| Kommunikation                    |               |
| Linearisierung                   | 69, 70, 71    |

| Medium                   |
|--------------------------|
| Messwertspeicher         |
| Min/Max-Werte            |
| Multiple analog output   |
| Multiple discrete output |
| Resource block           |
| Schaltausgang 166, 167   |
| Sensor                   |
| Sensordiagnose           |
| Sensoreigenschaften      |
| Sicherheitseinstellungen |
| Simulation               |
| System                   |
| Trennschicht             |

### V

| Verknüpfung ED 12 zu (Parameter)                  | 4 |
|---------------------------------------------------|---|
| Verknüpfungslogik ED 12 (Parameter) 21            | 5 |
| Verwendete Berechnung (Parameter) 8               | 4 |
| Verzögerung Echoverlust (Parameter)               | 0 |
| Vorgabewert Eingang 1 (Parameter) 16              | 0 |
| Vorgabewert Eingang 1 Trennschicht (Parameter) 16 | 3 |
| Vorgabewert Eingang 2 (Parameter) 16              | 1 |
| Vorgabewert Eingang 2 Trennschicht (Parameter) 16 | 4 |

### W

| Wert bei Echoverlust (Parameter) | 118  |
|----------------------------------|------|
| Wert Prozessgröße (Parameter)    | 200  |
| Wizard                           |      |
| Freigabecode definieren          | . 43 |

# Ζ

| —                                                 |
|---------------------------------------------------|
| Zahlenformat (Parameter)                          |
| Zeit max. Elektroniktemperatur (Parameter) 196    |
| Zeit max. Füllstand (Parameter)                   |
| Zeit max. Trennschicht (Parameter)                |
| Zeit min. Elektroniktemperatur (Parameter) 196    |
| Zeit min. Füllstand (Parameter)                   |
| Zeit min. Trennschicht (Parameter)                |
| Zeit Referenzkurve (Parameter) 223                |
| Zeitstempel (Parameter)                           |
| Zugriffsrechte Anzeige (Parameter)                |
| Zugriffsrechte Bediensoftware (Parameter) 24      |
| Zuordnung 1. Kanal (Parameter)                    |
| Zuordnung Diagnosesignal 12 (Parameter) 214       |
| Zuordnung Diagnoseverhalten (Parameter) 167       |
| Zuordnung Grenzwert (Parameter) 168               |
| Zuordnung Prozessgröße (Parameter) 200            |
| Zuordnung Status (Parameter) 170                  |
| Zuordnung Statussignal zu ED Ereignis 12 (Parame- |
| ter)                                              |
| Zuordung Ereignisverhalten 12 (Parameter) 220     |
| Zwischenhöhe (Parameter) 75                       |
|                                                   |

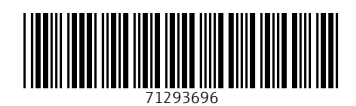

www.addresses.endress.com

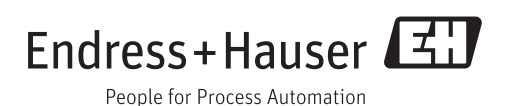